# Soluções de Inversores Inteligentes

# **Comerciais e Industriais**

GW40K-ET-10 | GW50K-ET-10

LX C 101-10 | LX C120-10 | LX C138-10 | LX C156-10

GW51.2-BAT-I-G10 | GW56.3-BAT-I-G10

GW102.4-BAT-AC-G10 | GW112.6-BAT-AC-G10

Manual do usuário

V1.4-2025-03-20

Declaração de direitos autorais

Copyright © GoodWe Technologies Co., Ltd. 2025. Todos os direitos reservados.

Nenhuma parte desse manual pode ser reproduzida ou transmitida para a plataforma pública de nenhuma forma nem por nenhum meio sem a autorização prévia por escrito da GoodWe Technologies Co., Ltd.

#### Marcas comerciais

GOODME e outras marcas comerciais GoodWe pertencem à GoodWe Technologies Co.,Ltd. Todas as outras marcas comerciais ou marcas registradas mencionadas nesse manual são de propriedade da GoodWe Technologies Co., Ltd.

#### AVISO

As informações neste manual do usuário estão sujeitas a alterações devido a atualizações do produto ou outros motivos. Este guia não substitui os rótulos do produto ou as precauções de segurança no manual do usuário, a menos que especificado o contrário. Todas as descrições aqui são somente para orientação.

# 1 Sobre esse manual

# 1.1 Visão Geral

O sistema de armazenamento de energia é composto por inversor, sistema de bateria e medidor inteligente. Este manual descreve as informações do produto, instalação, conexão elétrica, comissionamento, solução de problemas e manutenção do sistema. Leia este manual antes de instalar e operar os produtos. Esse manual está sujeito a atualização sem aviso prévio. Para mais detalhes sobre o produto e os documentos mais recentes, acesse https://en.goodwe.com/.

## 1.2 Modelo aplicável

Este manual aplica-se aos produtos abaixo; por favor, selecione a solução específica baseada no cenário específico.

| Tipo de<br>produto                       | Informações do<br>produto                            | Descrição                                                                                                    |
|------------------------------------------|------------------------------------------------------|----------------------------------------------------------------------------------------------------|
| Inversor                                 | GW40K-ET-10<br>LX GW50K-ET-10                        | Potência de saída nominal: 40kW - 50kW.                                                                                                    |
| Chave de<br>transferência<br>estática    | LX STS200-80-10                                      | Potência nominal aparente: 50kVA                                                                                                    |
| Bateria                                  | LX C101-10<br>LX C120-10<br>LX C138-10<br>LX C156-10 | Capacidade do sistema de bateria única: 101,38 kWh -<br>156,67 kWh.<br>Capacidade máxima de sistemas de baterias conectados<br>em paralelo: 468kWh.                                           |
|                                          | GW51.2-BAT-I-G10<br>GW56.3-BAT-I-G10                 | Capacidade do sistema de bateria única: 51,2/56,3 kWh.<br>Capacidade máxima de sistemas de baterias conectados<br>em paralelo: 307,2/337,8 kWh.                                               |
|                                          | GW102.4-BAT-AC-G10<br>GW112.6-BAT-AC-G10             | Capacidade do sistema de bateria única: 102,4/112,6 kWh.<br>Capacidade máxima de sistemas de baterias conectados<br>em paralelo: 409,6/450,4 kWh.                                             |
| Medidor<br>inteligente                   | GM330                                                | Monitora e detecta dados em execução no sistema, como tensão, corrente, entre outros.                                                                                                    |
| Controlador<br>de energia<br>inteligente | SEC3000C                                             | Um SEC3000C pode ser usado tanto para realizar o<br>paralelismo de inversores de armazenamento de energia<br>quanto para o paralelismo desses inversores com<br>inversores conectados à rede. |
|                                          |                                                      | Ao usar o SEC3000C para o paralelismo de inversores, ele<br>suporta até 10 inversores de armazenamento de energia<br>para formar um sistema em paralelo.                                      |

| Smart<br>Dongle | Kit WiFi/LAN-20 | No cenário de inversor único e no cenário de múltiplos<br>inversores em paralelo utilizando o SEC3000C, as<br>informações de funcionamento do sistema podem ser<br>enviadas para a plataforma de monitoramento por meio<br>de sinais WiFi ou LAN. |
|-----------------|-----------------|----------------------------------------------------------------------------------------------------|
|                 | Ezlink3000      | Conecta-se ao inversor principal quando múltiplos<br>inversores estão conectados em paralelo. Carrega as<br>informações de funcionamento do sistema para a<br>plataforma de monitoramento por meio de WiFi ou LAN.                                |

# 1.3 Definição dos símbolos

| PERIGO                                                                                                    |  |  |
|----------------------------------------------------------------------------------------------------|--|--|
| Indica um perigo de alto nível que, se não for evitado, resultará em morte ou ferimentos graves.                                 |  |  |
| AVISO                                                                                                    |  |  |
| Indica um perigo de nível médio que, se não for evitado, pode resultar em morte ou ferimentos graves.                            |  |  |
|                                                                                                    |  |  |
| Indica um perigo de baixo nível que, se não for evitado, pode resultar em ferimentos leves ou moderados.                         |  |  |
| AVISO                                                                                                    |  |  |
| Destaca e complementa os textos. Ou habilidades e métodos para resolver problemas relacionados ao produto para economizar tempo. |  |  |

# 2 Precauções de segurança

Siga rigorosamente estas instruções de segurança no manual do usuário durante a operação.

AVISO

Os produtos são projetados e testados em estrita conformidade com as regras de segurança relacionadas. Leia e siga todas as instruções e precauções de segurança antes de qualquer operação. A operação inadequada pode causar ferimentos ou danos à propriedade, pois os produtos são equipamentos elétricos.

# 2.1 Segurança geral

### AVISO

- As informações neste manual do usuário estão sujeitas a alterações devido a atualizações do produto ou outros motivos. Este guia não substitui os rótulos do produto ou as precauções de segurança no manual do usuário, a menos que especificado o contrário. Todas as descrições aqui são somente para orientação.
- Leia este documento antes da instalação para aprender sobre o produto e as precauções.
- Todas as operações devem ser realizadas por técnicos treinados e experientes que estejam familiarizados com as normas locais e os regulamentos de segurança.
- Use ferramentas isolantes e vista equipamento de proteção individual (EPI) ao operar o equipamento para garantir a segurança pessoal. Use luvas, roupas e pulseiras antiestáticas ao tocar em dispositivos eletrônicos para proteger o equipamento contra danos.
- A desmontagem ou modificação não autorizada pode danificar o equipamento. Esses danos não são cobertos pela garantia.
- Siga rigorosamente as instruções de instalação, operação e configuração desse guia e do respectivo manual do usuário. O fabricante não será responsável por danos ao equipamento ou lesões pessoais se você não seguir as instruções. <u>https:</u>

//en.goodwe.com/warranty

# 2.2 Requisitos de pessoal

#### AVISO

• O pessoal que instala ou realiza a manutenção do equipamento deve ser rigorosamente treinado, e aprender sobre as precauções de segurança e as operações corretas.

• Apenas profissionais qualificados ou pessoal treinado estão autorizados a instalar, operar, realizar manutenção e substituir o equipamento ou peças.

## 2.3 Instalação do sistema

#### **PERIGO** Desconecte os switches de montante e jusante para desligar o equipamento antes de gualquer conexão elétrica. Não trabalhe com ele ligado. Caso contrário, pode ocorrer choque elétrico. Não trabalhe com ele ligado. Caso contrário, pode ocorrer choque elétrico. Instale um disjuntor no lado de entrada de tensão do equipamento para evitar lesões pessoais ou danos ao equipamento causados por trabalho elétrico energizado. Todas as operações, como transporte, armazenamento, instalação, uso e manutenção, devem cumprir as leis, regulamentos, normas e especificações aplicáveis. Realize conexões elétricas em conformidade com as leis, regulamentos, normas e especificações locais. Incluindo especificações de operações, cabos e componentes. • Conecte os cabos utilizando os conectores incluídos no pacote. O fabricante não será responsável por danos ao equipamento se outros conectores forem usados. • Certifique-se de que todos os cabos estejam conectados de forma apertada, segura e correta. Fiação inadequada pode causar contatos ruins e danificar o equipamento. Os cabos PE devem ser conectados e fixados corretamente antes de trabalhar no equipamento. Caso contrário, pode ocorrer choque elétrico. Para proteger o equipamento e os componentes de danos durante o transporte, certifique-se de que o pessoal de transporte esteja profissionalmente treinado. Todas as operações durante o transporte devem ser registradas. O equipamento deverá ser mantido em equilíbrio, evitando quedas. • O equipamento é pesado. Equipe o pessoal correspondente de acordo com seu peso, para que o equipamento não exceda a faixa de peso que o corpo humano consegue suportar e cause ferimentos. Mantenha o equipamento estável para evitar que ele caia, o que pode resultar em danos ao equipamento e ferimentos. Não use nenhum objeto metálico ao mover, instalar ou colocar o equipamento em funcionamento. Caso contrário, isso pode causar choque elétrico ou danos ao equipamento. Não coloque nenhuma parte metálica no equipamento, caso contrário, causará choque elétrico. Quando o dispositivo estiver em curto-circuito, não se aproxime ou toque no dispositivo e desligue a energia imediatamente.

# 

- Não aplique carga mecânica aos terminais, caso contrário, eles podem ser danificados.
- Se o cabo suportar muita tensão, a conexão pode ser ruim. Reserve um certo comprimento do cabo antes de conectá-lo às portas correspondentes.
- Amarre os cabos do mesmo tipo e coloque os cabos de tipos diferentes separados em pelo menos 30 mm. Não coloque os cabos emaranhados ou cruzados.

• Coloque os cabos a pelo menos 30 mm de distância dos componentes de aquecimento ou fontes de calor, caso contrário a camada de isolamento dos cabos pode se desgastar ou quebrar devido à alta temperatura.

## 2.3.1 Segurança do arranjo fotovoltaico

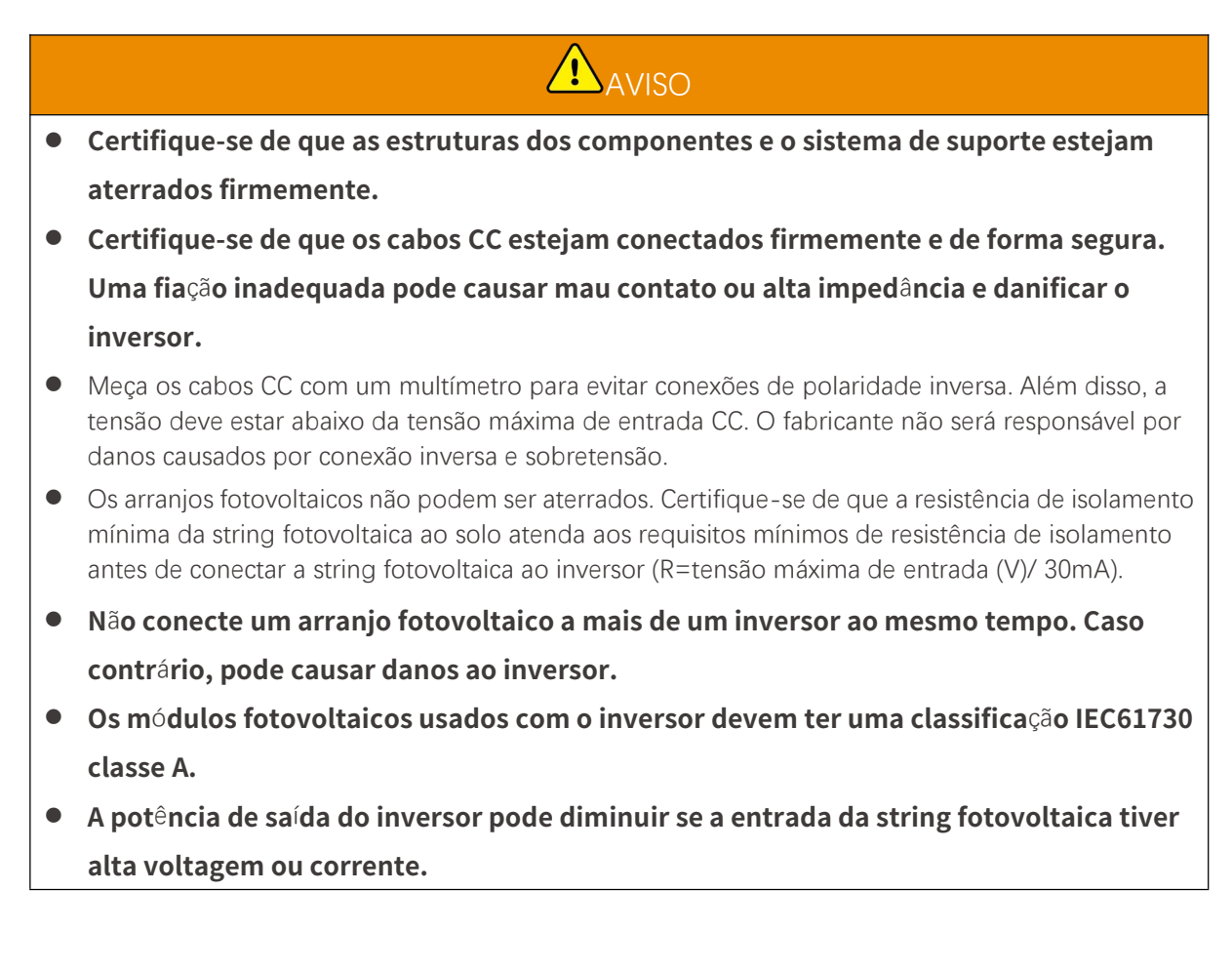

## 2.3.2 Segurança do inversor

## AVISO

- A tensão e a frequência no ponto de conexão devem atender aos requisitos da rede (on-grid).
- Dispositivos de proteção adicionais, como disjuntores ou fusíveis, são recomendados no lado CA. A especificação do dispositivo de proteção deve ser de pelo menos 1,25 vezes a corrente CA de saída máxima.
- Os alarmes de falha de arco serão limpos automaticamente se os alarmes forem acionados menos de 5 vezes em 24 horas. O inversor será desligado para proteção após a 5ª falha de arco elétrico. Será possível operar o inversor normalmente após a falha ser resolvida.
- O BACK-UP não é recomendado se o sistema fotovoltaico não estiver configurado com baterias. Caso contrário, pode haver risco de queda de energia do sistema.
- A potência de saída do inversor pode diminuir quando a voltagem e a frequência da rede mudam.

## 2.3.3 Segurança da bateria

# 

- O sistema de bateria apresenta alta tensão durante o funcionamento do equipamento. Mantenha a energia desligada antes de qualquer operação para evitar perigo. Siga rigorosamente todas as precauções de segurança descritas neste manual e nas etiquetas de segurança do equipamento durante a operação.
- O sistema de bateria apresenta alta tensão. Não toque nem o opere. Mantenha distância dele. Somente profissionais são permitidos! Não toque ou opere sem permissão.
- O sistema de armazenamento de energia consiste em equipamentos pesados. Por favor, use ferramentas apropriadas e tome medidas de proteção ao instalar e manter o sistema. Operações inadequadas causarão lesões pessoais ou danos ao equipamento.
- Não desmonte, modifique ou substitua nenhuma parte da bateria ou da unidade de controle de energia sem autorização oficial do fabricante. Caso contrário, causará choques elétricos ou danos ao equipamento, pelos quais o fabricante não será responsável.
- O equipamento deve ser instalado em superfícies de concreto ou outras superfícies não combustíveis, garantindo que a fundação esteja nivelada, firme, plana, seca, tenha capacidade de carga suficiente e não apresente amassados ou inclinações.
- Não bata, puxe, arraste, aperte, pise ou perfure a carcaça com objetos afiados, nem coloque a bateria no fogo. Caso contrário, a bateria poderá explodir.
- Não coloque a bateria em um ambiente com temperatura alta. Certifique-se de que não haja luz solar direta e nenhuma fonte de calor perto da bateria. Quando a temperatura ambiente exceder 60 °C, causará incêndio.
- Não use a bateria ou a unidade de controle de energia se estiver com defeito, quebrada ou danificada.
- Baterias danificadas podem vazar eletrólito.
- Não mova o sistema de bateria enquanto ele estiver funcionando.
- Preste atenção ao que é negativo e positivo durante a instalação para evitar conexões de polaridade inversa. Caso contrário, o curto-circuito pode causar lesões pessoais e danos ao equipamento.
- É estritamente proibido fazer um curto-circuito nos terminais positivo e negativo da bateria. Um curto-circuito na bateria pode causar ferimentos. A alta corrente instantânea causada por um curto-circuito pode liberar uma grande quantidade de energia e causar um incêndio.
- Ao operar o equipamento, certifique-se de que ele não está danificado e que o sistema está funcionando corretamente, caso contrário, pode haver risco de choque elétrico e incêndio.
- Durante a operação do equipamento, não abra a porta do gabinete nem toque em qualquer terminal ou componente de fiação. Caso contrário, existe risco de choque eléctrico.
- Não toque no equipamento em operação para evitar ferimentos, pois sua temperatura pode exceder 60 °C. Não instale o equipamento em um local ao alcance de leigos.
- Não puxe ou desconecte os terminais e cabos de conexão durante a operação do BMS. Caso contrário, pode representar perigos à segurança.
- Desligue o BMS assim que ocorrer uma anormalidade durante a operação. Entre em contato com o pessoal responsável o mais rápido possível.

AVISO

• Carregue a bateria imediatamente após a descarga; caso contrário, isso pode causar descarga excessiva e danificar a bateria.

- Não descarregue ou carregue a bateria além da corrente nominal de descarga ou carregamento.
- Fatores como: temperatura, umidade, condições climáticas etc. podem limitar a corrente da bateria e afetar sua carga.
- Entre em contato com o serviço pós-venda imediatamente se a bateria não puder ser iniciada. Caso contrário, a bateria pode ser danificada permanentemente.
- Entre em contato com o Serviço de Pós-Venda se o módulo da bateria precisar ser substituído ou adicionado.
- Não carregue a bateria em temperaturas baixas. Caso contrário, pode diminuir a capacidade do BMS.
- Não coloque itens não relacionados em qualquer parte do sistema de bateria.

#### Medidas emergenciais

#### • Vazamento de eletrólito da bateria

Se o módulo da bateria vazar eletrólito, evite contato com o líquido ou gás vazando. O eletrólito é corrosivo. Ele causará irritação na pele ou queimadura química no operador. Qualquer pessoa que tenha contato com a substância vazada acidentalmente deve fazer o seguinte:

- Caso inspire a substância vazada: evacue a área poluída e procure assistência médica imediata.
- Contato com os olhos: enxague os olhos por pelo menos 15 minutos com água limpa e procure assistência médica imediatamente.
- Contato com a pele: lave bem a área que esteve em contato com sabão e água limpa e procure assistência médica imediatamente.
- Ingestão: induza o vômito e procure assistência médica imediatamente.
- Fogo
  - A bateria pode explodir quando a temperatura ambiente exceder 150 °C. Se a bateria estiver pegando fogo, poderá ser liberado gás venenoso e perigoso.
  - Em caso de incêndio, certifique-se de que o extintor de dióxido de carbono, Novec1230 ou FM-200 esteja próximo.
  - O fogo não poderá ser apagado pelo extintor de pó químico seco ABC. Os bombeiros são obrigados a usar roupas de proteção completas e aparelhos respiratórios autônomos.

### 2.3.4 Segurança do Medidor Inteligente

AVISO

Se a tensão da rede elétrica flutuar, fazendo com que a tensão exceda 265 V, nesse caso, a operação com sobretensão a longo prazo pode causar danos ao medidor. É recomendável adicionar um fusível com corrente nominal de 0,5 A no lado de entrada de tensão do medidor para protegê-lo.

# 2.4 Símbolos de Segurança e Marcas de Certificação

A PERIGO

Todos os rótulos e marcações de advertência devem estar visíveis após a instalação. Não cubra,

- rabisque ou danifique nenhum rótulo no equipamento.
- As seguintes descrições são apenas para referência.

| Não. | Símbolo | Descrições                                                                                                    |
|------|---------|----------------------------------------------------------------------------------------------------|
| 1    |         | Existem riscos potenciais. Use EPI adequado antes de qualquer<br>operação.                                                      |
| 2    | 4       | RISCO DE ALTA TENSÃO Desconecte toda a energia de entrada e desligue o produto antes de trabalhar nele.                         |
| 3    |         | Risco de alta temperatura. Não toque no produto em operação para<br>evitar queimaduras.                                         |
| 4    |         | Opere o equipamento corretamente para evitar explosão.                                                                          |
| 5    |         | As baterias contêm materiais inflamáveis, cuidado com incêndios.                                                                |
| 6    |         | O equipamento contém eletrólitos corrosivos. Em caso de vazamento<br>no equipamento, evite contato com o líquido ou gás vazado. |
| 7    | 5min    | Descarga atrasada. Aguarde 5 minutos depois de desligar até que os<br>componentes estejam completamente descarregados.          |
| 8    |         | Mantenha o equipamento longe de chamas ou fontes de ignição.                                                                    |
| 9    |         | Leia o manual do usuário antes de qualquer operação.                                                                            |
| 10   |         | Use equipamentos de proteção individual durante a instalação,<br>operação e manutenção.                                         |

| 11 |                         | Não descarte o Sistema como lixo doméstico. Descarte-o de acordo<br>com as leis e regulamentações locais ou envie-o de volta ao<br>fabricante. |
|----|-------------------------|----------------------------------------------------------------------------------------------------|
| 12 |                         | Não pise.                                                                                                    |
| 13 |                         | Ponto de aterramento.                                                                                                    |
| 14 |                         | Marca de reciclagem e regeneração. Coloque a bateria no lugar certo<br>e recicle-a de acordo com as regulamentações ambientais locais.         |
| 15 | CE                      | Marcação CE                                                                                                    |
| 16 | TÜVRhoinan<br>CERTIFIED | Marcação TUV                                                                                                    |
| 17 |                         | Marcação RCM                                                                                                    |
| 18 |                         | Mantenha longe de crianças                                                                                                    |
| 19 |                         | Não levante o equipamento                                                                                                    |
| 20 | •                       | Não desligue durante o funcionamento do equipamento                                                                                            |
| 21 |                         | Nunca desmonte esta unidade de bateria                                                                                                    |

# 2.5 Declaração de Conformidade da UE

## 2.5.1 Equipamento com Módulos de Comunicação Sem Fio

A GoodWe Technologies Co., Ltd. declara que o equipamento com módulos de comunicação sem fio vendido no mercado europeu atende aos requisitos das seguintes diretivas:

- Diretiva de Equipamentos de Rádio 2014/53/EU (RED)
- Diretiva de Restrições de Substâncias Perigosas 2011/65/EU e (UE) 2015/863 (RoHS)
- Resíduos de Equipamentos Elétricos e Eletrônicos 2012/19/EU
- Registro, Avaliação, Autorização e Restrição de Produtos Químicos (EC) Nº 1907/2006 (REACH)

### 2.5.2 Equipamento sem Módulos de Comunicação Sem Fio (Exceto Bateria)

A GoodWe Technologies Co., Ltd. declara que o equipamento sem módulos de comunicação sem fio vendido no mercado europeu atende aos requisitos das seguintes diretivas:

- Diretiva de Compatibilidade Eletromagnética 2014/30/EU (EMC)
- Diretiva de Baixa Tensão para Aparelhos Elétricos 2014/35/EU (LVD)
- Diretiva de Restrições de Substâncias Perigosas 2011/65/EU e (UE) 2015/863 (RoHS)
- Resíduos de Equipamentos Elétricos e Eletrônicos 2012/19/EU
- Registro, Avaliação, Autorização e Restrição de Produtos Químicos (EC) Nº 1907/2006 (REACH)

#### 2.5.3 Bateria

A GoodWe Technologies Co., Ltd. declara que as baterias vendidas no mercado europeu atendem aos requisitos das seguintes diretivas:

- Diretiva de Compatibilidade Eletromagnética 2014/30/EU (EMC)
- Diretiva de Baixa Tensão para Aparelhos Elétricos 2014/35/EU (LVD)
- Diretiva de Baterias 2006/66/EC e Adendo da Diretiva 2013/56/EU
- Resíduos de Equipamentos Elétricos e Eletrônicos 2012/19/EU
- Registro, Avaliação, Autorização e Restrição de Produtos Químicos (EC) Nº 1907/2006 (REACH)

Baixe a Declaração de Conformidade da UE no site oficial: <u>https://en.goodwe.com</u>.

# 3 Introdução ao Sistema

## 3.1 Visão Geral do Sistema

# AVISO

- O sistema fotovoltaico não é adequado para conectar equipamentos que dependem de uma fonte de alimentação estável, como equipamentos médicos para sustentar a vida. Certifique-se de que não ocorram ferimentos quando o sistema for desconectado.
- Evite cargas com alta corrente de partida, como bombas d'água de alta potência no sistema fotovoltaico. Caso contrário, a saída fora da rede pode falhar devido ao excesso de energia instantânea.
- O BACK-UP não é recomendado se o sistema fotovoltaico não estiver configurado com baterias.
   Caso contrário, pode surgir o risco de falha de energia do sistema.
- Fatores como: temperatura, umidade, condições climáticas etc. podem limitar a corrente da bateria e afetar sua carga.
- Quando ocorre proteção contra sobrecarga única, o inversor pode reiniciar automaticamente; no entanto, o tempo de reinicialização será estendido se ocorrer várias vezes. Para uma reinicialização mais rápida, tente pelo aplicativo.
- Cargas normais podem ser suportadas quando o inversor está em modo de backup. Cargas aceitas conforme abaixo:
  - Carga indutiva: A potência de um único dispositivo é ≤ 5,5 kVA, e vários dispositivos não podem ser ligados ao mesmo tempo.
  - Carga capacitiva: potência total ≤ 0,66 vezes a potência nominal de saída do inversor.

A solução de inversor inteligente comercial e industrial consiste em inversor, gabinete de chave de transferência estática, sistema de bateria, controlador de energia inteligente, medidor inteligente, dongle inteligente, entre outros. No sistema fotovoltaico, a energia solar pode ser convertida em energia elétrica para necessidades comerciais e industriais. Os dispositivos IoT no sistema controlam os equipamentos elétricos ao reconhecer a situação geral do consumo de energia. Assim, a energia será gerenciada de forma inteligente, decidindo se a energia será utilizada pelas cargas, armazenada em baterias ou exportada para a rede, etc.

Sistema de inversor único e sistema de inversores em paralelo usando o Ezlink3000.

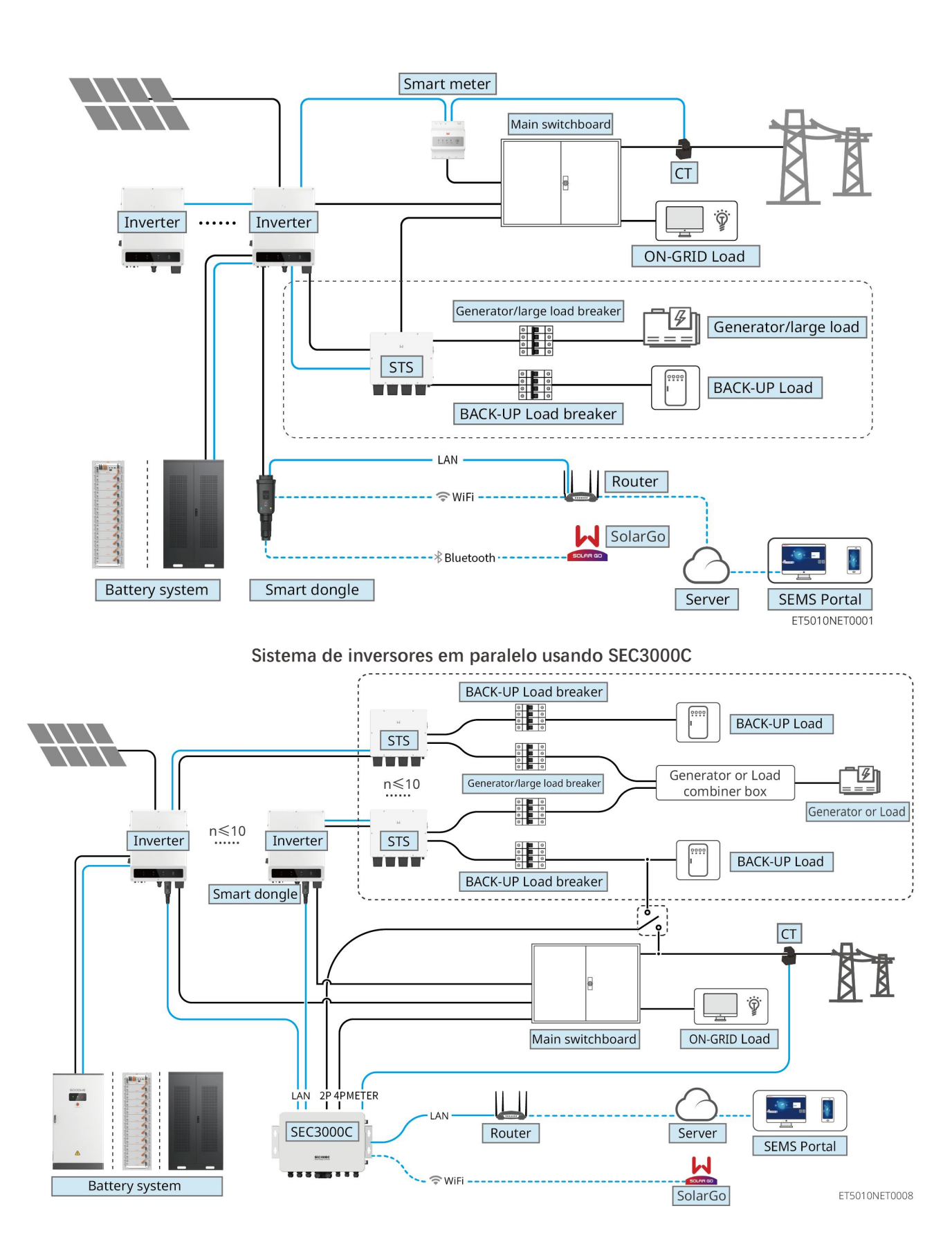

| Tipo de<br>produto | Modelo | Descrição |
|--------------------|--------|-----------|
|                    |        |           |

| Inversor                                     | GW40K-ET-10<br>GW50K-ET-10                           | <ul> <li>Para sistemas de inversores múltiplos em paralelo, os seguintes requisitos de versão devem ser atendidos:</li> <li>todos os inversores no sistema em paralelo têm versões de software consistentes</li> <li>Para sistemas de inversores em paralelo que utilizam o Ezlink3000, os requisitos de versão de software para os inversores são: <ul> <li>A versão do software do inversor ARM é 10.420 ou superior.</li> <li>A versão do software DSP do inversor é 01.203 ou superior.</li> </ul> </li> <li>Para sistemas de inversores em paralelo que utilizam o SEC3000C, os requisitos de versão de software para os inversores são: <ul> <li>A versão do software ARM do inversor é 11.450 ou superior</li> <li>A versão do software DSP do inversor é 3.300 ou superior</li> </ul> </li> </ul> |
|----------------------------------------------|------------------------------------------------------|----------------------------------------------------------------------------------------------------|
| Chave de<br>transferên<br>cia<br>estática    | STS200-80-10                                         | A função off grid pode ser usada apenas com um<br>interruptor de transferência estático.<br>A versão do software do interruptor de transferência<br>estática é 02.203 ou superior.                                                                                                    |
|                                              | LX C101-10<br>LX C120-10<br>LX C138-10<br>LX C156-10 | <ul> <li>Um máximo de 3 sistemas de bateria podem ser<br/>agrupados em um sistema.</li> <li>Sistemas de baterias de modelos diferentes não<br/>podem ser conectados em paralelo.</li> </ul>                                                                                                    |
| Sistema<br>de bateria                        | GW51.2-BAT-I-G10<br>GW56.3-BAT-I-G10                 | <ul> <li>Um máximo de 6 sistemas de bateria podem ser<br/>agrupados em um sistema.</li> <li>Sistemas de baterias de modelos diferentes não<br/>podem ser conectados em paralelo.</li> </ul>                                                                                                    |
|                                              | GW102.4-BAT-AC-G10<br>GW112.6-BAT-AC-G10             | <ul> <li>Um máximo de 4 sistemas de bateria podem ser<br/>agrupados em um sistema.</li> <li>Sistemas de baterias de modelos diferentes não<br/>podem ser conectados em paralelo.</li> </ul>                                                                                                    |
| Controlad<br>or de<br>energia<br>inteligente | SEC3000C                                             | Para informações sobre os requisitos do SEC3000C,<br>instalação, fiação, etc., consulte o Manual do Usuário<br>do SEC3000C.                                                                                                    |
| Medidor<br>inteligente                       | GM330                                                | Para cenário de inversor único ou cenário de inversores<br>em paralelo com Ezlink3000, é necessário utilizar um<br>medidor inteligente.<br>O medidor será entregue com o inversor.<br>O CT pode ser adquirido da GoodWe ou de outros<br>fornecedores. Relação do CT: nA/5A.                                                                                                    |

|        |                   | <ul> <li>nA: Corrente de entrada primária do TC, n varia de 200 a 5000.</li> <li>5A: Corrente de entrada secundária do TC.</li> </ul>                                                                                                    |
|--------|-------------------|----------------------------------------------------------------------------------------------------|
| Smart  |                   | <ul> <li>Em sistema de inversor único, instale o Kit<br/>WiFi/LAN-20.</li> </ul>                                                                                                    |
|        | • Kit WiFi/LAN-20 | <ul> <li>Para um sistema de inversores em paralelo com<br/>SEC3000C, cada inversor precisa ser equipado com<br/>o Kit WiFi/LAN Kit-20.</li> </ul>                                                                                               |
| Dongle | • Ezlink3000      | <ul> <li>No cenário em paralelo, o EzLink3000 deve ser<br/>conectado ao inversor mestre. Não conecte<br/>nenhum módulo de comunicação ao inversor<br/>secundário. A versão do firmware do EzLink3000<br/>deve ser 1.5.4 ou superior.</li> </ul> |

## 3.2 Visão geral do produto

### 3.2.1 Inversor

Os inversores controlam e otimizam a potência em sistemas fotovoltaicos por meio de um sistema integrado de gerenciamento de energia. A energia gerada no sistema fotovoltaico pode ser utilizada, armazenada na bateria, enviada para a rede elétrica etc.

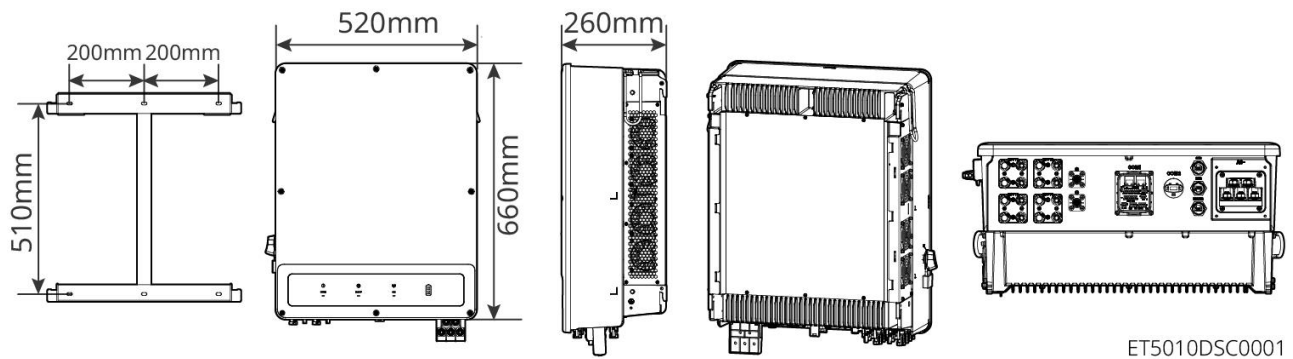

| Não. | Modelo      | Potência nominal<br>de saída | Tensão nominal de<br>saída | Quantidade de MPPTs |
|------|-------------|------------------------------|----------------------------|---------------------|
| 1    | GW40K-ET-10 | 40kW                         |                            | 3                   |
| 2    | GW50K-ET-10 | 50 kW                        | 300, 3L/11/PE              | 4                   |

## 3.2.2 STS

O Interruptor de Transferência Estática pode ser usado em um sistema de armazenamento de energia comercial ou industrial. Com o STS, o sistema de armazenamento de energia pode alternar o estado do inversor entre conectado à rede e desconectado da rede. O STS suporta a conexão de geradores e grandes cargas, como bombas de calor e motores de alta potência. A potência de um único dispositivo motor de frequência fixa deve ser  $\leq$  5,5 kVA. Falha na energia da rede elétrica:

- Quando o sistema de armazenamento de energia não está conectado ao gerador, o sistema alterna para operação fora da rede. Geração de energia fotovoltaica ou descarga de bateria para uso da carga.
- Quando o sistema de armazenamento de energia está conectado ao gerador e a geração de energia fotovoltaica e a descarga da bateria atendem aos requisitos de carga, o gerador não será acionado. O sistema muda para o estado de funcionamento independente da rede.
- Quando o sistema de armazenamento de energia está conectado ao gerador e a geração de energia fotovoltaica e a descarga da bateria não conseguem atender aos requisitos de carga, o sistema alterna para o estado de trabalho conectado à rede do gerador. O gerador gera energia para uso da carga, o painel fotovoltaico e o gerador geram energia para carregar a bateria.
- Quando a rede elétrica é restaurada, o sistema alterna para o estado de funcionamento conectado à rede.

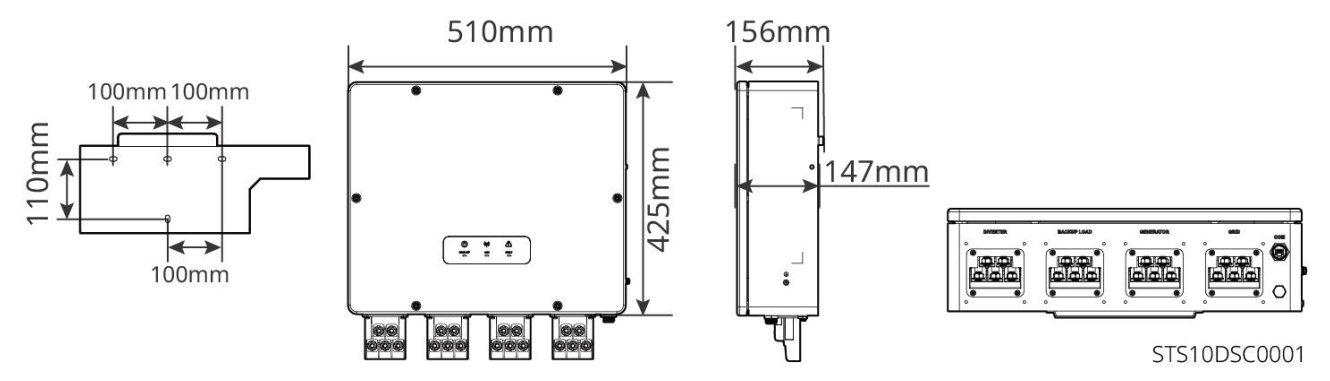

### 3.2.3 Bateria

O sistema de bateria é composto por uma PCU e módulos de bateria.

O sistema de bateria pode armazenar e liberar eletricidade de acordo com os requisitos do sistema de armazenamento de energia fotovoltaica, e as portas de entrada e saída do sistema de armazenamento de energia são todas de corrente contínua de alta tensão.

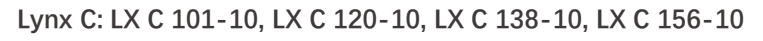

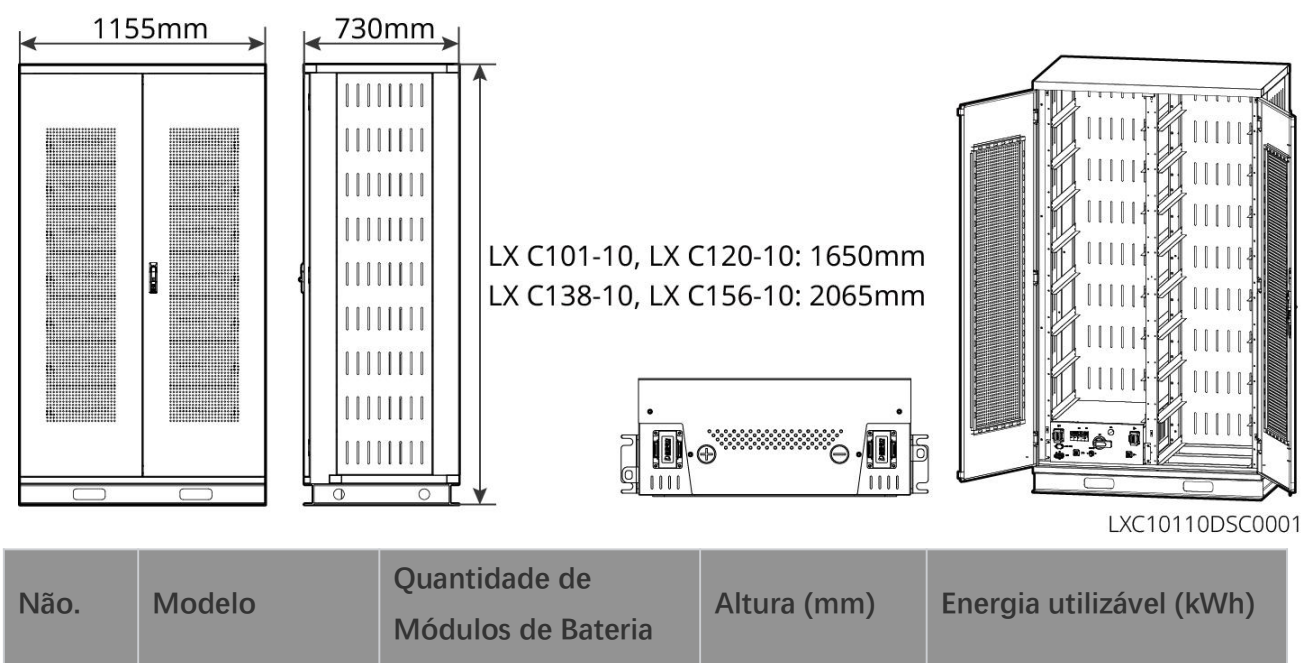

| 1 | LX C 101-10 | 11 | 1650 | 101,38 |
|---|-------------|----|------|--------|
| 2 | LX C120-10  | 13 |      | 119,81 |
| 3 | LX C138-10  | 15 | 2065 | 138,24 |
| 4 | LX C156-10  | 17 | 2005 | 156,67 |

#### BAT: GW51.2-BAT-I-G10, GW56.3-BAT-I-G10

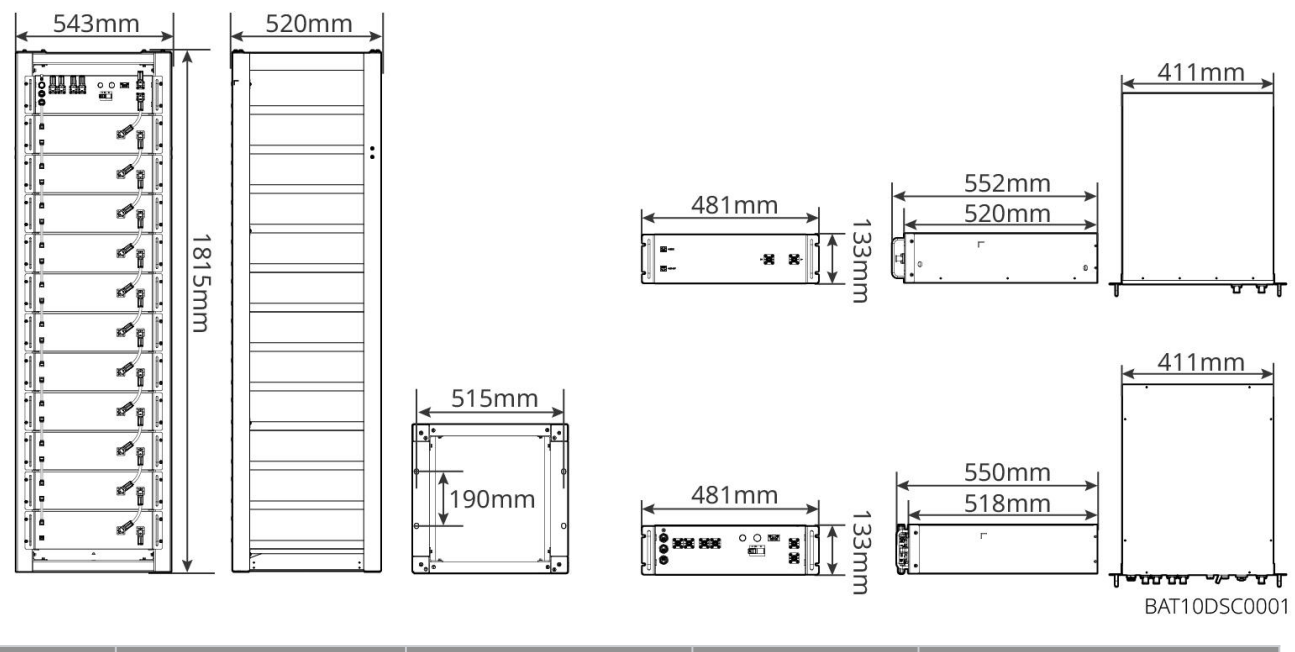

| Não. | Modelo           | Quantidade de<br>Módulos de Bateria | Altura (mm) | Energia utilizável (kWh) |
|------|------------------|-------------------------------------|-------------|--------------------------|
| 1    | GW51.2-BAT-I-G10 | 10                                  | 1815        | 51,2                     |
| 2    | GW56.3-BAT-I-G10 | 11                                  | 1815        | 56,3                     |

#### GW102.4-BAT-AC-G10, GW112.6-BAT-AC-G10

O sistema de bateria pode armazenar e liberar eletricidade de acordo com os requisitos do sistema de armazenamento de energia fotovoltaica. As portas de entrada e saída da bateria são ambas de corrente contínua de alta tensão.

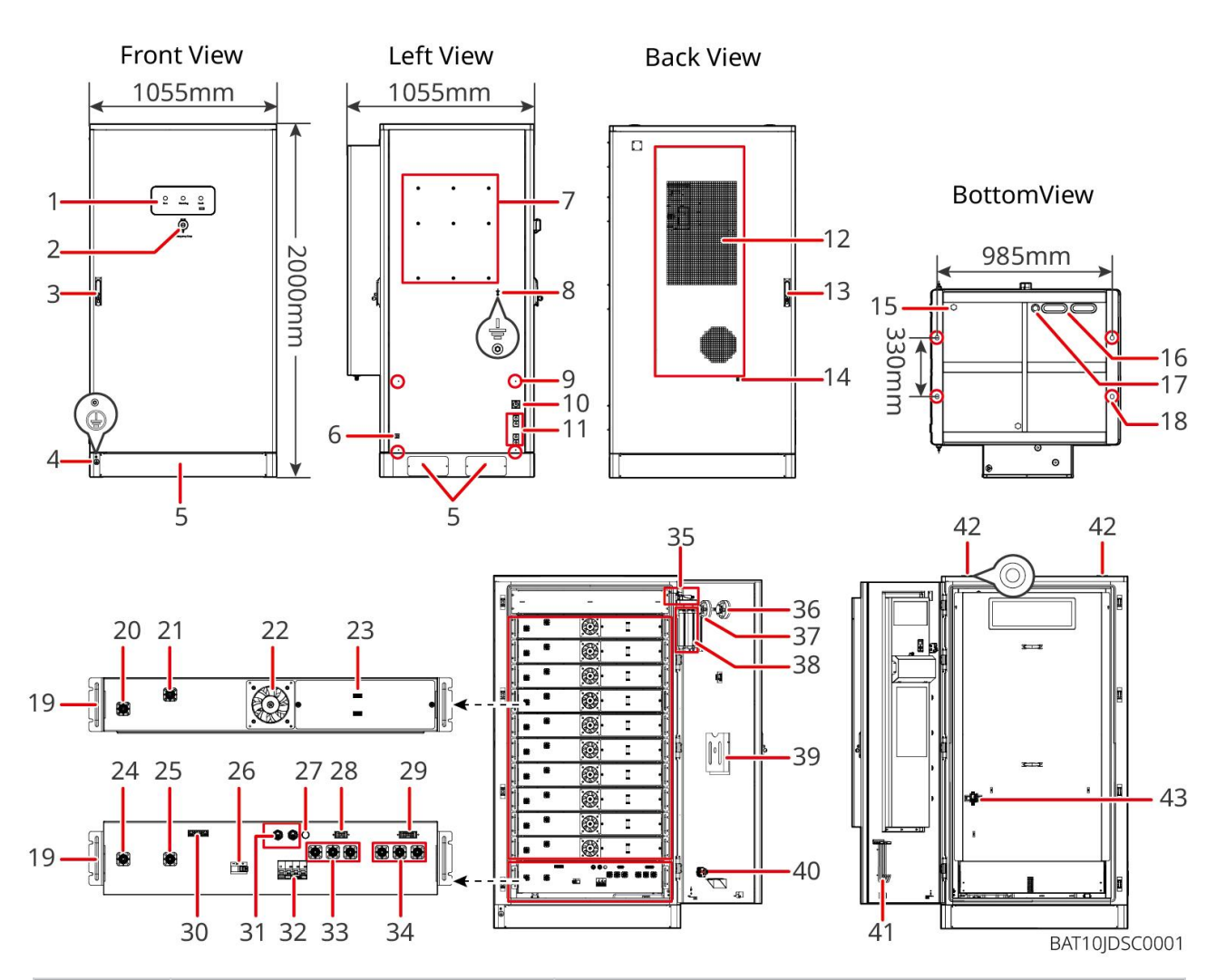

| Nº | Nome                                                   | Explicação                                                             |
|----|--------------------------------------------------------|------------------------------------------------------------------------|
| 1  | Indicador de LED                                       | -                                                                      |
| 2  | Botão de parada de emergência                          | Pressione o botão de emergência e o sistema de bateria será desligado. |
| 3  | Fechadura da porta da frente                           | -                                                                      |
| 4  | Porta 1 PE                                             | Conecte o cabo de aterramento da bateria                               |
| 5  | Painel inferior                                        | -                                                                      |
| 6  | Entrada e saída do cabo de força<br>do ar-condicionado | Com um de cada lado do gabinete da bateria                             |
| 7  | Furo de instalação da placa de montagem                | Furo de instalação da placa de montagem do inversor                    |
| 8  | Furo de instalação do canal de<br>fiação               | -                                                                      |
| 9  | Porta PE 2                                             | Conecte o cabo de aterramento do inversor                              |
| 10 | Entrada e saída do cabo de                             | Para cabo de comunicação entre bateria e inversor                      |

|    | comunicação (lateral)                                                                   |                                                                                                    |
|----|-----------------------------------------------------------------------------------------|----------------------------------------------------------------------------------------------------|
| 11 | Porta de entrada e saída do cabo<br>de energia (lateral)                                | Para cabo de alimentação entre bateria e inversor                                                                                                    |
| 12 | Ar condicionado                                                                         | -                                                                                                    |
| 13 | Fechadura da porta traseira                                                             | -                                                                                                    |
| 14 | Porta de instalação do tubo de água do ar condicionado                                  | -                                                                                                    |
| 15 | Válvula de ventilação                                                                   | -                                                                                                    |
| 16 | Entrada e saída do cabo de<br>energia (inferior)                                        | Para cabo de alimentação entre bateria e inversor                                                                                                    |
| 17 | Entrada e saída do cabo de<br>comunicação (inferior)                                    | Para cabo de comunicação entre bateria e inversor                                                                                                    |
| 18 | Buraco de fixação da fundação                                                           | Usado para fixar o sistema de bateria e a fundação juntos                                                                                                    |
| 19 | Alça                                                                                    | Usado para fixar o pacote de baterias ao gabinete de<br>baterias                                                                                              |
| 20 | Porta de entrada/saída de energia<br>do pacote de bateria (positivo)                    | -                                                                                                    |
| 21 | Porta de entrada/saída de energia<br>do pacote de bateria (negativa)                    | -                                                                                                    |
| 22 | Ventoinha                                                                               | -                                                                                                    |
| 23 | Porta de comunicação do pacote de bateria                                               | -                                                                                                    |
| 24 | Porto de entrada/saída de energia<br>da unidade de controle de<br>potência (negativo) 1 | Comunicação entre pacotes de baterias adjacentes,<br>comunicação com a caixa de alta tensão, fornecimento de<br>energia para ventiladores.                    |
| 25 | Porta de entrada/saída do PCU<br>(positiva) 1                                           | Conecte o cabo de alimentação entre a caixa de alta tensão e o módulo da bateria.                                                                             |
| 26 | Disjuntor de caixa moldada                                                              | Controlar a saída de alta tensão do sistema de bateria                                                                                                    |
| 27 | Botão de partida preto                                                                  | Controle o arranque a frio do sistema de bateria                                                                                                    |
| 28 | Porta de comunicação interna 1                                                          | Para a comunicação do pacote de baterias e a alimentação<br>do ventilador do pacote de baterias                                                               |
| 29 | Porta de comunicação interna 2                                                          | Para a comunicação do ar-condicionado, identificação do interruptor de controle de acesso à energia, parada de emergência e comunicação do sinal de incêndio. |

| 30 | Porta de comunicação LAN                                                                       | Reservado                                                                                                    |
|----|------------------------------------------------------------------------------------------------|----------------------------------------------------------------------------------------------------|
| 31 | Porta de comunicação externa 1                                                                 | Para se comunicar com o inversor ou colocar o resistor terminal.                                                                |
| 32 | Interruptor pneumático                                                                         | Controle a fonte de alimentação fraca do sistema de bateria                                                                     |
| 33 | Porta de entrada/saída de energia<br>da UCPE (unidade de controle de<br>potência) (positiva) 2 | Conecte o cabo de alimentação entre a unidade de controle de potência e o inversor                                              |
| 34 | Porta de entrada/saída da PCU<br>(negativa) 2                                                  |                                                                                                    |
| 35 | Interruptor de controle de acesso<br>à energia                                                 | É aberto automaticamente após a porta ser aberta para<br>assegurar que o sistema de armazenamento de energia<br>seja desligado. |
| 36 | Alarme de temperatura                                                                          | -                                                                                                    |
| 37 | Alarme de fumaça                                                                               | -                                                                                                    |
| 38 | Dispositivo de extinção de<br>incêndio por aerosol                                             | Monitore o sinal de incêndio no armário e implemente a extinção do fogo.                                                        |
| 39 | Prateleira de documentos                                                                       | -                                                                                                    |
| 40 | Sinal de ação de combate a<br>incêndio                                                         | Conecte o cabo do alarme sonoro e visual                                                                                        |
| 41 | Suporte para ganchos de manutenção                                                             | Para colocar o gancho de manutenção que é usado para<br>remover as embalagens e a PCU                                           |
| 42 | Furo de montagem do anel                                                                       | -                                                                                                    |
| 43 | Interruptor de ar condicionado                                                                 | Para conectar o cabo de fiação do ar-condicionado e controlar a fonte de alimentação do ar-condicionado.                        |

### 3.2.4 Medidor Inteligente

O medidor inteligente pode medir a tensão da rede, corrente, potência, frequência, energia elétrica e outros parâmetros, e transferir os dados para o inversor para controlar a potência de entrada e saída do sistema de armazenamento de energia.

O medidor GM330 será entregue com o inversor. O CT pode ser adquirido da GoodWe ou de outros fornecedores. Relação do CT: nA/5A.

- nA: Corrente de entrada primária do TC, n varia de 200 a 5000.
- 5A: Corrente de entrada secundária do CT.

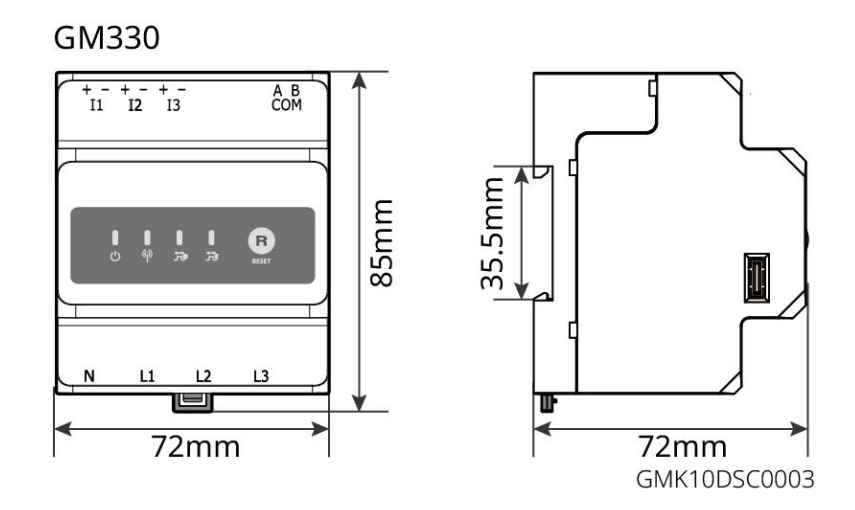

## 3.2.5 Dongle Inteligente

O dongle inteligente pode transmitir vários dados de geração de energia para o SEMS Portal, a plataforma de monitoramento remoto, em tempo real. E conecte-se ao aplicativo SolarGo para completar o comissionamento local do equipamento.

O Kit WiFi/LAN-20 e o Ezlink3000 podem enviar informações de operação do sistema para a plataforma de monitoramento via sinais WiFi ou LAN, e usar sinais Bluetooth para comissionamento local.

WiFi/LAN Kit-20

0

с В С

ſ⇔∆

0

0

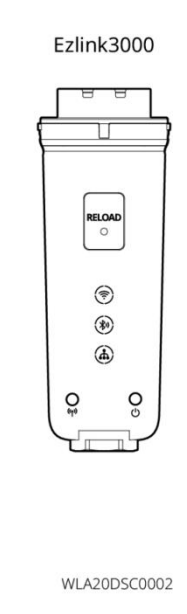

| Não. | Modelo          | Sinal                | Cenários Aplicáveis                                                                 |
|------|-----------------|----------------------|-------------------------------------------------------------------------------------|
| 1    | Kit WiFi/LAN-20 | WiFi, LAN, Bluetooth | Cenário de inversor único e cenário de<br>paralelismo de inversores usando SEC3000C |
| 2    | Ezlink3000      | WiFi, LAN, Bluetooth | Inversor mestre dos inversores conectados em<br>paralelo                            |

## 3.3 Tipos de rede compatíveis

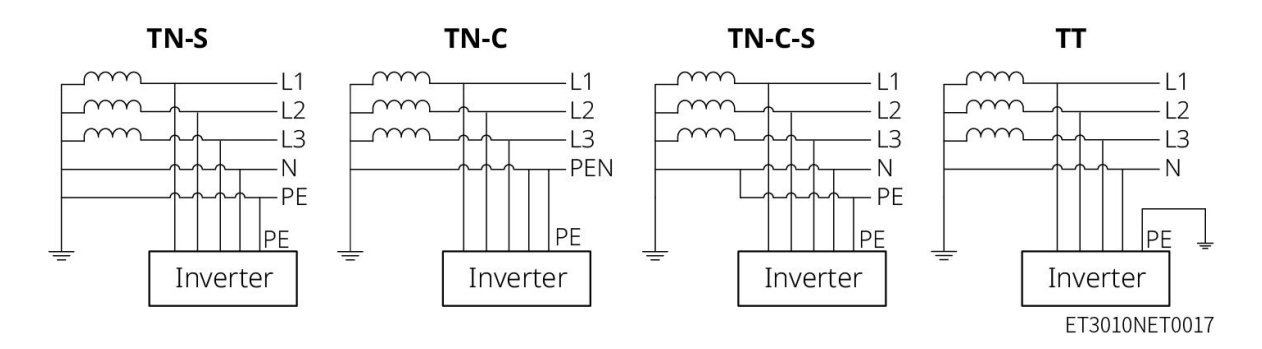

## 3.4 Modo de funcionamento do sistema

#### Modo de Uso Pessoal

- O modo de uso próprio é o modo básico de operação do sistema.
- Quando a energia gerada no sistema fotovoltaico é suficiente, ele abastece prioritariamente as cargas. A
  energia excedente carregará as baterias primeiro, depois a energia restante será vendida para a rede elétrica.
  Quando a energia gerada no sistema fotovoltaico for insuficiente, a bateria abastecerá prioritariamente as
  cargas. Se a energia da bateria for insuficiente, a carga será alimentada pela rede elétrica.

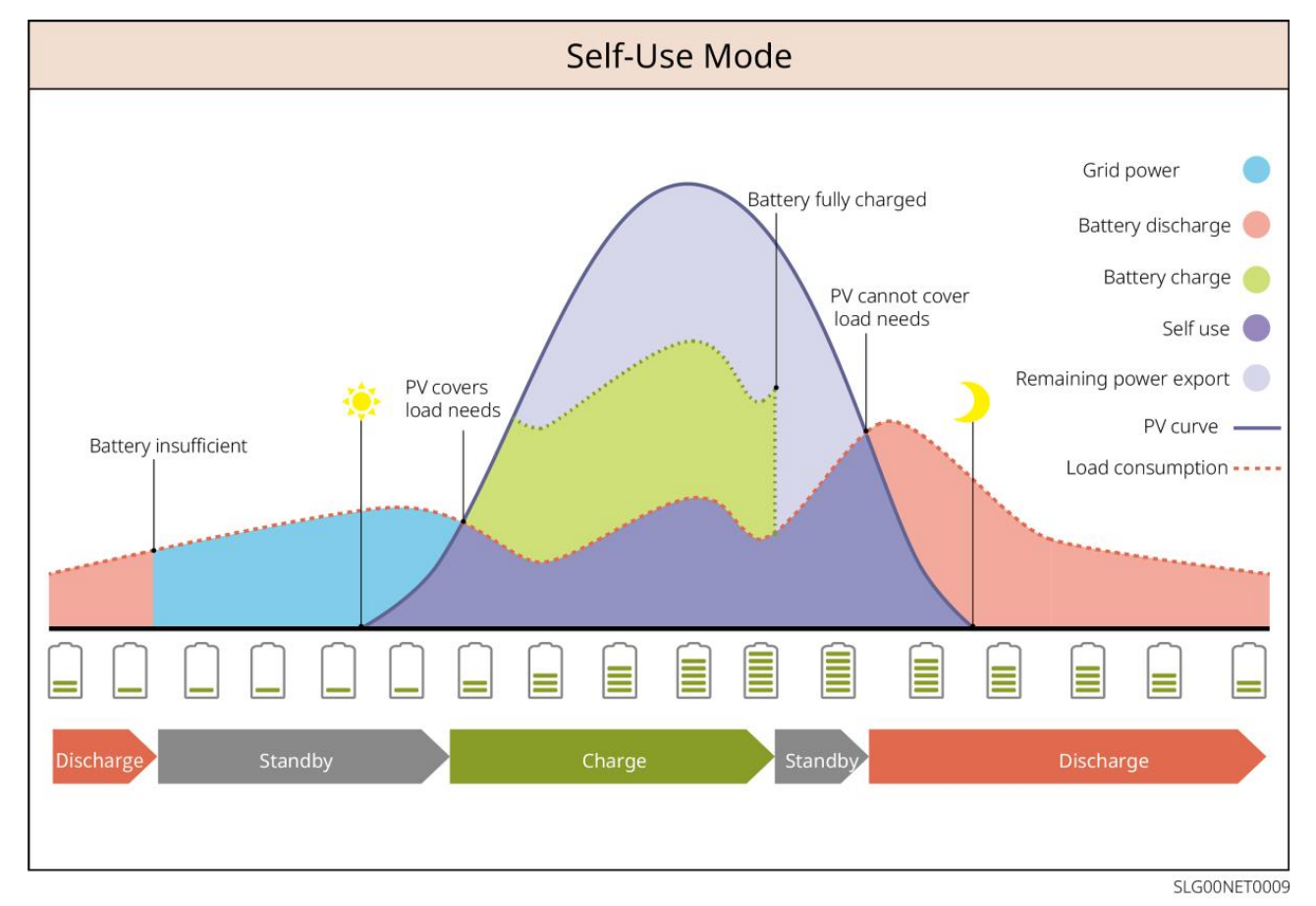

Modo de back-up

- O modo de reserva é aplicado principalmente ao cenário em que a rede está instável.
- Quando a rede está desconectada, o inversor muda para o modo off-grid e a bateria fornecerá energia para as cargas de reserva; quando a rede é restaurada, o inversor muda para o modo conectado à rede.
- A bateria será carregada até o valor de proteção de SOC pré-definido pela rede elétrica ou por energia fotovoltaica quando o sistema estiver operando conectado à rede. Para que o SOC da bateria seja suficiente para manter o funcionamento normal quando o sistema estiver off-grid. A compra de eletricidade da rede elétrica para carregar a bateria deve estar em conformidade com as leis e regulamentos locais.

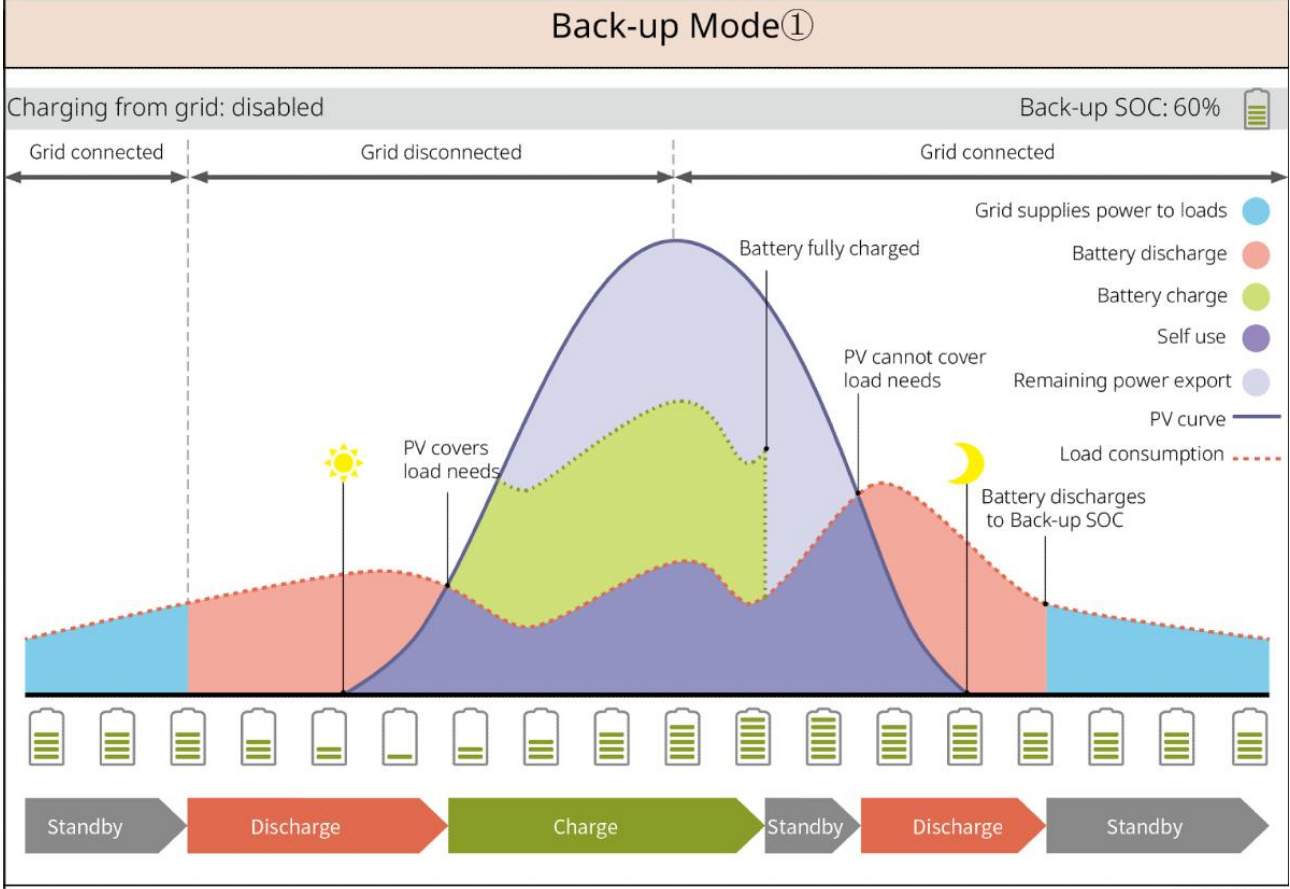

SLG00NET0002

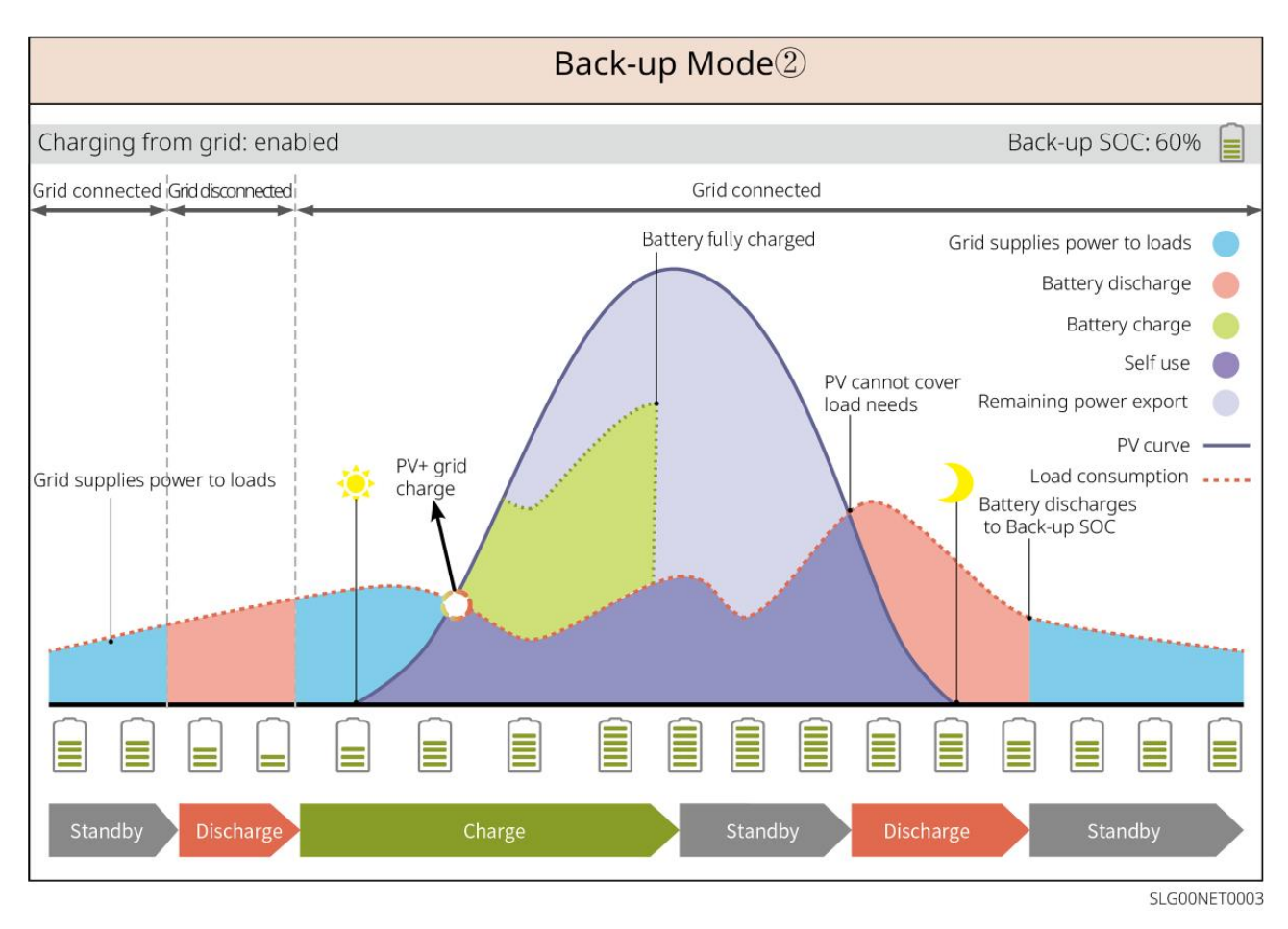

#### Modo TOU

Recomenda-se usar o modo TOU em cenários onde o preço da eletricidade de pico e vale varia muito. Selecione o modo TOU somente quando estiver de acordo com as leis e regulamentos locais.

Por exemplo, configure a bateria para o modo de carga durante o período de Vale para carregar a bateria com energia da rede. E defina a bateria para o modo de descarga durante o período de Pico para alimentar a carga com a bateria.

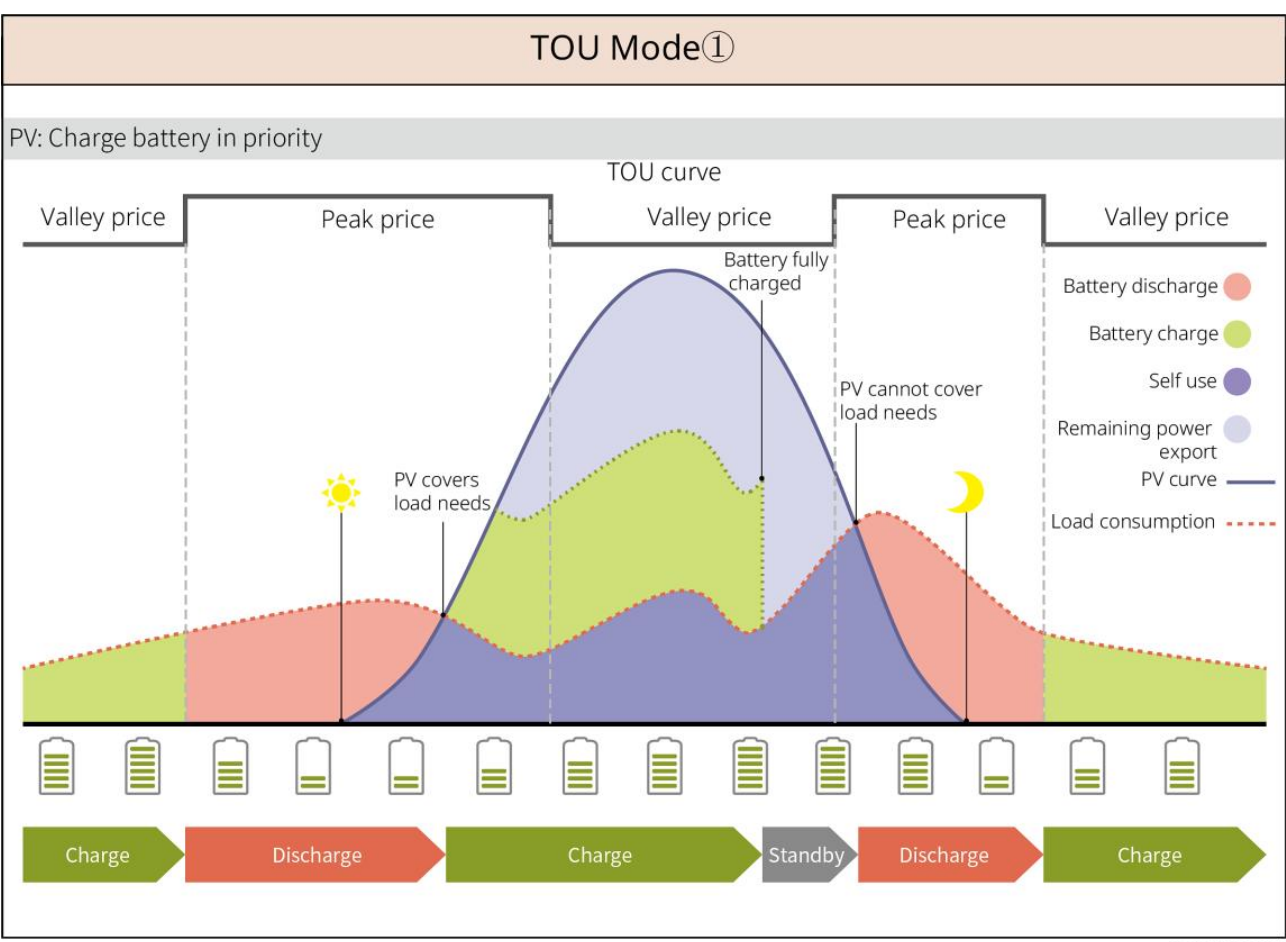

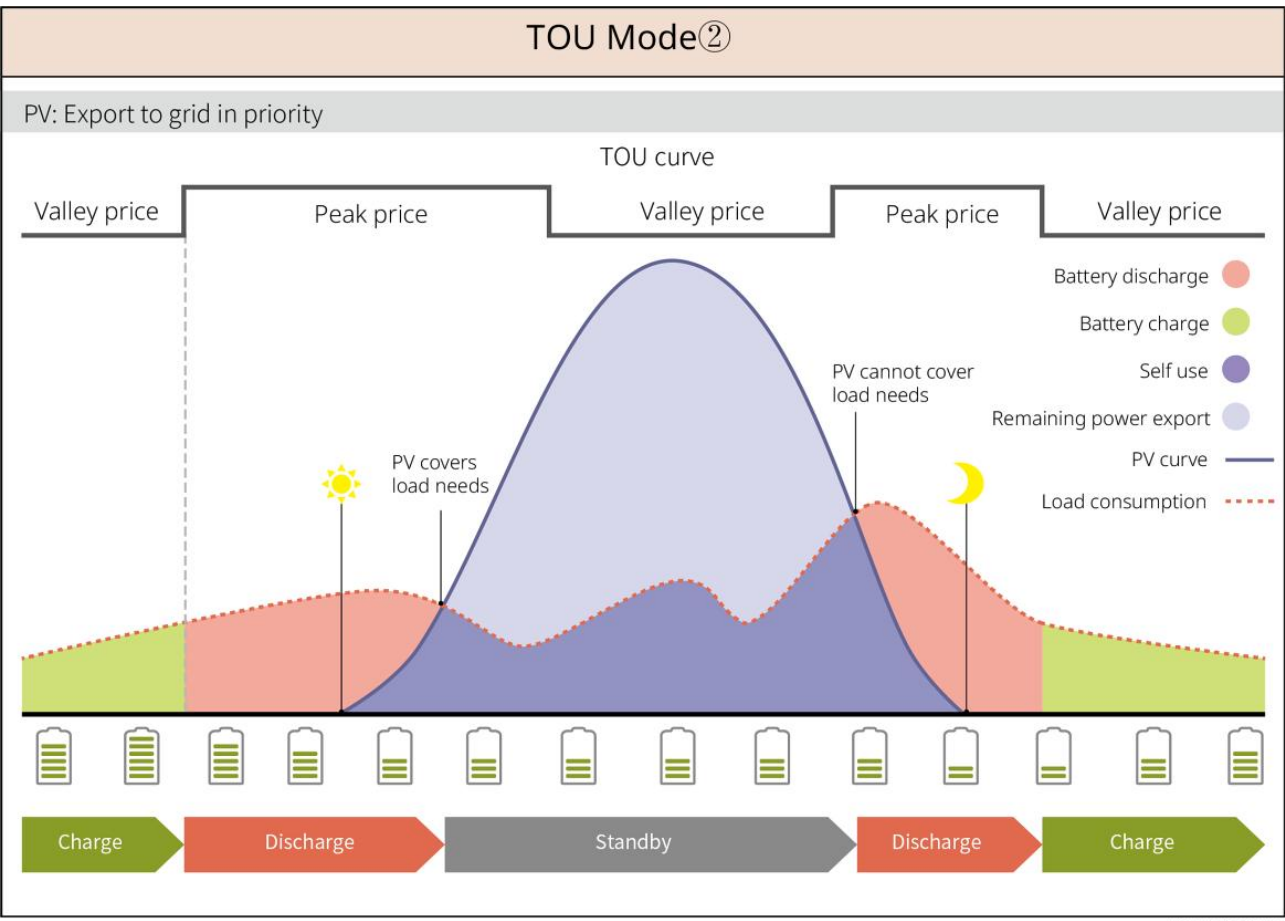

SLG00NET0005

#### Modo de carregamento inteligente

- Em alguns países/regiões, a injeção de energia fotovoltaica na rede elétrica é limitada.
- Defina o limite de potência de pico e carregue a bateria usando a energia excedente quando a potência fotovoltaica exceder esse limite. Ou defina o horário de carregamento; durante esse período, a energia fotovoltaica pode ser usada para carregar a bateria.

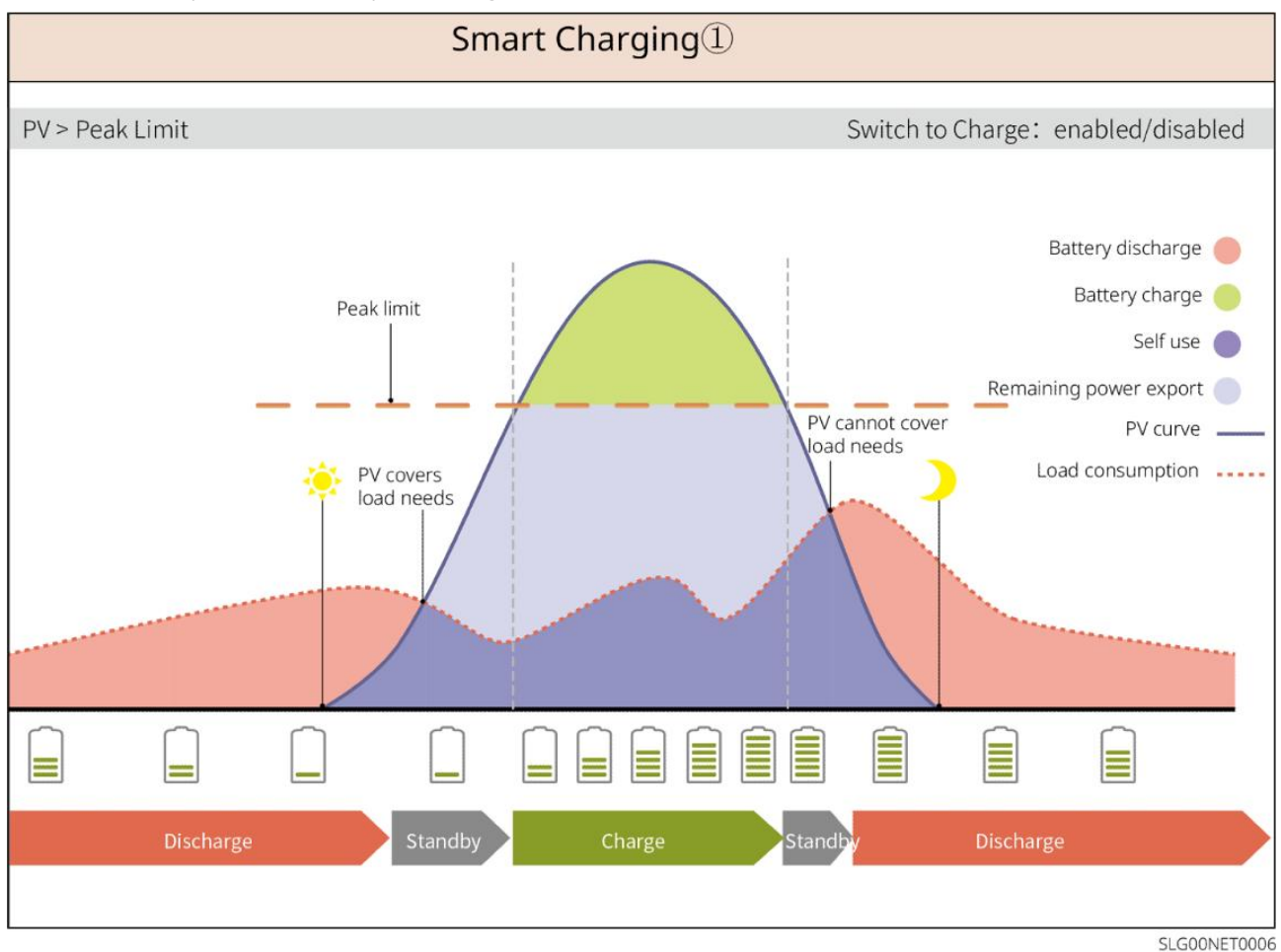

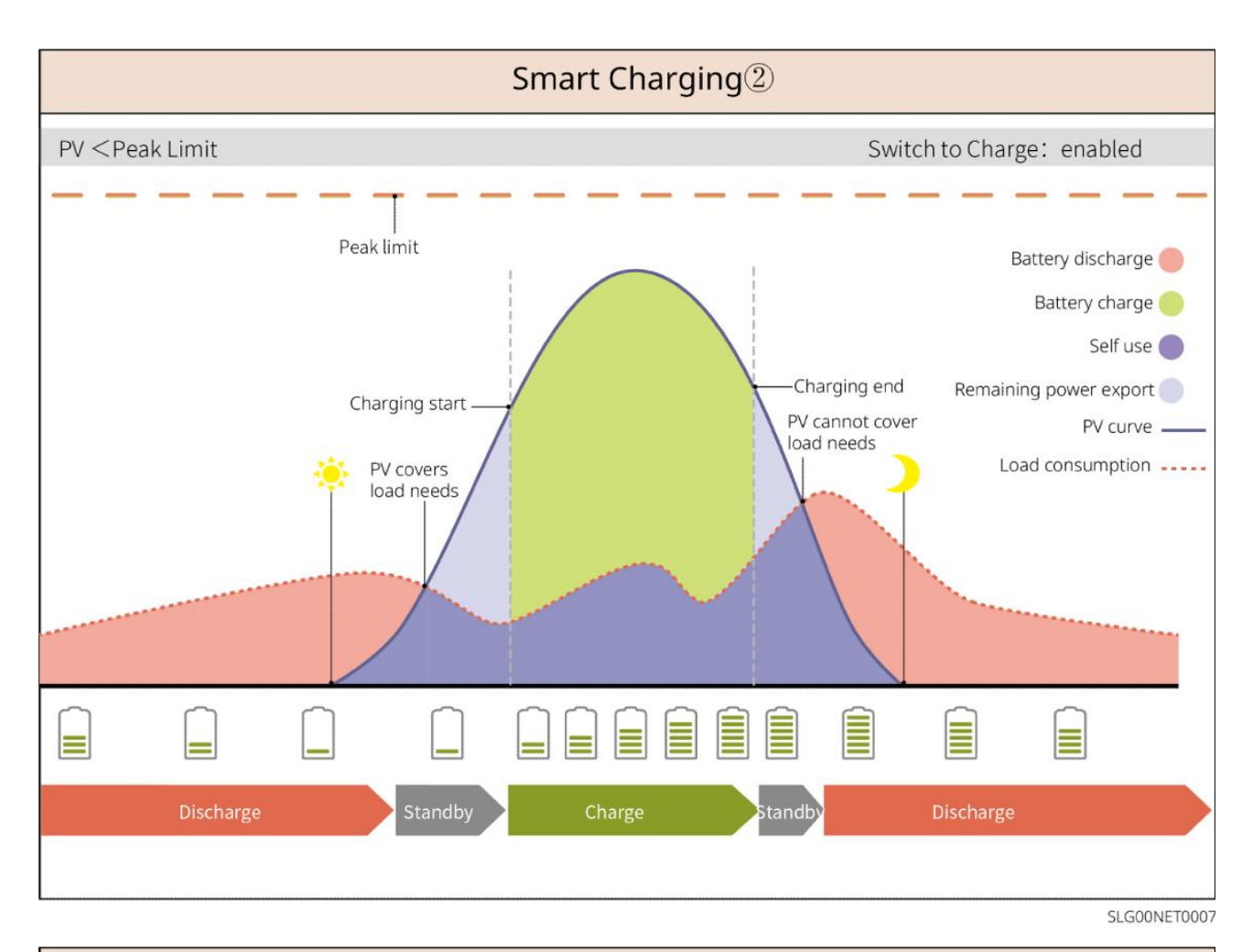

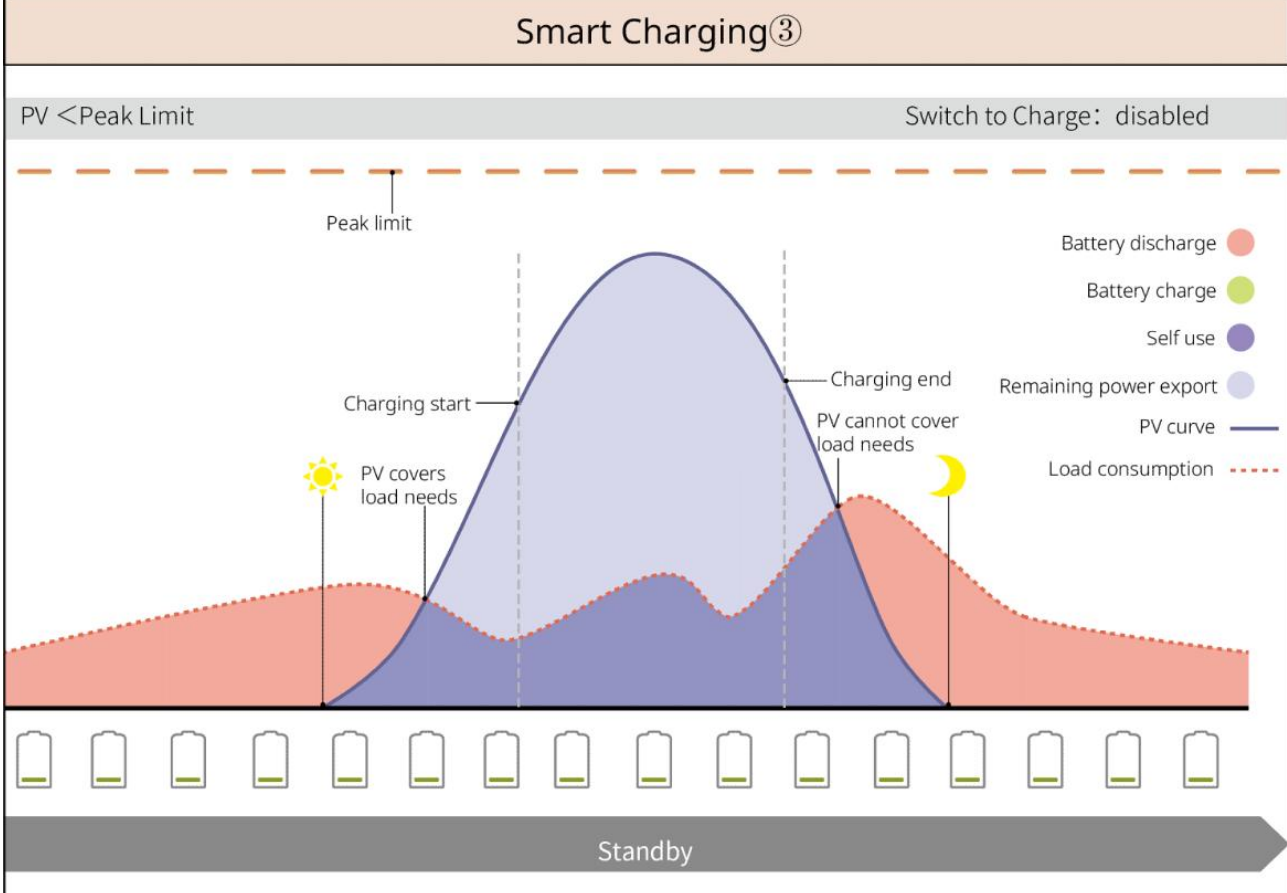

SLG00NET0008

#### Modo de Redução de Pico

- O modo de redução de pico é aplicável principalmente a cenários industriais e comerciais.
- Quando o consumo total de energia das cargas excede o limite de redução de pico, a bateria descarrega para reduzir o consumo de energia que ultrapassa esse limite.
- Se o SOC do sistema de bateria estiver abaixo do SOC Reservado para Redução de Pico, o sistema importará energia da rede elétrica conforme o período de tempo estabelecido, a potência de carga e o Limite de Potência de Importação.

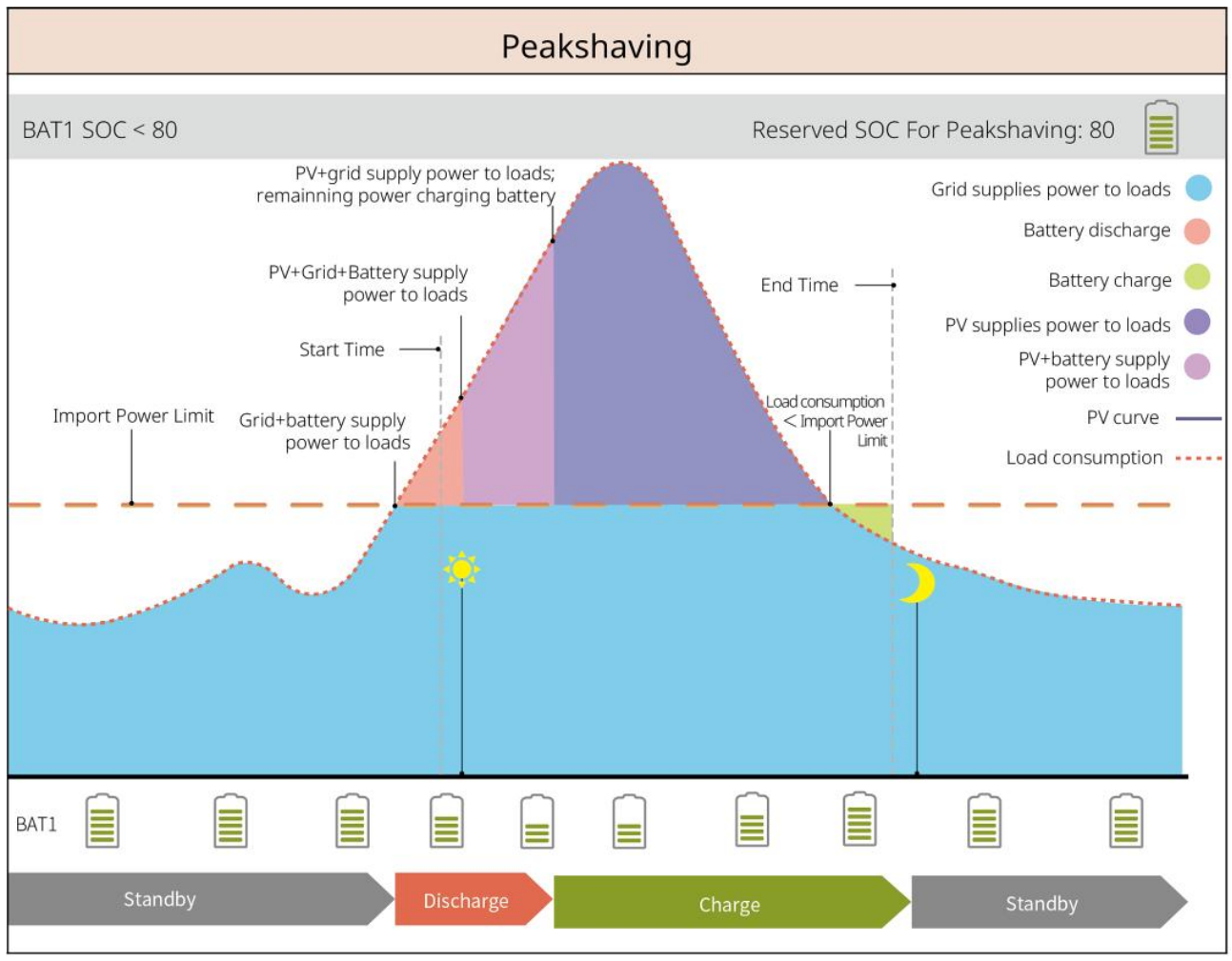

SLG00NET0001

## 3.5 Funcionalidades

#### Saída Trifásica Desbalanceada

Tanto as portas on-grid quanto as de BACK-UP do inversor suportam saída trifásica desbalanceada, e cada fase pode conectar cargas de diferentes potências. A potência máxima de saída por fase de diferentes modelos é mostrada na tabela a seguir:

| Modelos     | Potência Máx. de Saída por Fase (W) |
|-------------|-------------------------------------|
| GW40K-ET-10 | 1/3 x 40kW                          |
| GW50K-ET-10 | 1/3 x 50kW                          |

# 4 Verificação e Armazenamento

## 4.1 Verificação antes de receber

Verifique os seguintes itens antes de receber o produto.

- Verifique se há danos na embalagem externa, como furos, rachaduras, deformações e outros sinais de danos ao equipamento. Não retire a embalagem e entre em contato com o fornecedor o mais rápido possível se encontrar algum dano.
- 2. Verifique o modelo do produto. Se o modelo não for o que você solicitou, não desembale o produto e entre em contato com o fornecedor.

## 4.2 Conteúdo da Embalagem

Verifique as entregas quanto ao modelo correto, conteúdo completo e aparência intacta. Entre em contato com o fornecedor o mais rápido possível se encontrar algum dano.

## 4.2.1 Embalagem do Inversor (ET 40-50kW)

| Peças | Descrição                  | Peças | Descrição           |
|-------|----------------------------|-------|---------------------|
|       | 1inversor                  |       | 1 placa de montagem |
|       | 6 parafusos de expansão    |       | Parafuso M5 x 2     |
|       | 1 terminais de aterramento |       | 25 terminais PIN    |

|         | Conector PV<br>GW40K-ET-10 × 6<br>GW50K-ET-10 × 8   | Capa de AC x 1            |
|---------|-----------------------------------------------------|---------------------------|
|         | Dongle inteligente x 1                              | Terminal de 7 pinos x 1   |
|         | Terminal de 6 pinos x 1                             | Terminal de 3 pinos x 2   |
|         | Terminal de 2 pinos x 2                             | Conectores de bateria x 2 |
|         | Cabo de comunicação para<br>medidor inteligente x 1 | Terminal de CA x 6        |
| D. Cort | Ferramenta de fiação PV x1                          | Manga de isolamento x 6   |
|         | Medidor inteligente e<br>acessórios x 1             | 1 documentação            |

# 4.2.2 Pacote do STS

| Peças | Descrição | Peças | Descrição           |
|-------|-----------|-------|---------------------|
|       | STS x 1   | ° ° ° | 1 placa de montagem |

| 4 parafusos de expansão                                                                                                    |                                         | Parafuso M5 x 2     |
|----------------------------------------------------------------------------------------------------|-----------------------------------------|---------------------|
| Terminal PE x 1                                                                                                    |                                         | Capa de AC x 4      |
| Terminal de AC OT x 22<br>Os terminais OT de AC<br>enviados com o inversor são<br>adequados para cenários com<br>uma corrente de 90A. Se a<br>corrente do circuito for de<br>200A, entre em contato com<br>o fornecedor ou o centro de<br>serviço pós-venda para obter<br>os terminais de especificações<br>correspondentes. |                                         | Manga isolante x 22 |
| Cabo de comunicação do<br>inversor x 1<br>Padrão: 10m. O comprimento<br>é opcional, e o comprimento<br>máximo é de 100 metros.                                                                                                    | - I - I - I - I - I - I - I - I - I - I | 1 documentação      |

## 4.2.3 Embalagem da Bateria

## 4.2.3.1 LX C 101-10, LX C120-10, LX C138-10, LX C156-10

| AVISO                                                                                           |  |
|-------------------------------------------------------------------------------------------------|--|
| Todos os outros acessórios, exceto o gabinete da bateria, são colocados no gabinete da bateria. |  |

#### • Gabinete da Bateria e Acessórios

| Peças | Descrição               | Peças | Descrição     |
|-------|-------------------------|-------|---------------|
|       | Gabinete de bateria x 1 |       | 1 conector CA |

| OU | Tubo de diâmetro variável x 2 &<br>Conector de cabo de alimentação<br>A x 2<br>ou<br>Conector de cabo de alimentação B<br>x 2                                   |                       | Abraçadeira de nylon x 20                                                                                                    |
|----|----------------------------------------------------------------------------------------------------|-----------------------|----------------------------------------------------------------------------------------------------|
| 0  | Barra de conexão de energia da<br>bateria A x 1                                                                                                    |                       | Barra de conexão de<br>energia da bateria B x 1                                                                                     |
|    | <ul> <li>Barra de conexão de energia da bateria C</li> <li>LX C101-10 x 9</li> <li>LX C120-10 x 11</li> <li>LX C138-10 x 13</li> <li>LX C156-10 x 15</li> </ul> | J                     | Barra de conexão de<br>energia da bateria D x 1                                                                                     |
| 8  | Cabo COM entre a PCU e a bateria<br>x 1                                                                                                    |                       | Cabo de comunicação<br>entre baterias<br>• LX C101-10 x 10<br>• LX C120-10 x 12<br>• LX C138-10 x 14<br>• LX C156-10 x 16           |
|    | <ul> <li>Parafuso M6</li> <li>LX C101-10, LX C120-10 x 56</li> <li>LX C138-10, LX C156-10 x 72</li> </ul>                                                       |                       | <ul> <li>Parafuso M8</li> <li>LX C101-10 x 24</li> <li>LX C120-10 x 28</li> <li>LX C138-10 x 32</li> <li>LX C156-10 x 36</li> </ul> |
|    | Gancho de montagem x 4                                                                                                    |                       | <ul> <li>Placa de vedação</li> <li>LX C101-10 x 10, LX<br/>C138-10 x 2</li> <li>LX C120-10, LX<br/>C156-10 x 0</li> </ul>           |
|    | Terminal PE x 2                                                                                                    | ( <sup>2</sup> )<br>S | Cabo de comunicação<br>para inversor da série ET<br>40-50 x 1                                                                       |

|  | Cabo de comunicação para<br>inversor da série ETC/BTC x 1                                                     | - In- | 1 documentação                                                                                                |
|--|----------------------------------------------------------------------------------------------------|-------|----------------------------------------------------------------------------------------------------|
|  |                                                                                                    |       | Cabo de comunicação<br>para 3 conjuntos de<br>baterias em conexão<br>paralela x 1 (adquirir<br>separadamente) |
|  | Cabo de comunicação<br>para 2 conjuntos de<br>baterias em conexão<br>paralela x 1 (adquirir<br>separadamente) |       |                                                                                                    |

• Módulo de bateria

|   | Mód |
|---|-----|
| ß | •   |
|   | •   |
|   | •   |
|   | •   |
|   |     |

Peças Descrição

| Módulo de bateria |                 |  |  |
|-------------------|-----------------|--|--|
| •                 | LX C101-10 x 11 |  |  |
| •                 | LX C120-10 x 13 |  |  |
| •                 | LX C138-10 x 15 |  |  |

• LX C156-10 x 17

#### 4.2.3.2 GW51.2-BAT-I-G10, GW56.3-BAT-I-G10

#### • Suportes e Acessórios para Baterias

| Peças | Descrição                 | Peças | Descrição                |
|-------|---------------------------|-------|--------------------------|
|       | Suportes para Bateria x 1 |       | Almofada de Borracha x 4 |
|       | Parafusos M5 x 35 mm      |       |                          |

#### • Unidade de Controle de Potência (PCU) e Acessórios

| Peças | Descrição | Peças | Descrição |
|-------|-----------|-------|-----------|
|-------|-----------|-------|-----------|

|           | 1 PCU                                                                                    | • | Parafuso de expansão M12 x 4                                                                |
|-----------|------------------------------------------------------------------------------------------|---|---------------------------------------------------------------------------------------------|
|           | Conector de cabo de<br>alimentação x 2                                                   |   | Cabo de comunicação entre<br>uma bateria e um inversor x 1                                  |
|           | Abraçadeira de nylon x 10                                                                |   | Placa de identificação x1                                                                   |
|           | Cabo de alimentação B- x 1                                                               |   | Cabo de alimentação B+ x 1                                                                  |
| <b>91</b> | Cabo de potência entre<br>baterias<br>• GW51.2-BAT-I-G10 x 10<br>• GW56.3-BAT-I-G10 x 11 |   | Cabo de comunicação entre<br>baterias<br>• GW51.2-BAT-I-G10 x 10<br>• GW56.3-BAT-I-G10 x 11 |
|           | Terminal PE x 2                                                                          |   | 50 parafusos M5                                                                             |
| I         | Documento x 1                                                                            | - | -                                                                                           |

N: A quantidade depende da configuração do produto.

#### • Módulo de bateria

| Peças | Descrição                                                               |
|-------|-------------------------------------------------------------------------|
|       | Módulo de bateria<br>• GW51.2-BAT-I-G10 x 10<br>• GW56.3-BAT-I-G10 x 11 |

### • Outros acessórios (opcionais)

| Peças | Descrição           | Peças | Descrição             |
|-------|---------------------|-------|-----------------------|
|       | Suporte de solo x 4 | 000   | Suporte de parede x 2 |
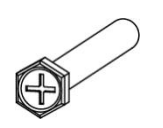

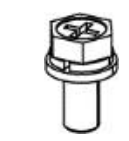

## 4.2.3.3 GW102.4-BAT-AC-G10, GW112.6-BAT-AC-G10

## • Baterias e Acessórios

| Componente | Explicação                                                                       | Componente | Explicação                                                            |
|------------|----------------------------------------------------------------------------------|------------|-----------------------------------------------------------------------|
|            | Gabinete de bateria x<br>1                                                       |            | 4 parafusos de<br>expansão                                            |
|            | Parafuso PE M5 x 3                                                               |            | Terminal PE x 3                                                       |
|            | Conectores do<br>sistema de inversor<br>para bateria de<br>25mm <sup>2</sup> x 2 |            | Conectores do sistema<br>inter-baterias 50mm <sup>2</sup> x<br>2      |
|            | Cabo de alimentação<br>entre Packs x 9 ou x<br>10                                |            | Cabo de alimentação<br>entre o Pack e o PCU<br>(-) x 1                |
| 2265mm     | Cabo de alimentação<br>do sistema de<br>inversor para bateria<br>(+) x 1         | 2400mm     | Cabo de alimentação<br>do sistema de inversor<br>para bateria (-) x 1 |
|            | Cabo de<br>comunicação entre<br>uma bateria e um<br>inversor x 1                 |            | Cabo de alimentação<br>para ar-condicionado<br>x 1                    |
|            | Chave soquete<br>hexagonal x 1                                                   | $\searrow$ | Braçadeira x                                                          |
|            | Tubo de água do<br>ar-condicionado x 1                                           | Ą          | Anel de içamento x 4                                                  |

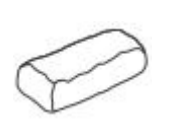

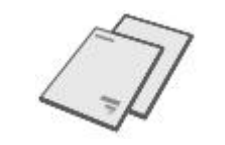

### • Acessórios opcionais

| Componente | Explicação        | Componente | Explicação |
|------------|-------------------|------------|------------|
| 0          | Duto de cabos x 1 | -          | -          |

# 4.2.4 Medidor inteligente (GM330)

| Peças                                                                                                    | Descrição                        | Peças | Descrição            |
|----------------------------------------------------------------------------------------------------|----------------------------------|-------|----------------------|
|                                                                                                    | Medidor inteligente e TC x 1     |       | Terminal 2PIN x 1    |
|                                                                                                    | Terminal tubular x 6             |       | Terminal 7PIN x 1    |
| ETH-                                                                                                    | Chave de fenda x 1               |       | Terminal 6 pinos x 1 |
| and the second second s | Cabo adaptador 2PIN-RJ45<br>x 1. | 1     | 1 documentação       |

## 4.2.5 Dongle Inteligente

### 4.2.5.1 Kit WiFi/LAN-20

| Peças | Descrição              | Peças                                                                                                    | Descrição      |
|-------|------------------------|----------------------------------------------------------------------------------------------------|----------------|
|       | Dongle inteligente x 1 | - Total Andrew Contraction of the second second sec | 1 documentação |

### 4.2.5.2 Ezlink3000

| Peças | Descrição              | Peças   | Descrição                                                                                                    |
|-------|------------------------|---------|----------------------------------------------------------------------------------------------------|
| e Ble | Dongle inteligente x 1 | o x SMA | Conector de cabo de LAN x 1                                                                                                    |
|       | 1 documentação         |         | Ferramenta de desbloqueio x 1<br>Remova o módulo usando a<br>ferramenta de remoção, se estiver<br>incluída. Se a ferramenta não for<br>fornecida, remova o módulo<br>pressionando o botão de<br>desbloqueio no módulo. |

# 4.3 Armazenamento

Se o equipamento não for instalado ou usado imediatamente, certifique-se de que o ambiente de armazenamento atenda aos seguintes requisitos.

- Se o inversor foi armazenado por mais de dois anos ou não foi operado por mais de seis meses após a instalação, recomenda-se que seja inspecionado e testado por profissionais antes de ser colocado em uso.
- Para garantir um bom desempenho elétrico dos componentes eletrônicos internos do inversor, é recomendável ligá-lo a cada 6 meses durante o armazenamento. Se não foi ligado por mais de 6 meses, recomenda-se que seja inspecionado e testado por profissionais antes de ser colocado em uso.

Requisitos de embalagem:

Não retire a embalagem externa nem jogue o dessecante fora.

### Requisitos do ambiente de instalação:

1. Coloque o equipamento em local fresco e longe da luz solar direta.

 Armazene o equipamento em local limpo. Certifique-se de que a temperatura e a umidade estão adequadas e sem condensação. Não instale o equipamento se as portas ou terminais estiverem condensados.

Faixa de temperatura de armazenamento da bateria (T):

LX C101-10, LX C120-10, LX C138-10, LX C156-10:

- Quando -20 °C  $\leq$  T < 0 °C, o período de armazenamento não pode exceder 1 mês.
- Quando  $0^{\circ}C \leq T \leq 35^{\circ}C$ , o período de armazenamento não pode exceder 6 meses.
- Quando 35 °C < T  $\leq$  45 °C, o período de armazenamento não pode exceder 1 mês.

GW51.2-BAT-I-G10, GW56.3-BAT-I-G10:

- Quando a temperatura estiver entre 35°C e 45°C, o período de armazenamento não pode exceder 6 meses.
- Quando -20 °C  $\leq$  T  $\leq$  35 °C, o período de armazenamento não pode exceder 1 ano.

GW102.4-BAT-AC-G10, GW112.6-BAT-AC-G10:

- Quando a temperatura estiver entre 35°C e 45°C, o período de armazenamento não pode exceder 6 meses.
- Quando -20 °C  $\leq$  T  $\leq$  35 °C, o período de armazenamento não pode exceder 1 ano.
- 3. Mantenha o equipamento longe de inflamáveis, explosivos e corrosivos.

#### Requisitos de empilhamento:

- 1. A altura e a direção do equipamento de empilhamento devem seguir as instruções na caixa de embalagem.
- 2. Os equipamentos devem ser empilhados com cautela para evitar que caiam.

#### Requisitos de Descarga/Recarga da Bateria:

SOC de armazenamento (LX C101-10, LX C120-10, LX C138-10, LX C156-10): SOC DE 30% ~ 50%. Faça um ciclo de carga-descarga a cada 6 meses.

SOC de armazenamento (GW51.2-BAT-I-G10, GW56.3-BAT-I-G10): SOC DE 30%  $\sim$  50%. Faça um ciclo de carga-descarga a cada 12 meses.

Armazenamento SOC (GW102.4-BAT-AC-G10, GW112.6-BAT-AC-G10): SOC DE 30% ~ 50%. Faça um ciclo de carga-descarga a cada 12 meses.

# 5 Instalação

Instale e conecte o equipamento usando os itens incluídos no pacote. Caso contrário, o fabricante não será responsável pelos danos.

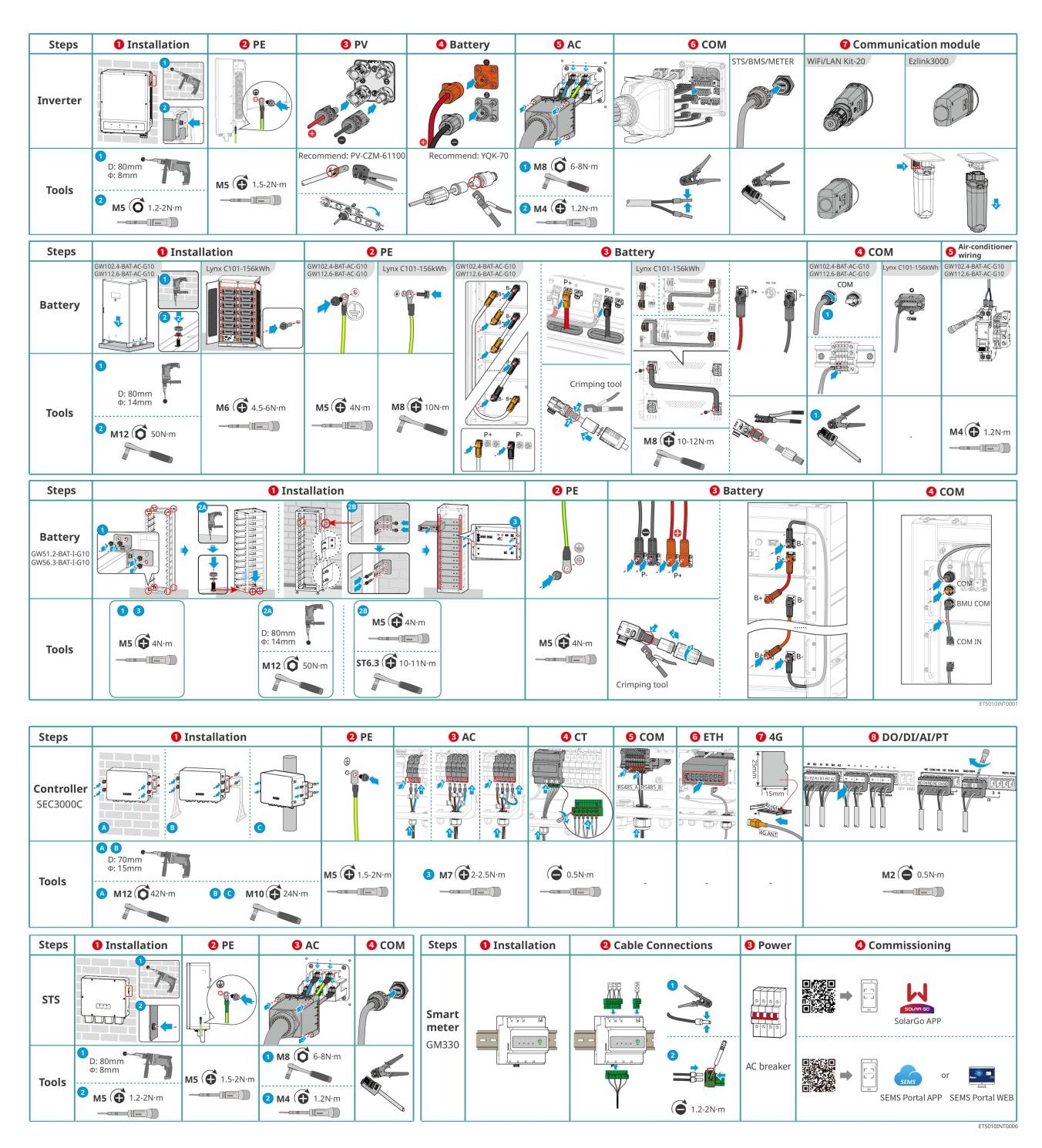

# 5.1 Procedimento de Instalação e Comissionamento do Sistema

# 5.2 Requisitos de instalação

## 5.2.1 Requisitos do Ambiente de Instalação

- 1. Não instale o equipamento próximo a materiais inflamáveis, explosivos ou corrosivos.
- 2. A temperatura e a umidade no local de instalação devem estar dentro da faixa apropriada.

- 3. Não instale o equipamento em um lugar fácil de tocar, especialmente ao alcance de crianças.
- 4. Temperatura alta de 60°C ocorre quando o equipamento está em funcionamento. Não toque na superfície para evitar queimaduras.
- 5. Instale o equipamento em um local abrigado para evitar luz solar direta, chuva e neve. Crie uma sombra, se necessário.
- 6. A potência de saída do inversor pode diminuir devido à luz solar direta ou alta temperatura.
- 7. O local de instalação do equipamento deve ser bem ventilado para irradiação de calor e suficientemente amplo para as operações.
- 8. Verifique a classificação de proteção do equipamento e certifique-se de que o ambiente de instalação atende aos requisitos.
  - O inversor, o dongle inteligente e o controlador de energia inteligente podem ser instalados tanto em ambientes internos quanto externos.
  - GW102.4-BAT-AC-G10 e GW112.6-BAT-AC-G10 podem ser instalados tanto em ambientes internos quanto externos.
  - LX C101-10, LX C120-10, LX C138-10 e LX C156-10 podem ser instalados em ambientes internos.
  - GW51.2-BAT-I-G10 e GW56.3-BAT-I-G10 precisam ser instalados em ambientes internos e ventilados.
- 9. Instale o equipamento a uma altura conveniente para operação e manutenção, conexões elétricas e conferência de indicadores e rótulos.
- 10. A altitude para instalar o equipamento deve ser inferior à altitude máxima de trabalho do sistema.
- 11. Consulte o fabricante antes de instalar o equipamento ao ar livre em áreas afetadas por sal. Uma área afetada pelo sal refere-se à região dentro de 500 metros da costa, e estará relacionada ao vento marítimo, precipitação e topografia.
- 12. Instale o equipamento longe de interferências eletromagnéticas. Se houver algum equipamento de rádio ou comunicação sem fio abaixo de 30 MHz próximo ao equipamento, você deve:
  - Inversor: adicione um núcleo de ferrite de múltiplas voltas no cabo de saída AC do inversor, ou adicione um filtro EMI passa-baixas.
  - Outros equipamentos: a distância entre o equipamento e os equipamentos de EMI sem fio deve ser superior a 30 metros.
- 13. Em caso de incêndio, certifique-se de que o extintor de dióxido de carbono, Novec1230 ou FM-200 esteja próximo. O fogo não poderá ser apagado com água ou um extintor de pó químico seco ABC. Os bombeiros são obrigados a usar roupas de proteção completas e aparelhos respiratórios autônomos.
- 14. O comprimento dos cabos CC e de comunicação entre a bateria e o inversor deve ser inferior a 3 metros. Por favor, certifique-se de que a distância de instalação entre o inversor e a bateria atenda aos requisitos de comprimento do cabo.

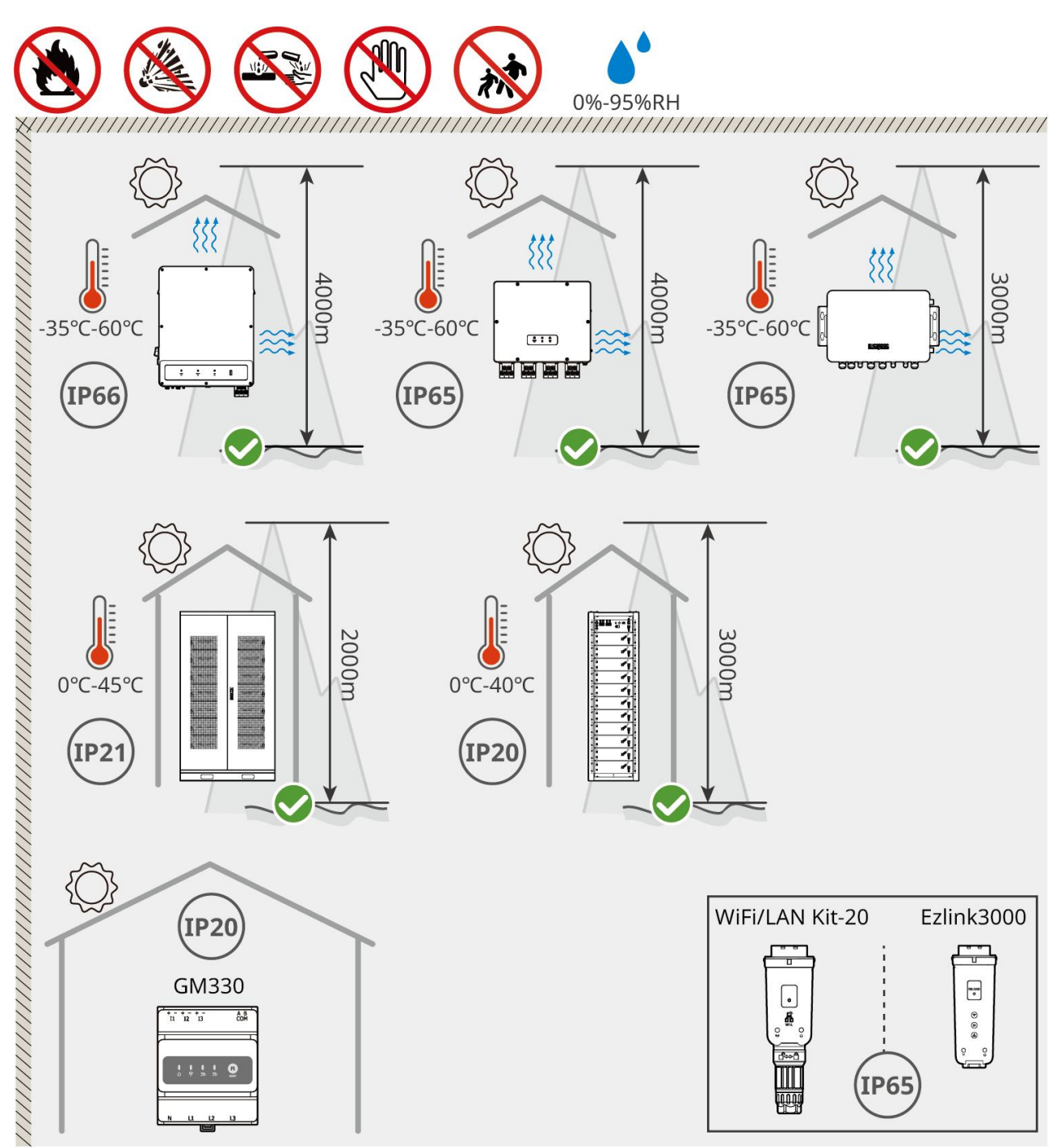

ET5010INT0002

# 5.2.2 Requisitos de Espaço para Instalação

Reserve espaço suficiente para operações e dissipação de calor ao instalar o sistema.

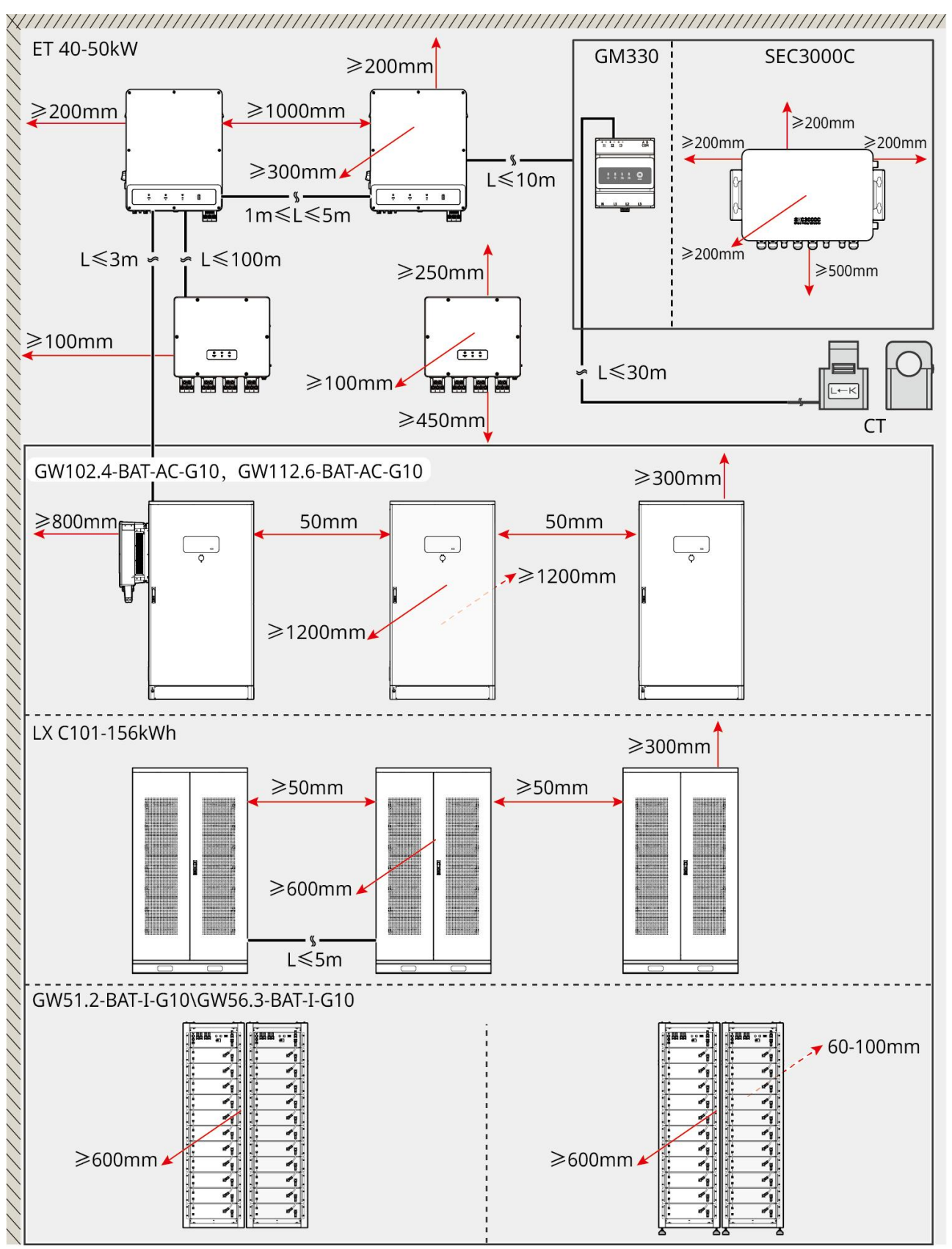

ET5010INT0003

## 5.2.3 Requisitos da Fundação

AVISO

O conduíte pode ser substituído por tubos de PVC adequados conforme a necessidade do local.

- A fundação para instalação do sistema de baterias deve ser plana e seca, sem afundamentos ou inclinações, e é estritamente proibido instalá-lo em um ambiente com acúmulo de água.
- Por favor, assegure-se de que o solo esteja nivelado e capaz de suportar o peso do sistema de bateria.
- O material da fundação deve ser concreto simples C25 endurecido, solo compactado ou outras superfícies não combustíveis.
- A fundação precisa reservar trincheiras ou buracos de saída para facilitar a instalação dos fios do equipamento.
- O equipamento (incluindo altura, parafusos de expansão pré-embutidos, eletroduto, etc.) deve ser ajustado de acordo com o processo e as condições do local.
- A altura da marca superior da fundação do equipamento pode ser ajustada de acordo com as necessidades reais do equipamento e do local.
- Instale o equipamento na vertical, sem inclinação nem de cabeça para baixo.
- Requisito de vala:
  - 1. Se o cabo entrar no equipamento pela parte inferior, a vala deve ter um design à prova de poeira e de roedores para evitar a entrada de objetos estranhos.
  - 2. Deve haver um design à prova d'água e à prova de umidade na trincheira para evitar o envelhecimento do cabo e curto-circuito, o que pode afetar o funcionamento normal do equipamento.
  - **3.** Devido à espessura dos cabos do equipamento, o projeto da vala precisa reservar completamente as posições dos cabos para garantir uma conexão suave e evitar desgaste.

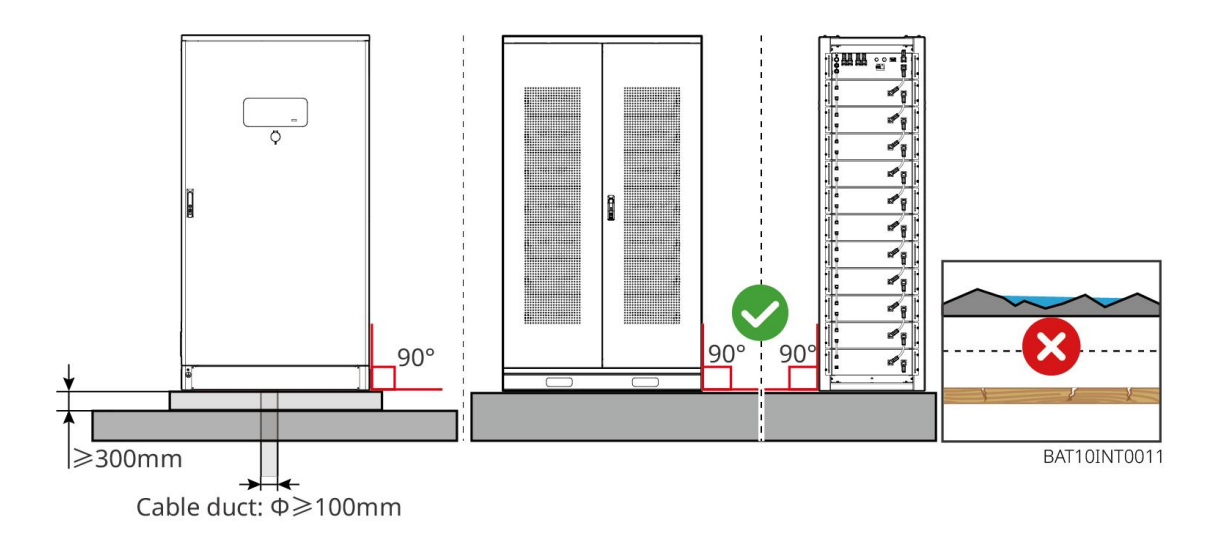

### 5.2.4 Requisitos de Ferramentas

| AVISO                                                                                      |               |            |           |  |
|--------------------------------------------------------------------------------------------|---------------|------------|-----------|--|
| As ferramentas a seguir são recomendadas ao instalar o equipamento. Use outras ferramentas |               |            |           |  |
| auxiliares no local, s                                                                     | e necessário. |            |           |  |
| Ferramentas de Instalação                                                                  |               |            |           |  |
| Ferramenta                                                                                 | Descrição     | Ferramenta | Descrição |  |

|             | Alicates diagonais             |   | Ferramenta de crimpagem RJ45                           |
|-------------|--------------------------------|---|--------------------------------------------------------|
| to interest | Desencapador de fio            |   | Alicates hidráulicos YQK-70                            |
|             | Chave inglesa                  |   | Ferramenta de conector<br>fotovoltaico<br>PV-CZM-61100 |
| M           | Furadeira de impacto<br>(Φ8mm) |   | Torquês                                                |
|             | Martelo de borracha            |   | Conjunto de chaves soquete                             |
|             | Caneta marcadora               |   | Multímetro<br>Faixa ≤ 1100 V                           |
|             | Tubo termoencolhível           |   | Soprador térmico                                       |
|             | Presilhas de cabo              |   | Aspirador de pó                                        |
| (⊪ ) ⊗ ]    | Nível                          | - | -                                                      |

## Equipamento de Proteção Individual

| Ferramenta | Descrição | Ferramenta | Descrição |
|------------|-----------|------------|-----------|
|            |           |            |           |

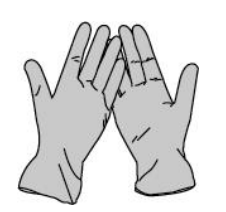

Luvas de isolamento e luvas de segurança

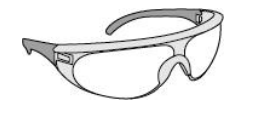

Óculos de segurança

Máscara contra poeira

Calçados de segurança

## 5.2.5 Requisitos de Transporte

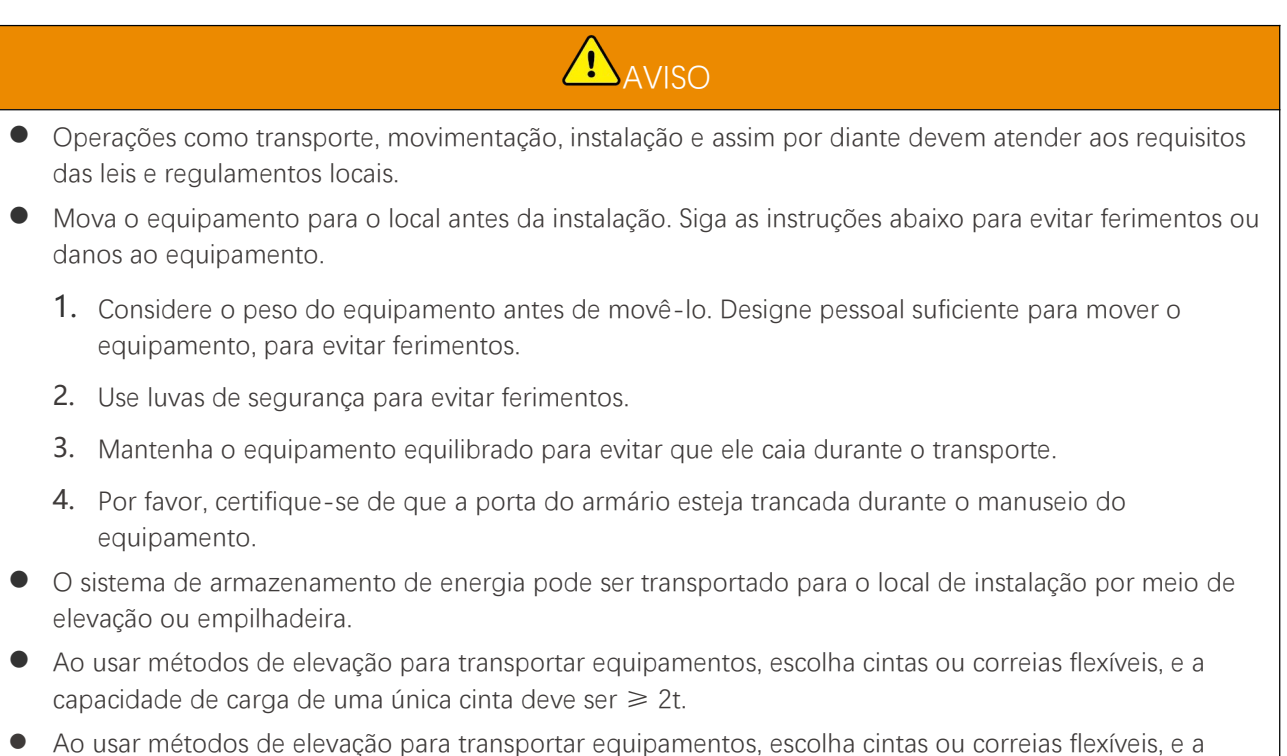

 Ao usar métodos de elevação para transportar equipamentos, escolha cintas ou correias flexíveis, e capacidade de carga de uma única cinta deve ser ≥ 2t.

Transporte de empilhadeiras LX C 101-10, LX C120-10, LX C138-10, LX C156-10.

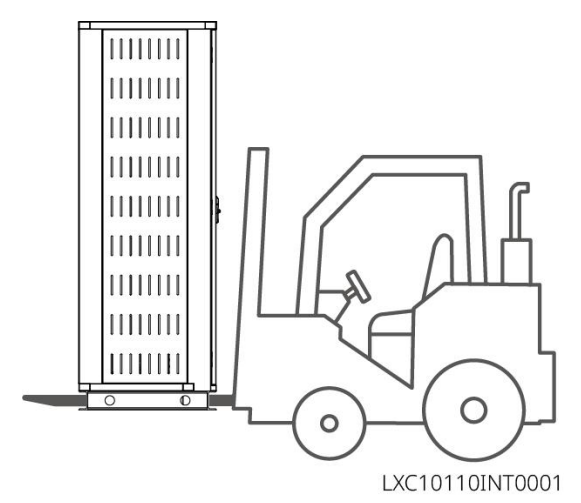

# 5.3 Instalação do sistema de bateria

# 

- Certifique-se de que o chão esteja plano.
- Certifique-se de que o sistema de armazenamento de energia esteja posicionado verticalmente no chão, sem risco de inclinação.

## 5.3.1 Abra a Porta do Armário

- Não abra a porta do armário durante o transporte do equipamento.
- Após a instalação do equipamento, da fiação e do comissionamento estarem concluídos, feche a porta do armário.

Passo 1 Desbloqueie a porta do armário com a chave.

Passo 2 Gire a maçaneta para abrir a porta do armário.

### LX C 101-10, LX C 120-10, LX C 138-10, LX C 156-10

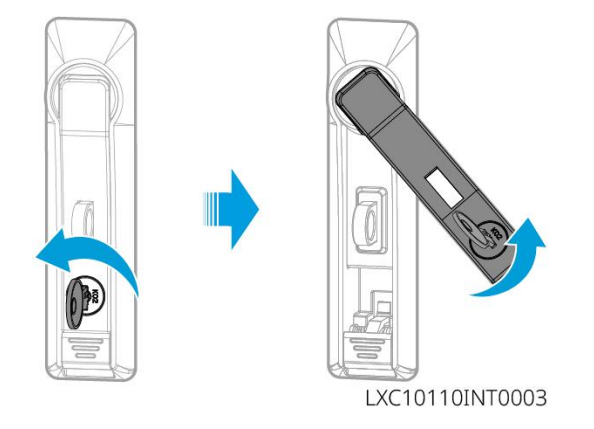

### GW102.4-BAT-AC-G10, GW112.6-BAT-AC-G10

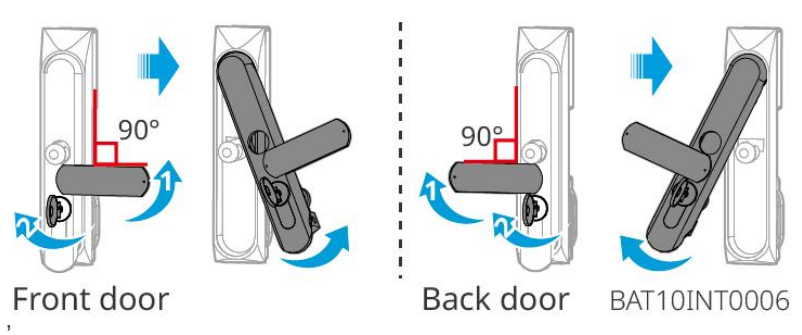

## 5.3.2 Instalando LX C 101-10, LX C 120-10, LX C 138-10, LX C 156-10

Passo 1 Abra a porta do compartimento das baterias e retire o pacote de acessórios.Passo 2 Use o gancho para mover as baterias para a empilhadeira ou dispositivos elevatórios.

Passo 3 Utilize a empilhadeira ou os dispositivos de elevação para instalar cada bateria no armário de baterias de baixo para cima. Para os modelos LX C 101-10 e LX C138-10, não instale nenhuma bateria na camada superior.
Passo 4 Passo 4: Use parafusos M6 para fixar a bateria e a placa de vedação (a placa de vedação é usada apenas na camada superior dos modelos LX C101-10 e LX C138-10).

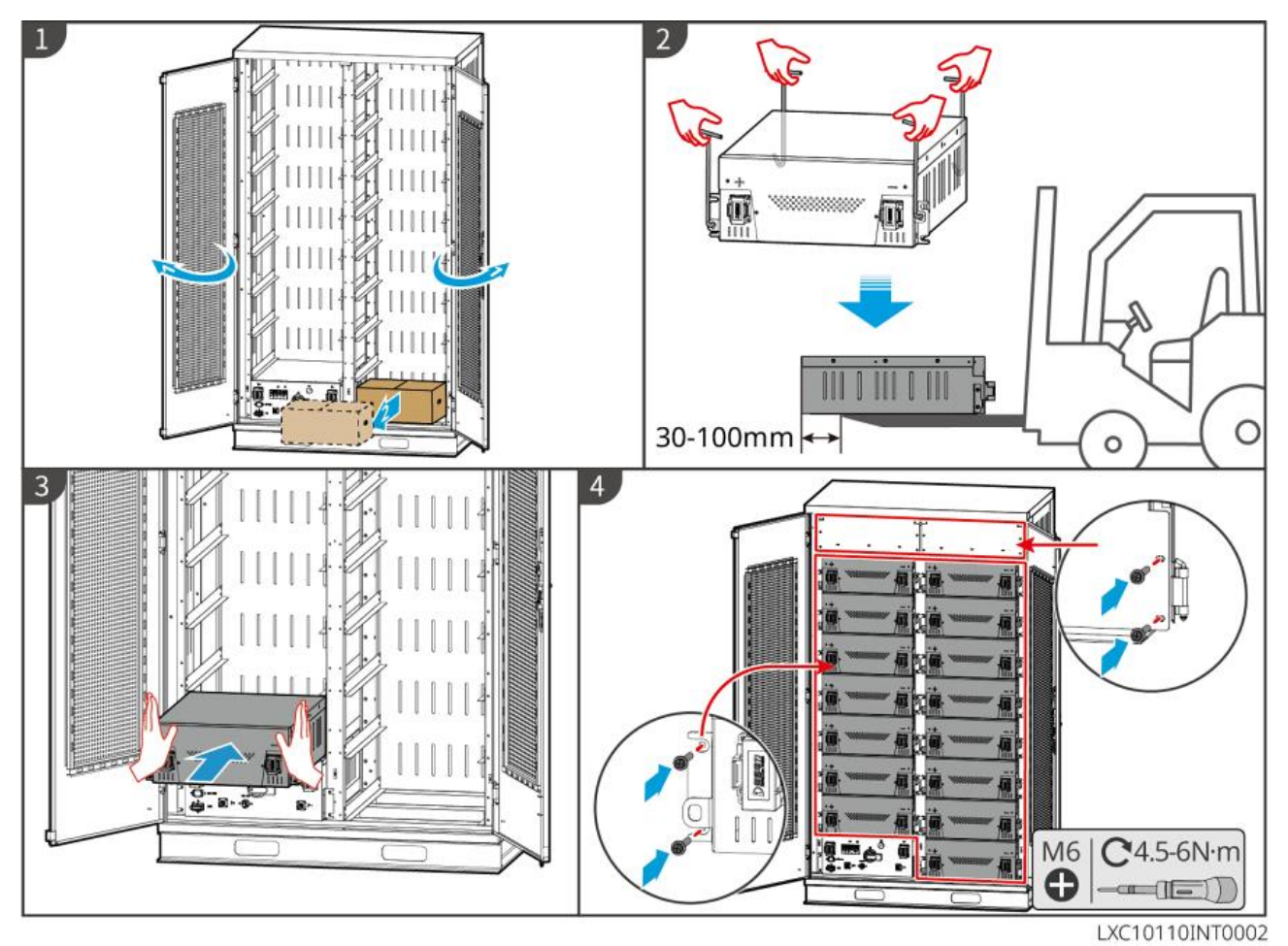

## 5.3.3 Instalando GW51.2-BAT-I-G10 e GW56.3-BAT-I-G10

### Monte o suporte da bateria

**Passo 1** Coloque o suporte plano conforme a marca da seta e alinhe os furos de acordo com o número de série no suporte.

Passo 2 Use parafusos M5 para fixar os furos redondos e em seguida os furos da cintura.

### Consertando o gabinete da bateria

### Tipo I

Passo 1: Use um marcador para marcar a posição de perfuração no solo horizontal.

Passo 2: Use uma furadeira de impacto para fazer furos e instalar parafusos de expansão.

Passo 3: Mova o suporte da bateria para a posição do furo e aperte os parafusos de expansão com uma chave de soquete.

### Tipo II

Passo 1: Deite a prateleira e instale os pés ajustáveis na parte inferior.

Passo 2: Levante o suporte e use o suporte de fixação na parede para fixar o rack de baterias na parede.

### Instale o PCU e o pacote de bateria

Passo 1: Empurre o PCU e o pacote de baterias diretamente ou use uma empilhadeira para transportar o PCU e o pacote de baterias.

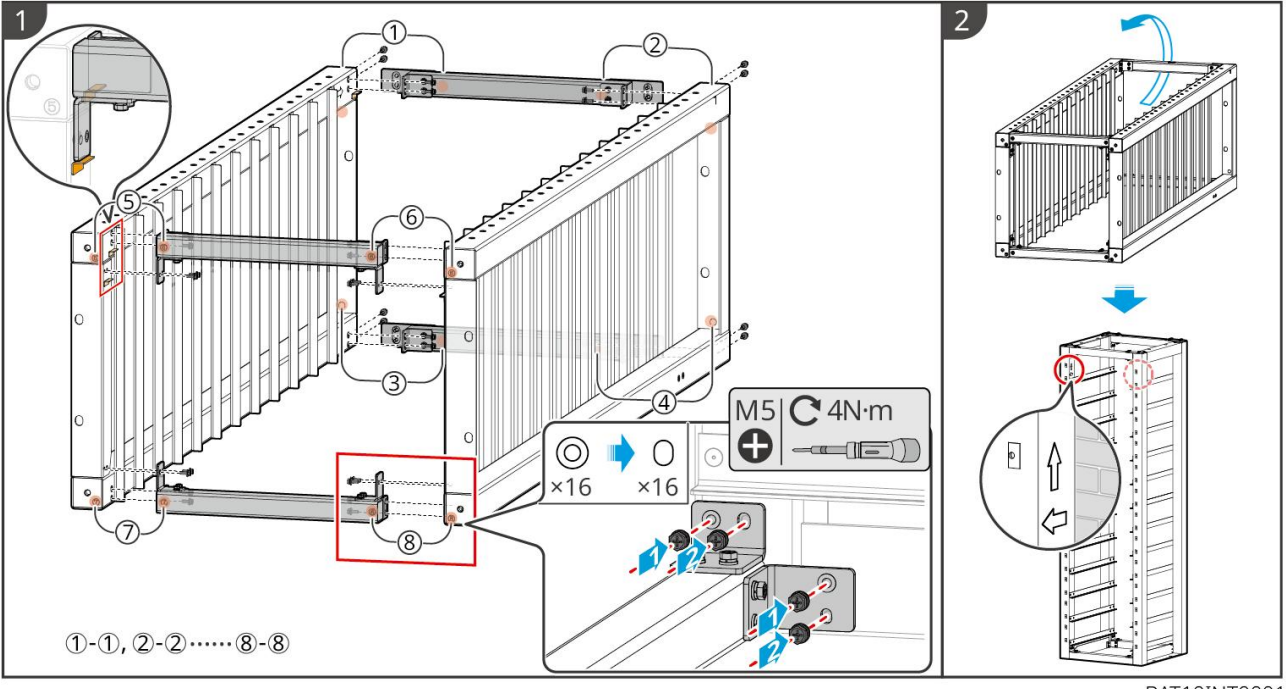

Passo 2: Anexe etiquetas e aperte a unidade de controle de potência e o pacote de baterias com parafusos M5.

BAT10INT0001

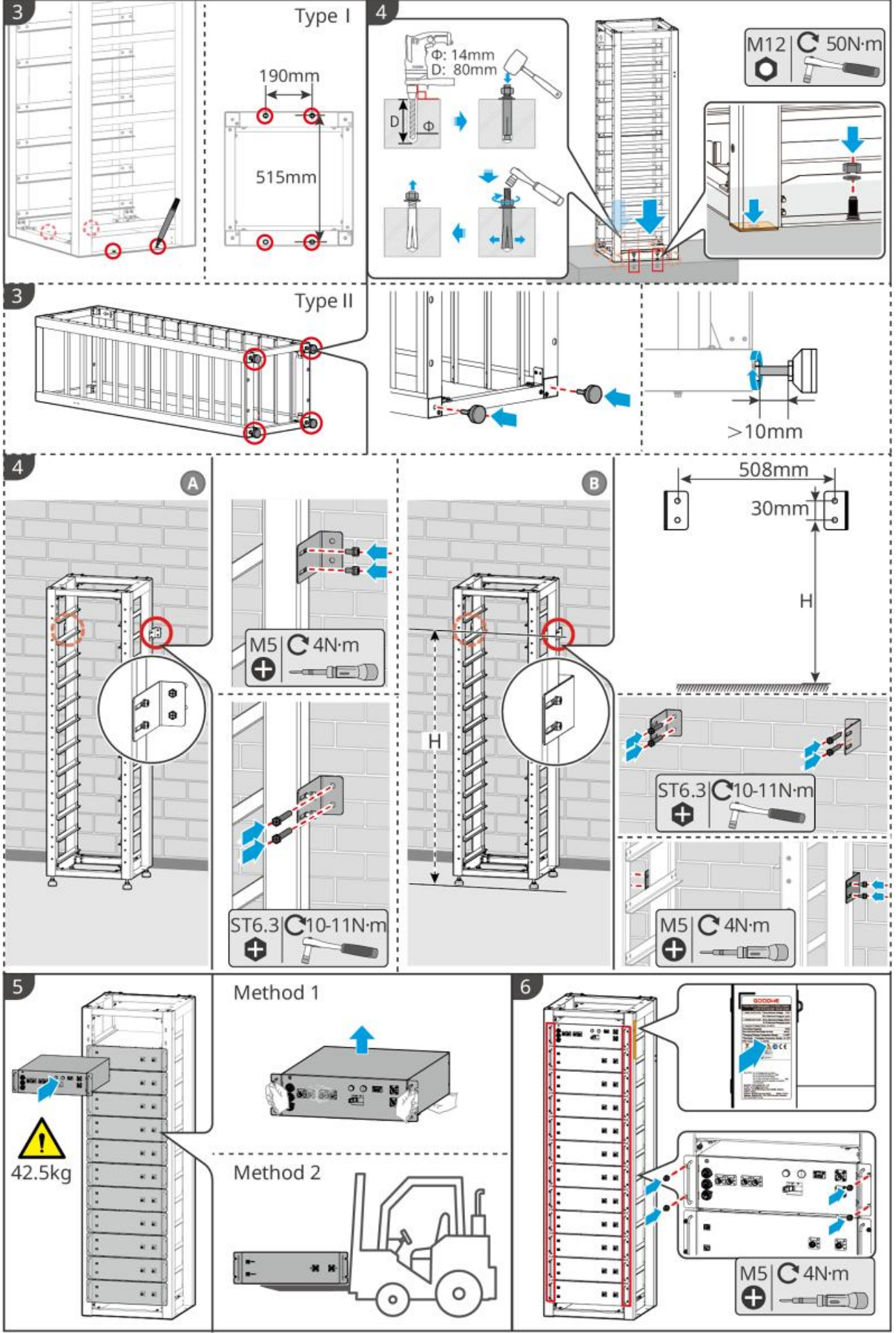

BAT10INT0002

## 5.3.4 GW102.4-BAT-AC-G10, GW112.6-BAT-AC-G10

### Remova a capa protetora do alarme de temperatura e do alarme de fumaça

Quando as baterias são enviadas, os alarmes de fumaça e os alarmes de temperatura são equipados com capas protetoras. As capas protetoras precisam ser removidas para que os alarmes funcionem corretamente.

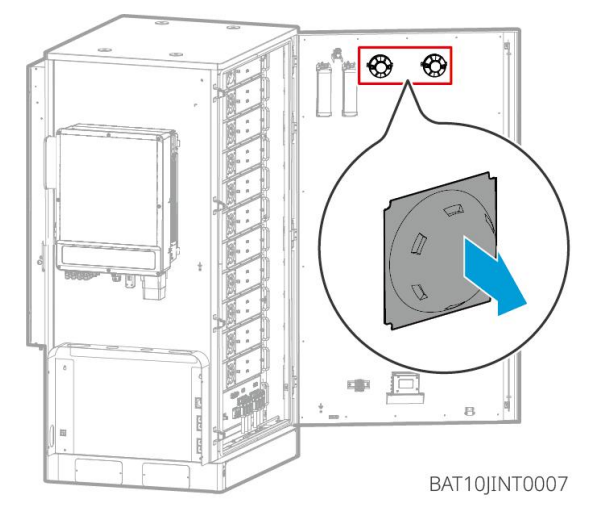

### Remova os painéis frontais e levante as baterias.

#### Observação

- Remova os painéis frontais antes de usar uma empilhadeira para manusear as baterias.
- O sistema de bateria é fixado à placa de base com parafusos inferiores quando enviado. Remova a placa de proteção primeiro antes da instalação.

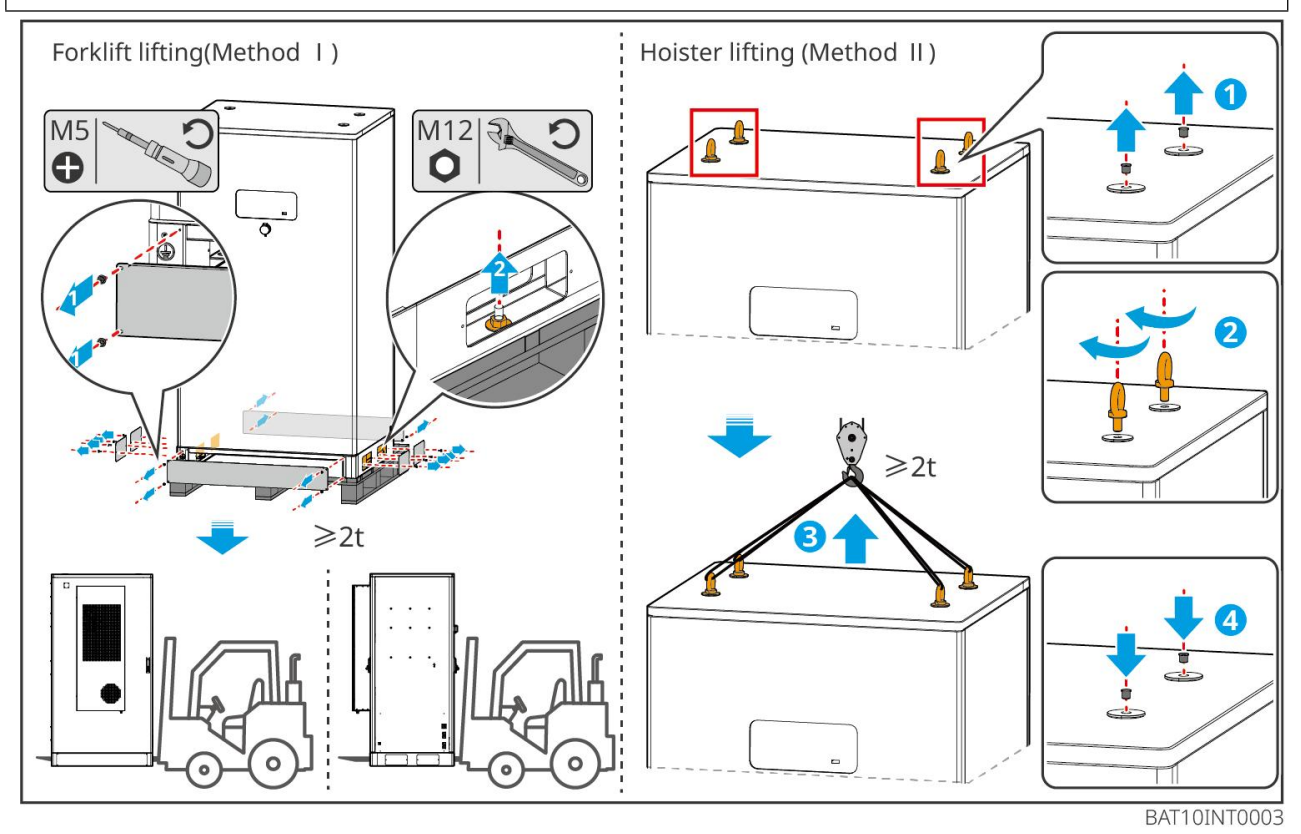

Passo 1: Marque as posições de perfuração de acordo com as dimensões mostradas no diagrama.

Passo 2: Use uma furadeira de impacto para fazer furos e instalar parafusos de expansão.

**Passo 3:** Mova o suporte da bateria para as posições dos furos e fixe as baterias na base com parafusos de expansão.

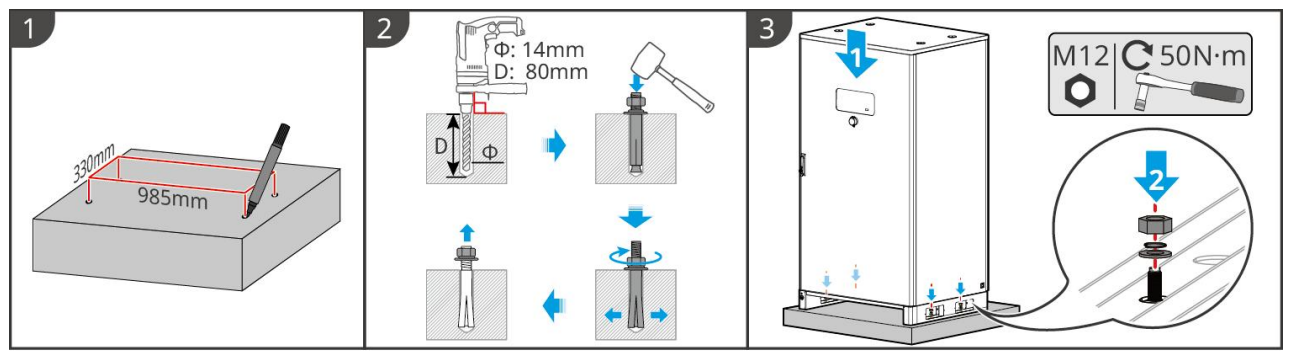

BAT10INT0005

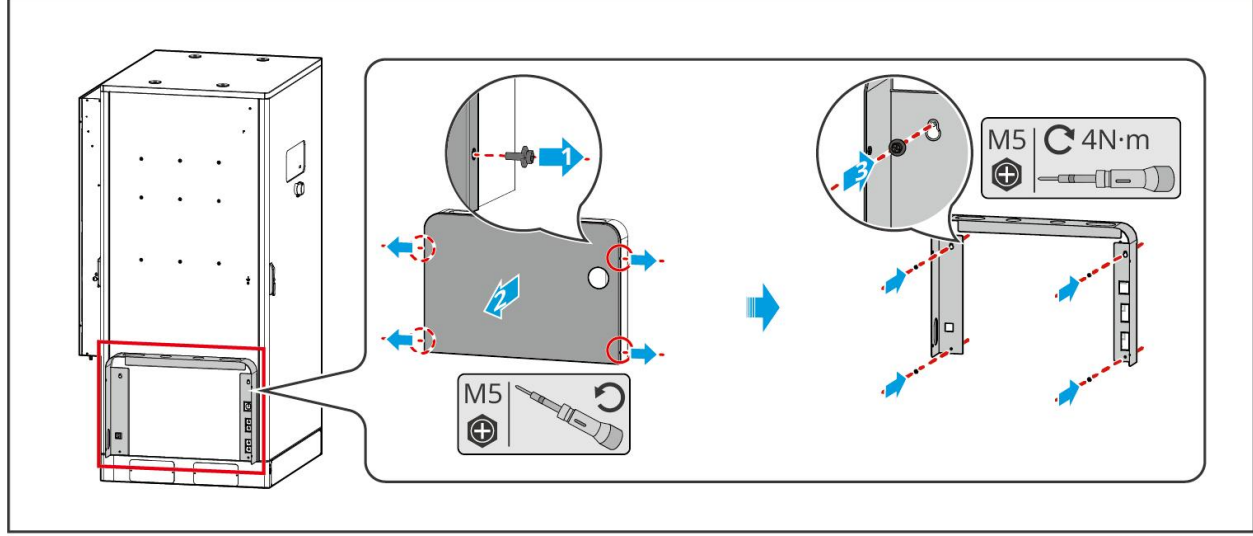

Instale o duto de cabos (opcional)

BAT10JINT0013

Instale o tubo de drenagem do ar-condicionado

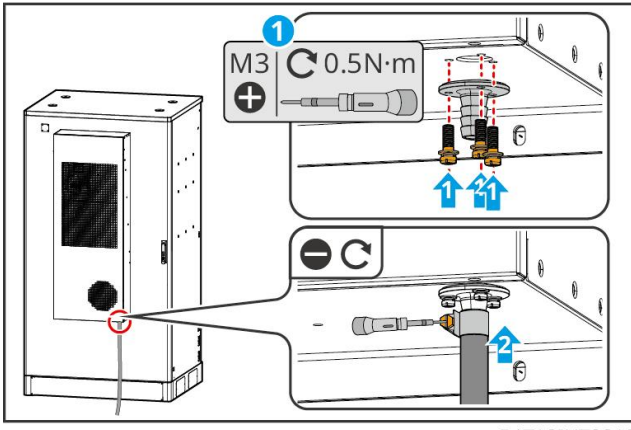

BAT10INT0010

# 5.4 Instalação do inversor

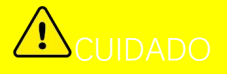

- Evite os canos de água e cabos dentro da parede ao fazer furos.
- Use óculos de proteção e uma máscara contra poeira para evitar que a poeira seja inalada ou entre em contato com os olhos ao fazer furos.
- Certifique-se de que o inversor esteja firmemente instalado em caso de queda.

**Passo 1** Posicione a placa na parede horizontalmente e marque as posições para fazer os furos.

Passo 2 Faça furos com a furadeira de impacto.

Passo 3 Use os parafusos de expansão para fixar o inversor na parede.

**Passo 4** Abra a alavanca do inversor. Se forem necessárias alças adicionais, entre em contato com o centro de pós-venda para assistência.

**Passo 5** Instale o inversor na placa de montagem e fixe-o. Apenas um lado do inversor e a placa traseira devem ser fixados para garantir que o inversor seja instalado firmemente. Somente para a Austrália: Prenda o interruptor DC com a trava do interruptor DC, garantindo que o interruptor DC esteja "DESLIGADO" durante a instalação.

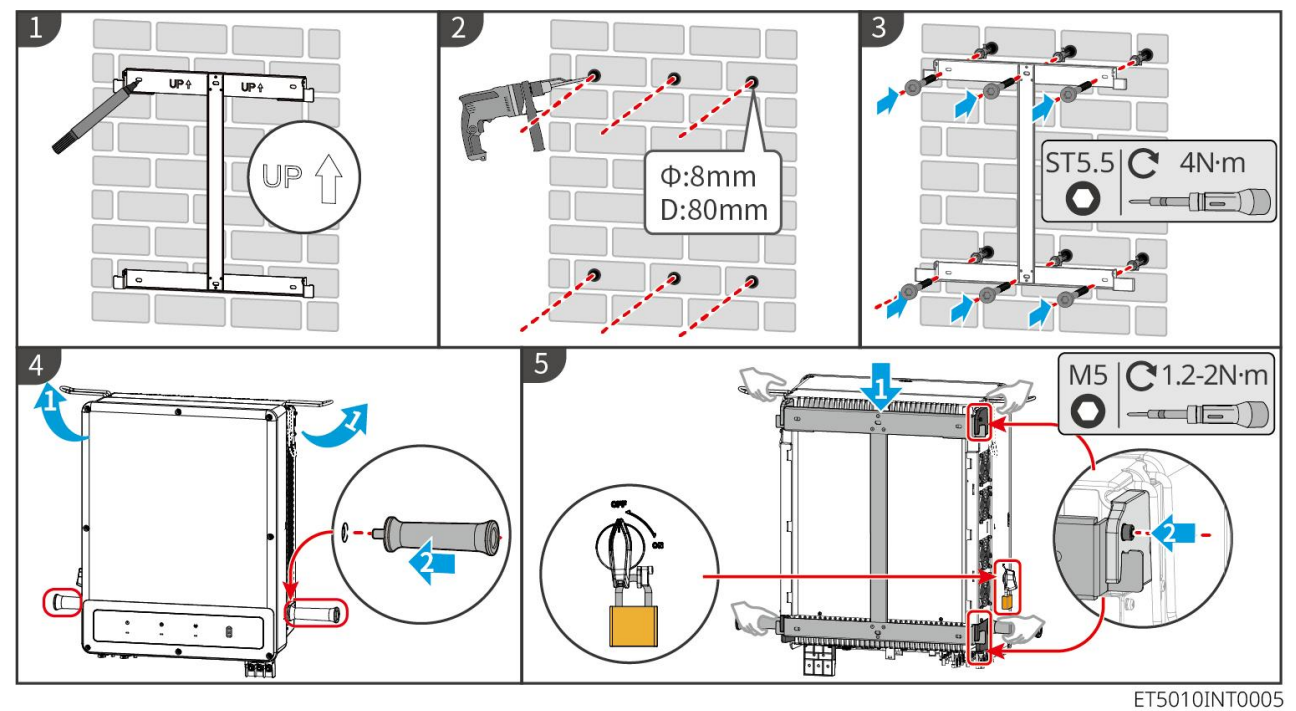

## 5.5 Instalando o STS

Passo 1 Posicione a placa na parede horizontalmente e marque as posições para fazer os furos.

Passo 2 Faça furos com a furadeira de impacto.

- Passo 3 Utilize os parafusos de expansão para fixar a placa de montagem na parede.
- Passo 4 Instale o STS na placa de montagem.
- Passo 5 Aperte o STS com a placa de montagem para garantir a instalação segura do STS.

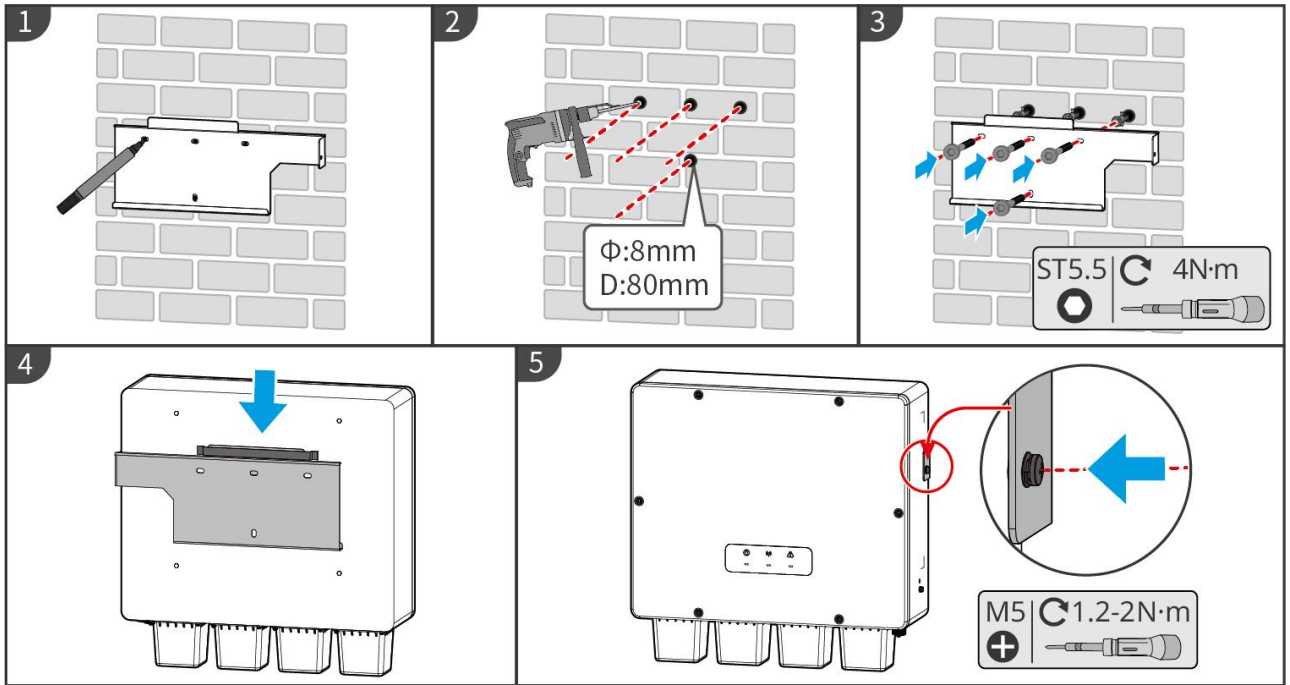

STS10INT0001

# 5.6 Instalando o Medidor Inteligente

AVISO

Em áreas com risco de raios, se o cabo do medidor exceder 10 metros e os cabos não estiverem conectados com conduítes metálicos aterrados, recomenda-se o uso de um dispositivo de proteção contra raios externo.

### GM330

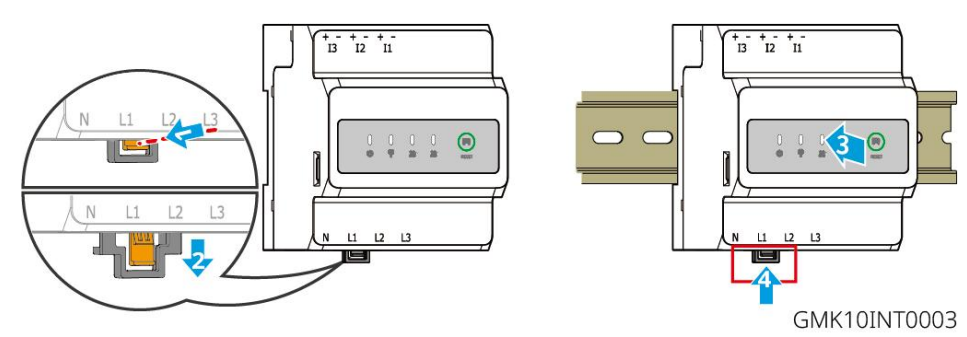

# 6 Sistemas de Fiação

# 

- Realize as conexões elétricas de acordo com as leis e regulamentos locais. Incluindo especificações de operações, cabos e componentes.
- Desconecte os interruptores de corrente contínua (DC) e os interruptores de saída de corrente alternada (AC) para desligar o equipamento antes de qualquer conexão elétrica. Não trabalhe com ele ligado. Caso contrário, pode ocorrer choque elétrico.
- Quando o sistema de armazenamento de energia é ativado, a porta AC de reserva é energizada. Desligue o inversor primeiro se a manutenção for necessária nas cargas de reserva. Caso contrário, pode causar choque elétrico.

- Amarre cabos do mesmo tipo e coloque-os separados de cabos de tipos diferentes. Não coloque os cabos emaranhados ou cruzados.
- Se o cabo suportar muita tensão, a conexão pode ser ruim. Reserve um certo comprimento do cabo antes de conectá-lo à porta do cabo do inversor.
- Certifique-se de que o condutor do cabo esteja em contato total com o terminal e que a parte de isolamento do cabo não esteja dobrada com o terminal ao crimpar o terminal. Caso contrário, o dispositivo pode não funcionar corretamente ou a conexão pode não ser confiável durante o funcionamento, o que pode causar danos ao bloco de terminais etc.

# AVISO

- Não conecte cargas entre o inversor e o interruptor CA conectado diretamente ao inversor.
- Instale um disjuntor CA de saída para cada inversor. O disjuntor CA não pode ser compartilhado por mais de um inversor.
- Um disjuntor CA deve ser instalado no lado CA para garantir que o inversor possa desconectar a rede com segurança quando ocorrer uma exceção. Selecione o disjuntor CA apropriado em conformidade com as leis e regulamentos locais.
- A função de Back-UP do inversor precisa ser implementada com um STS.

### AVISO

- Use equipamento de proteção pessoal como sapatos de segurança, luvas de segurança e luvas isolantes durante as conexões elétricas.
- Todas as conexões elétricas devem ser realizadas por profissionais qualificados.
- As cores dos cabos nesse documento são apenas para referência. As especificações de cabos devem atender às leis e regulamentos locais.

# 6.1 Diagrama de fiação do sistema

### AVISO

- A fiação N e PE das portas ON-GRID e BACK-UP é diferente de acordo com os requisitos regulatórios de diferentes regiões. Consulte os requisitos específicos dos regulamentos locais.
- O inversor só pode usar a função BACK-UP quando trabalha com STS. As portas ON-GRID e BACK-UP estão localizadas no dispositivo STS.
- O STS possui um relé embutido na porta CA ON-GRID. Quando o sistema de armazenamento de energia está no modo off-grid, o relé ON-GRID embutido está aberto; enquanto que, quando o inversor está no modo conectado à rede, ele está fechado.
- Quando o sistema de armazenamento de energia é ativado, a porta AC de reserva é energizada. Desligue o inversor primeiro se a manutenção for necessária nas cargas de reserva. Caso contrário, pode causar choque elétrico.

### Os cabos N e PE são conectados juntos no Painel principal para fiação.

### AVISO

- Para manter a integridade neutra, o cabo neutro do lado ON-GRID e do lado de BACK-UP devem ser conectados juntos, caso contrário a função de BACK-UP não funcionará.
- O diagrama a seguir é aplicável a áreas na Austrália e Nova Zelândia.

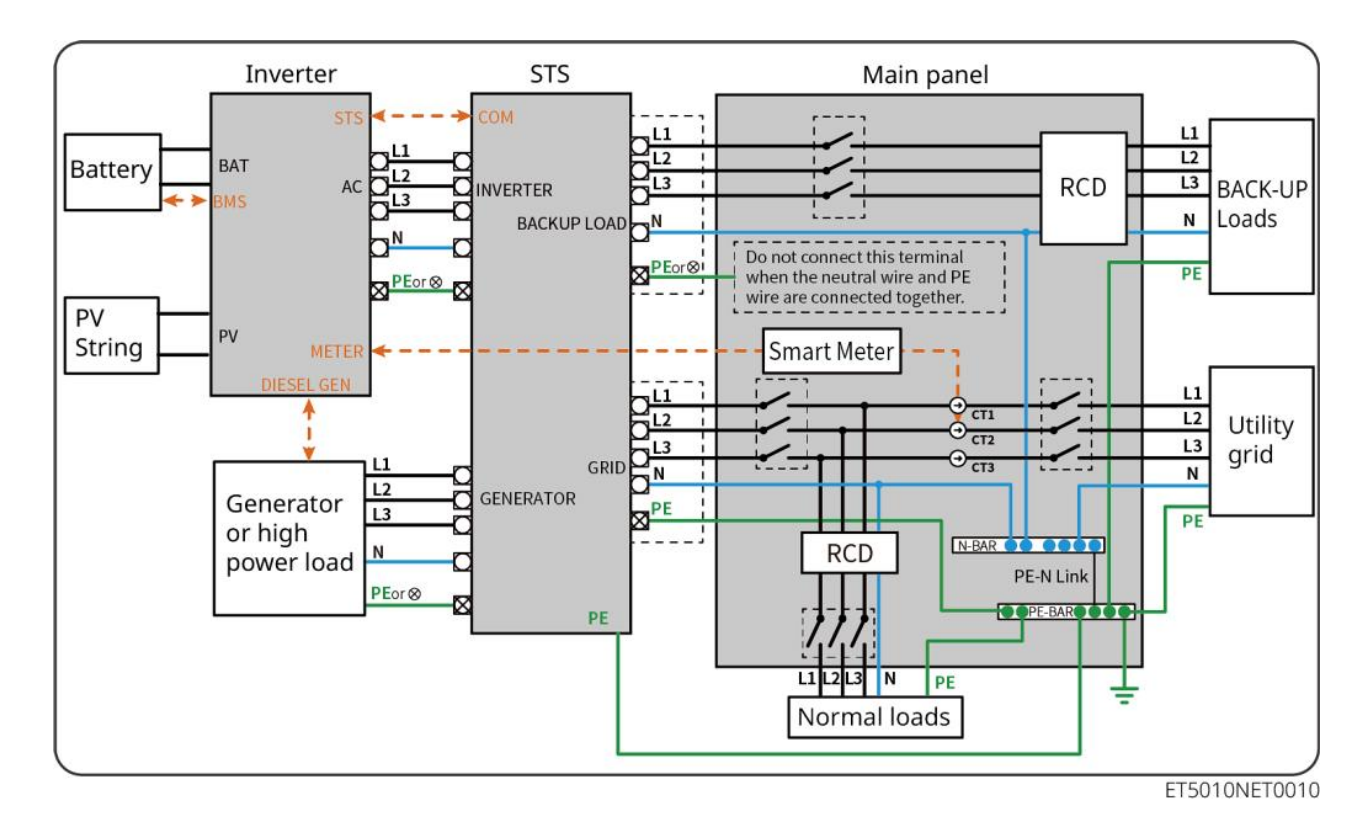

Os cabos N e PE são conectados separadamente no painel principal.

### AVISO

Se o inversor for alternado para o modo off-grid e não houver necessidade de conectar os cabos N e PE, essa função pode ser configurada através da interface "Configurações Avançadas" do aplicativo SolarGo na opção "Chave de Relé N e PE de Reserva". O diagrama a seguir é aplicável a áreas exceto Austrália ou Nova Zelândia.

- Na Alemanha, o relé interno conectará automaticamente o fio N e o cabo PE no modo de back-up dentro de 100 ms e desconectará automaticamente no modo on-grid.
- Em regiões fora da Alemanha, o relé interno fica desconectado por padrão em qualquer um dos modos.

• When the inverter switches to off grid mode, the STS internal relay automatically connects, connecting the PE and N cables.

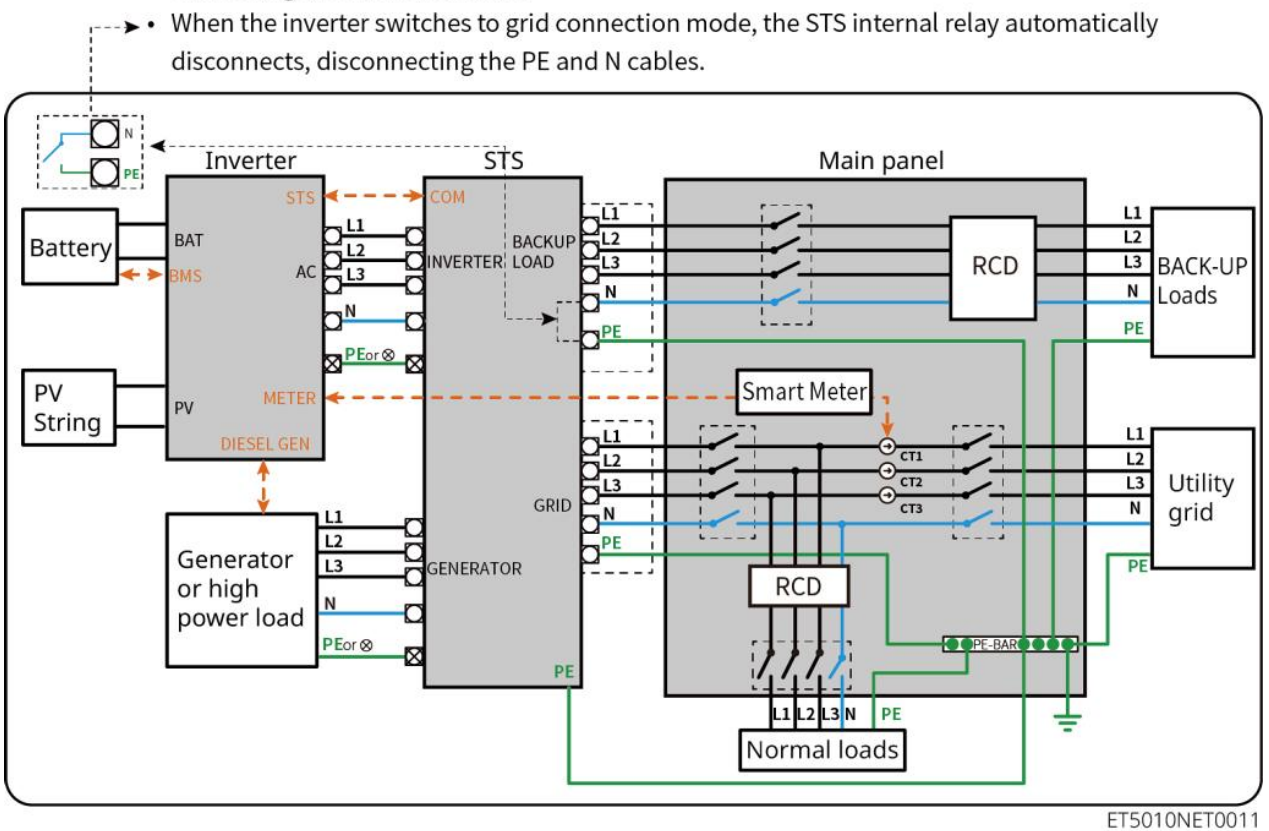

# 6.2 Diagrama Detalhado de Fiação do Sistema

## 6.2.1 Inversor único sem função fora da rede

Este sistema suporta apenas a operação com um único inversor conectado à rede, sem função off-grid.

- No sistema de inversor único, o inversor utiliza o dongle inteligente WiFi/LAN Kit-20.
- No sistema de inversor único, o medidor inteligente GM330 é padrão, e o GM3000 é opcional.

### ET50+Bateria+GM330

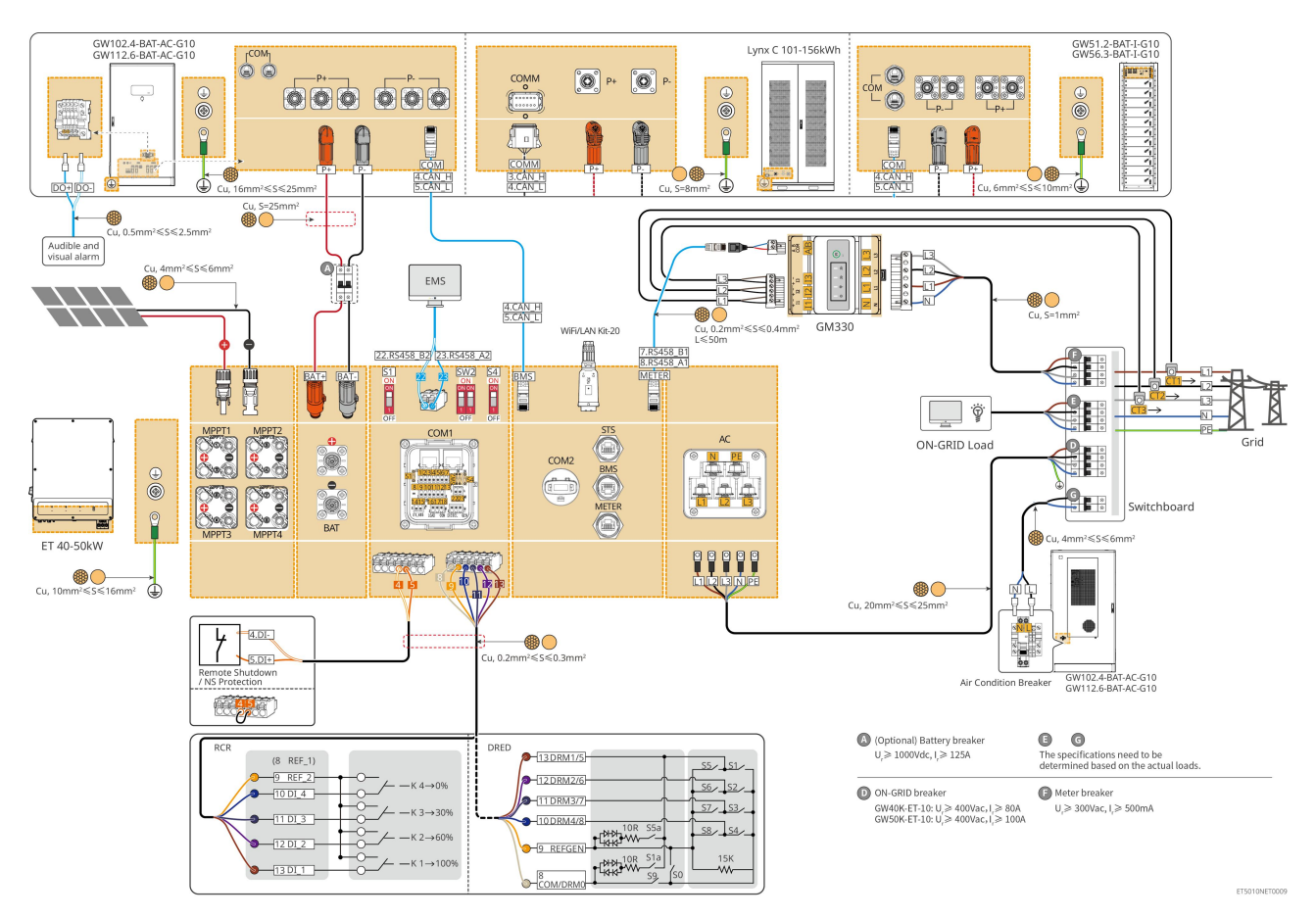

## 6.2.2 Inversor único com função fora da rede

Este sistema é um sistema de armazenamento de energia com inversor único que suporta operação tanto em rede quanto fora da rede.

- O inversor com STS possui função de comutação on/off-grid de nível UPS, com um tempo de comutação inferior a 10 ms. Por favor, certifique-se de que a capacidade total da carga de BACK-UP seja menor que a potência nominal total do inversor. Caso contrário, pode resultar em falha funcional durante quedas de energia na rede.
- O inversor pode conectar um gerador com STS. A potência dos geradores conectados deve ser ≤ 1,1 vezes a potência nominal do inversor.
- No sistema de inversor único, o inversor utiliza o dongle inteligente WiFi/LAN Kit-20.
- No sistema de inversor único, o medidor inteligente GM330 é padrão, e o GM3000 é opcional.

### ET+STS+Bateria+GM330

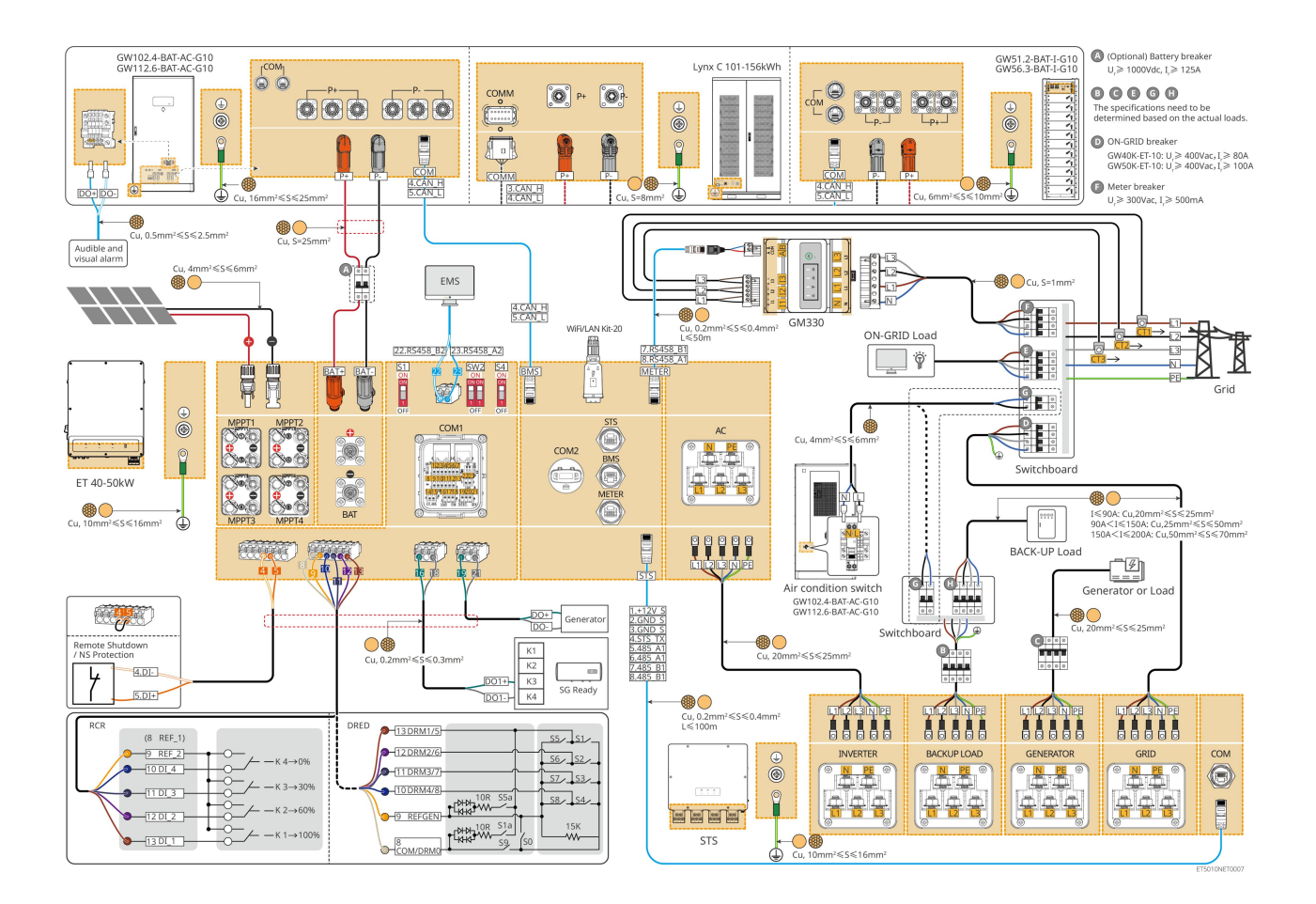

## 6.2.3 Inversores múltiplos sem função fora da rede

Este sistema é um sistema de armazenamento de energia com múltiplos inversores que suporta apenas operação conectada à rede, sem função desconectada da rede.

### Observação

- O inversor suporta conexão em paralelo usando o dongle inteligente Ezlink3000 ou o controlador de energia inteligente SEC3000C.
- A figura a seguir foca na fiação relacionada à operação paralela. Para a fiação de outras portas, consulte o sistema de inversor único.

### 6.2.3.1 ET+bateria+GM330+Ezlink3000 (número de inversores em paralelo ≤ 4)

- No cenário paralelo do Ezlink3000, o inversor conectado ao dongle inteligente Ezlink3000 e ao medidor é o inversor principal, e os outros são inversores secundários. Não conecte o dongle inteligente ao inversor secundário no sistema.
- Por favor, use o medidor inteligente GM330 no sistema paralelo de inversores.
- Em um sistema paralelo utilizando um Ezlink3000, se você precisar usar funções como desligamento remoto, DRED, RCR, controle de carga, controle de gerador, etc., conecte o cabo de comunicação ao inversor principal; caso contrário, essas funções não poderão ser realizadas.

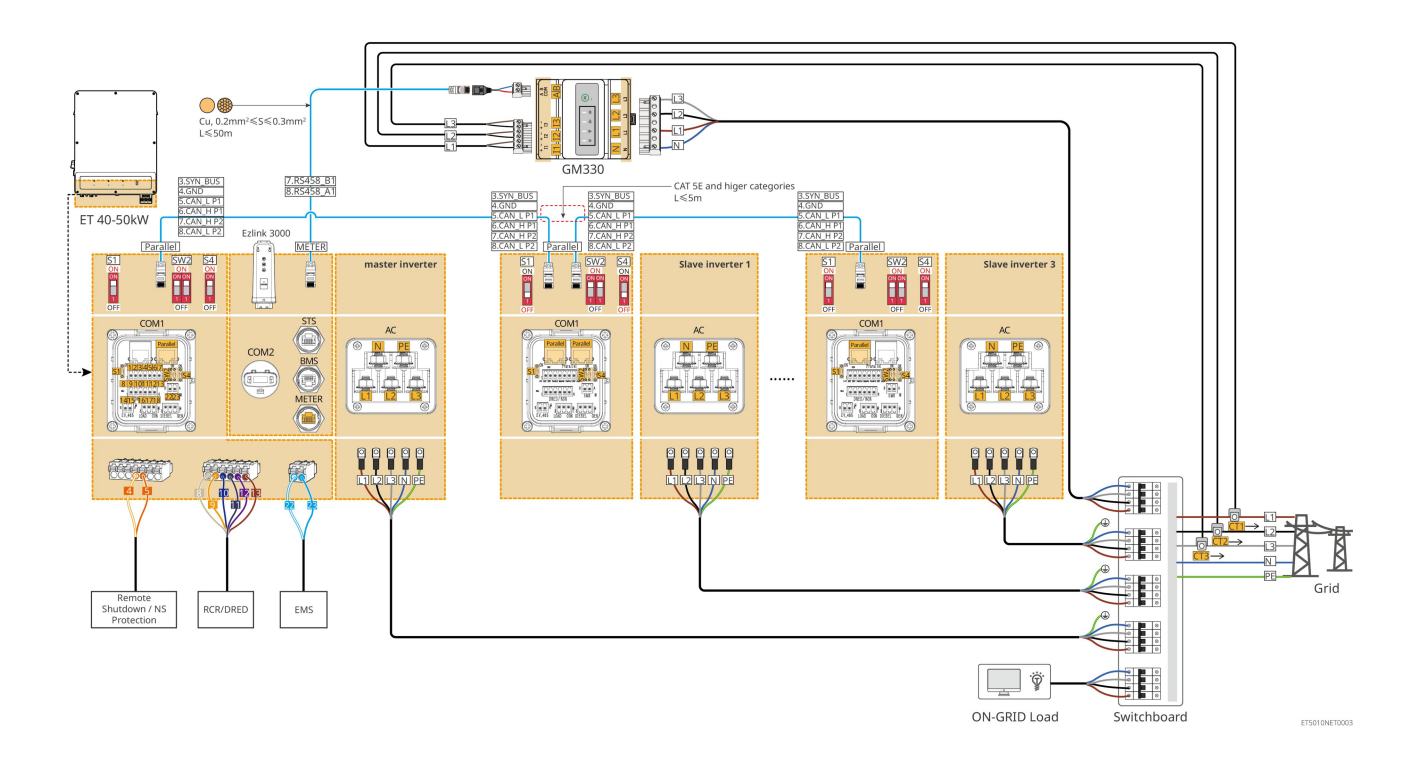

### 6.2.3.2 ET+Bateria+SEC3000C+Kit WiFi/LAN-20 (número de inversores em paralelo ≤ 10)

- Em um sistema paralelo utilizando um SEC3000C, se você precisar usar funções como desligamento remoto, DRED, RCR, controle de carga, controle de gerador, etc., conecte o cabo de comunicação ao SEC3000C.
- Ao usar o SEC3000C para formar um sistema paralelo, cada inversor deve ser conectado ao SEC3000C usando o Kit WiFi/LAN Kit-20.

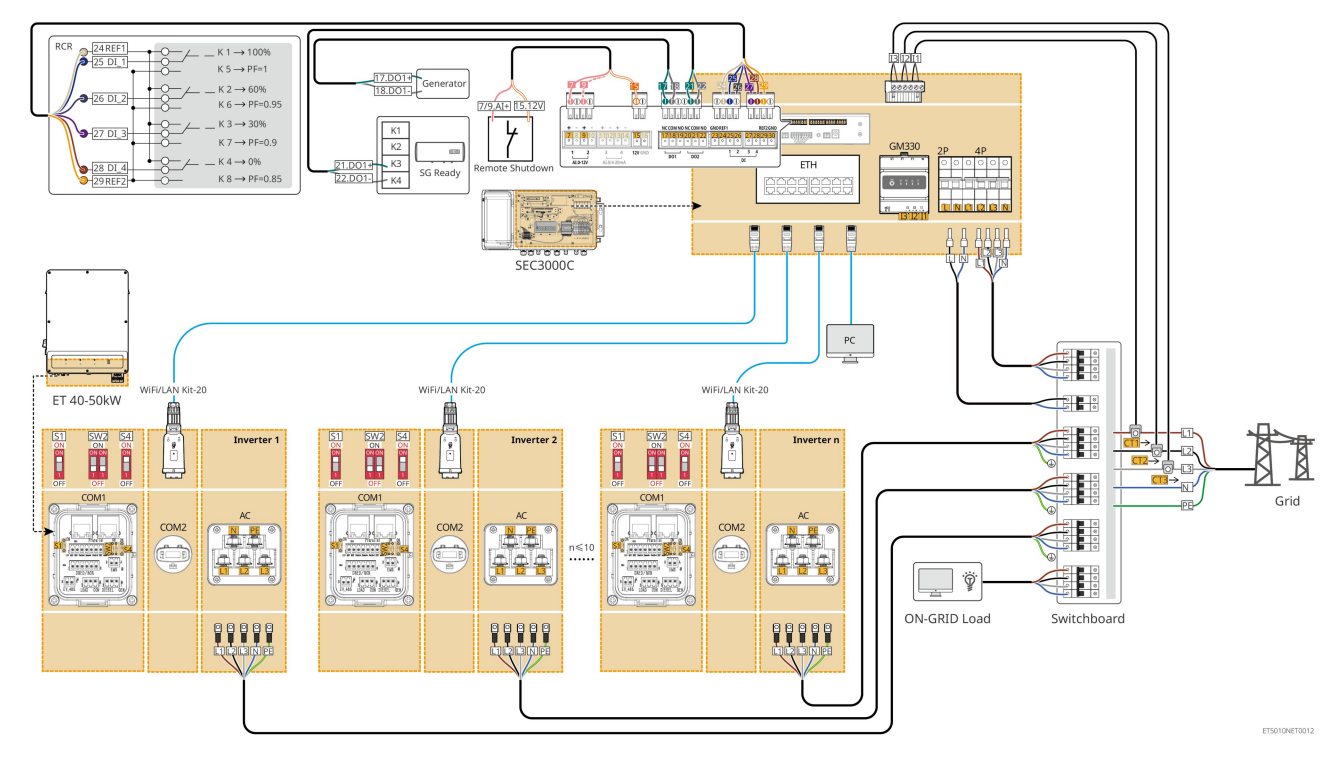

## 6.2.4 Múltiplos inversores sem função de paralelismo off-grid

Este sistema é um sistema de armazenamento de energia com múltiplos inversores que suporta apenas operação em paralelo na rede, sem capacidade para operação isolada da rede.

### Observação

- O inversor suporta conexão em paralelo usando o dongle inteligente Ezlink3000 ou o controlador de energia inteligente SEC3000C.
- O sistema de inversores em paralelo com STS possui função de comutação on/off-grid de nível UPS, com um tempo de comutação inferior a 10ms. Por favor, certifique-se de que a capacidade da carga de BACK-UP conectada a cada STS seja menor que a potência nominal do inversor conectado ao respectivo STS; caso contrário, pode resultar em falha funcional durante quedas de energia na rede.
- Um gerador pode ser conectado ao STS no sistema em paralelo. A potência total dos geradores conectados deve ser ≤ 1,1 vezes a potência nominal total do inversor.
- A figura a seguir foca na fiação relacionada à operação paralela. Para a fiação de outras portas, consulte o sistema de inversor único.

### 6.2.4.1 ET+STS +Bateria+GM330+Ezlink3000 (número de inversores em paralelo ≤ 4)

- No cenário paralelo do Ezlink3000, o inversor conectado ao dongle inteligente Ezlink3000 e ao medidor é o inversor principal, e os outros são inversores secundários. Não conecte o dongle inteligente ao inversor secundário no sistema.
- Por favor, use o medidor inteligente GM330 no sistema paralelo de inversores.
- Em um sistema paralelo utilizando um Ezlink3000, se você precisar usar funções como desligamento remoto, DRED, RCR, controle de carga, controle de gerador, etc., conecte o cabo de comunicação ao inversor principal; caso contrário, essas funções não poderão ser realizadas.

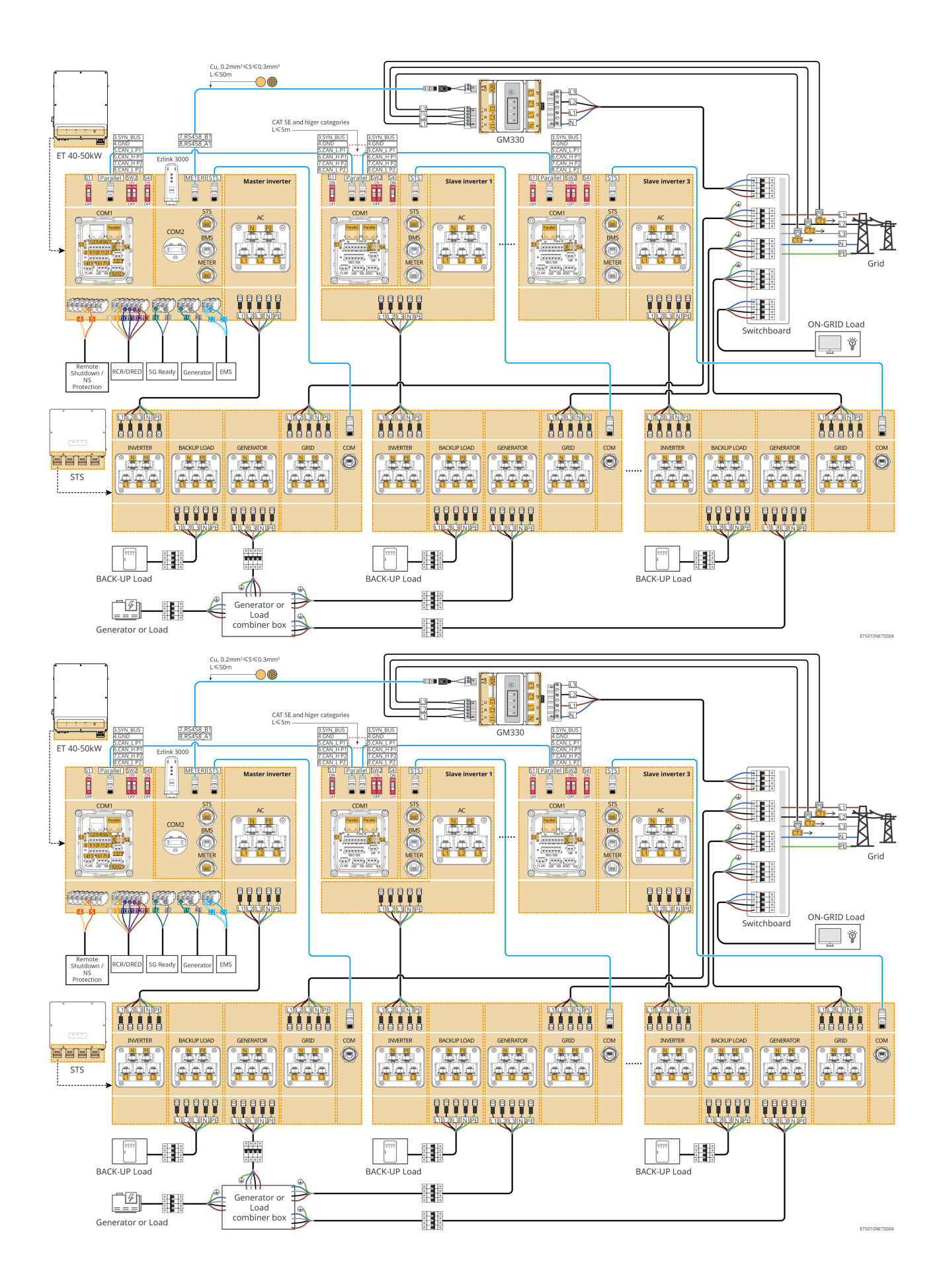

### 6.2.4.2 ET+STS+ Bateria+SEC3000C+Kit WiFi/LAN-20 (número de inversores em paralelo

### ≤ 10)

- Em um sistema paralelo utilizando um SEC3000C, se você precisar usar funções como desligamento remoto, DRED, RCR, controle de carga, controle de gerador, etc., conecte o cabo de comunicação ao SEC3000C.
- Ao usar o SEC3000C para formar um sistema paralelo, cada inversor deve ser conectado ao SEC3000C usando o Kit WiFi/LAN Kit-20.

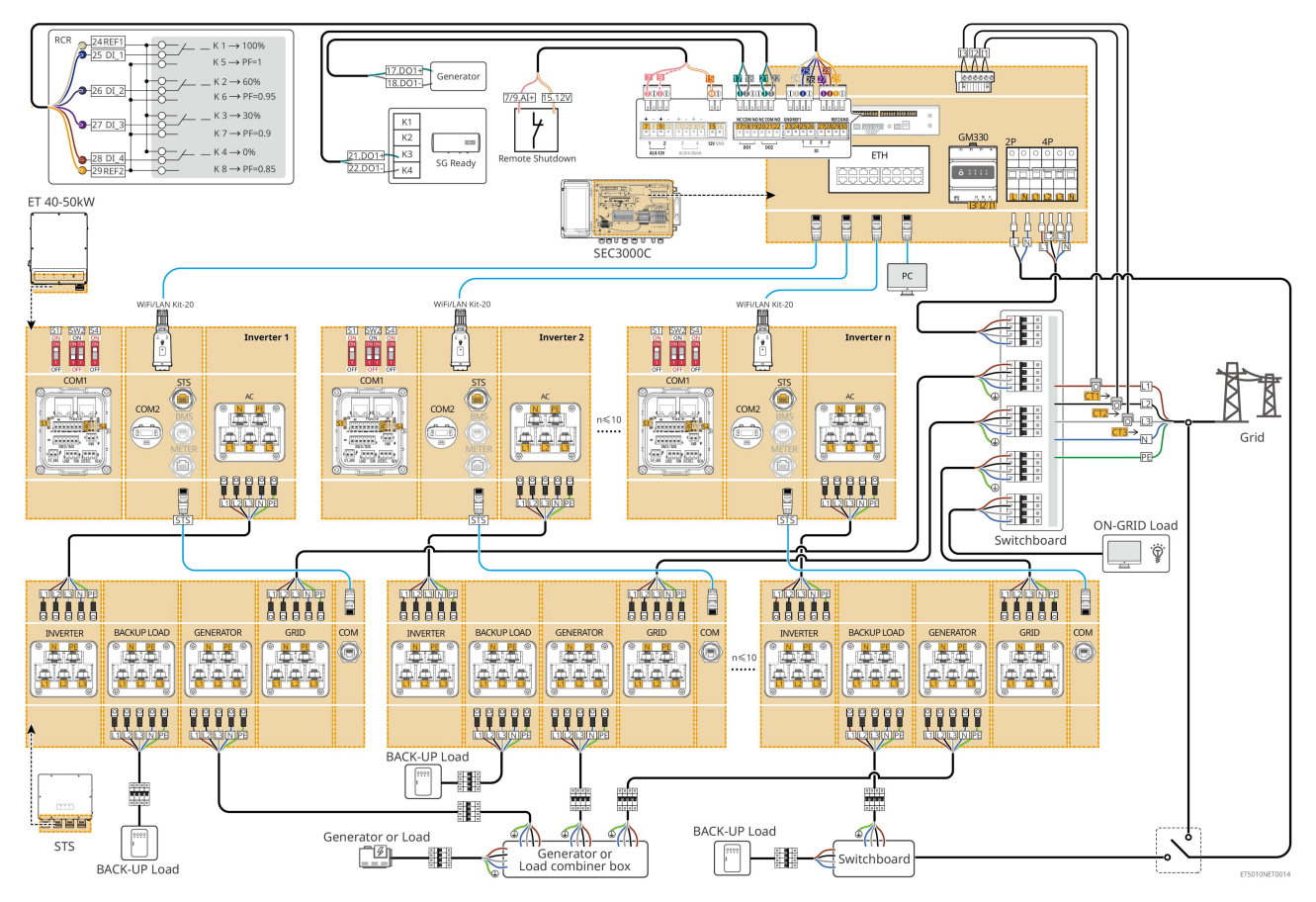

# 6.2.5 Múltiplos inversores com função de paralelismo off-grid

Este sistema é um sistema de armazenamento de energia com múltiplos inversores que suporta tanto o paralelismo on-grid quanto o off-grid.

### Observação

- O inversor suporta conexão em paralelo usando o dongle inteligente Ezlink3000 ou o controlador de energia inteligente SEC3000C.
- O sistema de inversores em paralelo com STS possui função de comutação on/off-grid de nível UPS, com um tempo de comutação inferior a 20ms. Por favor, certifique-se de que a capacidade total da carga de BACK-UP seja menor que 0,9 vezes a potência nominal total do inversor; caso contrário, isso pode resultar em falha funcional durante quedas de energia na rede.
- Um gerador pode ser conectado ao STS no sistema em paralelo. A potência total dos geradores conectados deve ser ≤ 1,1 vezes a potência nominal total do inversor.

 A figura a seguir foca na fiação relacionada à operação paralela. Para a fiação de outras portas, consulte o sistema de inversor único.

### 6.2.5.1 ET+STS +Bateria+GM330+Ezlink3000 (número de inversores em paralelo ≤ 4)

- No cenário paralelo do Ezlink3000, o inversor conectado ao dongle inteligente Ezlink3000 e ao medidor é o inversor principal, e os outros são inversores secundários. Não conecte o dongle inteligente ao inversor secundário no sistema.
- Por favor, use o medidor inteligente GM330 no sistema paralelo de inversores.
- Em um sistema paralelo utilizando um Ezlink3000, se você precisar usar funções como desligamento remoto, DRED, RCR, controle de carga, controle de gerador, etc., conecte o cabo de comunicação ao inversor principal; caso contrário, essas funções não poderão ser realizadas.

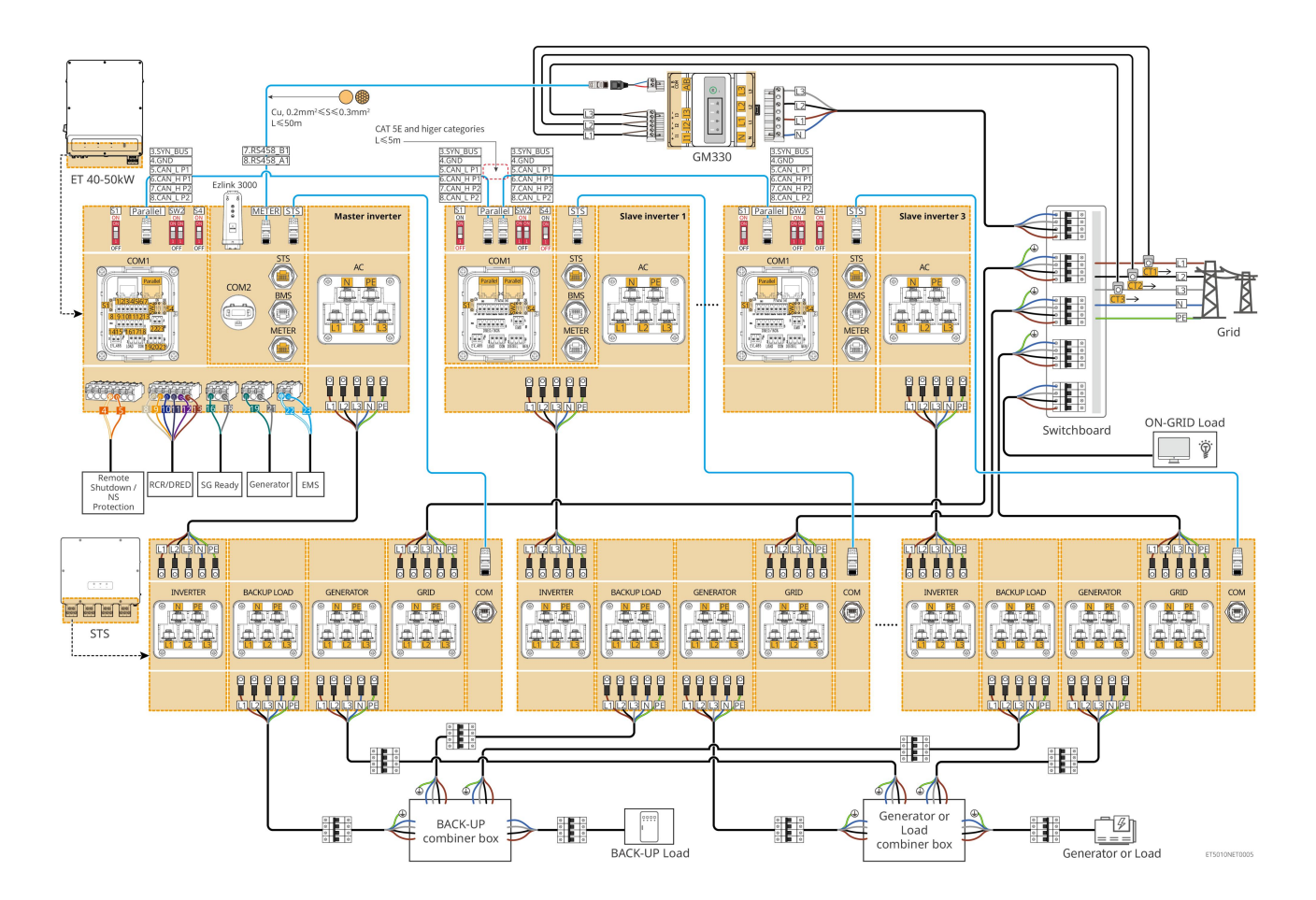

## 6.2.5.2 ET+STS+ Bateria+SEC3000C+Kit WiFi/LAN-20 (número de inversores em paralelo

### ≤ 10)

• Em um sistema paralelo utilizando um SEC3000C, se você precisar usar funções como desligamento remoto, DRED, RCR, controle de carga, controle de gerador, etc., conecte o cabo de comunicação ao SEC3000C. • Ao usar o SEC3000C para formar um sistema paralelo, cada inversor deve ser conectado ao SEC3000C usando o Kit WiFi/LAN Kit-20.

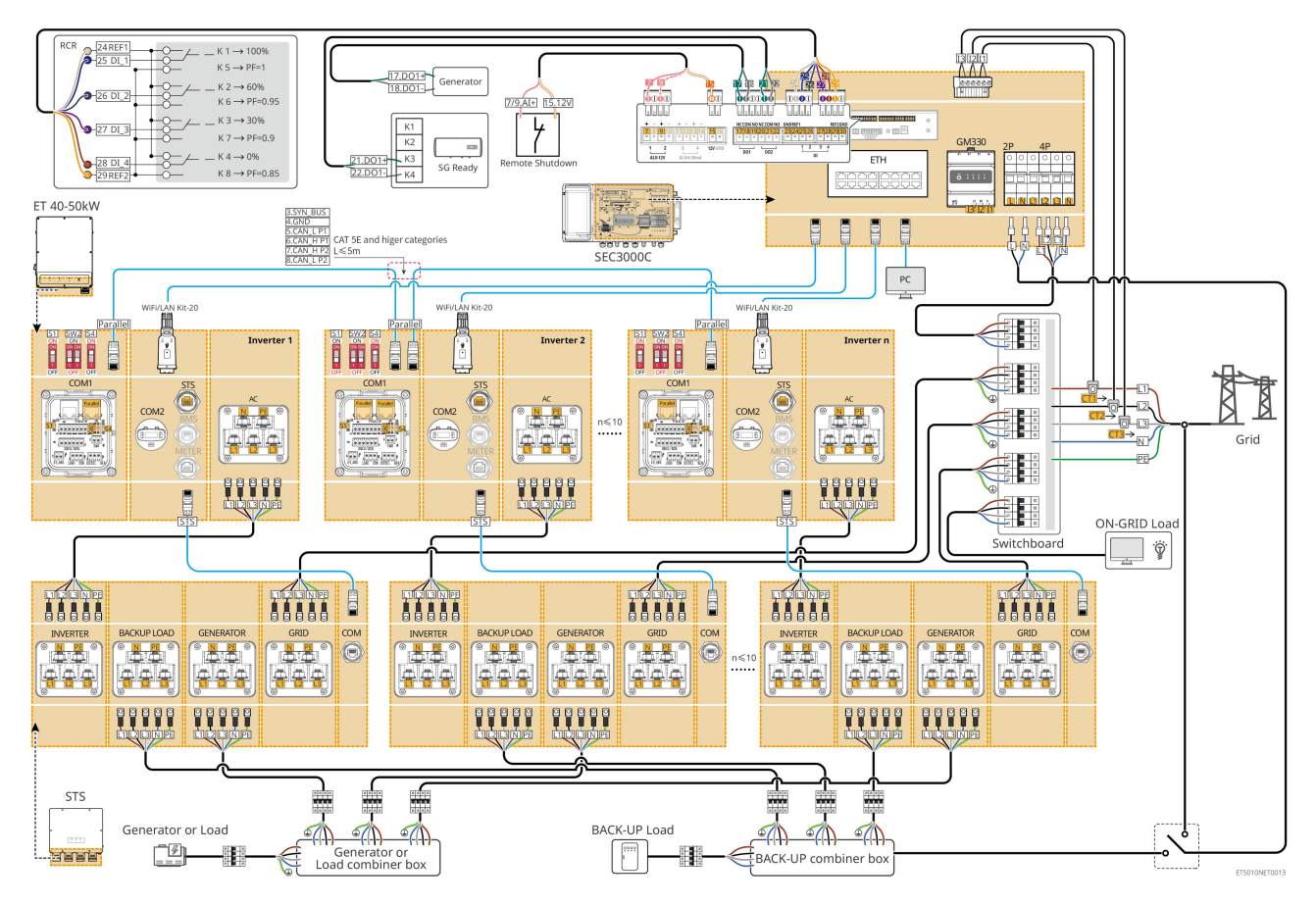

# 6.3 Preparando Materiais

# 6.3.1 Preparando Disjuntores

| Não. | Disjuntor                                                                                       | Especificações recomendadas                                                                                                    | Fonte                        |
|------|-------------------------------------------------------------------------------------------------|----------------------------------------------------------------------------------------------------|------------------------------|
| 1    | Disjuntor ON-GRID<br>Disjuntor de circuito<br>de reserva<br>disjuntor do circuito<br>do gerador | <ul> <li>Tensão nominal ≥ 400V, corrente nominal:</li> <li>GW40K-ET-10: Corrente nominal ≥ 80 A</li> <li>GW50K-ET-10: Corrente nominal ≥ 100 A</li> </ul>                  | Preparado pelos<br>clientes. |
| 2    | Disjuntor de bateria                                                                            | <ul> <li>Opcional em conformidade com as leis e regulamentos locais</li> <li>Disjuntor CC 2P</li> <li>Corrente nominal ≥ 125 A</li> <li>Tensão nominal ≥ 1000 V</li> </ul> | Preparado pelos<br>clientes. |
| 3    | RCD                                                                                             | Opcional em conformidade com as leis e<br>regulamentos locais<br>• Tipo A                                                                                                  | Preparado pelos<br>clientes. |

|   |                                       | <ul><li>RCD ON-GRID: 500 mA</li><li>RCD DE BACKUP: 30 mA</li></ul>          |                              |
|---|---------------------------------------|-----------------------------------------------------------------------------|------------------------------|
| 4 | Disjuntor para<br>medidor inteligente | <ul><li>Tensão nominal: 380V/ 400V</li><li>Corrente nominal: 0.5A</li></ul> | Preparado pelos<br>clientes. |
| 5 | Disjuntor de carga                    |                                                                             | Prenarado pelos              |
| 6 | (Opcional)<br>Interruptor de desvio   | Depende da carga de uso real                                                | clientes.                    |

# 6.3.2 Preparando Cabos

| Não. | Cabo                                                                                    | Especificações recomendadas                                                                                                    | Fonte                        |
|------|-----------------------------------------------------------------------------------------|----------------------------------------------------------------------------------------------------|------------------------------|
| 1    | Inversor, cabo PE STS                                                                   | <ul> <li>Cabo de cobre unipolar para uso externo</li> <li>Área da seção transversal do condutor:<br/>10mm<sup>2</sup>- 16mm<sup>2</sup></li> </ul>                                            | Preparado pelos<br>clientes. |
|      | Cabo de bateria PE<br>LX C101-10,<br>LX C120-10,<br>LX C138-10,<br>LX C156-10           | <ul> <li>Cabo de cobre unipolar para uso externo</li> <li>Área da seção transversal do condutor: 8mm<sup>2</sup></li> </ul>                                                                   | Preparado pelos<br>clientes. |
| 2    | Cabo de bateria PE<br>GW51.2-BAT-I-G10<br>GW56.3-BAT-I-G10                              | <ul> <li>Cabo de cobre unipolar para uso externo</li> <li>Área da seção transversal do condutor:<br/>6mm<sup>2</sup>- 10mm<sup>2</sup></li> </ul>                                             | Preparado pelos<br>clientes. |
|      | Cabo de bateria PE<br>GW102.4-BAT-AC-G1<br>0<br>GW112.6-BAT-AC-G1<br>0                  | <ul> <li>Cabo de cobre unipolar para uso externo</li> <li>Área da seção transversal do condutor:<br/>16mm<sup>2</sup>- 25mm<sup>2</sup></li> </ul>                                            |                              |
| 3    | Cabo CC de PV                                                                           | <ul> <li>Cabo fotovoltaico externo comumente utilizado</li> <li>Área da seção transversal do condutor: 4mm<sup>2</sup>- 6mm<sup>2</sup></li> <li>Diâmetro externo: 5,9 mm a 8,8 mm</li> </ul> | Preparado pelos<br>clientes. |
| 4    | Cabo de bateria DC<br>LX C101-10,<br>LX C120-10,<br>LX C138-10,<br>LX C156-10<br>Tipo I | <ul> <li>Cabo de cobre unipolar para uso externo</li> <li>Área da seção transversal do condutor: 25 mm<sup>2</sup></li> <li>Diâmetro externo: 6,5 mm a 8,5 mm</li> </ul>                      | Preparado pelos<br>clientes. |

|   | Tipo II                                                                                                    |                                                                                                    |                              |
|---|----------------------------------------------------------------------------------------------------|----------------------------------------------------------------------------------------------------|------------------------------|
|   | Cabo de bateria DC<br>GW51.2-BAT-I-G10<br>GW56.3-BAT-I-G10                                                     | <ul> <li>Cabo de cobre unipolar para uso externo</li> <li>Área da seção transversal do condutor: 25 mm<sup>2</sup></li> <li>Diâmetro externo: 6,5 mm a 10,5 mm</li> </ul>                                                                             | Preparado pelos<br>clientes. |
|   | Cabo de bateria DC<br>(para conexão em<br>paralelo)<br>LX C101-10,<br>LX C120-10,<br>LX C138-10,<br>LX C156-10 | <ul> <li>Cabo de cobre unipolar para uso externo</li> <li>Área da seção transversal do condutor:<br/>35mm²/2AWG</li> <li>Diâmetro externo: 10mm-12mm</li> </ul>                                                                                       | Preparado pelos<br>clientes. |
|   | Cabo de bateria DC<br>(para conexão em<br>paralelo)<br>GW51.2-BAT-I-G10<br>GW56.3-BAT-I-G10                    | <ul> <li>Cabo de cobre unipolar para uso externo</li> <li>Área da seção transversal do condutor: 25 mm<sup>2</sup></li> <li>Diâmetro externo: 6,5 mm a 8,5 mm</li> </ul>                                                                              | Preparado pelos<br>clientes. |
|   | Cabo de bateria DC<br>(para conexão em<br>paralelo)<br>GW102.4-BAT-AC-G1<br>0<br>GW112.6-BAT-AC-G1<br>0        | <ul> <li>Cabo de cobre unipolar para uso externo</li> <li>Área da seção transversal do condutor: 50 mm<sup>2</sup></li> <li>Diâmetro externo: 13mm-14mm</li> </ul>                                                                                    | Preparado pelos<br>clientes. |
| 5 | Cabo de inversor AC<br>Cabo de gerador AC                                                                      | <ul> <li>Cabo de cobre unipolar para uso externo</li> <li>Área da seção transversal do condutor:<br/>20mm<sup>2</sup>- 25mm<sup>2</sup></li> <li>Diâmetro externo: 18-38mm</li> </ul>                                                                 | Preparado pelos<br>clientes. |
| 6 | Cabo AC de reserva<br>Cabo AC conectado à<br>rede                                                              | <ul> <li>Cabo de cobre para uso externo, multicore, recomendado o uso de cabo de cinco núcleos YJV ou RVV.</li> <li>Quando a corrente de saída da porta de CARGA DE RESERVA ou a corrente de entrada/saída da porta da REDE for inferior a</li> </ul> | Preparado pelos<br>clientes. |

|    |                                                                                                    | <ul> <li>90A:</li> <li>O Área da seção transversal do condutor:<br/>20mm<sup>2</sup>- 25mm<sup>2</sup></li> <li>O Diâmetro externo: 18-38mm</li> <li>Quando a corrente de saída da porta BACKUP<br/>LOAD ou a corrente de entrada/saída da<br/>porta GRID for maior que 90A e menor ou<br/>igual a 150A:</li> <li>O Área da seção transversal do condutor:<br/>25mm<sup>2</sup>- 50mm<sup>2</sup></li> <li>O Diâmetro externo: 18-38mm</li> <li>Quando a corrente de saída da porta BACKUP<br/>LOAD ou a corrente de entrada/saída da<br/>porta GRID for superior a 150A e menor ou<br/>igual a 200A:</li> <li>O Área da seção transversal do condutor:<br/>50mm<sup>2</sup>- 70mm<sup>2</sup></li> <li>O Diâmetro externo: 32 a 38 mm</li> </ul> |                                                                                      |
|----|----------------------------------------------------------------------------------------------------|----------------------------------------------------------------------------------------------------|--------------------------------------------------------------------------------------|
| 7  | Cabo de força do<br>medidor inteligente                                                                                   | <ul> <li>Cabo de cobre para área externa</li> <li>Área da seção transversal do condutor:<br/>1mm<sup>2</sup></li> </ul>                                                                                                    | Preparado pelos<br>clientes.                                                         |
| 8  | Cabo de comunicação<br>BMS                                                                                                | Cabo de comunicação personalizado                                                                                                    | Enviado com o<br>dispositivo                                                         |
| 9  | Cabo de comunicação<br>RS485 para o medidor<br>inteligente                                                                | Cabo de rede padrão: Cabo de rede de categoria<br>CAT 5E ou superior com conector RJ45.                                                                                                    | Adaptador RJ45-2PIN<br>e cabo de rede<br>padrão: incluídos no<br>pacote do inversor. |
|    | Cabo de comunicação<br>para conexão em<br>paralelo de baterias<br>LX C101-10,<br>LX C120-10,<br>LX C138-10,<br>LX C156-10 | Cabo de comunicação personalizado                                                                                                    | Entre em contato com<br>a GOODWE para<br>adquirir                                    |
| 10 | Cabo de comunicação<br>para conexão em<br>paralelo de baterias<br>GW51.2-BAT-I-G10<br>GW56.3-BAT-I-G10                    | Cabo de rede de categorias CAT 5E ou superiores,<br>padrão EIA/TIA 568B com conector RJ45                                                                                                    | Preparado pelos<br>clientes.                                                         |
|    | Cabo de comunicação<br>para conexão em<br>paralelo de baterias<br>GW102.4-BAT-AC-G1<br>0                                  | Cabo de rede de categorias CAT 5E ou superiores,<br>padrão EIA/TIA 568B com conector RJ45                                                                                                    | Preparado pelos<br>clientes.                                                         |

|    | GW112.6-BAT-AC-G1<br>0                                              |                                                                                                    |                              |
|----|---------------------------------------------------------------------|----------------------------------------------------------------------------------------------------|------------------------------|
| 11 | Cabo de comunicação<br>DO para controle de<br>carga                 | <ul> <li>Cabo blindado que atende aos requisitos<br/>locais</li> <li>Área da seção transversal do condutor: 0,2<br/>mm<sup>2</sup> a 0,4 mm<sup>2</sup></li> <li>Diâmetro externo: 5mm-8mm</li> </ul>                                                                                   | Preparado pelos<br>clientes. |
| 12 | Cabo de comunicação<br>para controle de<br>gerador                  |                                                                                                    |                              |
| 13 | Cabo de comunicação<br>para desligamento à<br>distância             |                                                                                                    |                              |
| 14 | Cabo de comunicação<br>RSD                                          |                                                                                                    |                              |
| 15 | Cabo de comunicação<br>RCR/DRED                                     |                                                                                                    |                              |
| 16 | (Reservado) Contato<br>seco DO                                      |                                                                                                    |                              |
| 17 | Cabo de comunicação<br>para inversores<br>conectados em<br>paralelo | <ul> <li>Cabo de rede padrão CAT 5E ou categorias<br/>superiores com conector RJ45, e o<br/>comprimento deve ser inferior a 5 metros.</li> <li>Cabo de rede padrão CAT 7E ou categorias<br/>superiores com conector RJ45, e o<br/>comprimento deve ser inferior a 10 metros.</li> </ul> | Preparado pelos<br>clientes. |
| 18 | Cabo de comunicação<br>RS485 EMS                                    | <ul> <li>Cabo de par trançado blindado que atende<br/>aos requisitos locais.</li> </ul>                                                                                                    | Dranarada palas              |
| 19 | (Reservado) Cabo de<br>comunicação RS485<br>para carregador EV      | <ul> <li>Área da seção transversal do condutor: 0,2<br/>mm<sup>2</sup> a 0,4 mm<sup>2</sup></li> <li>Diâmetro externo: 5mm-8mm</li> </ul>                                                                                                    | Preparado pelos<br>clientes. |
| 20 | Cabo de comunicação<br>do inversor para o STS                       | <ul> <li>Cabo de rede padrão: Cabo de rede de categoria CAT 5E ou superior com conector RJ45.</li> <li>Comprimento: 10m</li> </ul>                                                                                                    | Enviado com o<br>dispositivo |
| 21 | Cabo para medidor de<br>CT                                          | <ul> <li>Cabo de cobre unipolar para uso externo</li> <li>Área da seção transversal do condutor: 1,3 mm<sup>2</sup> a 2,3 mm<sup>2</sup></li> <li>Diâmetro externo: 1,3 a 1,7 mm</li> </ul>                                                                                             | Preparado pelos<br>clientes. |
| 22 | Cabo CA monofásico                                                  | <ul> <li>Cabo de cobre unipolar para uso externo</li> <li>Área da seção transversal do condutor: 2,5 mm<sup>2</sup> a 6,0 mm<sup>2</sup></li> <li>Diâmetro externo: 1,8 mm a 2,8 mm</li> </ul>                                                                                          | Preparado pelos<br>clientes. |
| 23 | Cabo CA trifásico                                                   |                                                                                                    | Preparado pelos<br>clientes. |
| 24 | Cabo de comunicação                                                 | • Cabo de par trançado blindado que atende                                                                                                    | Preparado pelos              |

|    | RS485 para dispositivo                   |   | aos requisitos locais.                                                                                                    | clientes.                    |
|----|------------------------------------------|---|----------------------------------------------------------------------------------------------------|------------------------------|
|    | externo                                  | • | Área da seção transversal do condutor: 0,07<br>mm² a 1,3 mm²<br>Diâmetro externo: 0,3 mm a 1,3 mm                                               |                              |
| 25 | Cabo de rede para<br>dispositivo externo | • | Cabo blindado padrão: Cabo de rede padrão<br>CAT 5E ou categorias superiores com<br>conector RJ45<br>e o comprimento não deve ultrapassar 100m. | Preparado pelos<br>clientes. |

Se um cabo de núcleo único for necessário para o cabo AC de BACK-UP e o cabo AC ON-GRID, utilize argamassa à prova de fogo na junção da capa de proteção do cabo AC para assegurar o nível de proteção. \*Se o diâmetro do cabo AC de BACK-UP e do cabo AC ON-GRID for superior a 38mm ou se a instalação do cabo for inconveniente, o fio L deve ser descascado em mais de 240mm, e os fios N e PE devem ser descascados em mais de 270mm, e a junção da capa protetora do cabo AC deve ser bloqueada com argamassa à prova de fogo.

## 6.3.3 Preparando a Caixa de Combinador

### AVISO

- Em sistema paralelo, uma caixa de combinação é necessária para conectar o gerador à porta de gerador do STS.
- Em sistema paralelo, a porta de BACK-UP do STS precisa ser conectada à carga de BACK-UP usando uma caixa de combinação quando os inversores operam em modo on-grid ou off-grid.
- Quando as baterias LX C101-10, LX C120-10, LX C138-10 e LX C156-10 são conectadas em paralelo, o cliente deve preparar o barramento e os terminais de fiação.

| Não. | Caixa de<br>Combinadores                                                       | Especificações recomendadas                                                                                                    | Fonte                        |
|------|--------------------------------------------------------------------------------|----------------------------------------------------------------------------------------------------|------------------------------|
| 1    | Caixa de combinação<br>do gerador                                              | I≥90A*N; N é o número de inversores em<br>paralelo                                                                                                | Preparado pelos<br>clientes. |
| 2    | Caixa de combinação<br>de cargas de<br>BACK-UP                                 | I≥200A*N; N é o número de inversores em<br>paralelo                                                                                               | Preparado pelos<br>clientes. |
| 3    | Barramento para<br>conexão em paralelo<br>de baterias e terminais<br>de fiação | <ol> <li>Requisito de resistência à voltagem:<br/>3800Va.c./5320Vd.c., 60s, sem ruptura ou<br/>arco elétrico, corrente de fuga ≤ 2 mA.</li> </ol> | Preparado pelos<br>clientes. |
|      |                                                                                | 2. Corrente máxima de condução: ≥100A.                                                                                                    |                              |
|      |                                                                                | <ol> <li>Resistência de isolamento: 2500Vcc, 60s,<br/>resistência de isolamento ≥ 500MΩ.</li> </ol>                                               |                              |
|      |                                                                                | 4. Requisitos de material para barra de ônibus e terminal de fiação: cobre.                                                                       |                              |
|      |                                                                                | 5. Todos os materiais estão em conformidade                                                                                                    |                              |
|    | com a RoHS.                                                                                                    |  |
|----|----------------------------------------------------------------------------------------------------|--|
| 6. | O material e o revestimento do barramento e<br>do terminal devem ser consistentes<br>(recomenda-se cobre vermelho T2 com<br>revestimento de estanho). |  |

# 6.4 Conexão do cabo PE

# AVISO

- Conecte o cabo PE antes de instalar o equipamento. Desconecte o cabo PE antes de desmontar o equipamento.
- O cabo PE conectado ao invólucro do inversor não pode substituir o cabo PE conectado à porta de saída CA. Certifique-se de que ambos os cabos PE estejam conectados firmemente.
- Certifique-se de que todos os pontos de aterramento nos invólucros estejam conectados equipotencialmente quando houver vários inversores.
- Para melhorar a resistência à corrosão do terminal, é recomendável aplicar sílica gel ou tinta no terminal de aterramento após a instalação do cabo PE.

Inversor/STS

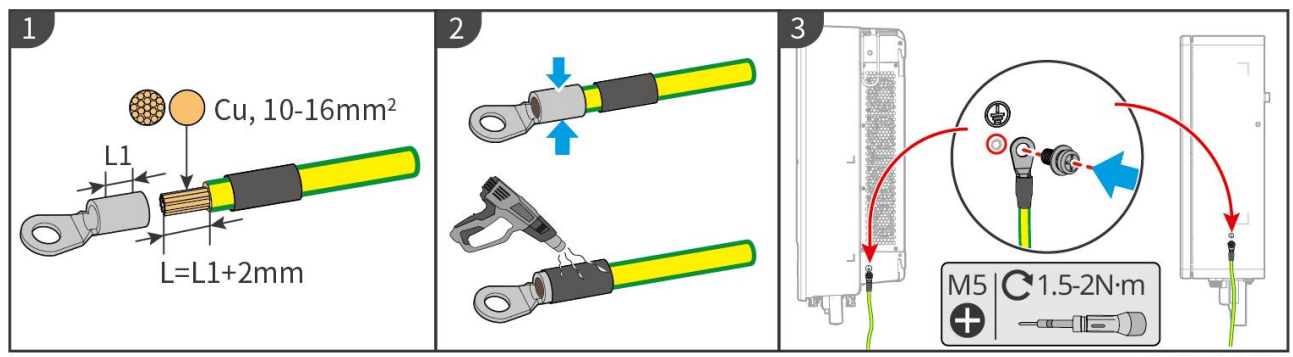

#### ET5010ELC0001

#### Sistema de bateria: LX C101-10, LX C120-10, LX C138-10, LX C156-10

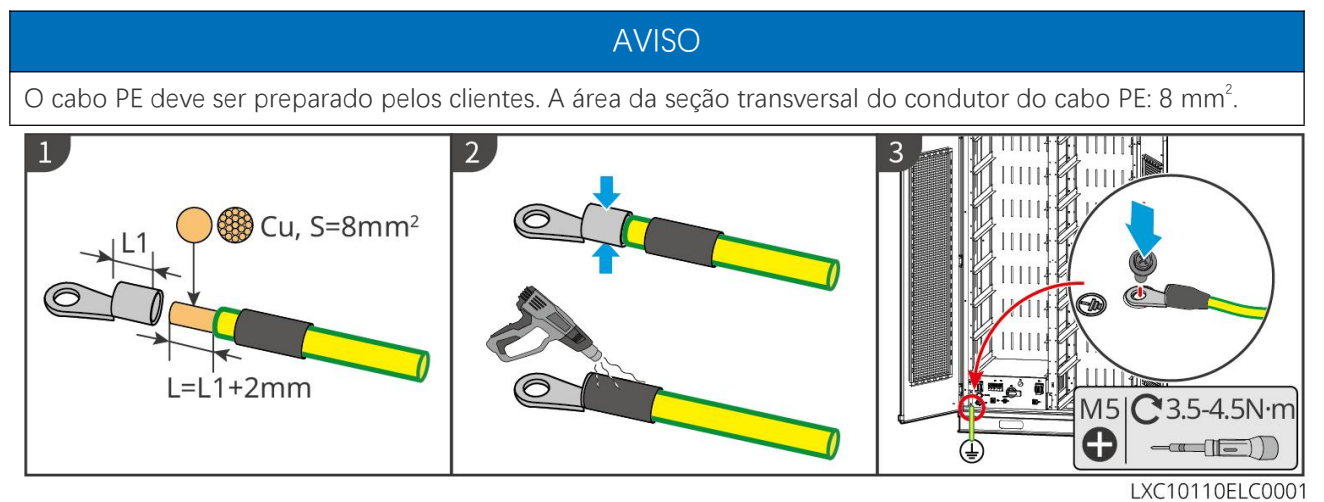

Sistema de bateria: GW51.2-BAT-I-G10, GW56.3-BAT-I-G10

# AVISO

- Um dos pontos de aterramento em ambos os lados do sistema de armazenamento de energia pode ser selecionado para aterramento conforme o local real.
- O cabo PE deve ser preparado pelo cliente.

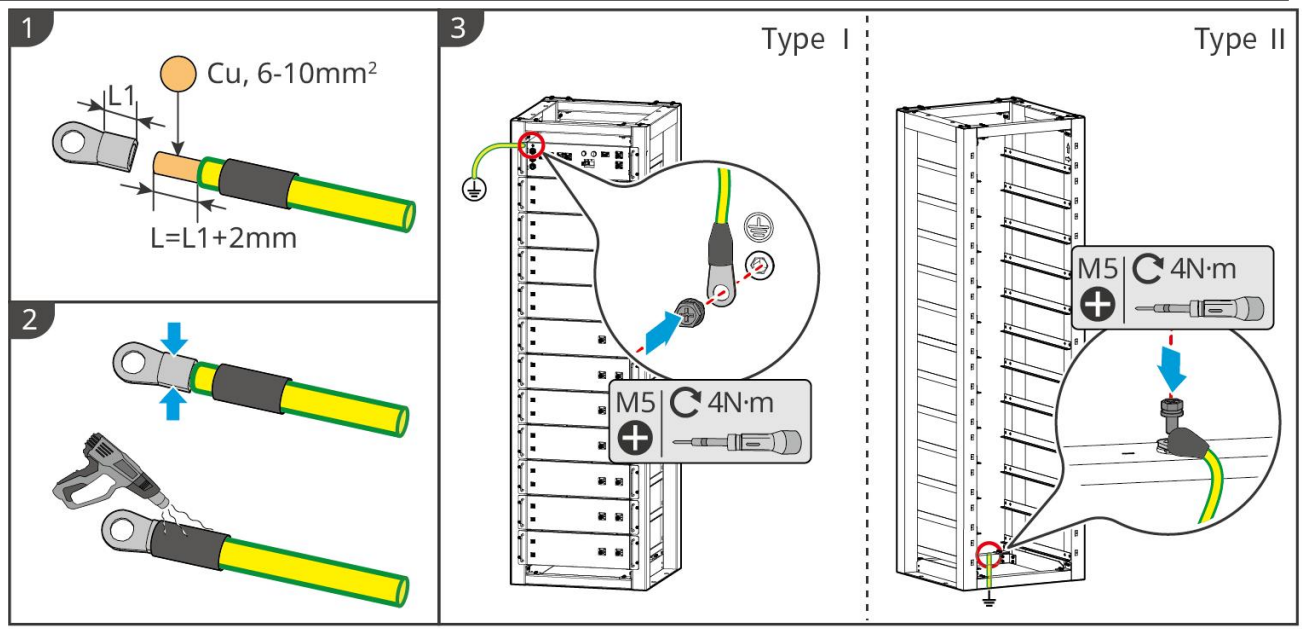

BAT10ELC0001

Sistema de bateria: GW102.4-BAT-AC-G10, GW112.6-BAT-AC-G10

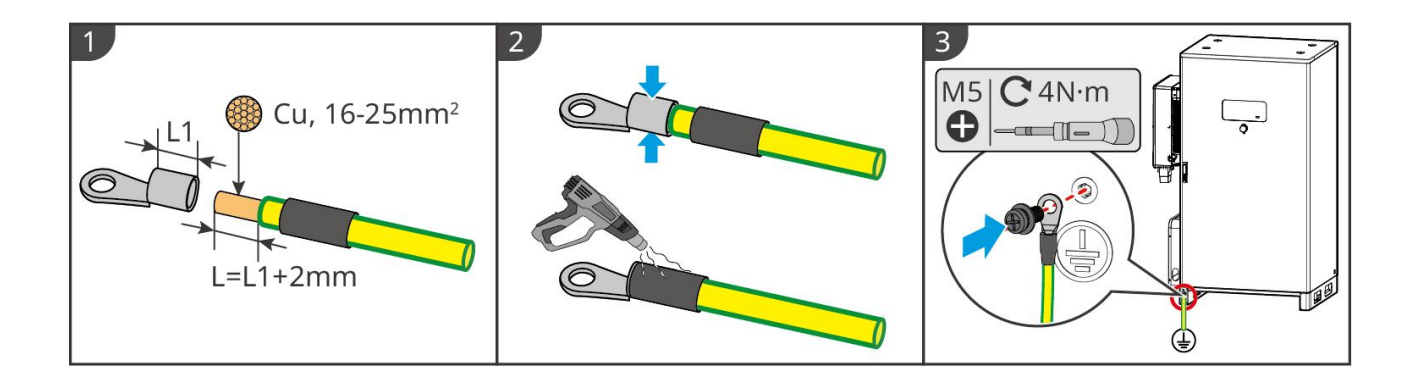

# 6.5 Conectando o Cabo PV

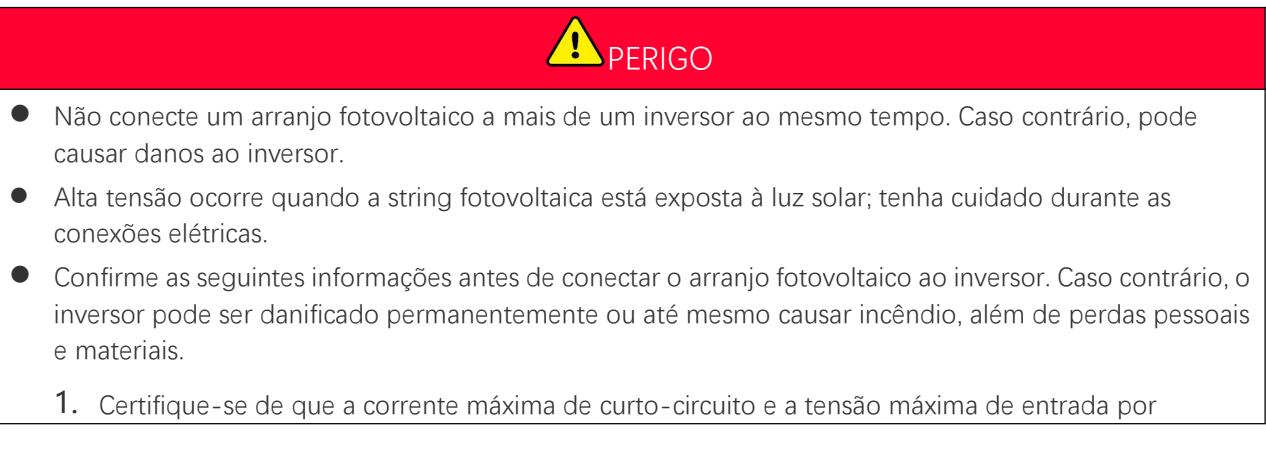

rastreamento do ponto de máxima potência (MPPT) estejam dentro da faixa permitida.

2. Certifique-se de que o polo positivo do arranjo fotovoltaico se conecta ao PV+ do inversor. E o polo negativo do arranjo fotovoltaico se conecta ao PV- do inversor.

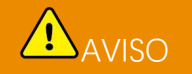

- Os arranjos fotovoltaicos não podem ser aterrados. Certifique-se de que a resistência mínima de isolamento do arranjo fotovoltaico ao solo atende aos requisitos mínimos de resistência de isolamento antes de conectar o arranjo fotovoltaico ao inversor (R = tensão de entrada máxima / 30 mA).
- Certifique-se de que os cabos CC estejam conectados firmemente e de forma segura.
- Meça os cabos CC com um multímetro para evitar conexões de polaridade inversa. Além disso, a tensão deve estar dentro da faixa permitida.
- A conexão paralela da string MPPT deve atender aos requisitos das leis e regulamentos locais.

#### AVISO

Os dois arranjos de entrada por MPPT devem ser do mesmo tipo e ter o mesmo número de módulos, a mesma inclinação e o ângulo para garantir a melhor eficiência.

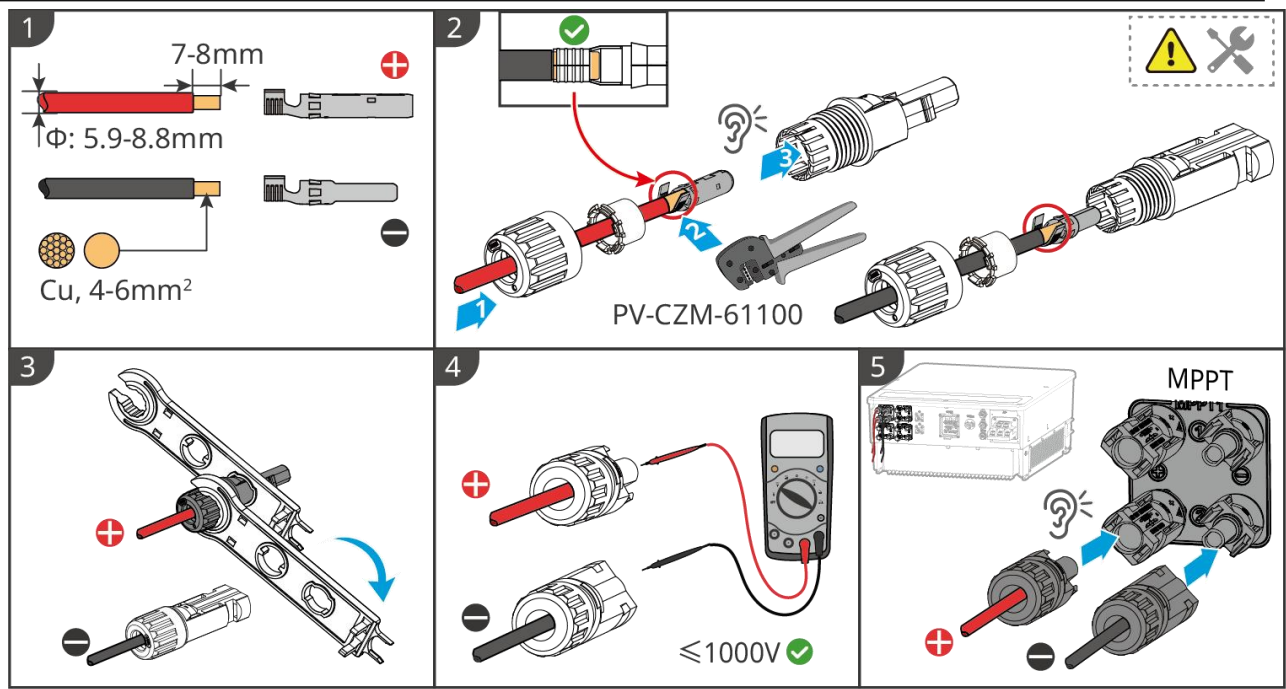

ET5010ELC0002

# 6.6 Conexão do cabo da bateria

- Não conecte uma bateria a mais de um inversor ao mesmo tempo. Caso contrário, pode causar danos ao inversor.
- É proibido conectar cargas entre o inversor e as baterias.
- Ao conectar os cabos da bateria, use ferramentas isoladas para evitar choque elétrico acidental ou curto-circuito nas baterias.
- Certifique-se de que a tensão de circuito aberto da bateria esteja dentro da faixa permitida do inversor.
- Instale um disjuntor DC entre o inversor e a bateria em conformidade com as leis e regulamentos locais.

# 

- Meça os cabos CC com um multímetro para evitar conexões de polaridade inversa. Além disso, a tensão deve estar abaixo da faixa permitida.
- Conecte os cabos da bateria aos terminais correspondentes, como BAT+, BAT- e portas de aterramento, corretamente. Caso contrário, causará danos ao inversor.
- Certifique-se de que todos os núcleos do cabo estejam inseridos nos orifícios dos terminais. Nenhuma parte do núcleo do cabo pode ser exposta.
- Certifique-se de que os cabos estejam conectados firmemente. Caso contrário, causará danos ao inversor devido ao superaquecimento durante sua operação.
- Não conecte uma bateria a mais de um inversor ao mesmo tempo. Caso contrário, pode causar danos ao inversor.

#### Diagrama de fiação do sistema de bateria

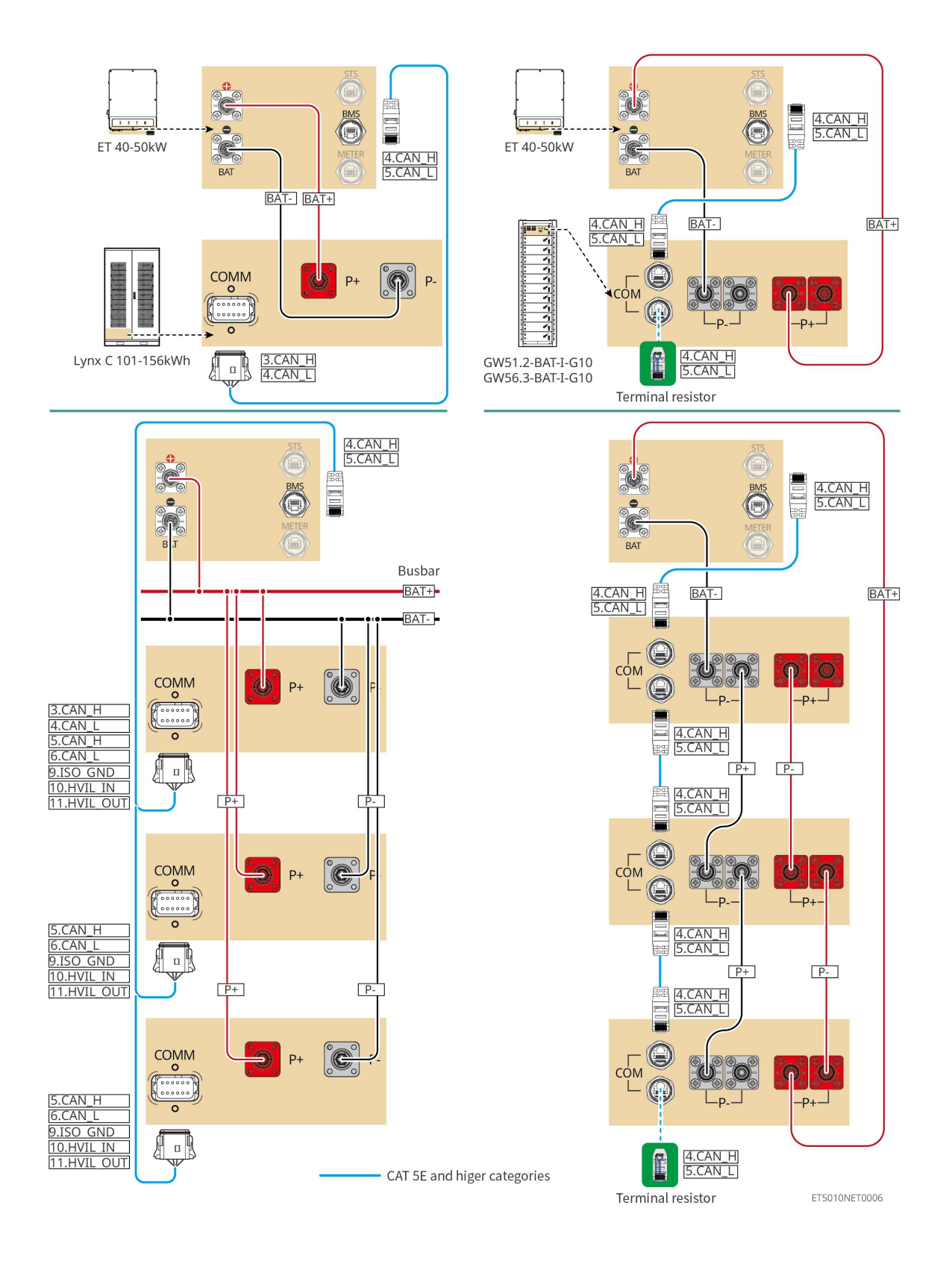

# 6.6.1 LX C101-10, LX C120-10, LX C138-10, LX C156-10

### 6.6.1.1 Conectando o Cabo de Energia entre o Inversor e a Bateria

AVISO Um máximo de 3 sistemas de bateria pode ser conectado em paralelo no mesmo sistema.

#### Visão geral do cabo de energia do inversor e da bateria

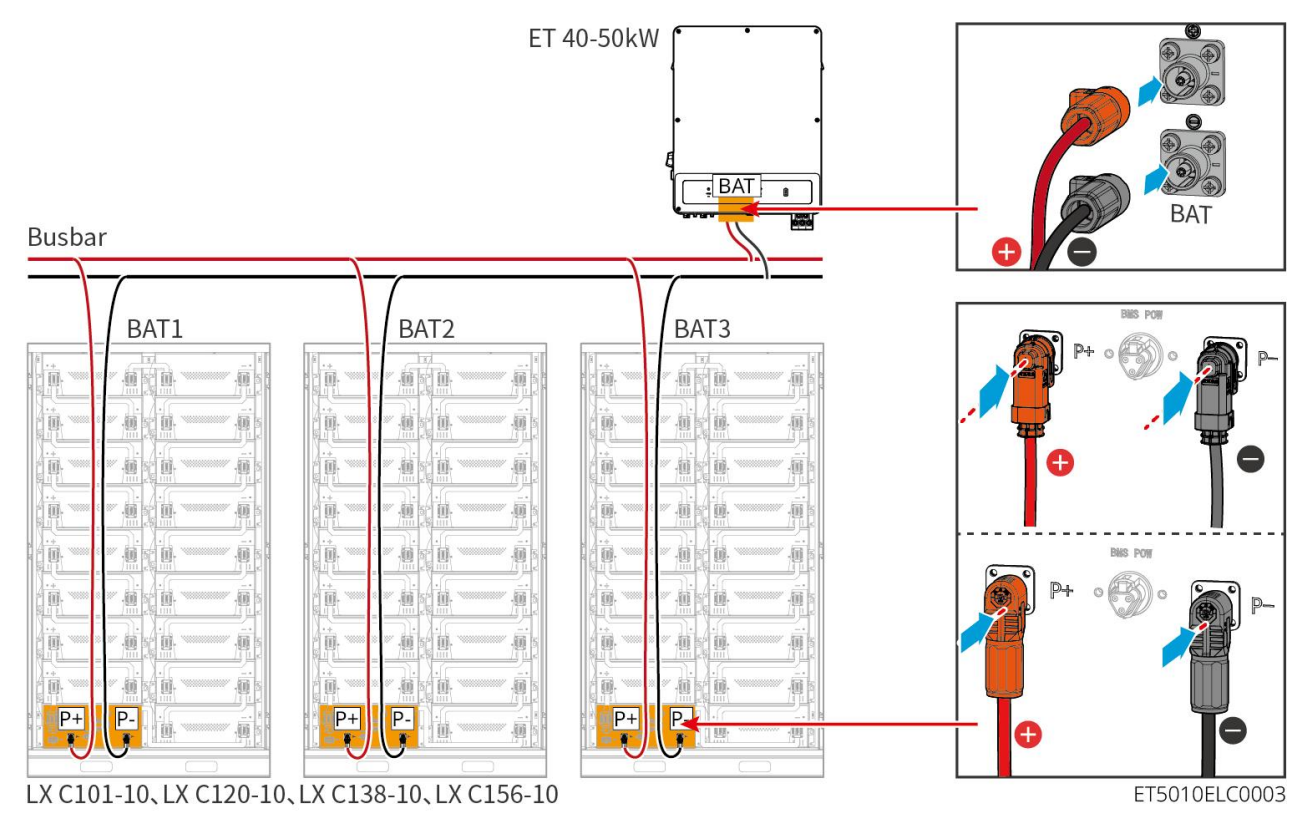

#### Faça o cabo de alimentação do inversor

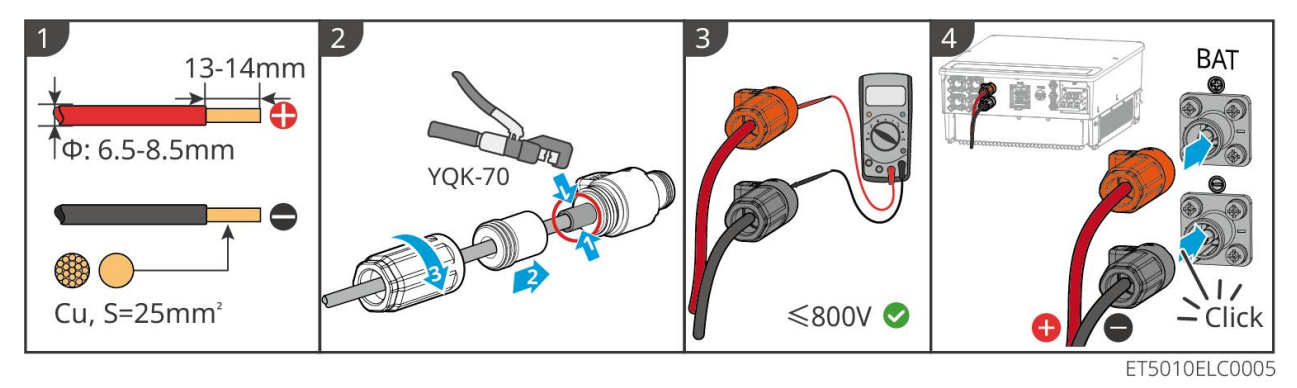

Método para fazer cabos na extremidade de sistema de bateria única (LX C101-10, LX C120-10, LX C138-10, LX C156-10)

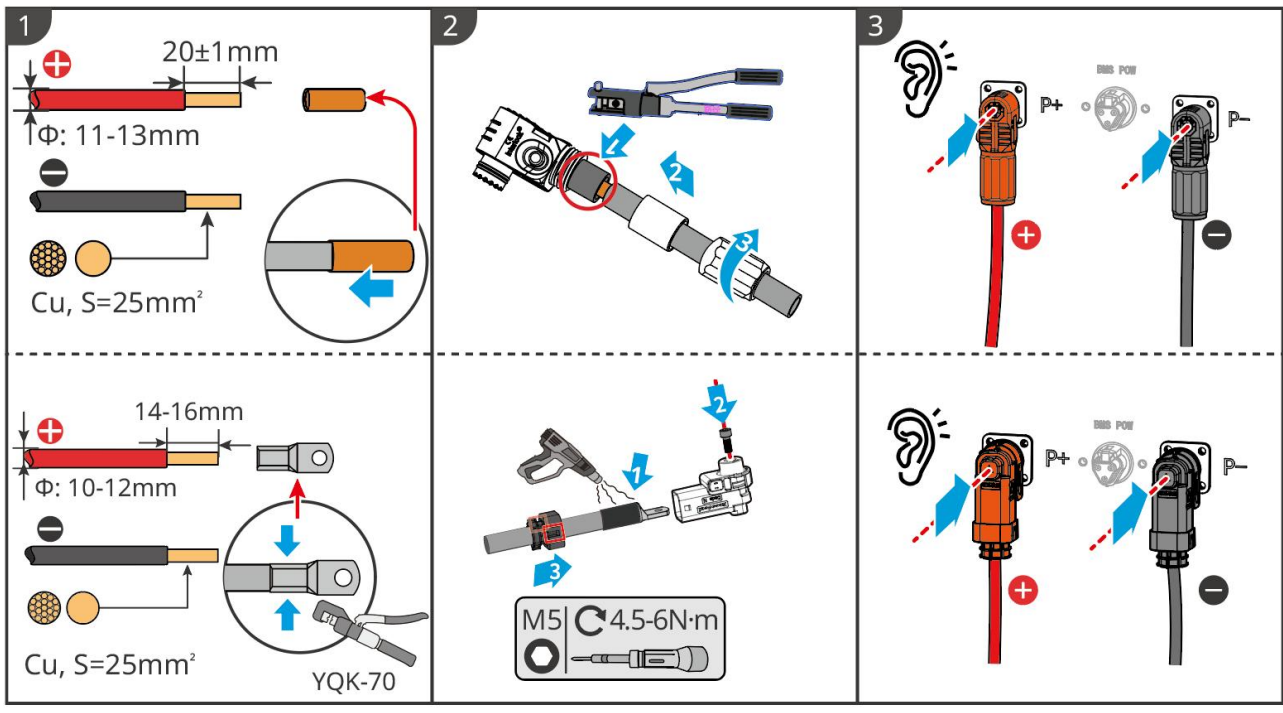

LXC10110ELC0002

Método para fazer cabos na extremidade do sistema de bateria para conexão em paralelo (LX C101-10, LX C120-10, LX C138-10, LX C156-10)

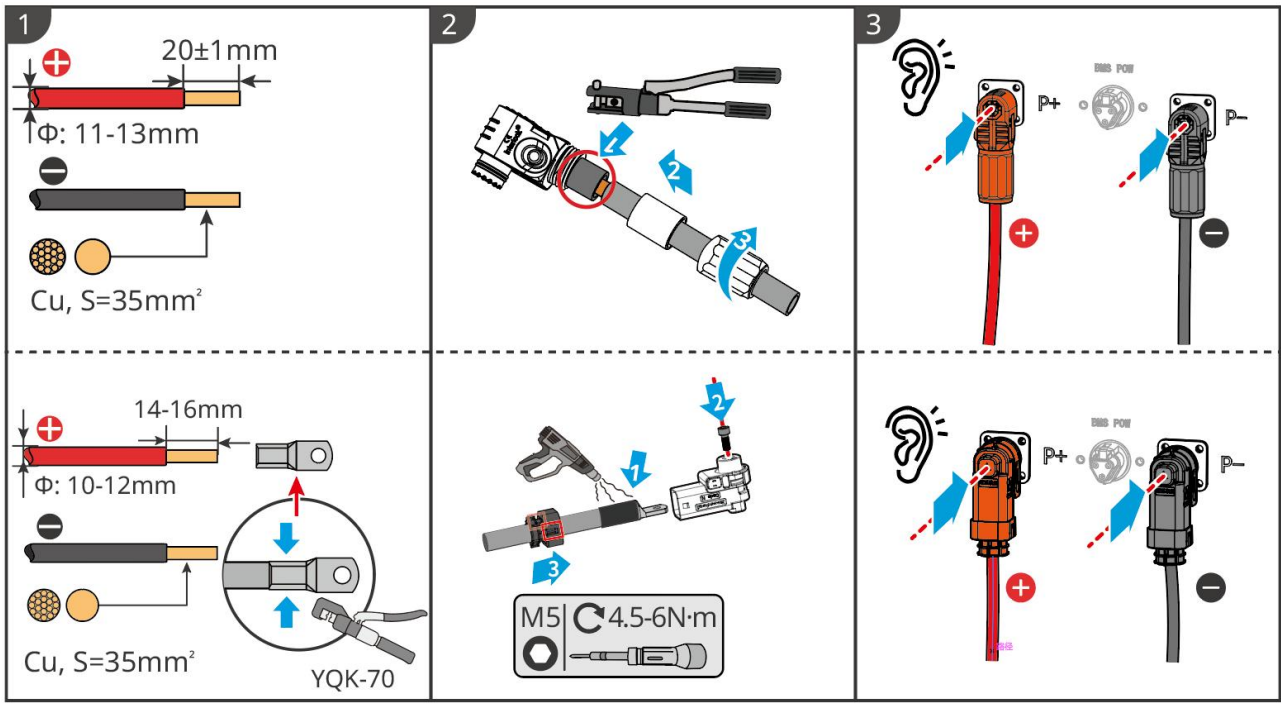

LXC10110ELC0006

#### 6.6.1.2 Conectando as barras de cobre no sistema de bateria

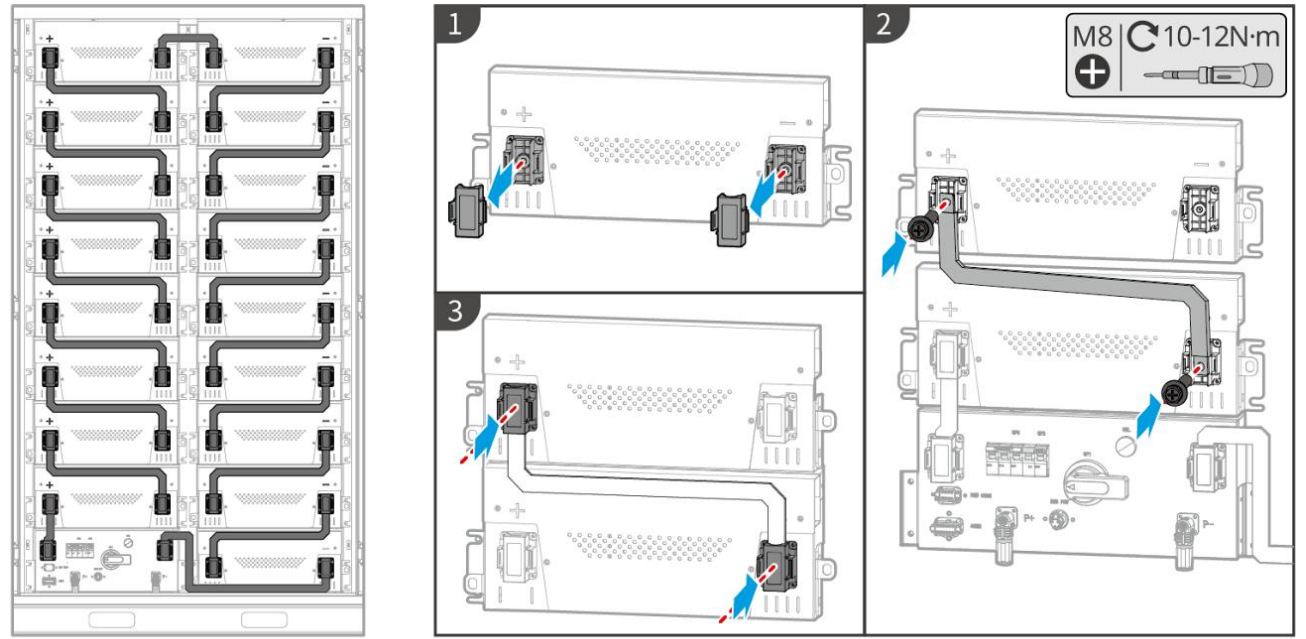

LXC10110ELC0003

#### 6.6.1.3 Conexão do cabo de comunicação

### AVISO

O cabo de comunicação está incluído no pacote do sistema de bateria; o cabo de comunicação incluído é recomendado.

Instruções para conexão de comunicação BMS entre o inversor e a bateria:

| Porta           | Definição                   | Descrição                                                               |
|-----------------|-----------------------------|-------------------------------------------------------------------------|
| BMS             | 4: CANH1<br>5: CANL1        | O inversor se comunica com a bateria através do CAN.                    |
| COMUNICA<br>ÇÃO | 3: CAN2H<br>4: CAN2L        | Conectar o inversor usando comunicação CAN                              |
|                 | 5: CAN3H<br>6: CAN3L        | Comunicação CAN para sistema de bateria conectado em paralelo           |
|                 | 7: RS485_A1<br>8: RS485_B1  | Conectando com o inversor usando comunicação RS485                      |
|                 | 9: ISO_GND                  | Aterramento de baterias conectadas em paralelo com travamento<br>mútuo  |
|                 | 10: HVIL_IN<br>11: HVIL_OUT | Entrada e saída de sinais de intertravamento entre baterias em paralelo |

#### Cabo de comunicação entre o inversor e a bateria

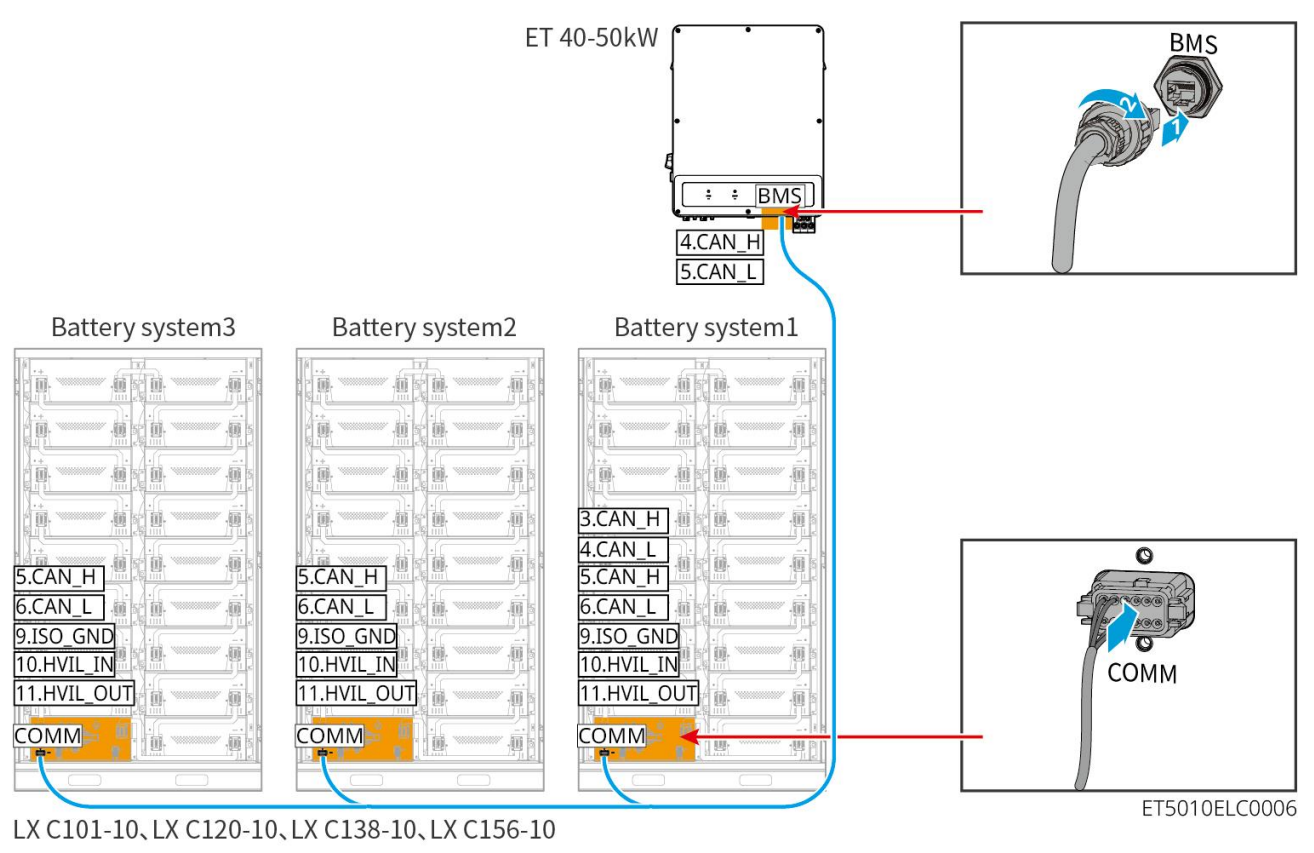

#### Cabo de comunicação da bateria

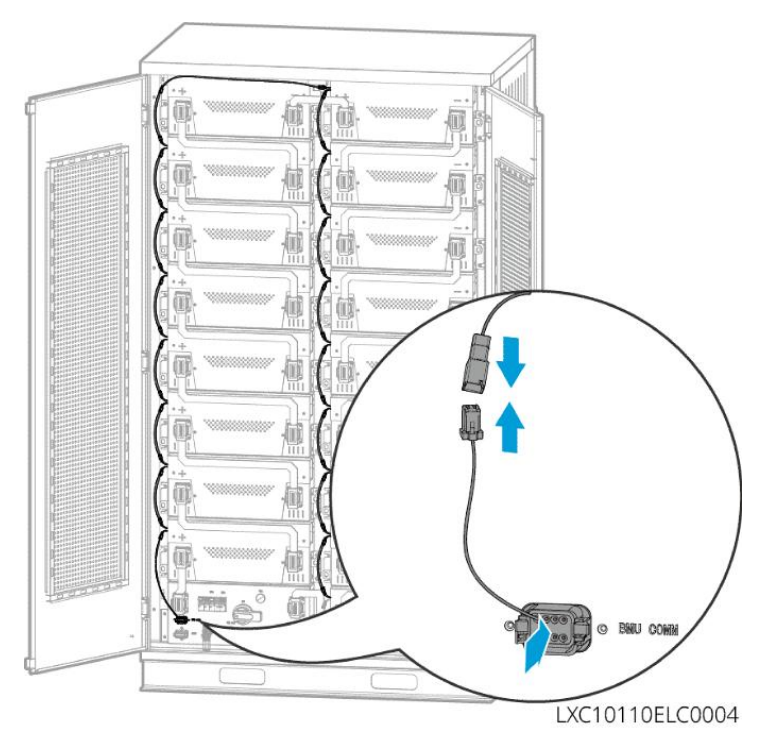

#### 6.6.1.4 (Opcional) Conectando o cabo de alimentação CA das baterias LX C 101-10, LX

#### C120-10, LX C138-10, LX C156-10

AVISO

- O BMS é capaz de se autoalimentar com DC, bem como de receber alimentação externa em AC monofásico. O cabo de CA monofásico é usado para alimentação externa. Escolha se deseja usá-lo com base na demanda real.
- Por favor, use uma fonte de alimentação ininterrupta para alimentação AC monofásica (UPS). Fonte de Alimentação Ininterrupta
- A faixa de tensão de entrada para a alimentação CA monofásica é de 100 a 240 V. Sua potência é ≥ 60W e a frequência é de 50 a 60 Hz.
- Os terminais e cabos AC monofásicos são entregues com o produto.

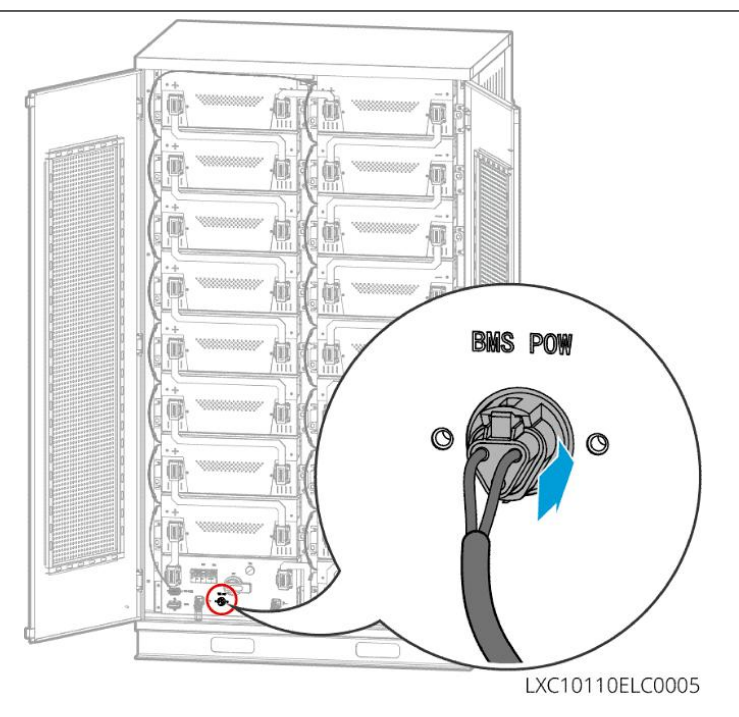

### 6.6.2 GW51.2-BAT-I-G10, GW56.3-BAT-I-G10

#### 6.6.2.1 Conectando o Cabo de Alimentação entre Inversor e Bateria

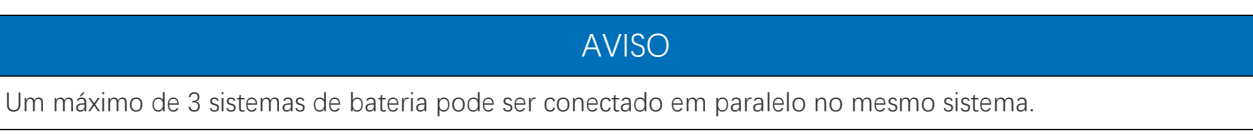

Visão geral do cabo de energia do inversor e da bateria

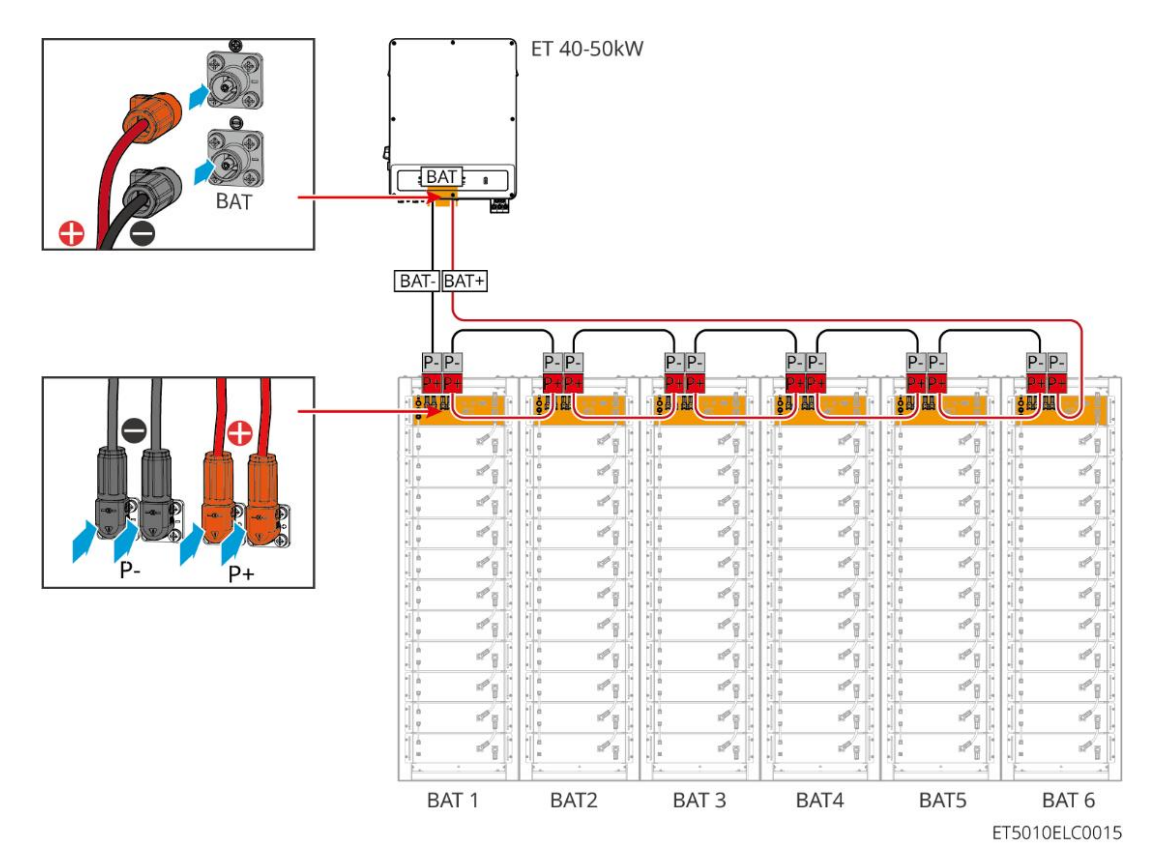

Método de fabricação do cabo do lado do inversor

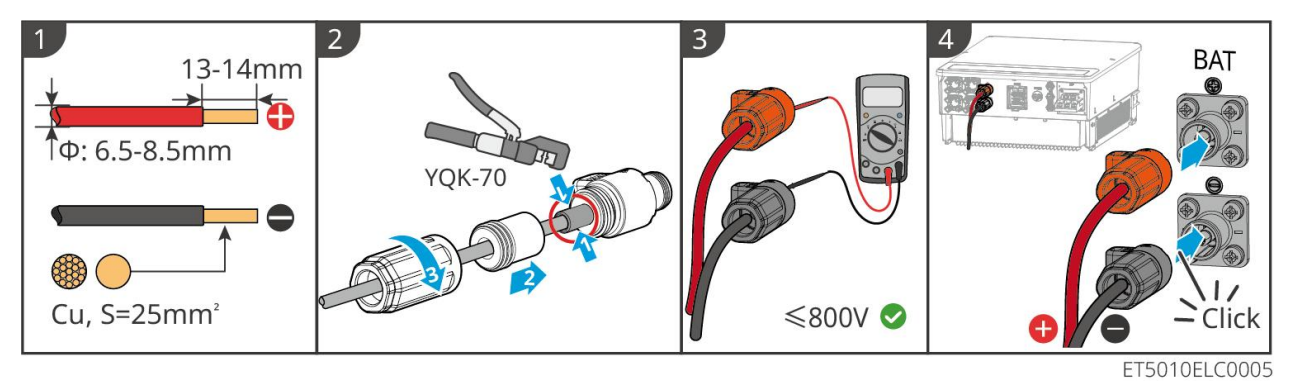

Método de fabricação do cabo do lado do sistema de bateria (incluindo a fiação paralela da

bateria)

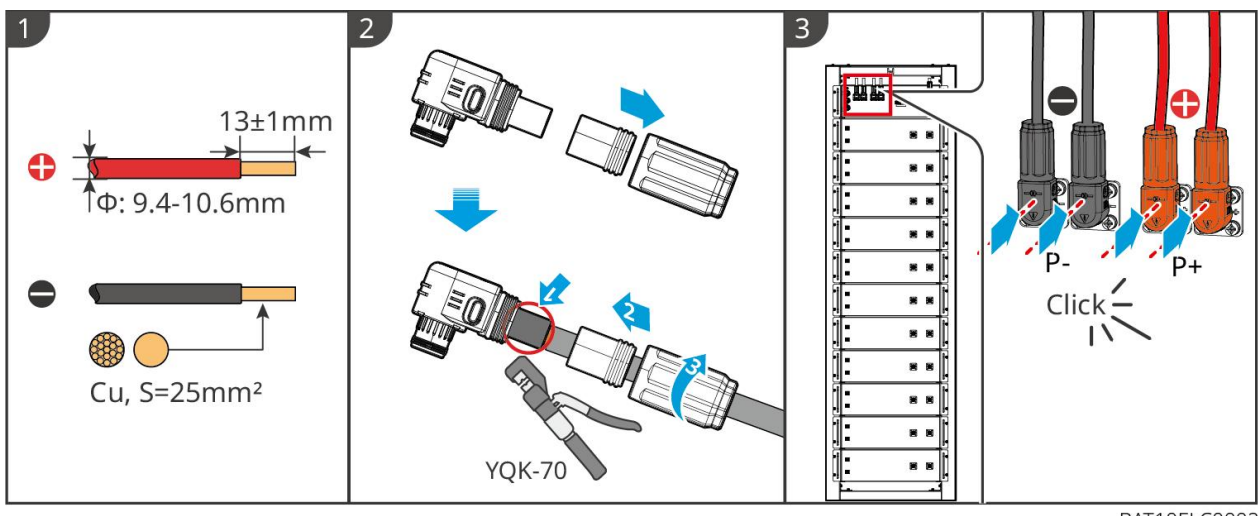

BAT10ELC0002

#### 6.6.2.2 Conectando o cabo de força no sistema de bateria

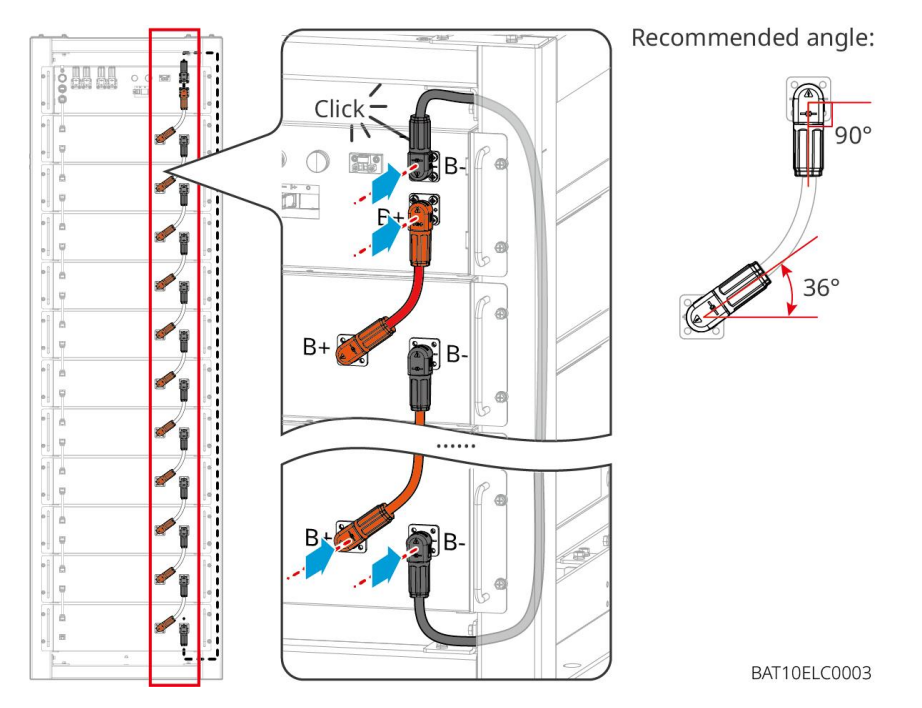

#### 6.6.2.3 Conexão do cabo de comunicação

#### AVISO

O cabo de comunicação está incluído no pacote do sistema de bateria; o cabo de comunicação incluído é recomendado.

#### Instruções para conexão de comunicação BMS entre o inversor e a bateria:

| Porta         | Definição                  | Descrição                                |
|---------------|----------------------------|------------------------------------------|
| COM1,<br>COM2 | 1: RS485_A1<br>2: RS485_B1 | Comunique-se com um inversor (reservado) |

#### Cabo de comunicação entre o inversor e a bateria

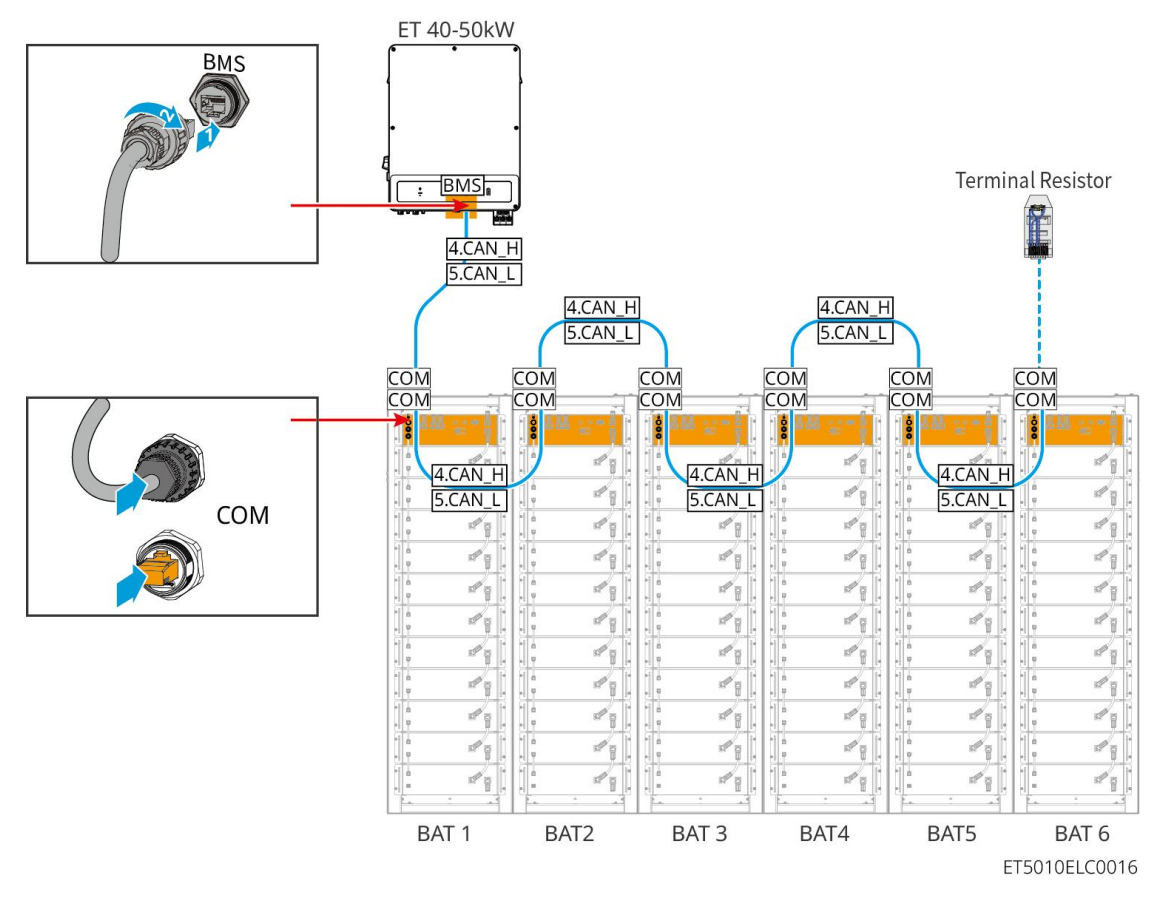

Cabo de comunicação da bateria

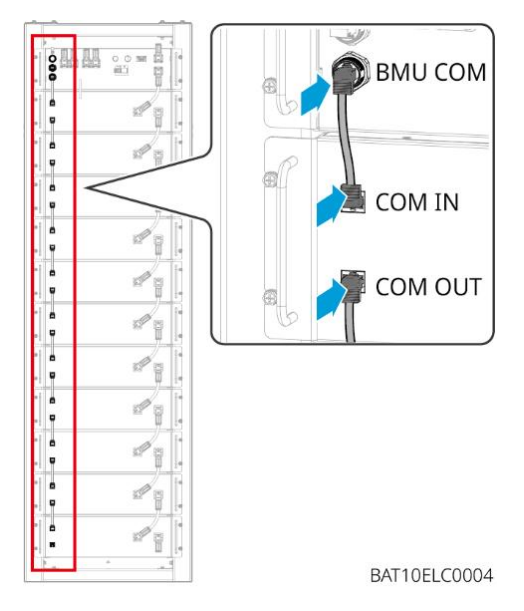

### 6.6.3 GW102.4-BAT-AC-G10, GW112.6-BAT-AC-G10

#### 6.6.3.1 Furos de passagem de cabos da bateria e introdução da fiação do sistema

#### Observação

- Quando as baterias são enviadas, os alarmes de fumaça e os alarmes de temperatura são equipados com capas protetoras. As capas protetoras precisam ser removidas para que os alarmes funcionem corretamente.
- O duto de cabos é um acessório opcional.

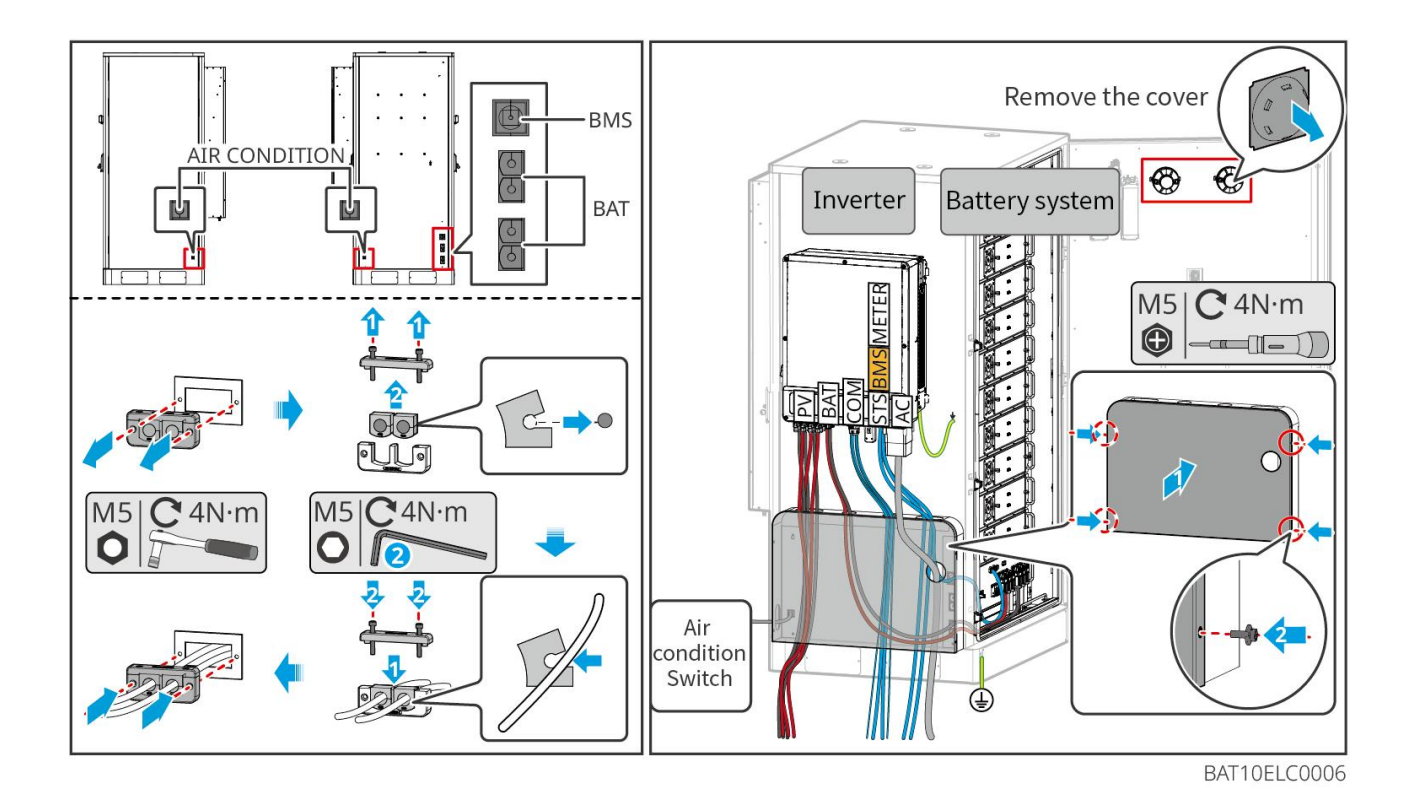

6.6.3.2 Conectando os cabos de energia entre o inversor e as baterias, e os cabos de energia entre as baterias.

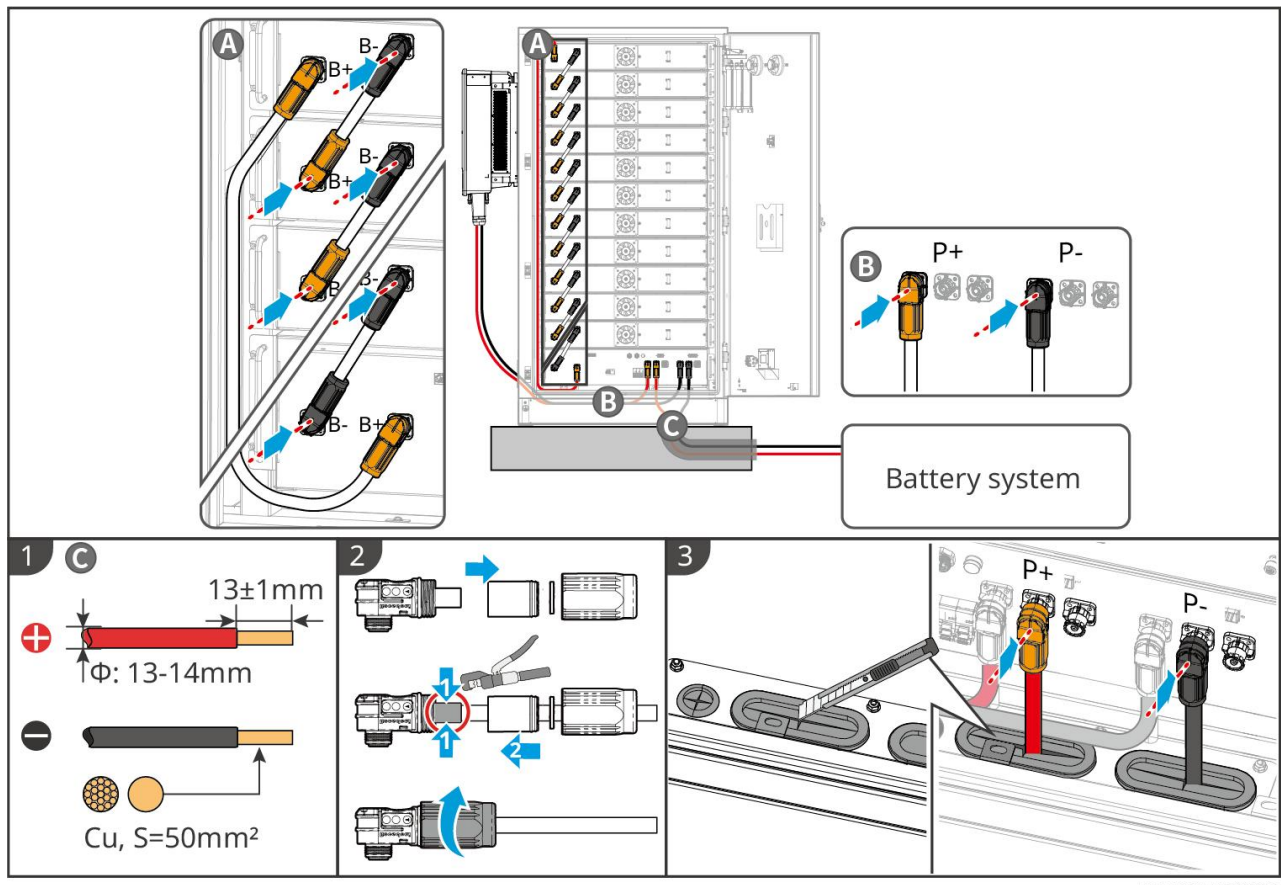

BAT10ELC0008

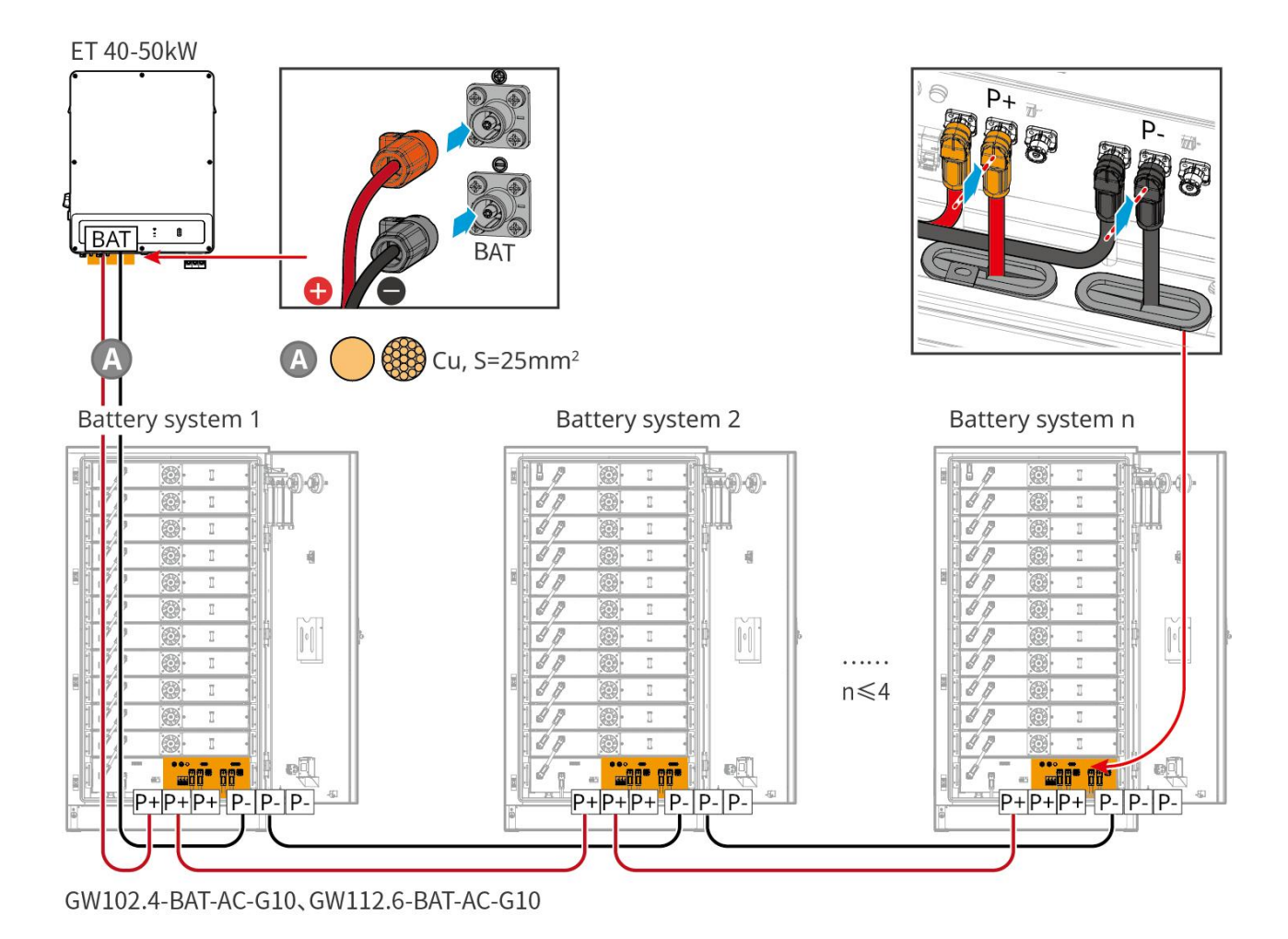

#### 6.6.3.3 Conectando os cabos de comunicação

| $\sim$   |       | $\sim$   |
|----------|-------|----------|
| <u>۱</u> | heal  | n 12020  |
| ,        | I SPI | Valau    |
| $\sim$   |       | v u çu o |

• Mantenha os resistores terminais nas portas COM da bateria mais distante do inversor para melhorar a qualidade da comunicação ao agrupar as baterias.

| Porta    | Definição | Explicação                                                   |
|----------|-----------|--------------------------------------------------------------|
| 1-3, 6-8 | -         | -                                                            |
| 4        | CAN_H     | O barramento CAN é usado para comunicação com o inversor e o |
| 5        | CAN_L     | agrupamento do sistema de baterias.                          |

#### Instruções de conexão de comunicação para o BMS entre o inversor e as baterias

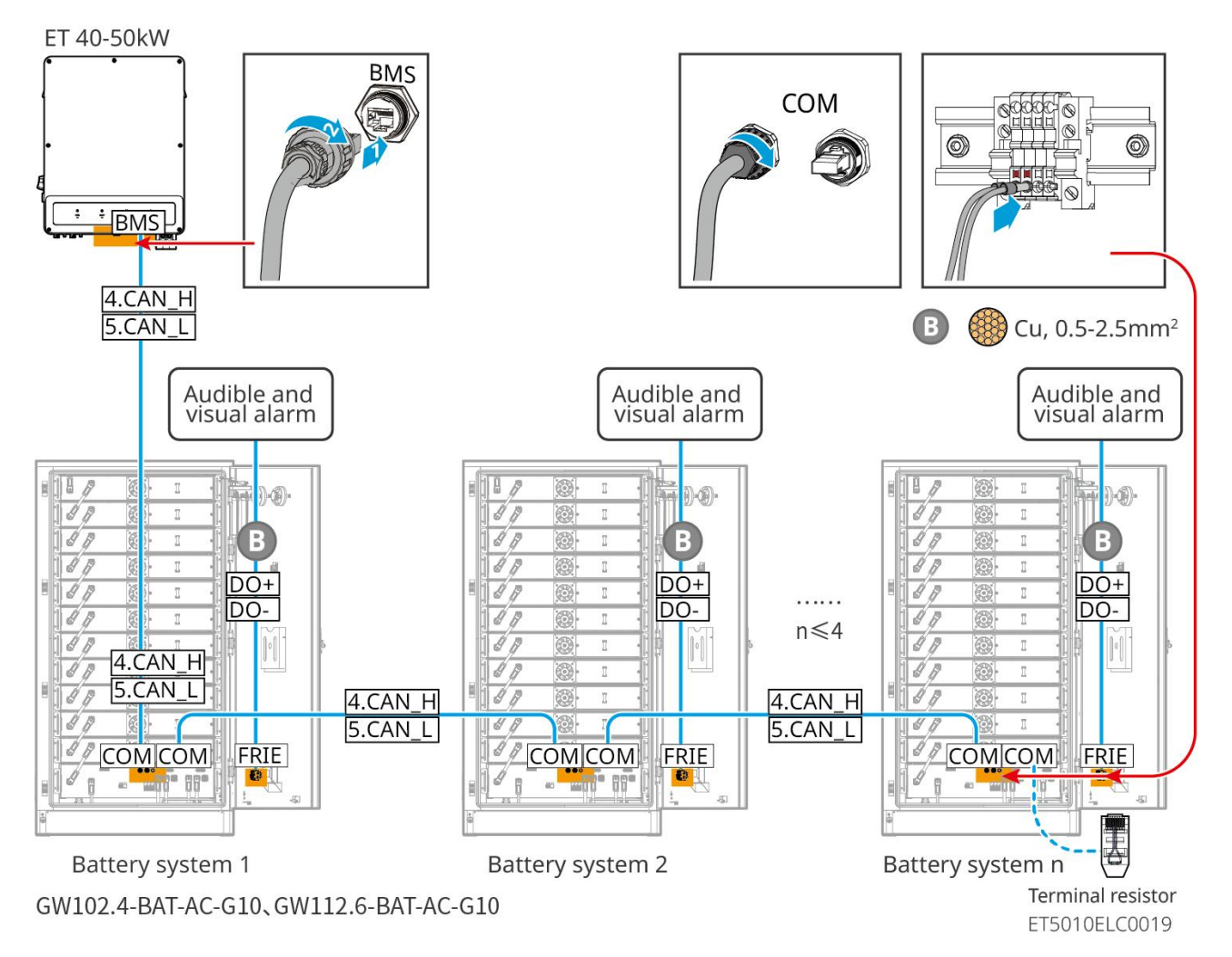

#### 6.6.3.4 Conectando a bateria aos fios do ar-condicionado

#### Passos de fiação:

Passo 1: Fabricar os cabos do ar-condicionado;

Passo 2: Conecte os cabos aos interruptores do ar-condicionado das baterias.

Passo 3: Conecte os cabos ao painel de distribuição ou à porta de BACKUP do inversor via STS.

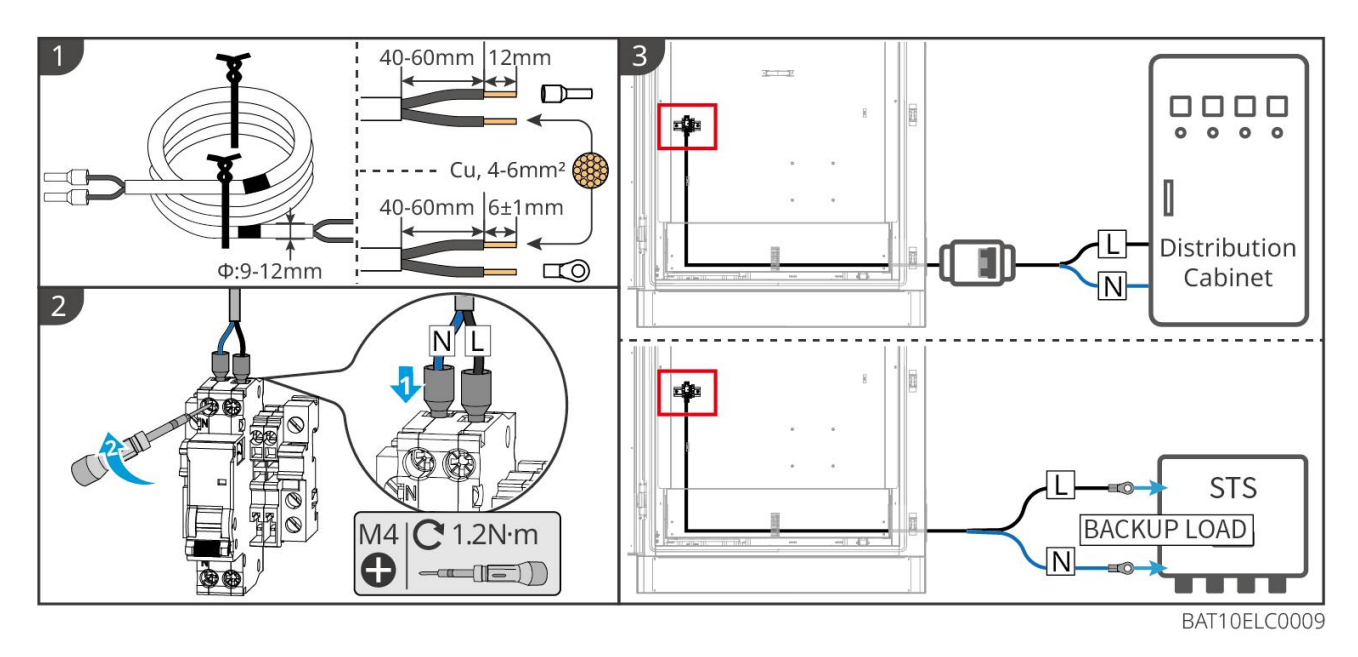

#### 6.6.3.5 Instale a placa-base e libere o interruptor de emergência.

Reinstale o defletor na parte inferior da bateria e gire o interruptor de parada de emergência no sentido horário para liberá-lo após concluir a fiação.

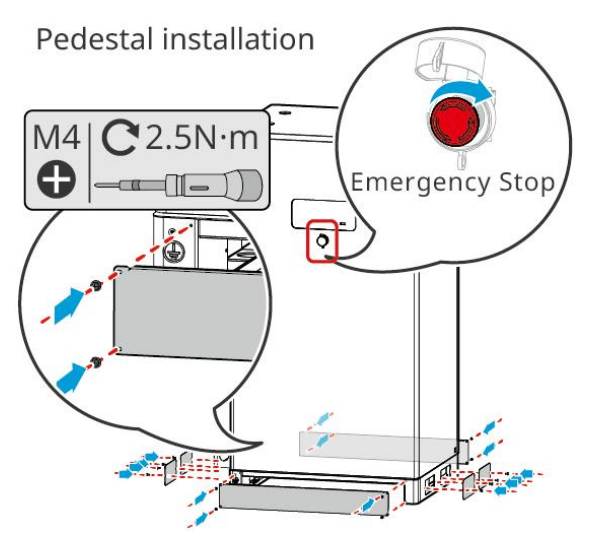

# 6.7 Conexão do cabo CA

# 

- A unidade de monitoramento de corrente residual (RCMU) está integrada ao inversor para evitar que a corrente residual exceda o limite. O inversor desconectará rapidamente a rede elétrica assim que detectar que a corrente residual ultrapassa o limite.
- Certifique-se de que os cabos CA correspondam aos terminais CA rotulados como "L1", "L2", "L3", "N" e "PE" ao conectar os cabos. Conexões incorretas de cabos danificarão o equipamento.
- Certifique-se de que todos os núcleos do cabo estejam inseridos nos orifícios dos terminais. Nenhuma parte do núcleo do cabo pode ser exposta.

- Certifique-se de que a placa de isolamento esteja inserida firmemente no terminal CA.
- Certifique-se de que os cabos estejam conectados firmemente. Caso contrário, causará danos ao inversor devido ao superaquecimento durante sua operação.
- Para manter as cargas de BACK-UP funcionando quando o inversor está desligado para manutenção, recomenda-se um interruptor de polo único de dupla ação.

### 6.7.1 Conectando o cabo CA do inversor

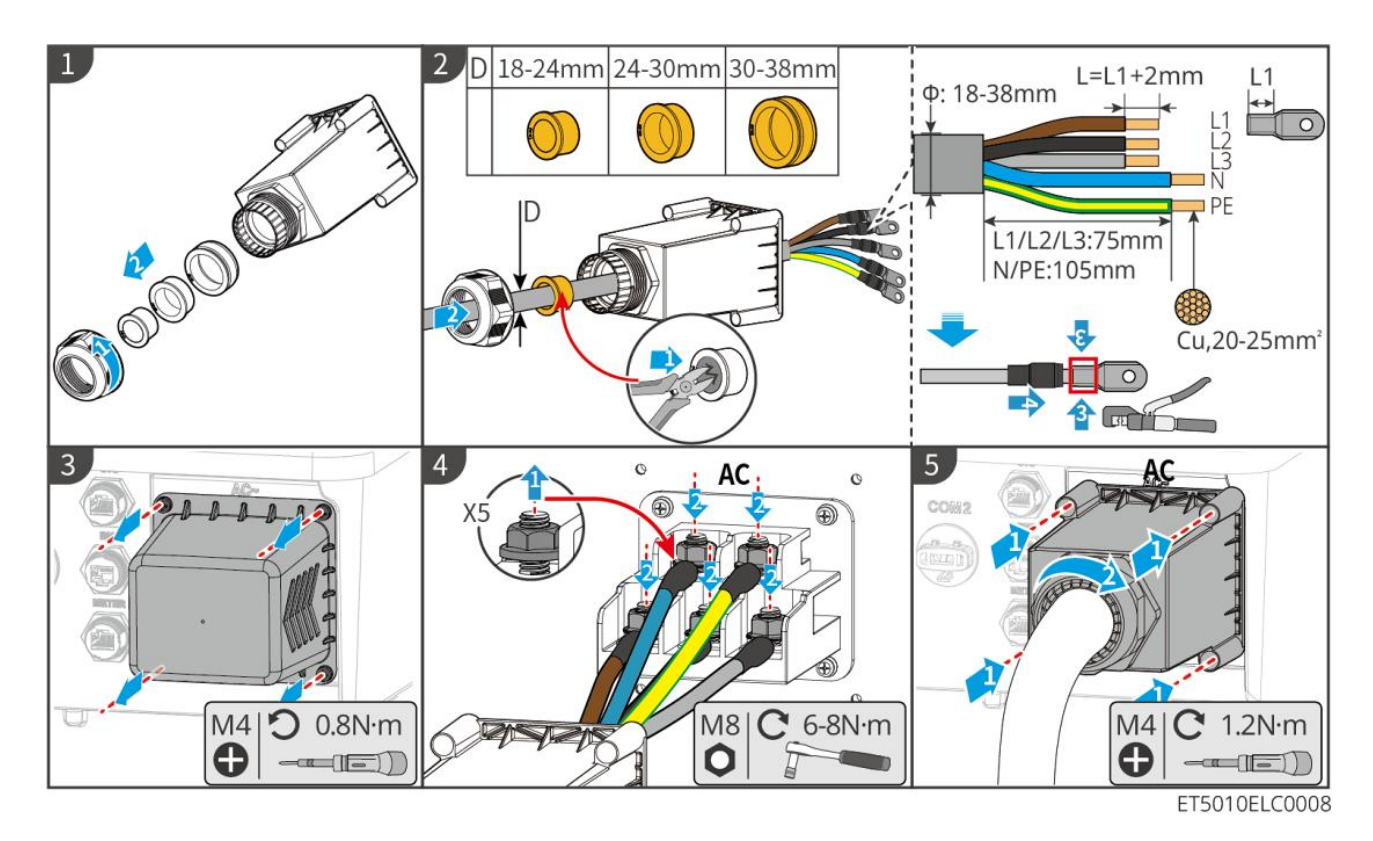

# 6.7.2 (Opcional) Conectando o cabo CA do STS

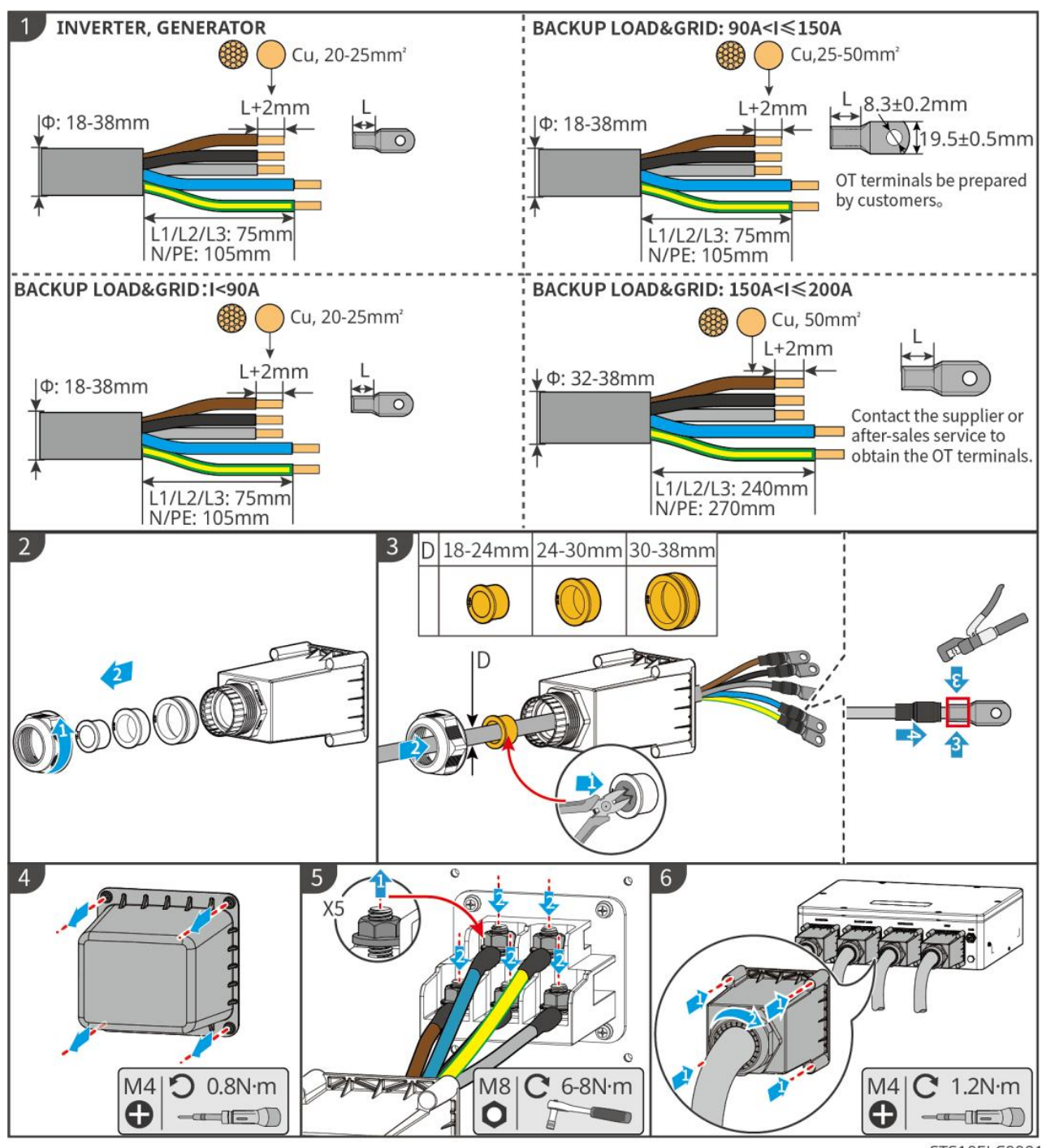

STS10ELC0001

# 6.8 Conectando o cabo do medidor

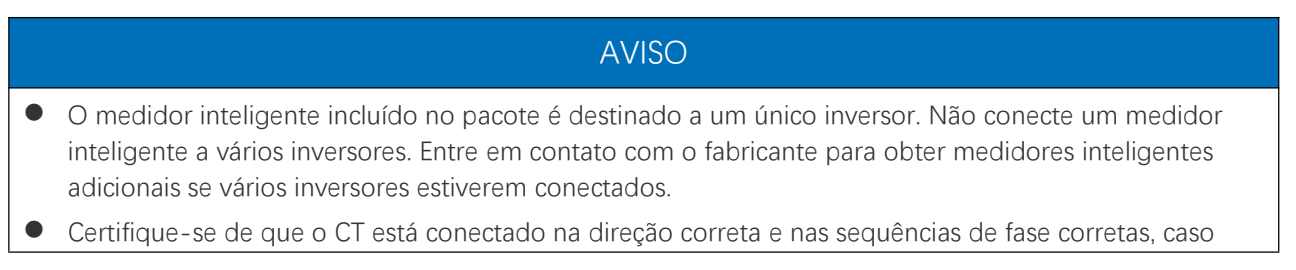

contrário, os dados de monitoramento estarão incorretos.

- Certifique-se de que os cabos estejam conectados firmemente, de maneira segura e correta. Fiação inadequada pode causar contatos ruins e danificar o equipamento.
- Em áreas com risco de raios, se o cabo do medidor exceder 10 metros e os cabos não estiverem conectados com conduítes metálicos aterrados, recomenda-se o uso de um dispositivo de proteção contra raios externo.

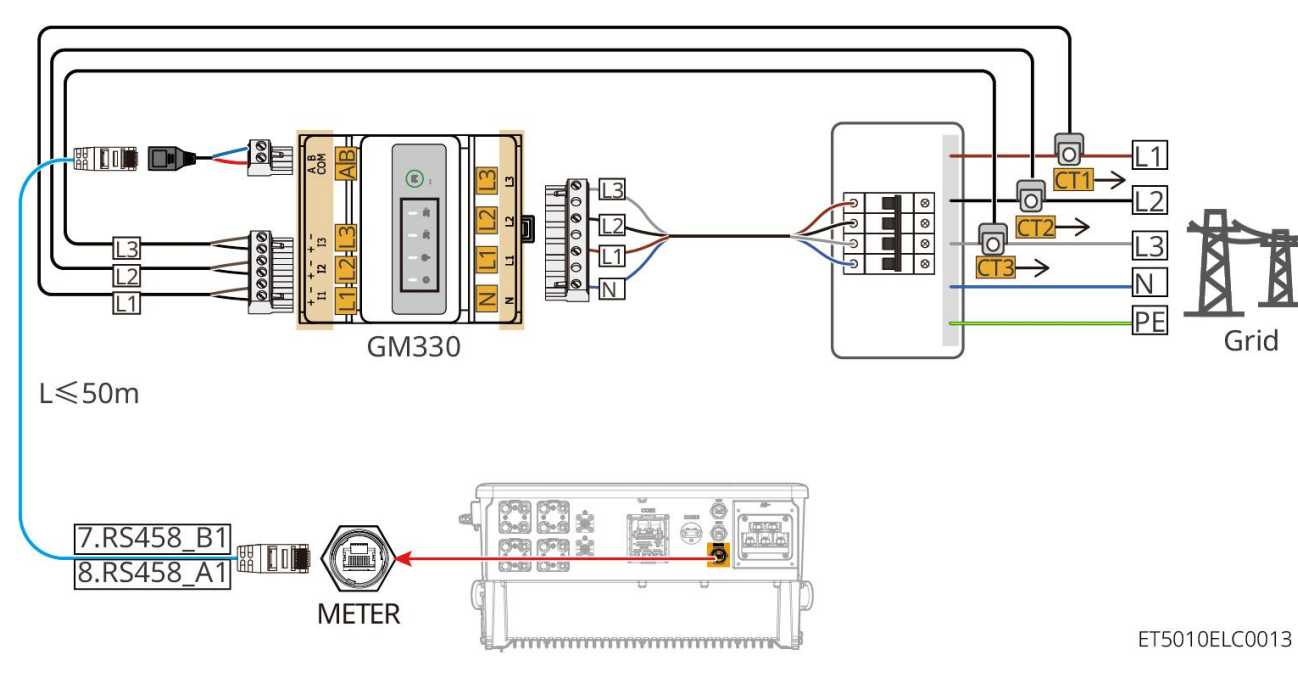

#### Fiação do GM330

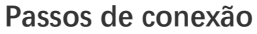

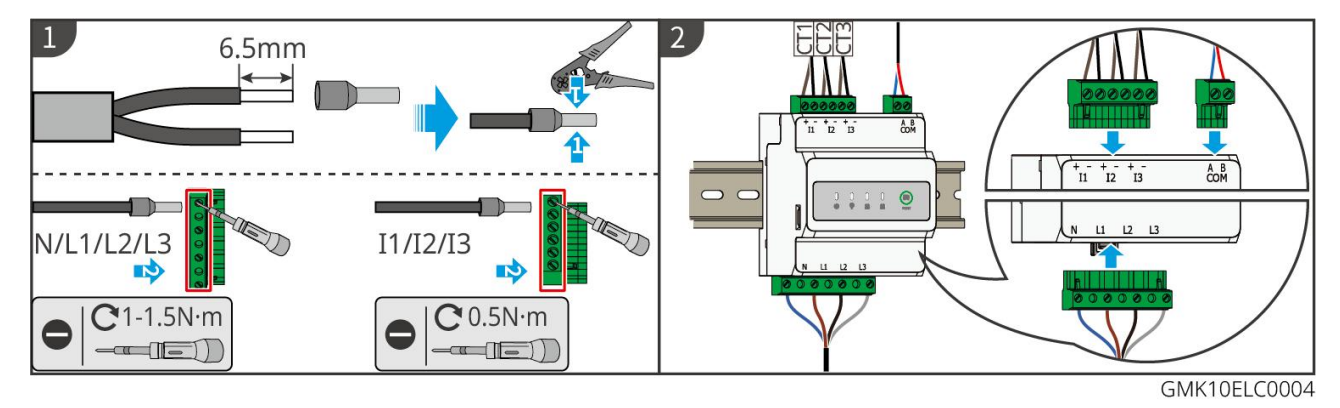

Instalando o CT (Tipo I)

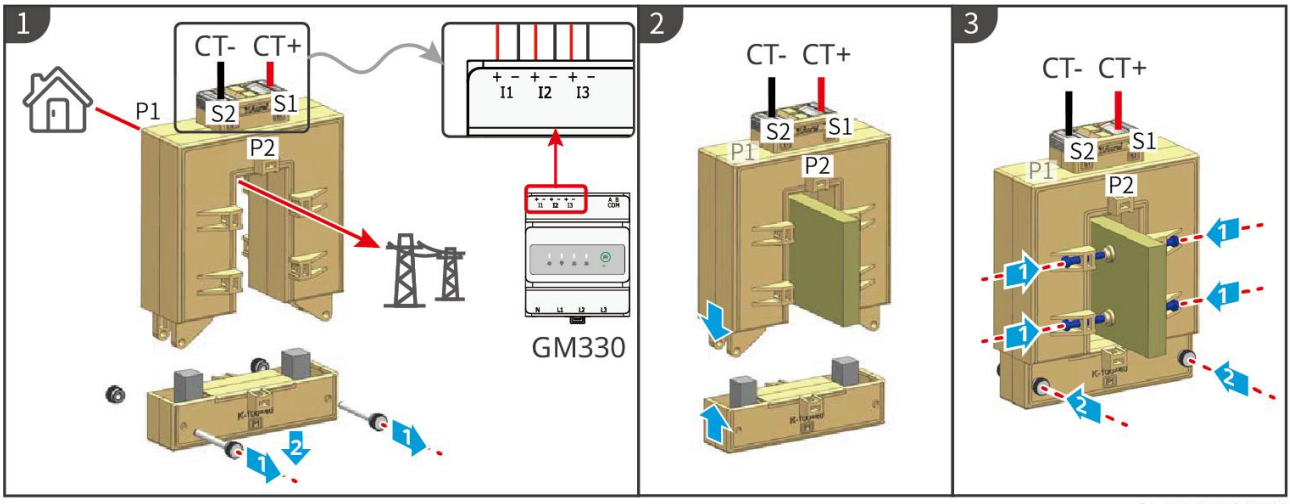

GMK10ELC0006

#### Instalando o TC (Tipo II)

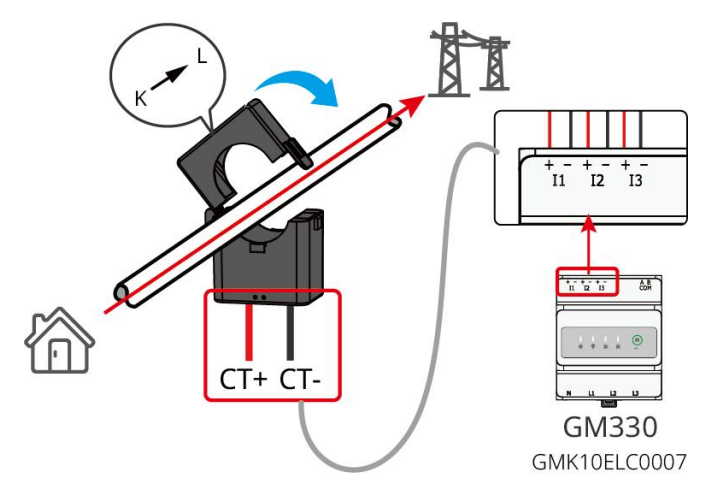

# 6.9 Conectando o Cabo de Comunicação do Inversor

#### AVISO

- As funções de comunicação são opcionais. Conecte os cabos com base nas necessidades reais.
- Ative a função DRED, RCR ou de desligamento remoto pelo aplicativo SolarGo ou pelo site SEC3000C após as conexões dos cabos.
- Se o inversor não estiver conectado ao dispositivo DRED ou ao dispositivo de desligamento remoto, não habilite essas funções no aplicativo SolarGo ou no SEC3000C Web, caso contrário, o inversor não poderá operar normalmente.

#### Descrições de Comunicação

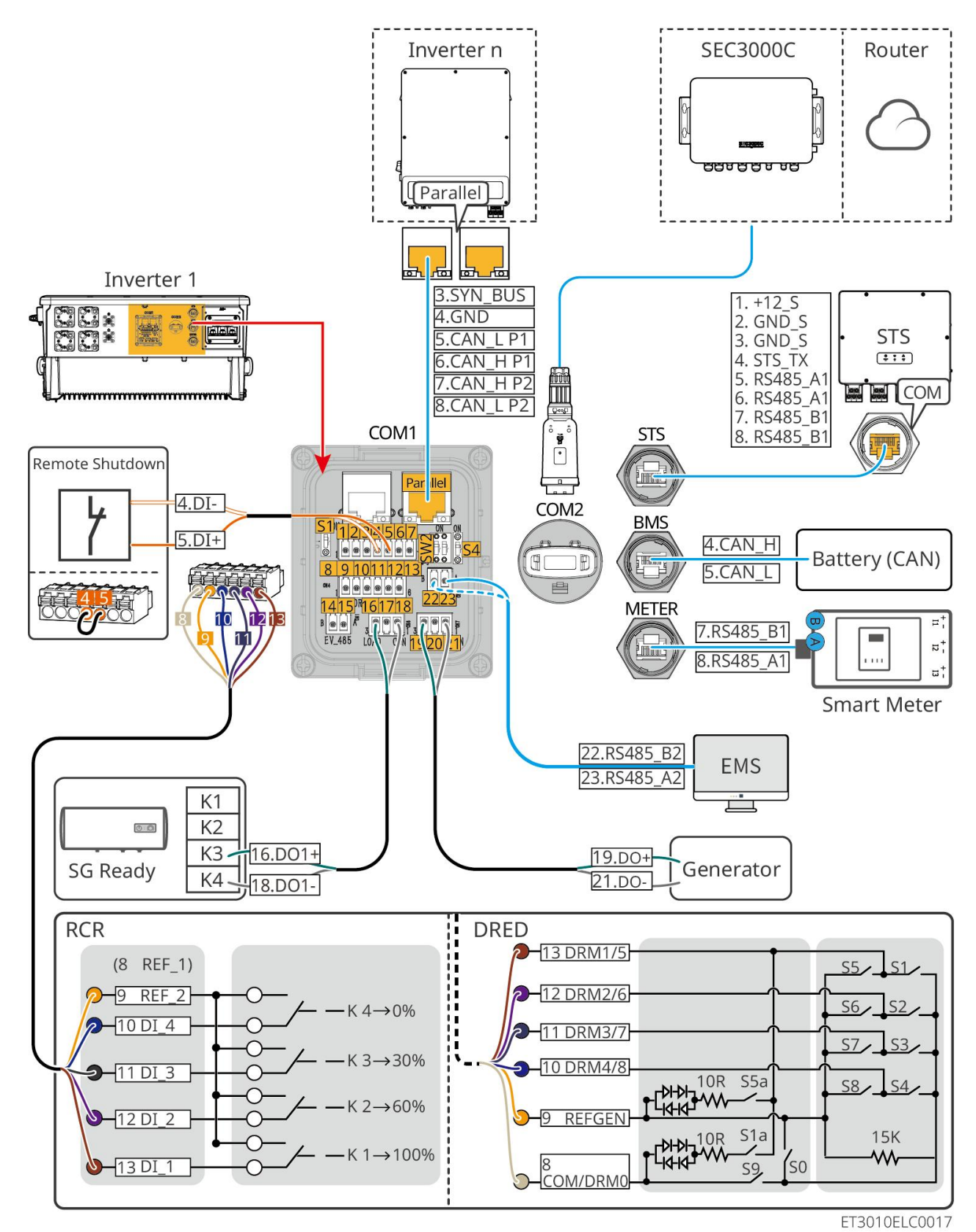

| Não.     | Função                                         | Descrição                                                                                                    |
|----------|------------------------------------------------|----------------------------------------------------------------------------------------------------|
| Paralelo | Porta de<br>comunicação<br>paralela (Paralela) | Portas CAN e BUS: portas de comunicação paralela, use a comunicação CAN para conectar outros inversores na unidade; use o barramento BUS para controlar o status de ligado à rede e desligado da rede de cada inversor no sistema paralelo. |
| 1-3      | (Reservado) Porta                              | Após conectar ao dispositivo de parada de emergência, quando um acidente                                                                                                    |

|             | RSD (Controle AUX<br>RSD 12V)                                                     | ocorrer, o equipamento pode ser controlado para desligar.                                                                                                    |
|-------------|-----------------------------------------------------------------------------------|----------------------------------------------------------------------------------------------------|
| 4-5         | Porta de Controle<br>Remoto (Controle<br>Remoto)                                  | <ul> <li>Quando um acidente ocorrer, o equipamento pode ser controlado para desligar-se.</li> <li>Ao usar as funções RCR ou DRED no inversor, por favor, faça um curto-circuito entre DGND_S e IO1.</li> </ul>                                                                                                    |
| 8-13        | Porta de conexão<br>da função DRED<br>ou RCR<br>(DRED/RCR)                        | <ul> <li>Dispositivo de ativação de resposta à demanda (DRED): O inversor atende<br/>aos requisitos de certificação DRED da Austrália e possui uma porta de<br/>controle de sinal DRED.</li> <li>Na Alemanha e em algumas regiões da Europa, as empresas de rede<br/>elétrica utilizam o Receptor de Controle de Ripple para converter sinais de<br/>despacho da rede elétrica em modo de contato seco para transmissão, e<br/>as usinas recebem sinais de despacho da rede elétrica através da<br/>comunicação por contato seco.</li> </ul> |
| 14-15       | (Reservado) Porta<br>de conexão de<br>comunicação do<br>carregador EV<br>(EV_485) | (reservado) Usado para conectar o cabo de comunicação RS485 do<br>carregador EV.                                                                                                    |
| 16-18       | Porta de controle<br>de carga (PORTA<br>DE CARGA)                                 | O inversor possui uma porta de controle de contato seco, que suporta a conexão de contactores adicionais para habilitar/desabilitar a carga. O modo de controle de carga é desativado por padrão, e o sinal de contato seco está em circuito aberto; após o modo de controle de carga ser ativado, o sinal de contato seco se torna um curto-circuito.                                                                                                    |
| 19-21       | Porta de controle<br>de partida e<br>parada do gerador<br>(DIESEL GEN)            | Ele suporta o acesso ao sinal do gerador.<br>O modo de controle do gerador está desativado por padrão, e o sinal de<br>contato seco está em circuito aberto; após o modo de controle ser ativado, o<br>sinal de contato seco se torna em circuito fechado.                                                                                                    |
| 22-23       | Porta de conexão<br>do sistema de<br>gerenciamento de<br>energia (SGE)            | Porta de comunicação RS485 usada para conectar dispositivos EMS de terceiros.                                                                                                    |
| S1/SW2      | Interruptor<br>Rotativo                                                           | Para garantir a qualidade da comunicação durante a operação de inversor<br>único e operação paralela de inversores, consulte a seção 6.2 do diagrama de<br>fiação do sistema para a operação do interruptor de discagem.                                                                                                    |
| STS         | Porta de<br>comunicação STS<br>(STS)                                              | Usado para conectar o cabo de comunicação STS.                                                                                                    |
| BMS         | Porta de<br>comunicação do<br>sistema de bateria<br>(BMS)                         | Conecte a porta de comunicação do sinal CAN do sistema de bateria.                                                                                                    |
| MEDIDO<br>R | Porta de<br>comunicação do                                                        | Usando comunicação RS485 para conectar medidores inteligentes.                                                                                                    |

|      | medidor<br>(MEDIDOR)                         |                                                                                                    |
|------|----------------------------------------------|----------------------------------------------------------------------------------------------------|
| COM2 | Porta de Conexão<br>do Dongle<br>Inteligente | O inversor suporta a conexão com um telefone celular ou interface WEB por<br>meio de um dongle inteligente para configurar parâmetros do dispositivo,<br>visualizar informações de operação do dispositivo e informações de falhas, e<br>observar o status do sistema em tempo real.<br>Suporta a conexão dos dongles WiFi/LAN Kit-20 e Ezlink3000. |

### Conexão do cabo de comunicação

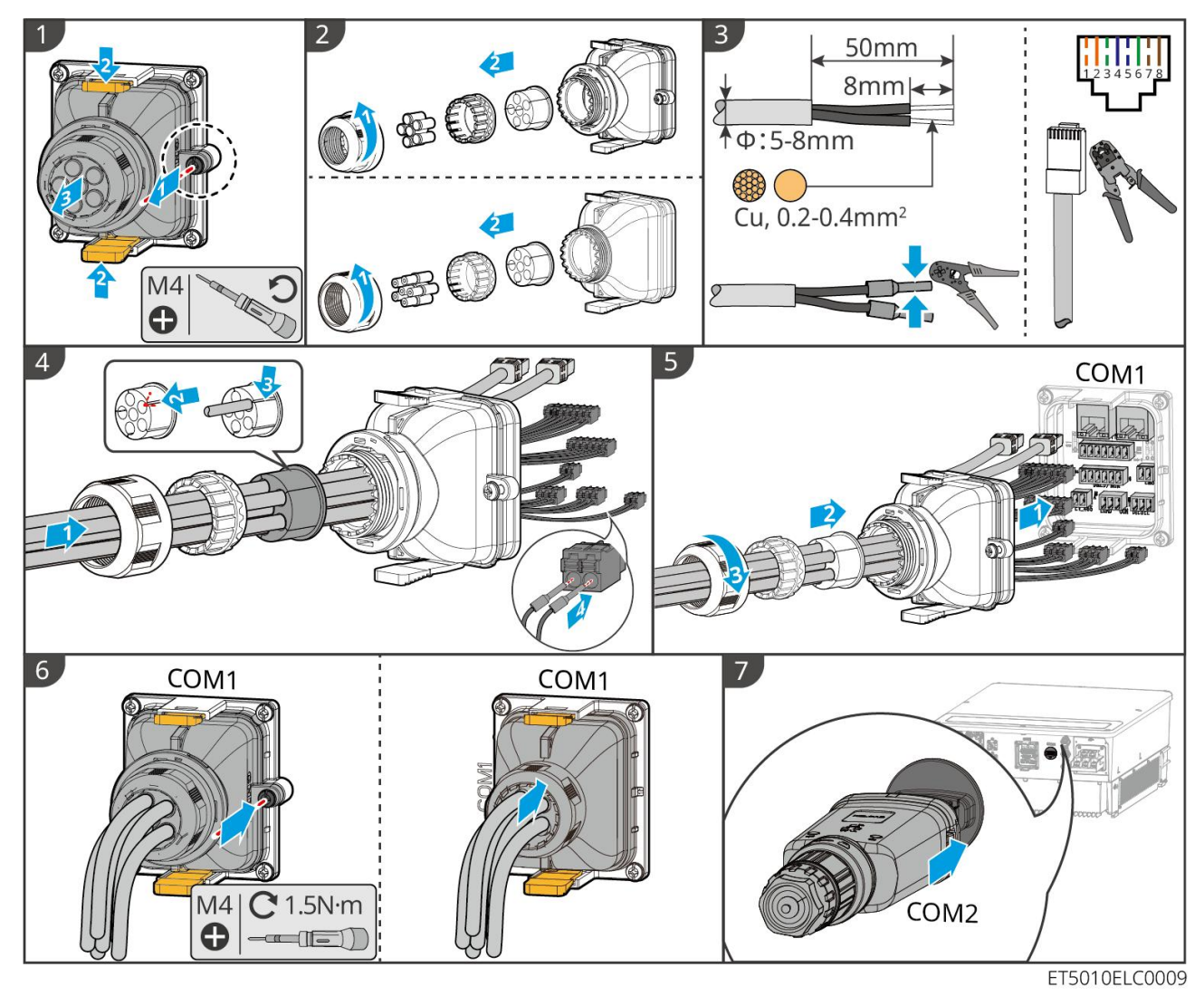

7 Comissionamento do sistema

# 7.1 Verificação antes de ligar

Não. Definição da porta

| 1 | O inversor está instalado firmemente em um local limpo, bem ventilado e fácil de operar.                                         |
|---|----------------------------------------------------------------------------------------------------|
| 2 | Os cabos PE, de entrada DC, de saída AC, de comunicação e os resistores terminais estão conectados corretamente e com segurança. |
| 3 | As braçadeiras de cabo estão intactas, roteadas de maneira adequada e uniforme.                                                  |
| 4 | Os orifícios de cabo não utilizados estão encaixados usando as porcas à prova d'água.                                            |
| 5 | Os buracos dos cabos usados estão selados.                                                                                       |
| 6 | A voltagem e a frequência no ponto de conexão atendem aos requisitos de conexão à rede do sistema de armazenamento de energia.   |

# 7.2 Ligar

AVISO

Ao ligar o sistema em paralelo, certifique-se de que todos os disjuntores CA dos inversores escravos estejam ligados dentro de um minuto depois de ligar o disjuntor CA do inversor mestre.

### AVISO

Se o inversor não puder funcionar normalmente porque não há energia fotovoltaica gerada ou a rede elétrica estiver anormal, a função de partida a frio da bateria pode ser usada para forçar a bateria a carregar e iniciar o inversor. O inversor pode entrar no modo fora da rede e a bateria fornece energia para a carga.

- Processo de partida a frio dos GW51.2-BAT-I-G10 e GW56.3-BAT-I-G10: Ligue o disjuntor DC, e a luz RUN<sup>®</sup> piscará e a luz FAULT<sup>®</sup> estará apagada. Pressione e segure o botão RUN por 5 segundos. Se você ouvir o som do contator fechando e a luz RUN<sup>®</sup> ficar acesa continuamente, a partida a frio foi bem-sucedida. Se a luz RUN<sup>®</sup> continuar piscando e a luz FAULT<sup>®</sup> permanecer apagada, a partida a frio falhou. Se a partida a frio falhar, pressione e segure o RUN<sup>®</sup> por 5 segundos para repetir o processo de partida a frio. Se falhar novamente, entre em contato com o pessoal de pós-venda da GoodWe.
- GW102.4-BAT-AC-G10, GW112.6-BAT-AC-G10

O procedimento de black-start pode ser encontrado nos passos de ligar e desligar.

O processo de black start das demais baterias é o mesmo que o processo de ligar delas próprias.

GW102.4-BAT-AC-G10, GW112.6-BAT-AC-G10: Certifique-se de que o interruptor de parada de emergência da bateria esteja na posição liberada antes de realizar a operação de ligar. Os passos para a liberação são os seguintes: Gire o interruptor de parada de emergência no sentido horário.

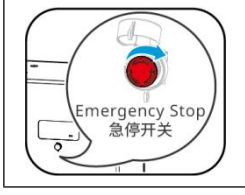

### 7.2.1 Inversor Único sem Função Fora da Rede

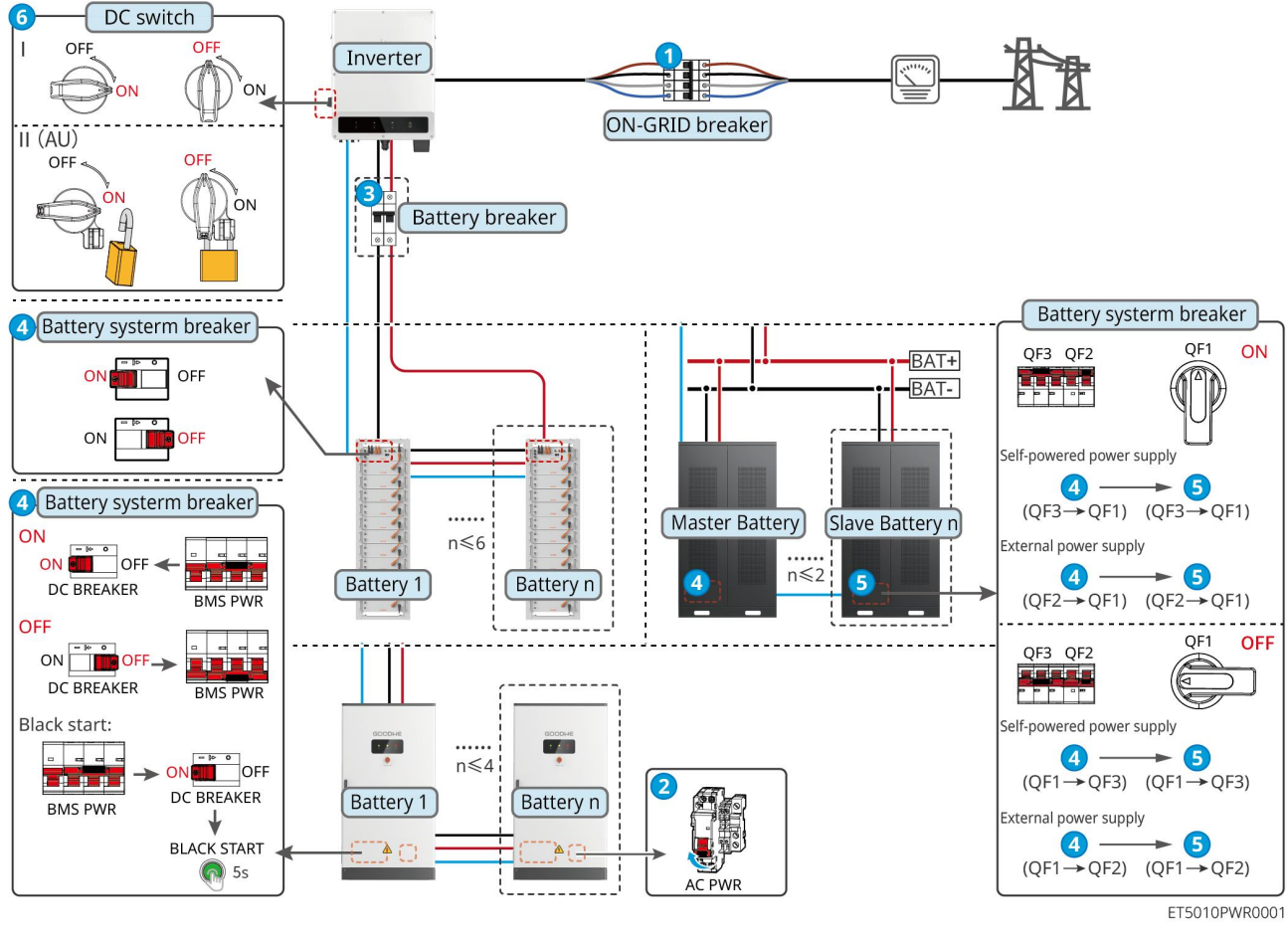

Ligue o sistema.  $1 \rightarrow 2 \rightarrow 3 \rightarrow 4 \rightarrow 5 \rightarrow 6$ 

### 7.2.2 Inversor Único com Função Off-grid

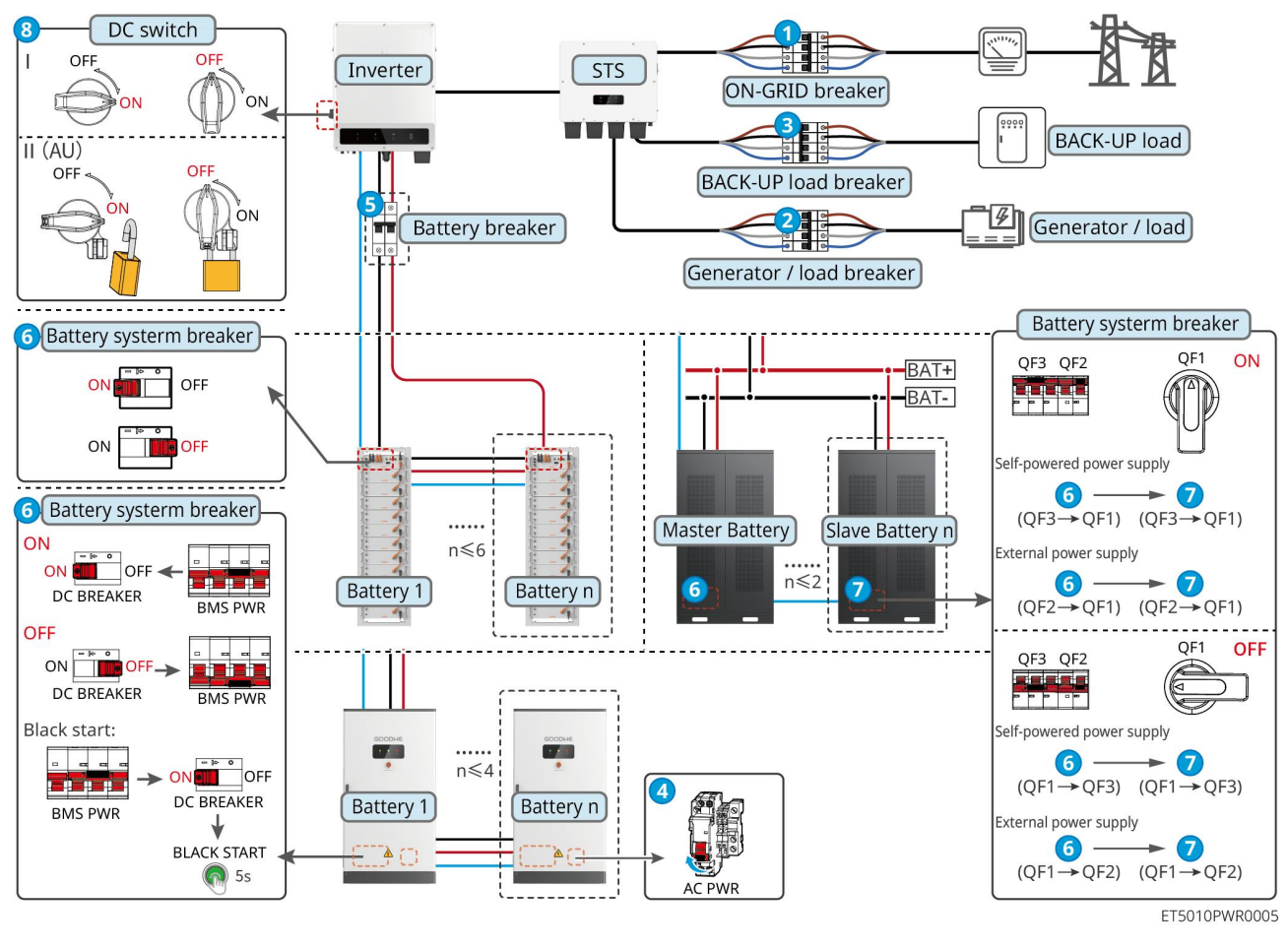

Ligue o sistema.  $1 \rightarrow 2 \rightarrow 3 \rightarrow 4 \rightarrow 5 \rightarrow 6 \rightarrow 7 \rightarrow 8$ 

### 7.2.3 Inversores Múltiplos sem Função Off-grid

### 7.2.3.1 ET+Bateria+GM330+Ezlink3000 (Número de Inversores em Paralelo ≤ 4)

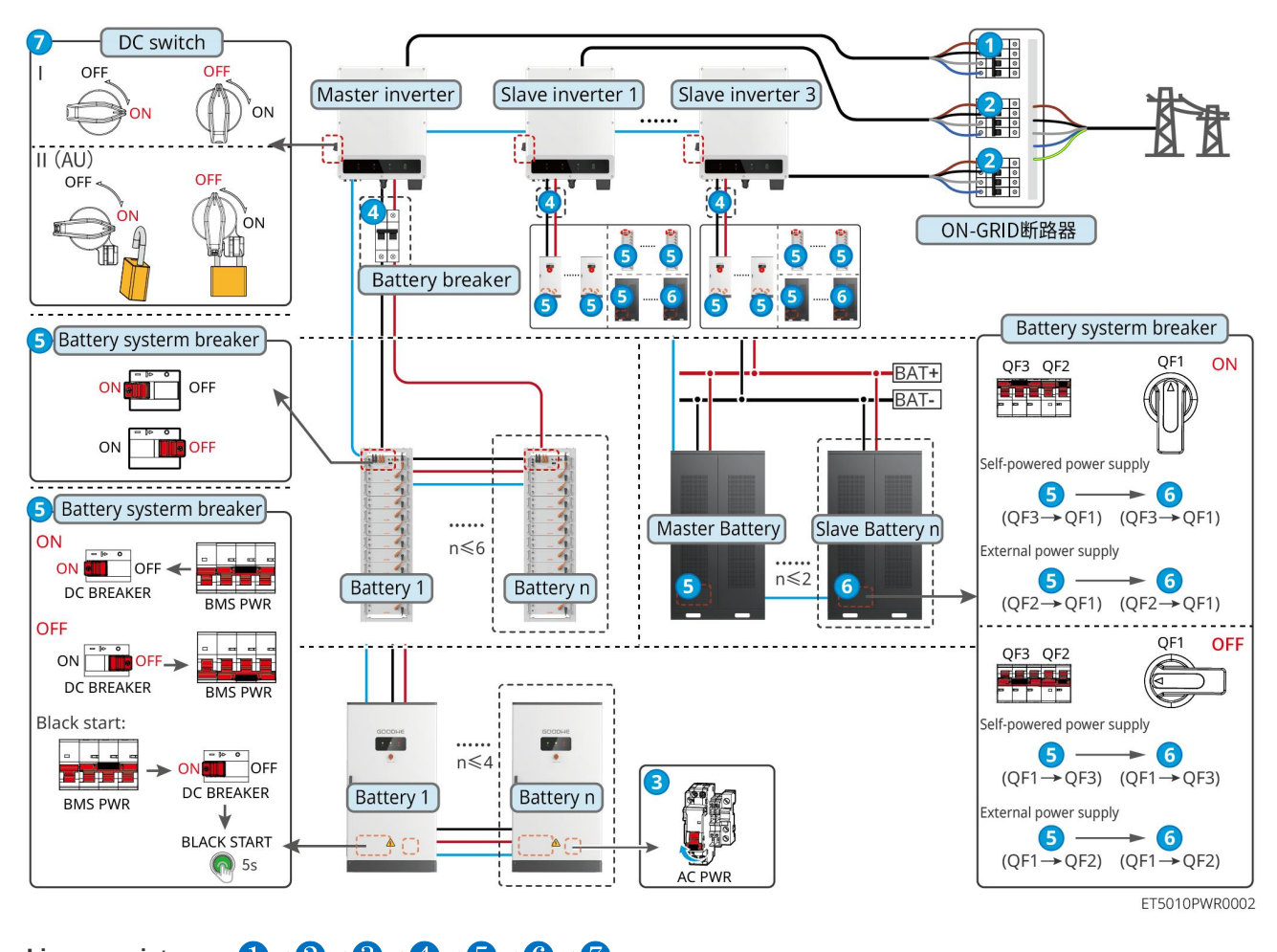

Ligue o sistema.  $1 \rightarrow 2 \rightarrow 3 \rightarrow 4 \rightarrow 5 \rightarrow 6 \rightarrow 7$ 

7.2.3.2 ET+Bateria+SEC3000C+Kit WiFi/LAN-20 (Número de Inversores em Paralelo ≤ 10)

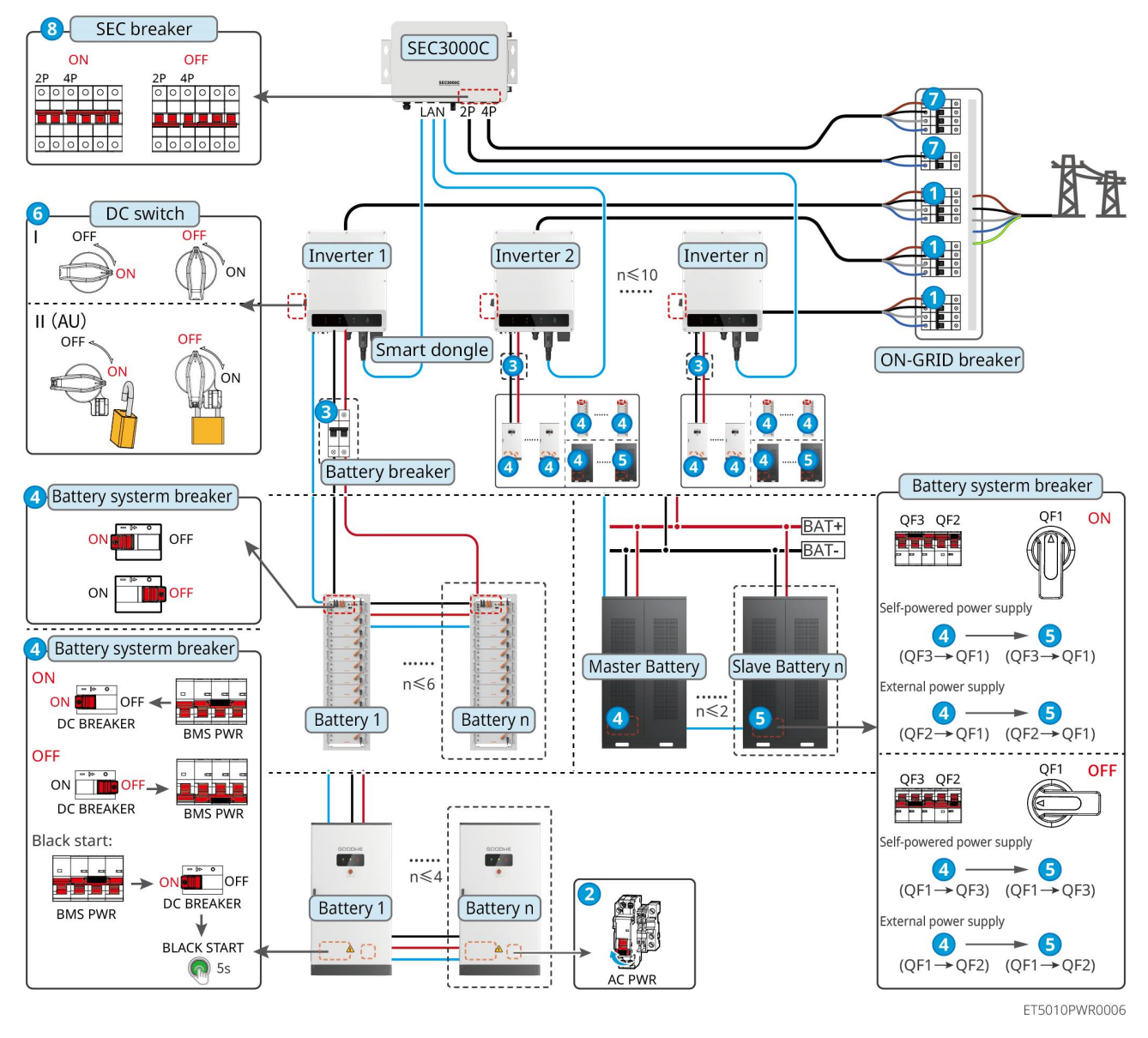

Ligue o sistema.  $1 \rightarrow 2 \rightarrow 3 \rightarrow 4 \rightarrow 5 \rightarrow 6 \rightarrow 7 \rightarrow 8$ 

### 7.2.4 Múltiplos Inversores sem Função de Paralelismo Off-grid

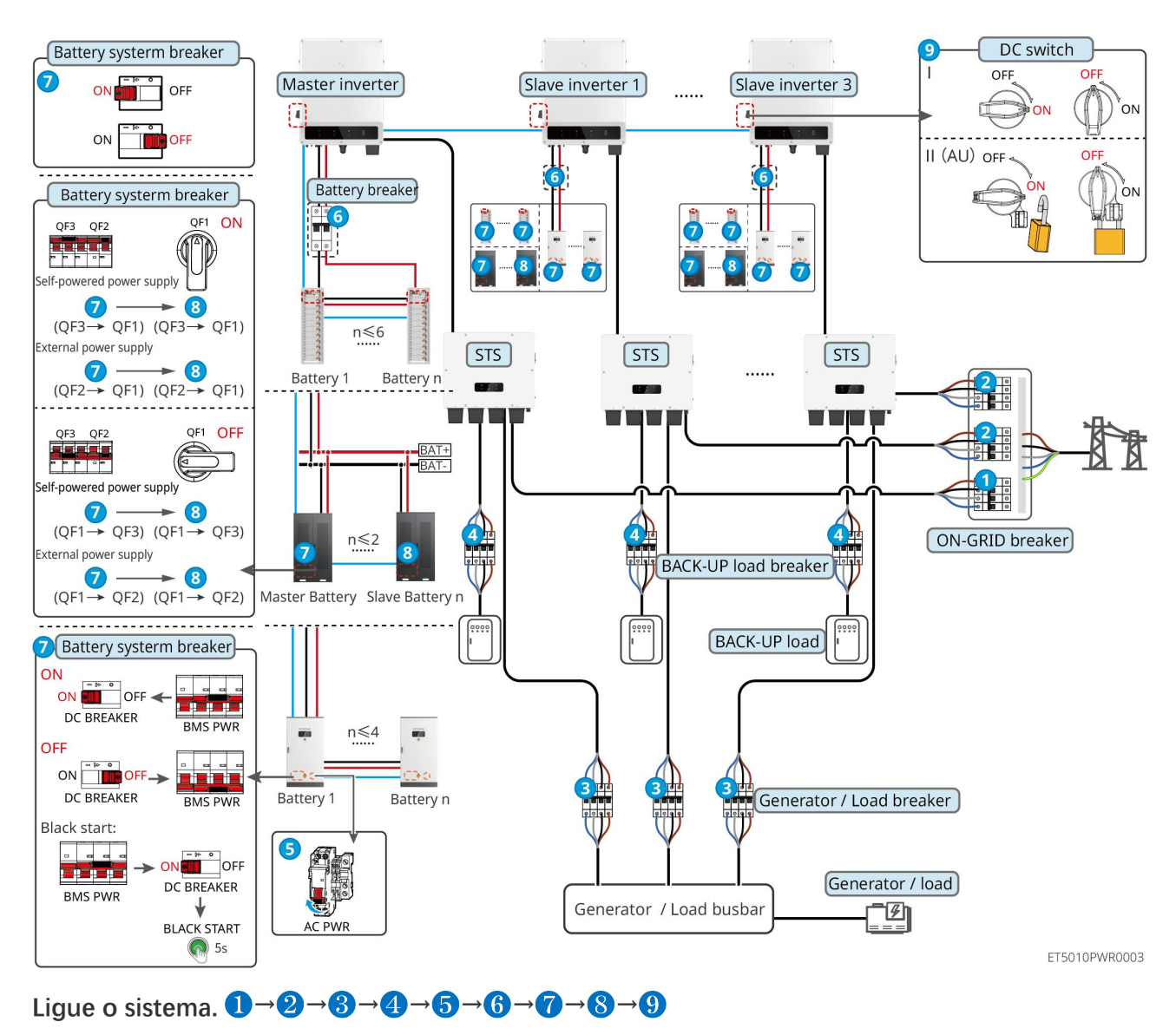

#### 7.2.4.1 ET+STS+Bateria+GM330+Ezlink3000 (Número de Inversores em Paralelo ≤ 4)

7.2.4.2 ET+STS+Bateria+SEC3000C+Kit WiFi/LAN-20 (Número de Inversores em Paralelo

≤ 10)

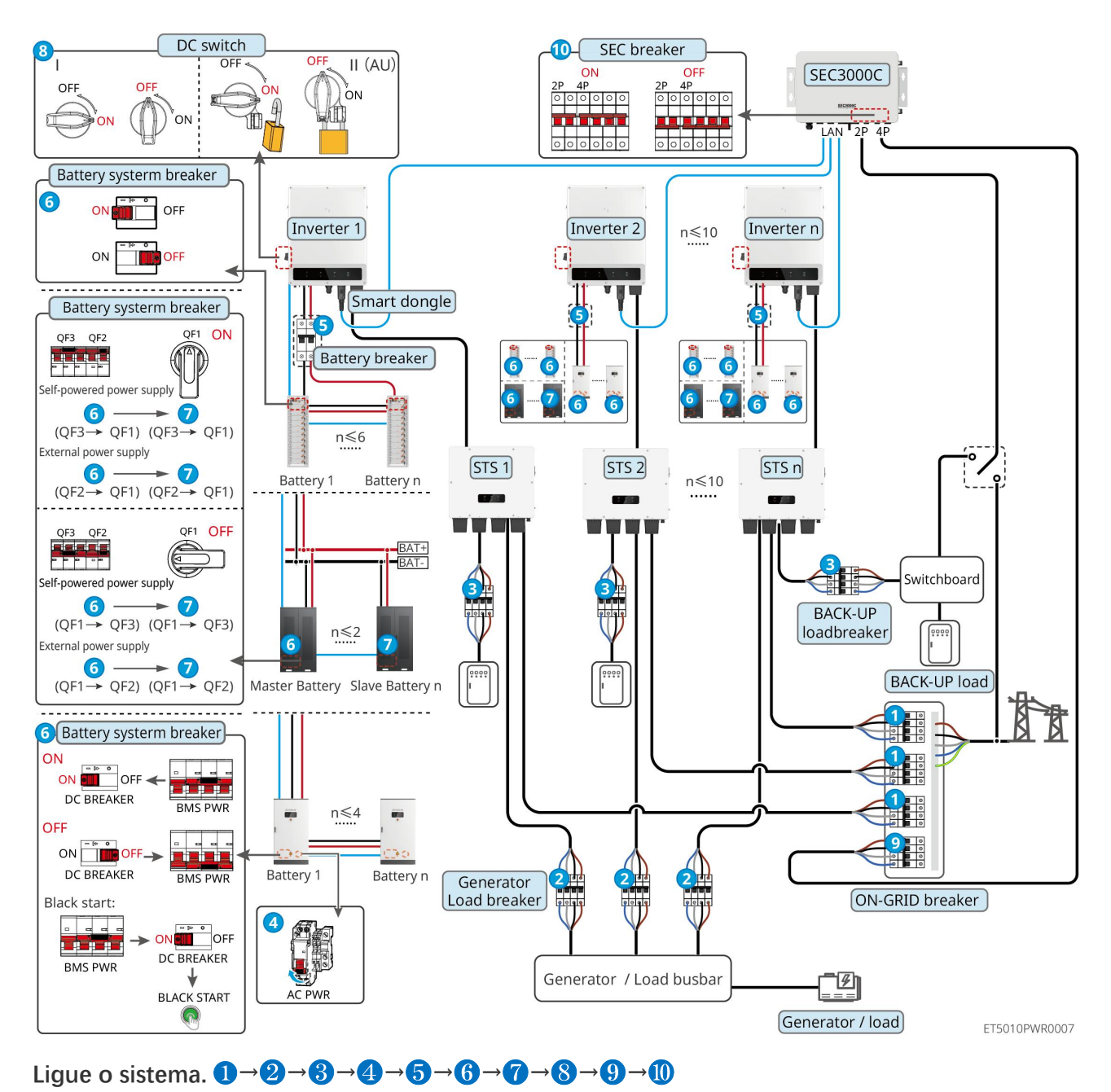

### 7.2.5 Múltiplos inversores com função de paralelismo off-grid

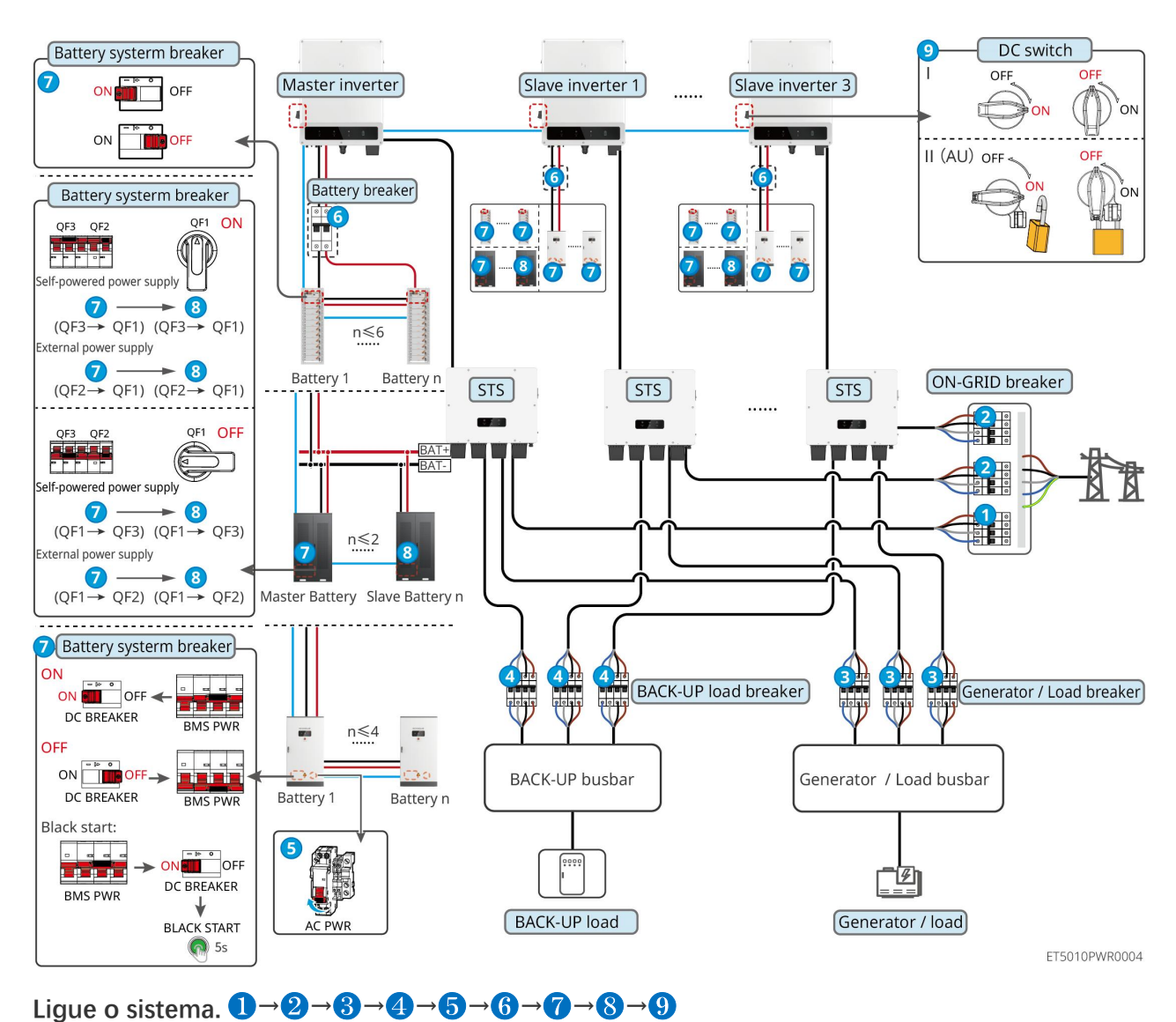

#### 7.2.5.1 ET+STS+Bateria+GM330+Ezlink3000 (número de inversores em paralelo ≤ 4)

7.2.5.2 ET+STS+Bateria+SEC3000C+Kit WiFi/LAN-20 (número de inversores em paralelo

≤ 10)

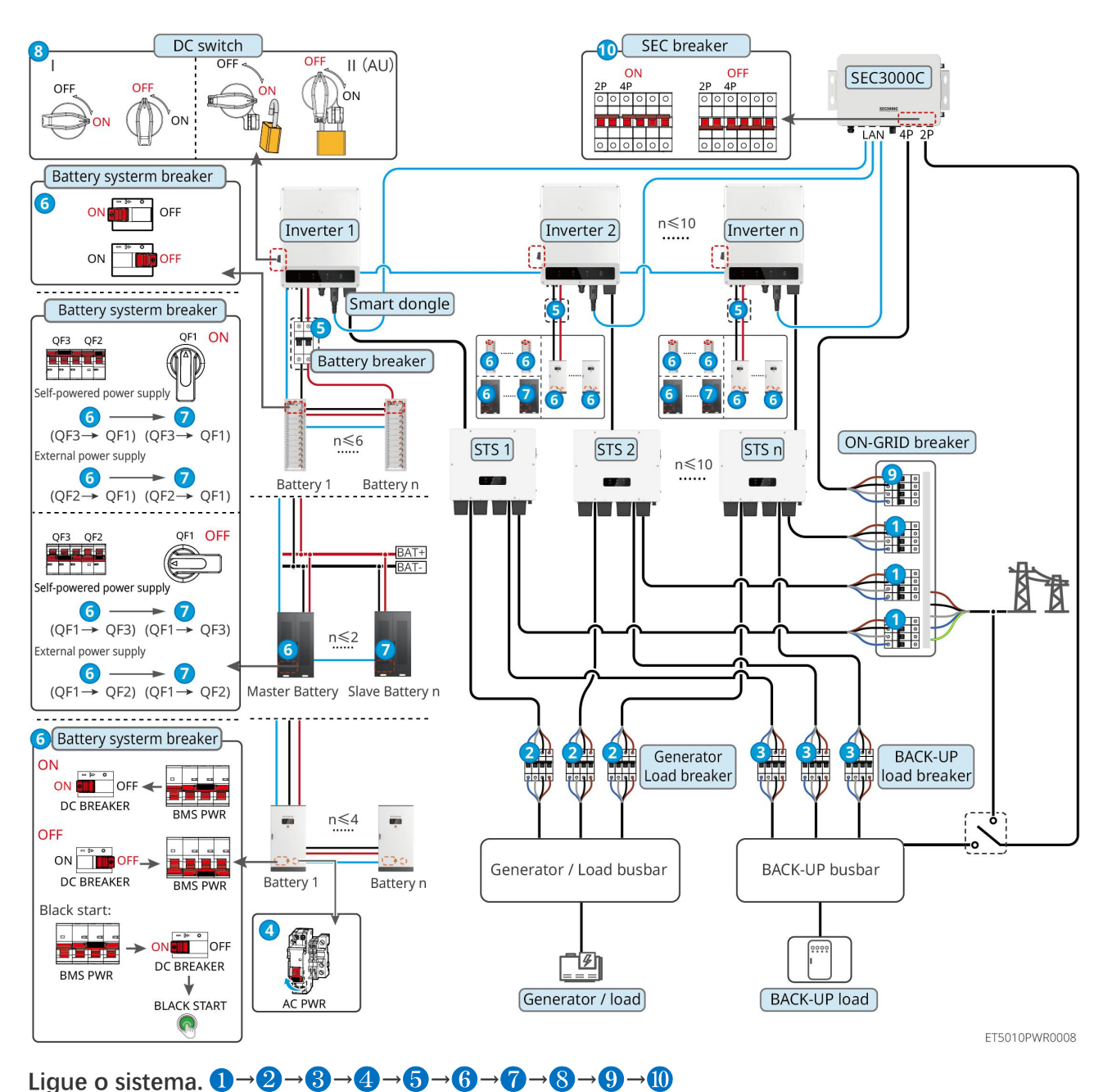

5: Opcional em conformidade com as leis e regulamentos locais

# 7.3 Indicadores

# 7.3.1 Indicadores do Inversor

|  | Indicador | Status | Descrição |
|--|-----------|--------|-----------|
|--|-----------|--------|-----------|

|                |                 | O inversor está ligado e no modo de espera.                                                      |
|----------------|-----------------|--------------------------------------------------------------------------------------------------|
|                |                 | O inversor está inicializando e no modo de autoverificação.                                      |
| $(\mathbf{I})$ |                 | O inversor está em operação normal nos modos grid-tied ou off-grid.                              |
| $\bigcirc$     |                 | Sobrecarga de saída de BACK-UP.                                                                  |
|                |                 | Ocorreu uma falha.                                                                               |
|                | 1.1 <del></del> | O inversor está desligado.                                                                       |
|                |                 | A rede está anormal e a fonte de alimentação para a porta de<br>BACK-UP do inversor está normal. |
|                |                 | A rede está normal e a fonte de alimentação para a porta de<br>BACK-UP do inversor está normal.  |
|                | 1.1 <del></del> | A porta de BACK-UP não tem fonte de alimentação                                                  |
|                |                 | O módulo de monitoramento do inversor está reiniciando.                                          |
|                |                 | O inversor não consegue se conectar ao terminal de comunicação.                                  |
| (( <b>ๆ</b> )) |                 | Falha de comunicação entre o terminal de comunicação e o servidor.                               |
|                |                 | O monitoramento do inversor está funcionando bem.                                                |
|                | L               | O módulo de monitoramento do inversor ainda não foi iniciado.                                    |

| Indicador                                                                                                    | Descrição                 |  |
|----------------------------------------------------------------------------------------------------|---------------------------|--|
| Ê                                                                                                    | 75% < SOC ≤ 100%          |  |
|                                                                                                    | 50% < SOC ≤ 75%           |  |
|                                                                                                    | 25% < SOC ≤ 50%           |  |
|                                                                                                    | 0% < SOC ≤ 25%            |  |
|                                                                                                    | Nenhuma bateria conectada |  |
| Luz indicadora piscando durante a descarga da bateria: por exemplo, quando o estado de carga da bateria está entre 25% e 50%, a luz na posição de 50% pisca. |                           |  |

## 7.3.2 Indicadores STS

| Indicador             | Status | Descrição                                                                    |
|-----------------------|--------|------------------------------------------------------------------------------|
| Disjuntor de<br>carga |        | O sistema de armazenamento de energia está em modo de reserva.               |
|                       |        | O sistema de armazenamento de energia está em modo<br>ON-GRID.               |
|                       | 18     | O sistema de armazenamento de energia está em modo de espera.                |
| ((р))<br>сом          |        | A alimentação STS está normal e a comunicação com o inversor<br>está normal. |
|                       |        | A alimentação STS está normal, mas a comunicação com o inversor falhou.      |
|                       | 19 2   | A alimentação de STS está anormal e a comunicação com o<br>inversor falhou.  |
| $\mathbf{\Lambda}$    |        | Ocorreu uma falha.                                                           |
| FALHA                 | 19. 2  | Sem falha no sistema.                                                        |

# 7.3.3 Indicadores da Bateria

### LX C 101-10, LX C 120-10, LX C 138-10, LX C 156-10

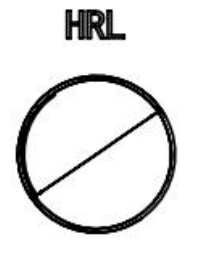

| Indicador do botão            | Status do sistema de bateria                        |
|-------------------------------|-----------------------------------------------------|
| Verde constante               | O sistema de bateria está funcionando corretamente. |
| Luz verde pisca uma vez       | O sistema de bateria está em estado ocioso.         |
| Luz verde pisca duas<br>vezes | O sistema de bateria está com status de espera.     |
| Luz vermelha pisca uma        | O sistema de bateria está emitindo um alarme leve   |
| Vez                              |                                                       |
|----------------------------------|-------------------------------------------------------|
| Luz vermelha pisca duas<br>vezes | O sistema de bateria está emitindo um alarme moderado |
| Vermelho constante               | O sistema de bateria apresentou falha.                |

## GW51.2-BAT-I-G10, GW56.3-BAT-I-G10

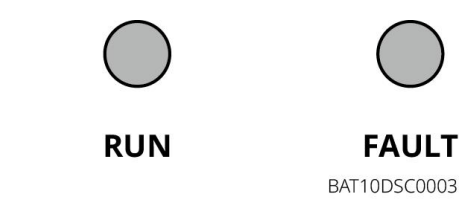

| Indicador | Status | Descrição                                                                                              |
|-----------|--------|----------------------------------------------------------------------------------------------------|
| Execução  |        | Luz verde ligada: o equipamento está funcionando corretamente.                                         |
|           |        | Luz verde pisca uma vez. A bateria está operando normalmente e não está se comunicando com o inversor. |
|           |        | Luz verde pisca duas vezes. O dispositivo está em modo de espera.                                      |
| Falha     |        | Luz vermelha ligada: Ocorreu uma falha.                                                                |
|           |        | A luz vermelha pisca uma vez: Indica subtensão do sistema em 3 a 4 níveis.                             |
|           |        | A luz vermelha pisca duas vezes: Indica anormalidade no<br>SN.                                         |

GW102.4-BAT-AC-G10, GW112.6-BAT-AC-G10

| Indicador  | Status | Descrição                                                                                              |
|------------|--------|----------------------------------------------------------------------------------------------------|
|            |        | Luz verde ligada: o equipamento está funcionando corretamente.                                         |
|            |        | Luz verde pisca uma vez. A bateria está operando normalmente e não está se comunicando com o inversor. |
| Execução   |        | Luz verde pisca duas vezes. O dispositivo está em modo de espera.                                      |
|            |        | Luz verde apagada e luz amarela acesa: Um aviso foi<br>emitido.                                        |
|            |        | Luz verde desligada e luz vermelha ligada. Ocorreu uma<br>falha.                                       |
|            |        | Todas as luzes verde, amarela e vermelha estão apagadas: o sistema está desligado.                     |
| $\bigcirc$ |        | Luz amarela acesa: Um aviso foi emitido.                                                               |
| Alerta     |        | Apagado: Sem falha.                                                                                    |
|            |        | Luz vermelha ligada: Ocorreu uma falha.                                                                |

| Falha | <br>Apagado: Sem falha.                                        |
|-------|----------------------------------------------------------------|
|       | A luz vermelha pisca uma vez: Indica subtensão.                |
|       | A luz vermelha pisca duas vezes: Indica anormalidade no<br>SN. |

# 7.3.4 Indicador de Medidor Inteligente

## GM330

| Тіро                        | Status            | Descrição                                                                                                    |
|-----------------------------|-------------------|----------------------------------------------------------------------------------------------------|
| Painel de distribuição      | Mantenha-se firme | Ligado, sem comunicação RS485.                                                                                                    |
| da                          | Pisca             | Ligado, a comunicação RS485 funciona adequadamente.                                                                                                    |
| 0                           | Desligado         | O medidor inteligente está desligado.                                                                                                    |
| COM                         | Desligado         | Reservado                                                                                                    |
| <b>(</b> ବ)                 | Pisca             | Pressione o botão Reset por mais de 5 segundos; a luz de<br>energia e a luz indicadora de compra ou venda de<br>eletricidade piscarão. Redefinir o medidor. |
| Indicador de                | LIGADA            | Importando da rede.                                                                                                    |
| importação ou<br>exportação | Pisca             | Exportando para a rede.                                                                                                    |
|                             | Desligado         | Exportando para a rede.                                                                                                    |
|                             | Reservado         |                                                                                                    |

# 7.3.5 Indicador de Dongle Inteligente

## Kit WiFi/LAN-20

|   | AVISO                                                                                                    |
|---|----------------------------------------------------------------------------------------------------|
| • | Após pressionar duas vezes o botão de Recarga para ativar o Bluetooth, a luz indicadora de comunicação mudará para um único piscar. Por favor, conecte-se ao aplicativo SolarGo em até 5 minutos, ou o Bluetooth será desligado automaticamente. |
| • | O status de piscar único do indicador de comunicação só aparece após pressionar duas vezes o botão<br>Recarregar para ativar o Bluetooth.                                                                                                    |
|   |                                                                                                    |

| Indicador | Status | Descrição |
|-----------|--------|-----------|
|-----------|--------|-----------|

| Painel de      |             | O dongle inteligente está ligado.                                                                                     |
|----------------|-------------|----------------------------------------------------------------------------------------------------|
| Ulstinbulção   | 3 <u></u>   | Apagado: O dongle inteligente está desligado.                                                                         |
|                |             | A comunicação WiFi ou LAN está funcionando bem.                                                                       |
|                |             | Piscada única: O sinal Bluetooth está ligado e aguardando conexão com o aplicativo.                                   |
| сом<br>(((դ))) | <b>u_u_</b> | Pisca duas vezes: O Dongle Inteligente não está conectado ao roteador.                                                |
|                |             | Quatro piscadelas: O Dongle Inteligente está se<br>comunicando com o roteador, mas não está conectado ao<br>servidor. |
|                |             | Seis piscadas: o dongle inteligente está identificando o dispositivo conectado.                                       |
|                | 17 <u></u>  | Apagado: O software do Smart Dongle está em reset ou desligado.                                                       |

| Indicador                                | Cor     | Status    | Descrição                                                                                                    |
|------------------------------------------|---------|-----------|----------------------------------------------------------------------------------------------------|
|                                          | Verde   | LIGADA    | A conexão da rede cabeada a 100Mbps está normal.                                                                                                    |
| Indicador de comunicação<br>na porta LAN |         | Desligado | <ul> <li>O cabo Ethernet não está conectado.</li> <li>A conexão da rede cabeada de 100Mbps está anormal.</li> <li>A conexão da rede cabeada a 10Mbps está normal.</li> </ul> |
|                                          | Amarelo | LIGADA    | A conexão da rede cabeada a 10 Mbps está<br>normal, mas nenhum dado de comunicação está<br>sendo recebido ou transmitido.                                                    |
|                                          |         | Pisca     | Os dados de comunicação estão sendo<br>transmitidos ou recebidos.                                                                                                    |
|                                          |         | Desligado | O cabo Ethernet não está conectado.                                                                                                    |

| Botão  | Descrição                                                                                        |
|--------|--------------------------------------------------------------------------------------------------|
|        | Pressione e segure de 0,5 a 3 segundos para reiniciar o Smart Dongle.                            |
| reload | Pressione e segure de 6 a 20 segundos para restaurar o Smart Dongle às configurações de fábrica. |
|        | Pressione duas vezes rapidamente para ativar o sinal Bluetooth (só dura 5 minutos).              |

## Ezlink3000

| Indicador/Serigrafia   | Cor   | Status | Descrição                                                                                                    |
|------------------------|-------|--------|----------------------------------------------------------------------------------------------------|
| Painel de distribuição | Azul  |        | Piscar = O Ezlink está funcionando corretamente.                                                                                                    |
| $\bigcirc$             |       |        | DESLIGADO = O Ezlink está desligado.                                                                                                    |
| сом                    | Verde |        | LIGADO = O Ezlink está conectado ao servidor.                                                                                                    |
|                        |       |        | Piscar 2 = O Ezlink não está conectado ao roteador.                                                                                                    |
|                        |       |        | Piscar 4 = O Ezlink está conectado ao roteador, mas<br>não ao servidor.                                                                                                    |
| RELOAD                 | _     | _      | <ul> <li>Pressione brevemente por 3 segundos para reiniciar o Ezlink.</li> <li>Pressione longamente por 3 a 10 segundos para restaurar as configurações de fábrica.</li> </ul> |

# 7.4 Fechando a Porta do Armário

AVISO Após ligar o sistema, por favor, feche a porta do armário da bateria. LX C 101-10, LX C 120-10, LX C 138-10, LX C 156-10

LXC10110INT0004

#### GW102.4-BAT-AC-G10, GW112.6-BAT-AC-G10

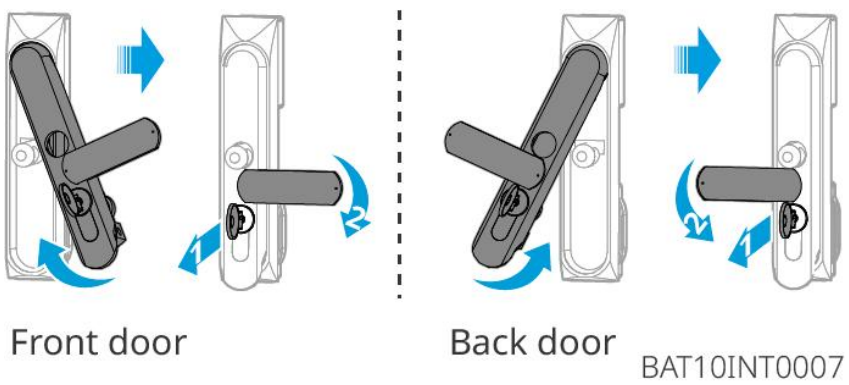

Front door

# 8 Comissionamento Rápido do Sistema

#### AVISO

- Se o sistema único de armazenamento de energia foi operado, é necessário garantir que as configurações de parâmetros de todos os sistemas de armazenamento de energia sejam iguais antes de formar um sistema paralelo; caso contrário, a configuração de parâmetros do sistema paralelo pode falhar.
- Quando o sistema de armazenamento de energia funciona em paralelo com o Ezlink3000, por favor, utilize o aplicativo SolarGo para configurar os parâmetros.
- Quando o sistema de armazenamento de energia opera em paralelo com o SEC3000, por favor, consulte as configurações de parâmetros relevantes no Manual do Usuário do SEC3000C.

## 8.1 Baixando o App

Certifique-se de que o telefone celular atenda aos seguintes requisitos antes de baixar o aplicativo SolarGo ou o aplicativo do Portal SEMS.

- Sistema operacional do telefone celular: Android 4.3 ou posterior, iOS 9.0 ou posterior.
- O telefone celular pode acessar a Internet.
- O telefone celular suporta WLAN ou Bluetooth.

Método 1: Pesquise por SolarGo no Google Play (Android) ou na App Store (iOS) para baixar e instalar o aplicativo.

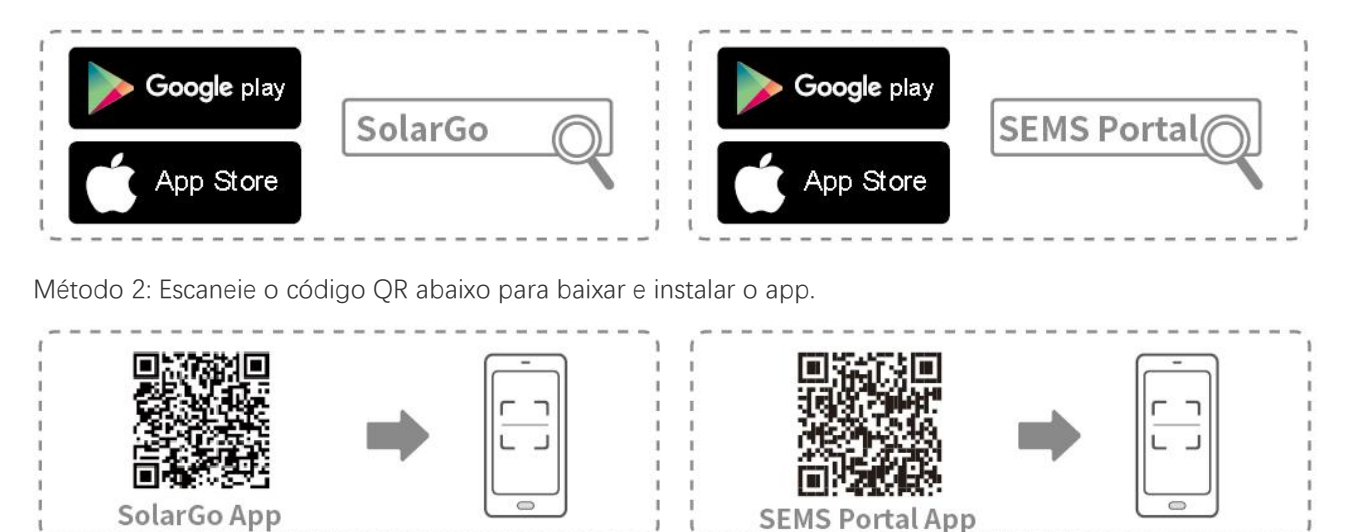

## 8.2 Conectando o Inversor

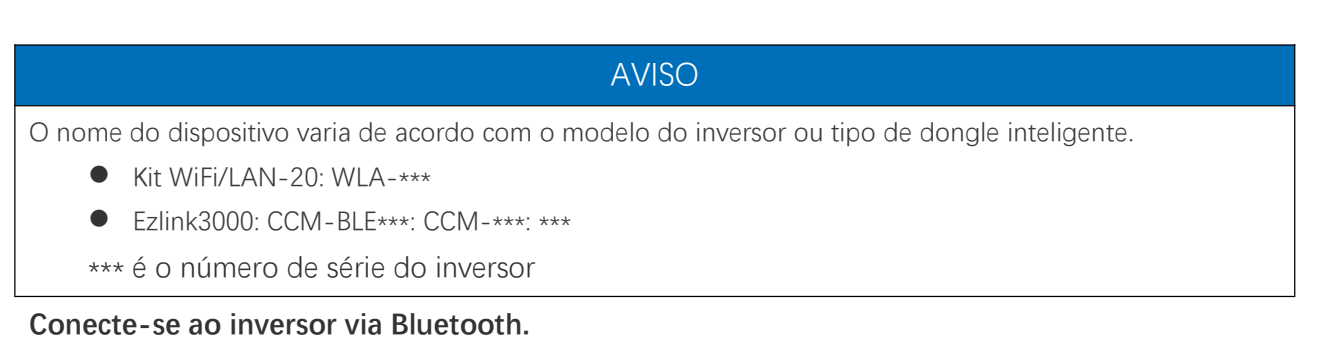

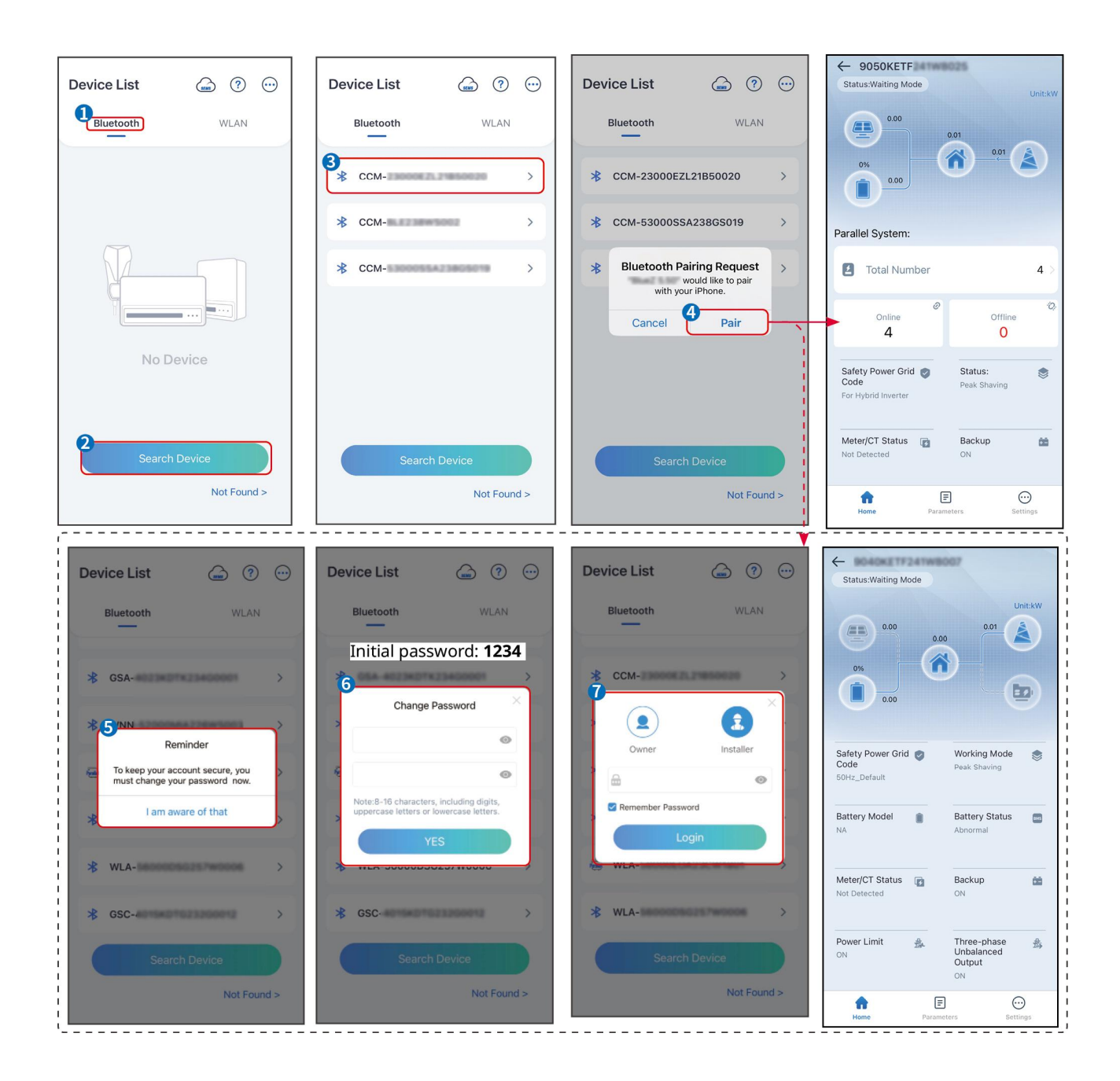

# 8.3 Configurações de Comunicação

## AVISO

A interface de configuração de comunicação pode variar dependendo do tipo de dongle inteligente conectado ao inversor. Por favor, consulte a interface real para informações precisas.

#### Defina parâmetros de privacidade e segurança.

#### Tipo 1

Passo 1 Toque em Início > Configurações > Configuração de Comunicação > Privacidade e Segurança para definir os parâmetros.

**Passo 2** Defina a nova senha do hotspot WiFi do dongle inteligente de acordo com as necessidades reais e clique em Salvar para concluir a configuração.

**Passo 3** Abra as configurações de WiFi no seu telefone e use a nova senha para se conectar ao sinal WiFi do inversor.

## Tipo 2

Passo 1 Toque em Início > Configurações > Configuração de Comunicação > Privacidade e Segurança para definir os parâmetros.

**Passo 2** Mantenha o Bluetooth sempre ativado e habilite a função de controle WLAN conforme as necessidades reais.

## Configuração de WLAN/LAN

Passo 1 Toque em Início > Configurações > Configurações de Comunicação > Configurações de Rede para definir os parâmetros.

| Não. | Nome/ícon<br>e         | Descrição                                                                                                    |
|------|------------------------|----------------------------------------------------------------------------------------------------|
| 1    | Nome da<br>Rede        | Apenas para WLAN. Por favor, selecione a rede correspondente de acordo com a situação real e estabeleça comunicação do dispositivo com o roteador ou switch.                             |
| 2    | Senha                  | Apenas para WLAN. Digite a senha da rede que você escolheu.                                                                                                    |
| 3    | DHCP                   | <ul> <li>Habilite o DHCP quando o roteador estiver no modo IP dinâmico.</li> <li>Desative o DHCP quando um switch for usado ou o roteador estiver no modo de<br/>IP estático.</li> </ul> |
| 4    | Endereço IP            |                                                                                                    |
| 5    | Máscara de<br>sub-rede | <ul> <li>Não configure os parâmetros quando o DHCP estiver habilitado.</li> <li>Configure os parâmetros de acordo com as informações do roteador ou</li> </ul>                           |
| 6    | Endereço de<br>gateway | interruptor quando o DHCP estiver desabilitado.                                                                                                    |
| 7    | Servidor DNS           |                                                                                                    |

Passo 2 Defina os parâmetros WLAN ou LAN com base na situação atual.

# 8.4 Método de Instalação da Fiação

AVISO

Não defina o Método de Fiação se o inversor estiver sendo instalado pela primeira vez e apenas um inversor for utilizado.

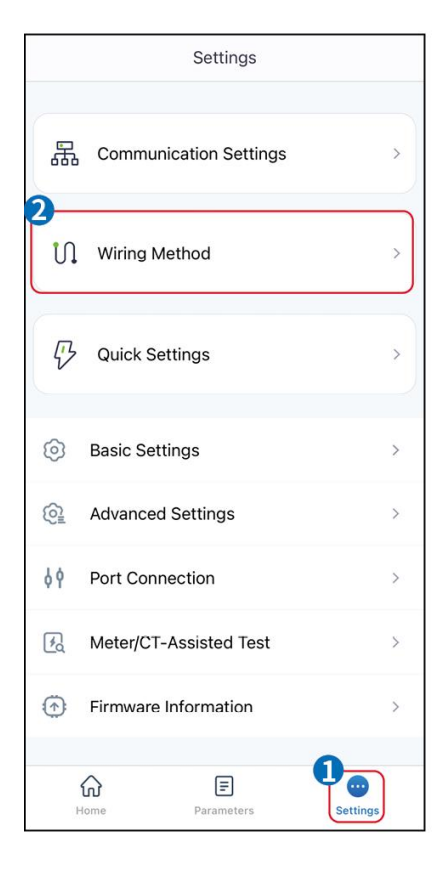

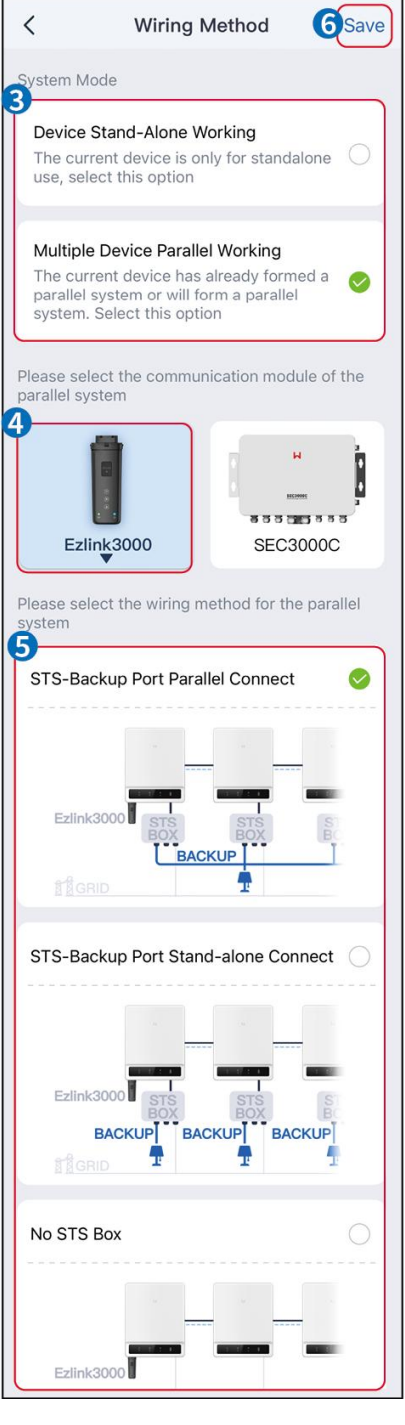

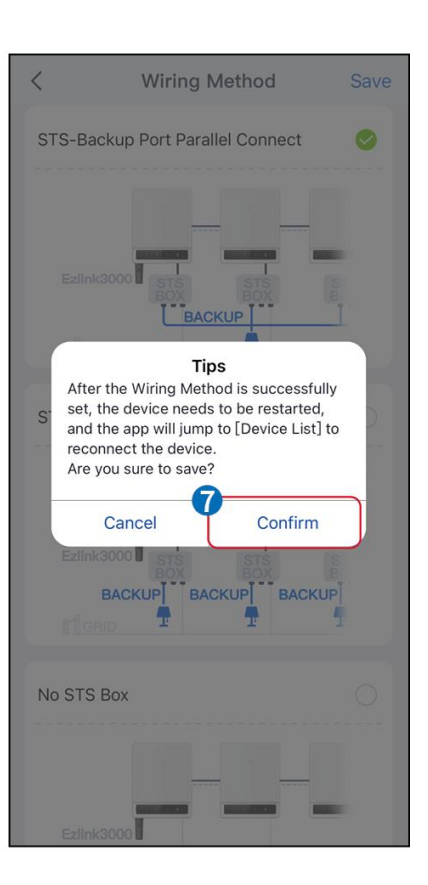

## 8.5 Configurações Rápidas

#### AVISO

- Os parâmetros serão configurados automaticamente após a seleção do país/região de segurança, incluindo proteção contra sobretensão, proteção contra subtensão, proteção contra sobrefrequência, proteção contra subfrequência, proteção de conexão tensão/frequência, curva cosφ, curva Q(U), curva P(U), curva FP, HVRT, LVRT, etc.
- A eficiência de geração de energia do inversor varia em diferentes modos de operação. Por favor, ajuste de acordo com o consumo real de energia local.

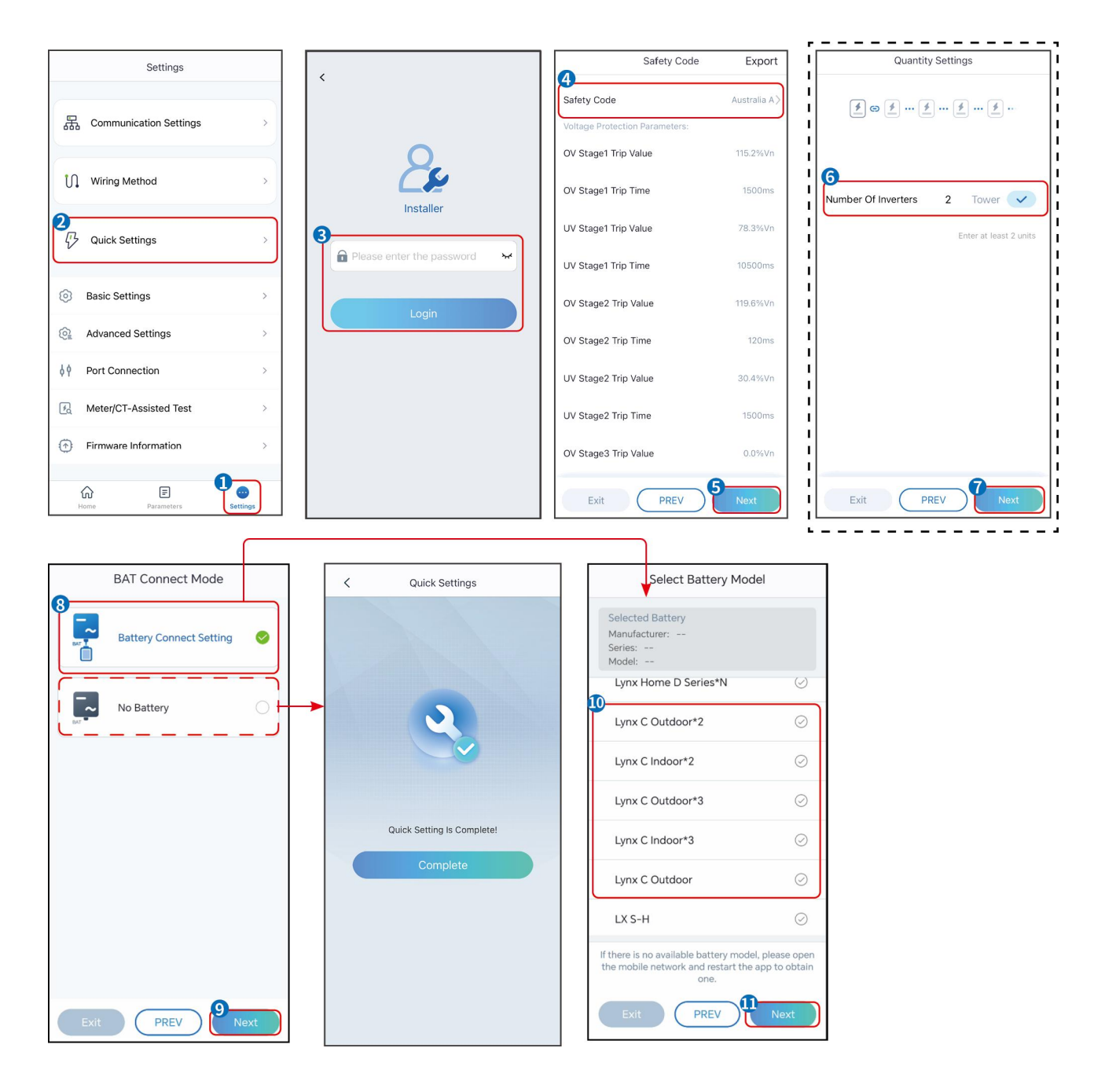

| do ambiente                   | Descrição                                                                                                    |
|-------------------------------|----------------------------------------------------------------------------------------------------|
| Código de Segurança           | Selecione o país seguro de acordo.                                                                                                    |
| Modo de Conexão do BAT        | Selecione o modo atual em que a bateria está conectada ao inversor. Se não<br>houver bateria conectada ao sistema, não há necessidade de configurar o<br>modelo da bateria e o modo de funcionamento, e o equipamento operará no<br>modo de autoconsumo por padrão. |
| Selecione o Modelo de Bateria | Selecione o modelo correto da bateria.                                                                                                    |
| Modo de Operação              | Defina o modo de operação quando o dispositivo estiver em funcionamento.<br>Suporte: modo de redução de picos, modo de autoconsumo.                                                                                                    |

Quando o modo de uso próprio é selecionado, a interface será exibida da seguinte maneira. Você

precisa entrar no modo avançado para selecionar o modo de trabalho específico e definir os valores dos parâmetros correspondentes.

| Working Mode                 | < Self-use Mod                                                              | le                   | < Battery working                    | Save     |
|------------------------------|-----------------------------------------------------------------------------|----------------------|--------------------------------------|----------|
| <b>D</b>                     | 🖞 Back-up Mode 💿                                                            |                      | Start Time                           | 00:00    |
|                              | Charging From Grid                                                          |                      | End Time                             | 00:00    |
| 🖏 Self-use Mode              | Rated Power<br>Range[0,100]%                                                | 0.0 🗸                | Repeat                               |          |
| © Settings                   | a TOU Mode 📀                                                                | 0                    | Month<br>Week                        | Never >  |
|                              | Battery Working Mode Group1<br>Charge Power:100.0 %                         | SOC:100%             | Battery Mode                         | Charge > |
| 🛧 Peakshaving                | Ub:Ub-23:59<br>Every Month<br>Every day<br>Battery Working Mode Group2      |                      | Rated Power<br>Range[0,100]%         | 0        |
| <ul> <li>Settings</li> </ul> | Charge Power:100.0 %<br>07:37-23:39                                         | SOC:97%              | Charge Cut-off SOC<br>Range[10,100]% | 0        |
|                              | Every day<br>Add up to 4 battery working groups                             | + Add                |                                      |          |
|                              | ( Smart Charging                                                            |                      |                                      |          |
| Exit PREV Next               | Smart Charging Month                                                        | Never >              |                                      |          |
|                              | Peak Limiting Power<br>The peak limit must be lower than t<br>Range[0,100]% | 0.0  he power limit. |                                      |          |
|                              | Switch To Charge<br>PV switches from selling electricity<br>batteries       | to charging          |                                      |          |
|                              |                                                                             |                      |                                      |          |

do ambiente

T

Descrição

Quando o modo de operação é definido como modo de autouso, a partir deste modo, o modo de reserva, modo TOU e modo de carregamento inteligente podem ser selecionados simultaneamente, e o inversor selecionará automaticamente o modo correspondente para operar. Prioridade de trabalho: **Modo de reserva > Modo TOU > Modo de carregamento inteligente > Modo de autouso.** 

#### Modo de RESERVA (Funciona somente quando o inversor é usado com STS.)

| Compre eletricidade da rede<br>para carregar. | Ativar esta função permite que o sistema compre eletricidade da rede elétrica.                    |
|-----------------------------------------------|---------------------------------------------------------------------------------------------------|
| Potência nominal                              | A porcentagem do poder de compra em relação à potência nominal do inversor.                       |
| Modo TOU                                      |                                                                                                   |
| Hora de Início                                | Dentro do Horário de Início e Horário de Término, a bateria é carregada ou                        |
| Hora de Término                               | descarregada conforme o Modo de Bateria estabelecido e a Potência<br>Nominal.                     |
| Modo Bateria                                  | Defina para modo de carga ou descarga com base nas necessidades reais.                            |
| Potência nominal                              | A porcentagem da potência de carga/descarga em relação à potência<br>nominal do inversor.         |
| Corte de carga ao atingir o<br>SOC limite     | A bateria para de carregar/descarregar quando o SOC da bateria atinge o<br>SOC de corte de carga. |

| Modo de carregamento inteligente   |                                                                                                    |  |
|------------------------------------|----------------------------------------------------------------------------------------------------|--|
| Mês do Carregamento<br>Inteligente | Defina os meses de carregamento inteligente. Mais de um mês pode ser<br>configurado.                                                                                                    |  |
| Limitação de Potência de Pico      | Defina a Limitação de Potência de Pico em conformidade com as leis e<br>regulamentos locais. A Limitação de Potência de Pico deve ser inferior ao<br>limite de potência de saída especificado pelos requisitos locais. |  |
| Mudar para Carregar                | Durante o tempo de carregamento, a energia fotovoltaica carregará a bateria.                                                                                                    |  |

### A interface do aplicativo é a seguinte quando o modo de Limitação de Pico é selecionado.

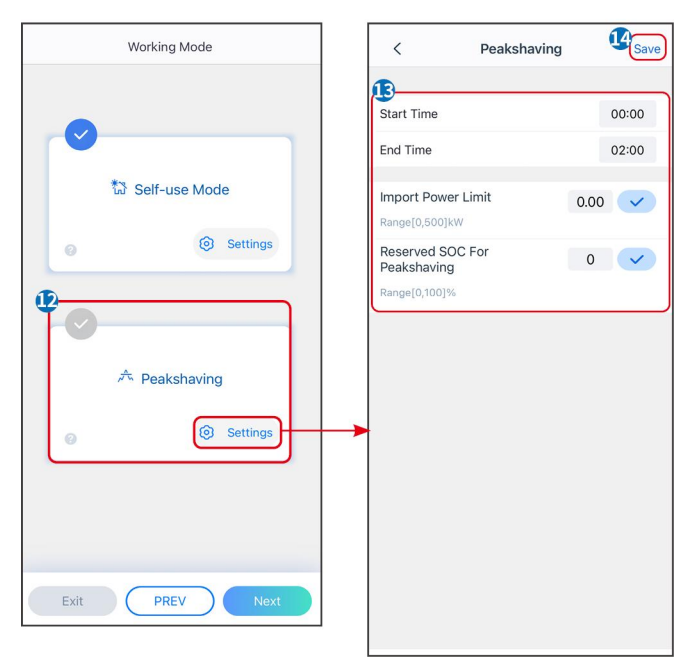

| do ambiente                         | Descrição                                                                                                    |
|-------------------------------------|----------------------------------------------------------------------------------------------------|
| Limitação de pico                   |                                                                                                    |
| Hora de Início                      | A rede elétrica carregará a bateria entre o Horário de Início e o Horário de Fim                                                                                                    |
| Hora de Término                     | se o consumo de energia da carga não exceder a cota de potência. Caso<br>contrário, apenas a energia fotovoltaica pode ser usada para carregar a<br>bateria.                                                                                                    |
| Limite de Potência de<br>Importação | Defina o limite máximo de potência permitida para compra da rede. Quando o<br>consumo de energia das cargas exceder a soma da energia gerada no sistema<br>fotovoltaico e o Limite de Importação de Energia, a energia excedente será<br>compensada pela bateria. |
| SOC Reservado para Pico de<br>Carga | No modo de Limitação de Pico, o SOC da bateria deve ser inferior ao SOC<br>Reservado Para Limitação de Pico. Uma vez que o SOC da bateria esteja acima<br>do SOC Reservado Para Limitação de Pico, o modo de limitação de pico falha.                             |

Toque em **Concluir** para finalizar as configurações e reinicie o equipamento seguindo as instruções.

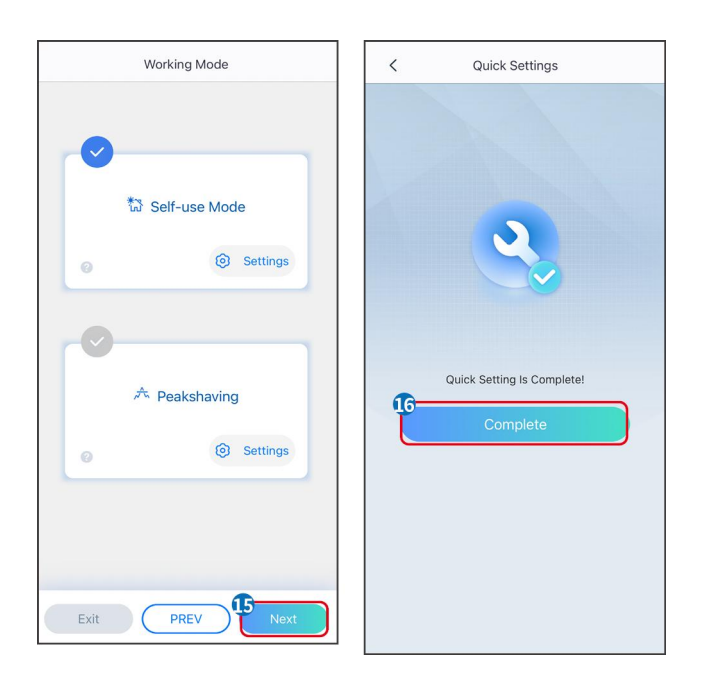

## 8.6 Criando Usinas de Energia

## AVISO

Faça login no aplicativo SEMS Portal usando a conta e a senha antes de criar usinas elétricas. Se você tiver alguma dúvida, consulte a seção de Monitoramento de Plantas.

Passo 1 Entre na página Criar Planta.

**Passo 2** Leia as instruções e preencha as informações solicitadas sobre a planta com base na situação real. (\* refere-se aos itens obrigatórios)

Passo 3 Siga as instruções para adicionar dispositivos e criar a instalação.

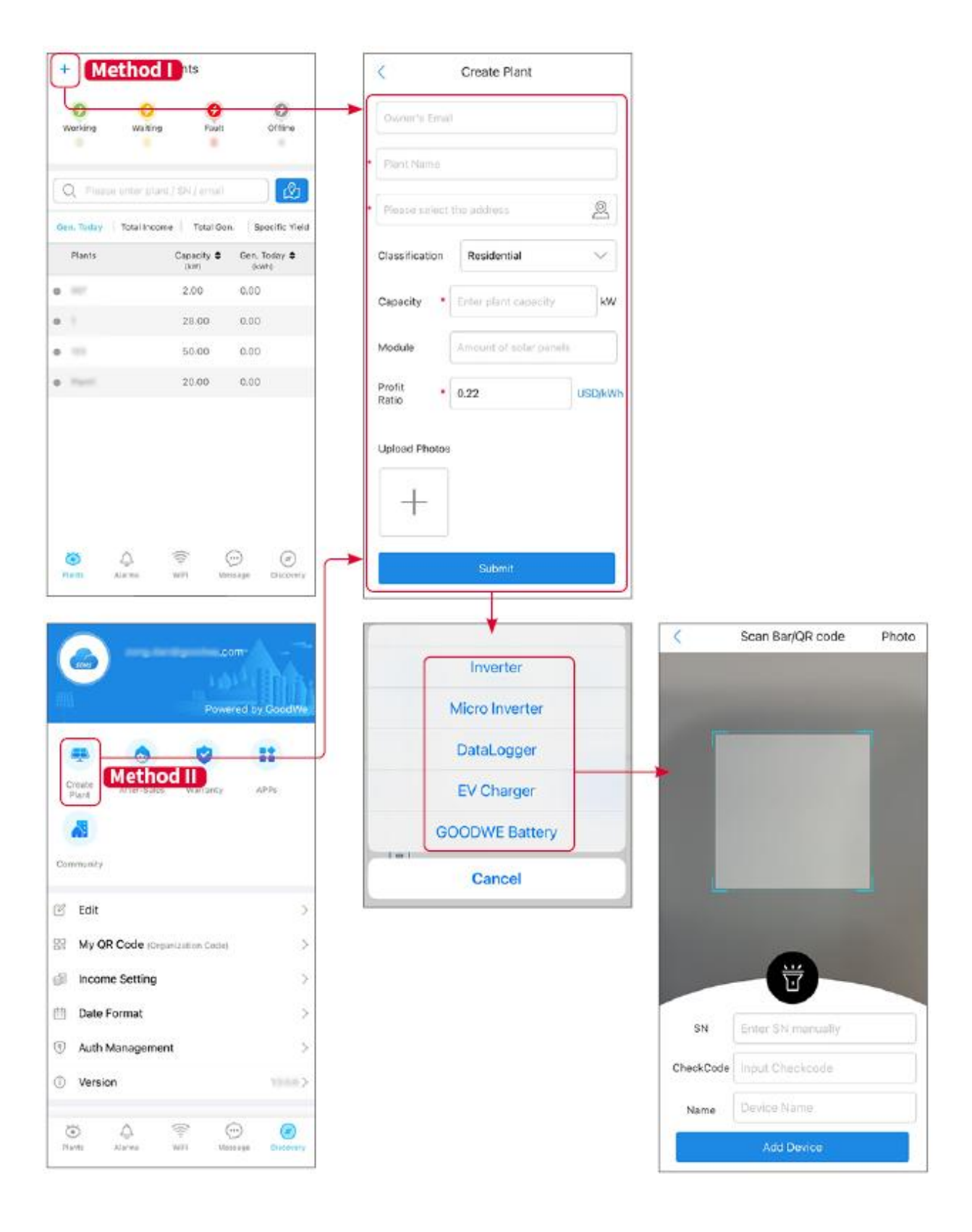

# 9 Comissionamento do sistema

#### AVISO

- Se o sistema único de armazenamento de energia foi operado, é necessário garantir que as configurações de parâmetros de todos os sistemas de armazenamento de energia sejam iguais antes de formar um sistema paralelo; caso contrário, a configuração de parâmetros do sistema paralelo pode falhar.
- Quando o sistema de armazenamento de energia funciona em paralelo com o Ezlink3000, por favor, utilize o aplicativo SolarGo para configurar os parâmetros.
- Quando o sistema de armazenamento de energia funcionar em paralelo com o SEC3000, consulte as configurações de parâmetros relevantes no Manual do Usuário do SEC3000C.

## 9.1 Visão Geral do SolarGo

O aplicativo SolarGo é um aplicativo móvel que se comunica com o inversor através de módulos Bluetooth ou WiFi. As funções comumente usadas são as seguintes:

- 1. Verificar os dados operacionais, versão do software, alarmes etc.
- 2. Defina os parâmetros de rede, os parâmetros de comunicação, os países de segurança, a limitação de energia etc.
- 3. Manutenção do equipamento.
- 4. Atualize a versão do firmware do equipamento.

## 9.1.1 Estrutura do Menu do Aplicativo

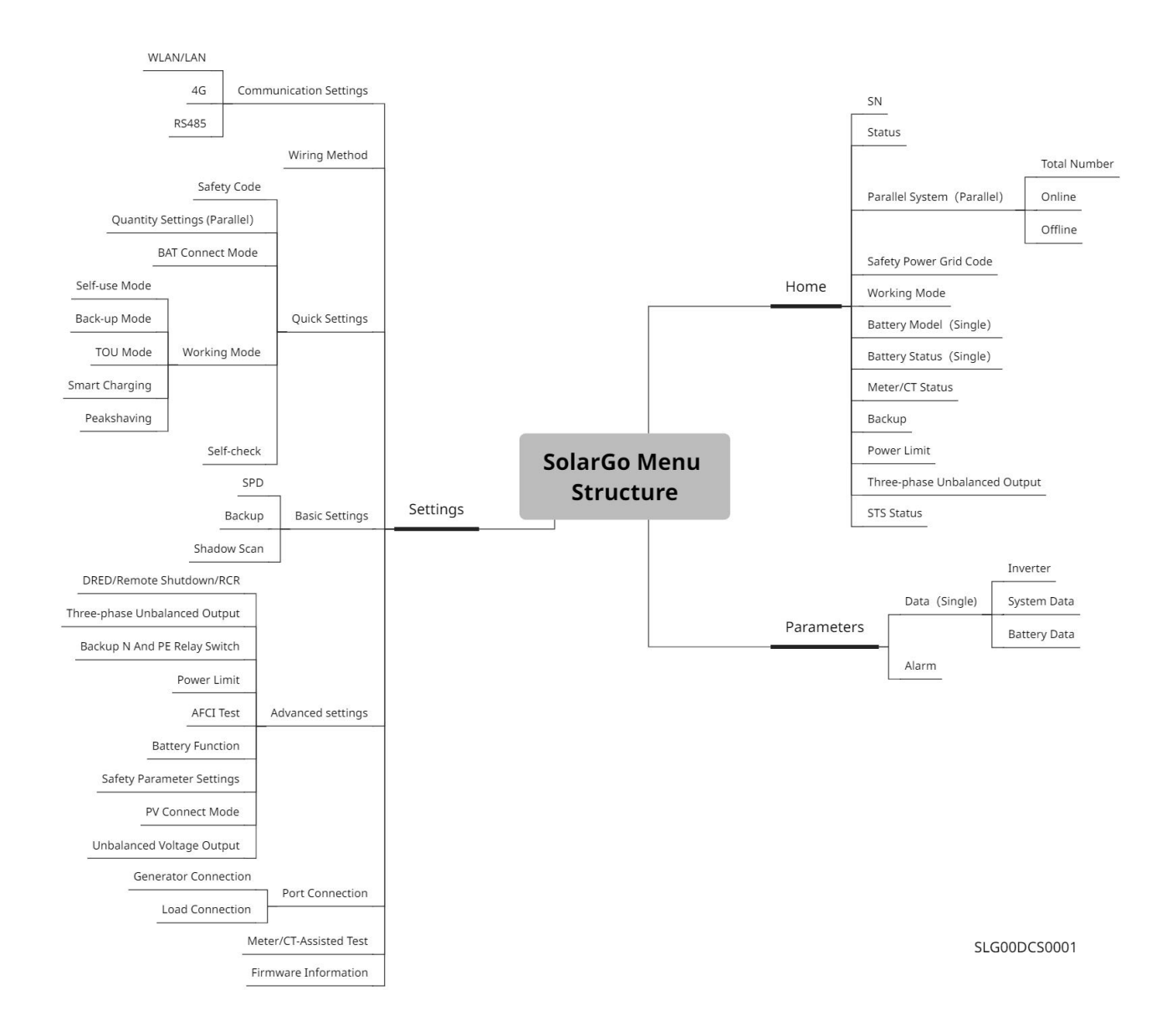

## 9.1.2 Página de Login do Aplicativo SolarGo

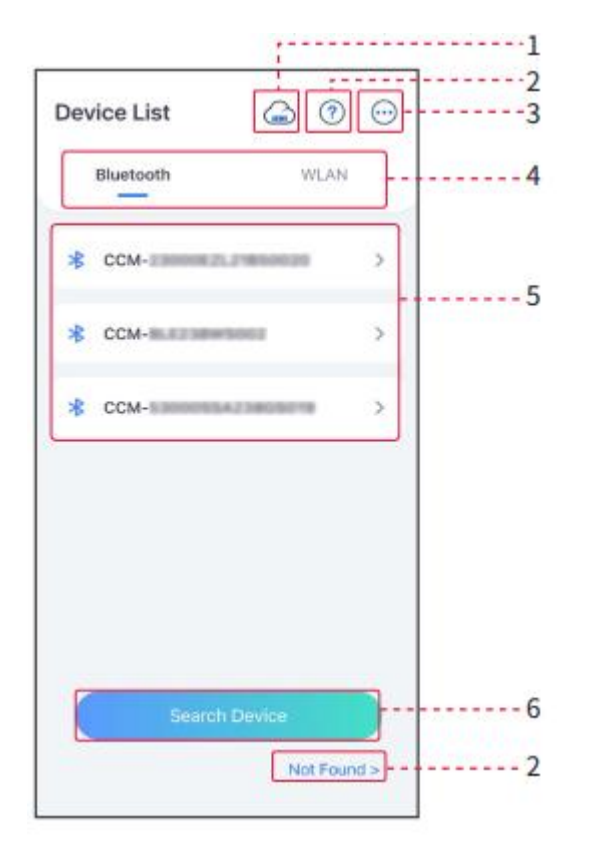

| Não. | Nome/ícone                 | Descrição                                                                                                    |
|------|----------------------------|----------------------------------------------------------------------------------------------------|
| 1    | SEMS                       | Toque no ícone para abrir a página de download do aplicativo Portal SEMS.                                                                                                    |
| 2    | <b>?</b><br>Não encontrado | Toque para ler o guia de conexão.                                                                                                    |
| 3    | $\bigcirc$                 | <ul> <li>Verifique informações como versão do aplicativo, contatos locais, etc.</li> <li>Outras configurações, como data de atualização, alterar idioma, definir unidade de temperatura, etc.</li> </ul>                                                                                                    |
| 4    | Bluetooth/WLAN             | Selecione com base no método de comunicação real. Se você tiver algum problema, toque em 'Não Encontrado' para ler os guias de conexão.                                                                                                    |
| 5    | Lista de<br>Dispositivos   | <ul> <li>A lista de todos os dispositivos. Os últimos dígitos do nome do dispositivo são normalmente o número de série do dispositivo.</li> <li>Selecione o dispositivo verificando o número de série do inversor principal quando múltiplos inversores estiverem conectados em paralelo.</li> <li>O nome do dispositivo varia dependendo do modelo do inversor ou do módulo de comunicação.</li> </ul> |
| 6    | Pesquisar<br>Dispositivo   | Toque em Procurar Dispositivo se o dispositivo não for encontrado.                                                                                                    |

## 9.1.3 Página inicial do aplicativo SolarGo

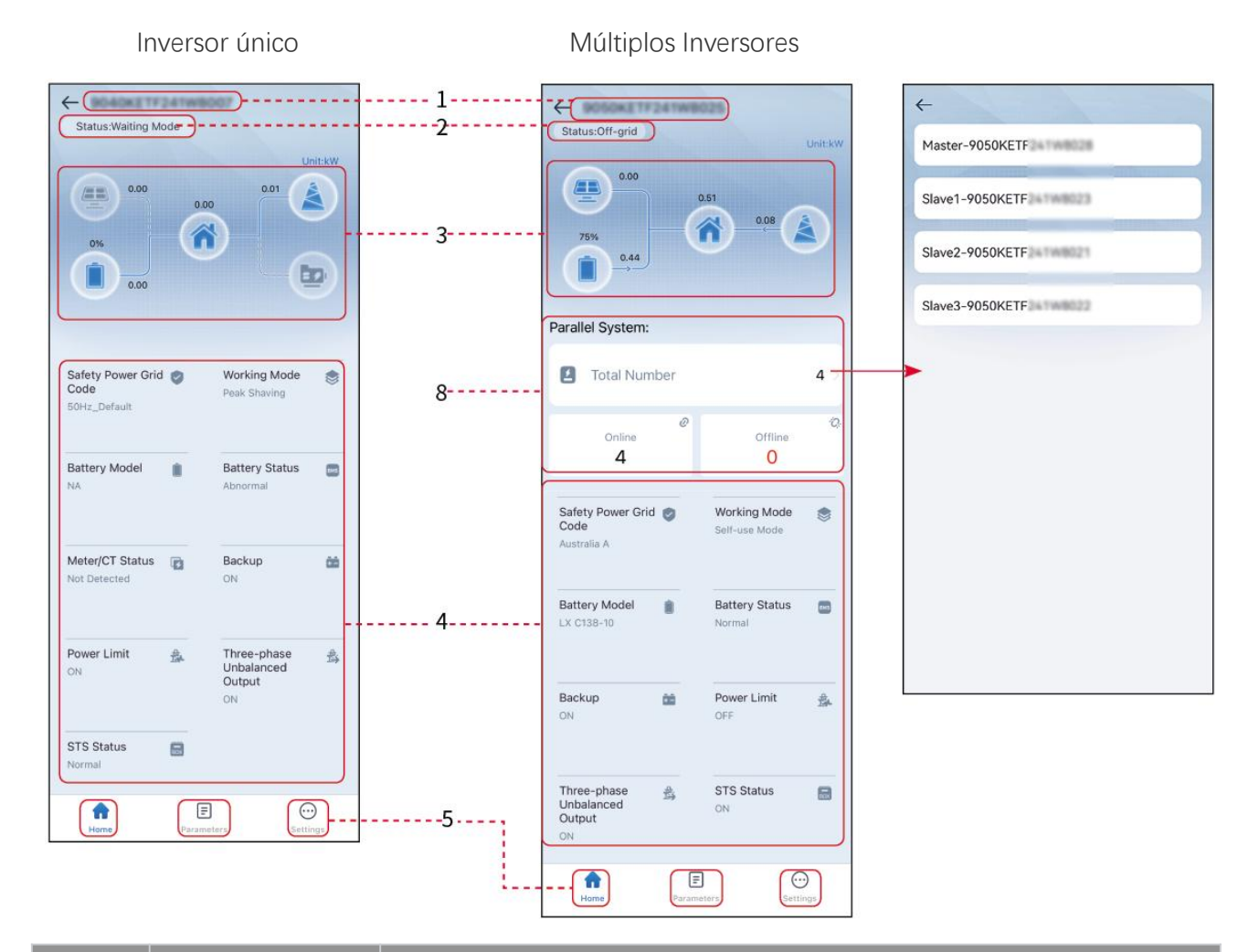

| Não. | Nome/ícone                     | Descrição                                                                                                    |
|------|--------------------------------|----------------------------------------------------------------------------------------------------|
| 1    | Número de Série                | Número de série do inversor conectado ou número de série do inversor<br>mestre no sistema paralelo.                                                                                   |
| 2    | Status do<br>Dispositivo       | Indica o status do inversor, como em Funcionamento, com Falha, etc.                                                                                                    |
| 3    | Gráfico de Fluxo de<br>Energia | Indica o gráfico de fluxo de energia do sistema fotovoltaico. A página atual prevalece.                                                                                               |
| 4    | Status do sistema              | Indica o status do sistema, como Código de Segurança, Modo de<br>Funcionamento, Modelo de Bateria, Status da Bateria, Limite de Potência,<br>Saída Desequilibrada de Três Fases, etc. |
| 5    | Página inicial                 | Página inicial. Toque em Início para verificar o Número de Série, o Status do<br>Dispositivo, o Gráfico de Fluxo de Energia, o Status do Sistema, etc.                                |

| 6 | <b>B</b><br>do ambiente | Toque em Parâmetros para verificar os parâmetros de funcionamento do sistema.                                                                                                |
|---|-------------------------|----------------------------------------------------------------------------------------------------|
| 7 | Configurações           | Faça login antes de acessar as Configurações Rápidas e as Configurações<br>Avançadas. Senha inicial: goodwe2010 ou 1111.                                                     |
| 8 | Paralelo                | Toque em Número Total para verificar o número de série de todos os<br>inversores. Toque no número de série para acessar a página de configurações<br>do inversor individual. |

## 9.2 Conectando o Inversor

## AVISO

O nome do dispositivo varia dependendo do modelo do inversor ou do módulo de comunicação:

- Kit WiFi/LAN-20: WLA-\*\*\*
- Ezlink3000: CCM-BLE\*\*\*: CCM-\*\*\*: \*\*\*
- \*\*\* é o número de série do inversor

Conecte-se ao inversor via Bluetooth.

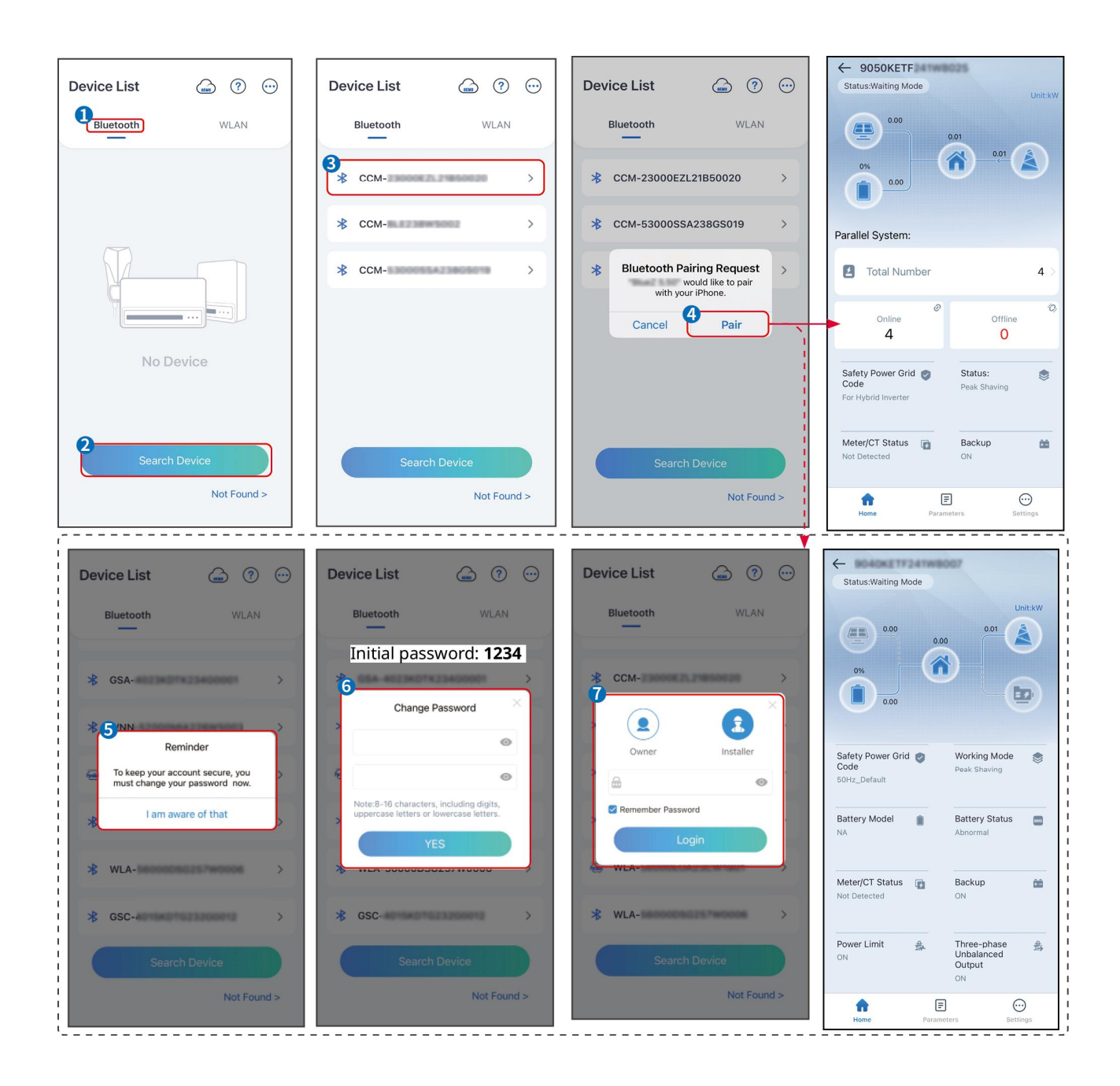

# 9.3 Configurações Rápidas

## AVISO

- Os parâmetros serão configurados automaticamente após a seleção do país/região de segurança, incluindo proteção contra sobretensão, proteção contra subtensão, proteção contra sobrefrequência, proteção contra subfrequência, proteção de conexão tensão/frequência, curva cosφ, curva Q(U), curva P(U), curva FP, HVRT, LVRT, etc.
- A eficiência de geração de energia do inversor varia em diferentes modos de operação. Por favor, ajuste de acordo com o consumo real de energia local.

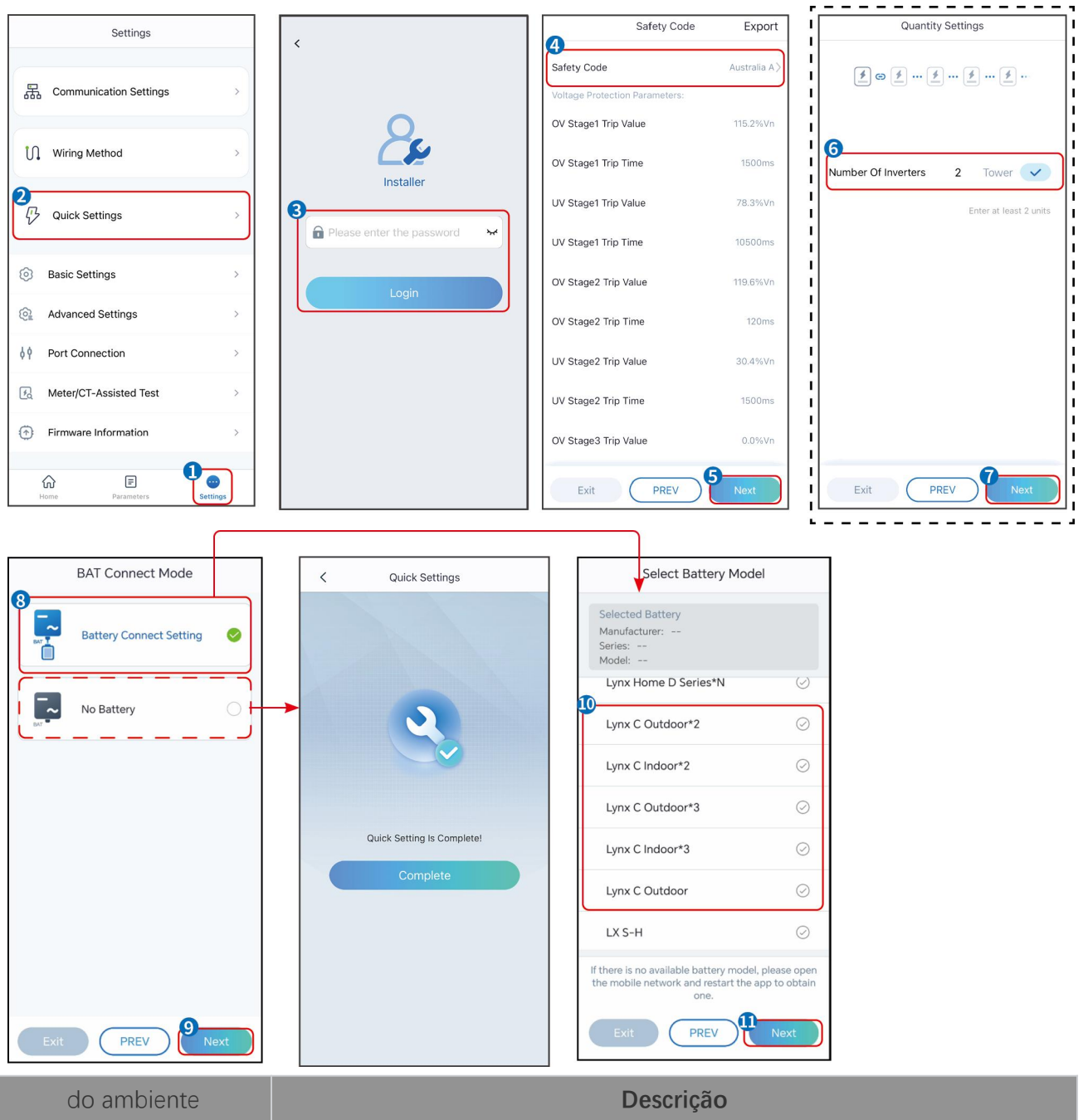

| do ambiente                      | Descrição                                                                                                    |
|----------------------------------|----------------------------------------------------------------------------------------------------|
| Código de Segurança              | Selecione o país seguro de acordo.                                                                                                    |
| Modo de Conexão do BAT           | Selecione o modo atual em que a bateria está conectada ao inversor. Se não<br>houver bateria conectada ao sistema, não há necessidade de configurar o modelo<br>da bateria e o modo de funcionamento, e o equipamento operará no modo de<br>autoconsumo por padrão. |
| Selecione o Modelo de<br>Bateria | Selecione o modelo correto da bateria.                                                                                                    |
| Modo de Operação                 | Defina o modo de operação quando o dispositivo estiver em funcionamento.<br>Suporte: modo de redução de picos, modo de autoconsumo.                                                                                                    |

Quando o modo de uso próprio é selecionado, a interface será exibida da seguinte maneira. Você

precisa entrar no modo avançado para selecionar o modo de trabalho específico e definir os valores dos parâmetros correspondentes.

| Working Mode    | < Self-use Mod                                                        | le                   | < Battery working  | Save     |
|-----------------|-----------------------------------------------------------------------|----------------------|--------------------|----------|
| <b>D</b>        | 🖞 Back-up Mode 💿                                                      | 0                    | Start Time         | 00:00    |
|                 | Charging From Grid                                                    |                      | End Time           | 00:00    |
| 🖏 Self-use Mode | Rated Power<br>Range[0,100]%                                          | 0.0 🗸                | Repeat             |          |
| ⊘               | 🝰 TOU Mode 📀                                                          | 0                    | Month              | Never >  |
|                 | Battery Working Mode Group1<br>Charge Power:100.0 %                   | SOC:100%             | Battery Mode       | Charge > |
| A Peakshaving   | 06:06-23:59                                                           | $\bigcirc$           | Rated Power        | 0        |
| ③ Settings      | Battery Working Mode Group2<br>Charge Power:100.0 %<br>07:37-23:39    | SOC:97%              | Charge Cut-off SOC | 0        |
|                 | Every Month<br>Every day<br>Add up to 4 battery working groups        |                      | Kange (10,100) /a  |          |
|                 | © Smart Charging 💿                                                    | + Add                |                    |          |
| Exit PREV Next  | Smart Charging Month                                                  | Never >              |                    |          |
|                 | The peak limit must be lower than t<br>Range[0,100]%                  | 0.0  he power limit. |                    |          |
|                 | Switch To Charge<br>PV switches from selling electricity<br>batteries | to charging          |                    |          |
|                 | Charging Time                                                         | 23:00                |                    |          |

do ambienteDescriçãoQuando o modo de operação é definido como modo de autouso, a partir deste modo, o modo de reserva,<br/>modo TOU e modo de carregamento inteligente podem ser selecionados simultaneamente, e o inversor<br/>selecionará automaticamente o modo correspondente para operar. Prioridade de trabalho: Modo de<br/>reserva > Modo TOU > Modo de carregamento inteligente > Modo de uso próprio.

#### Modo de RESERVA (Funciona somente quando o inversor é usado com STS.)

| Compre eletricidade da rede para carregar. | Ativar esta função permite que o sistema compre eletricidade da rede elétrica.                 |  |
|--------------------------------------------|------------------------------------------------------------------------------------------------|--|
| Potência nominal                           | A porcentagem do poder de compra em relação à potência nominal do inversor.                    |  |
| Modo TOU                                   |                                                                                                |  |
| Hora de Início                             | Dentro do Horário de Início e Horário de Término, a bateria é carregada ou                     |  |
| Hora de Término                            | descarregada conforme o Modo de Bateria estabelecido e a Potência Nominal.                     |  |
| Modo Bateria                               | Defina para modo de carga ou descarga com base nas necessidades reais.                         |  |
| Potência nominal                           | A porcentagem da potência de carga/descarga em relação à potência nominal do inversor.         |  |
| Corte de carga ao atingir<br>o SOC limite  | A bateria para de carregar/descarregar quando o SOC da bateria atinge o SOC de corte de carga. |  |
| Modo de carregamento inteligente           |                                                                                                |  |

| Mês do Carregamento<br>Inteligente | Defina os meses de carregamento inteligente. Mais de um mês pode ser configurado.                                                                                                    |
|------------------------------------|----------------------------------------------------------------------------------------------------|
| Limitação de Potência de<br>Pico   | Defina a Limitação de Potência de Pico em conformidade com as leis e<br>regulamentos locais. A Potência Limite de Pico deve ser inferior ao limite de<br>potência de saída especificado pelos requisitos locais. |
| Mudar para Carregar                | Durante o tempo de carregamento, a energia fotovoltaica carregará a bateria.                                                                                                    |

### A interface do aplicativo é a seguinte quando o modo de Limitação de Pico é selecionado.

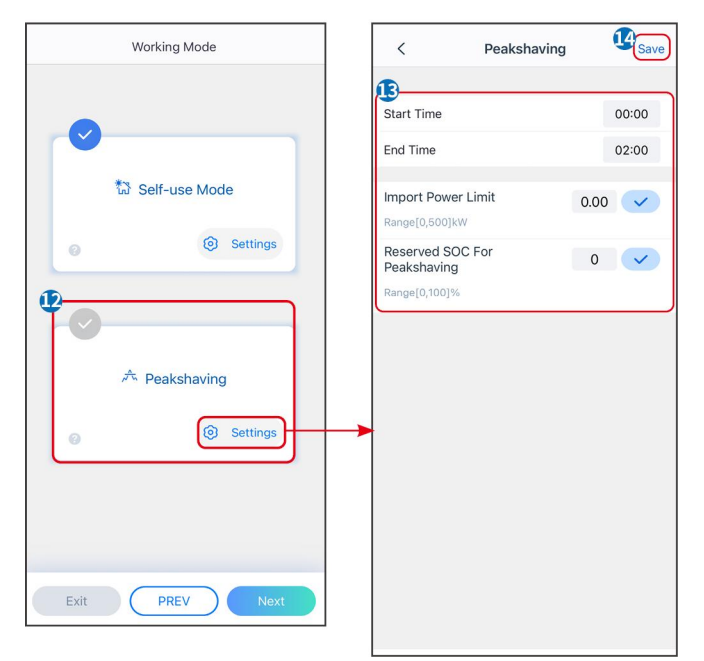

| do ambiente                         | Descrição                                                                                                    |
|-------------------------------------|----------------------------------------------------------------------------------------------------|
| Limitação de pico                   |                                                                                                    |
| Hora de Início                      | A rede elétrica carregará a bateria entre o Horário de Início e o Horário de Fim se                                                                                                    |
| Hora de Término                     | o consumo de energia da carga não exceder a cota de potência. Caso contrário,<br>apenas a energia fotovoltaica pode ser usada para carregar a bateria.                                                                                                    |
| Limite de Potência de<br>Importação | Defina o limite máximo de potência permitida para compra da rede. Quando o<br>consumo de energia das cargas exceder a soma da energia gerada no sistema<br>fotovoltaico e o Limite de Importação de Energia, a energia excedente será<br>compensada pela bateria. |
| SOC Reservado para Pico<br>de Carga | No modo de Limitação de Pico, o SOC da bateria deve ser inferior ao SOC<br>Reservado Para Limitação de Pico. Uma vez que o SOC da bateria esteja acima<br>do SOC Reservado Para Limitação de Pico, o modo de limitação de pico falha.                             |

Toque em **Concluir** para finalizar as configurações e reinicie o equipamento seguindo as instruções.

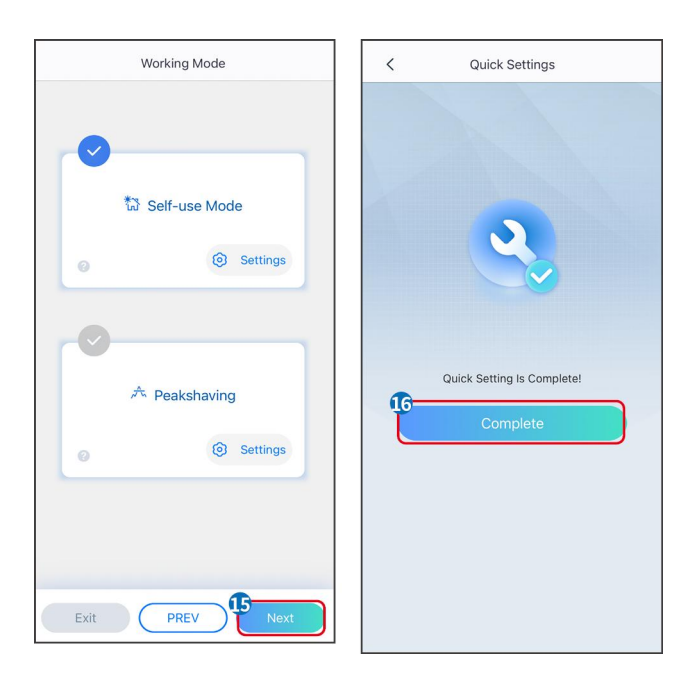

# 9.4 Configurações de Comunicação

## Configuração de WLAN/LAN

AVISO

A interface de configuração de comunicação pode variar dependendo do tipo de dongle inteligente conectado ao inversor. Por favor, consulte a interface real para informações precisas.

#### Defina parâmetros de privacidade e segurança.

#### Tipo 1

Passo 1 Toque em Início > Configurações > Configuração de Comunicação > Privacidade e Segurança para definir os parâmetros.

**Passo 2** Defina a nova senha do hotspot WiFi do dongle inteligente de acordo com as necessidades reais e clique em Salvar para concluir a configuração.

Passo 3 Abra as configurações de WiFi no seu telefone e use a nova senha para se conectar ao sinal WiFi do inversor.

#### Tipo 2

Passo 1 Toque em Início > Configurações > Configuração de Comunicação > Privacidade e Segurança para definir os parâmetros.

**Passo 2** Mantenha o Bluetooth sempre ativado e habilite a função de controle WLAN conforme as necessidades reais.

#### Configuração de WLAN/LAN

Passo 1 Toque em Início > Configurações > Configurações de Comunicação > Configurações de Rede para definir os parâmetros.

| Passo 2 Defina | OS | narâmetros | WIAN | ουΙΑΝ  | com   | hase | nas   | situação | atual  |
|----------------|----|------------|------|--------|-------|------|-------|----------|--------|
|                | 03 | parametros |      | OU LAN | COIII | 0030 | 110 3 | ntuação  | atuai. |

| Não. | Nome/ícone             | Descrição                                                                                                    |
|------|------------------------|----------------------------------------------------------------------------------------------------|
| 1    | Nome da Rede           | Apenas para WLAN. Por favor, selecione a rede correspondente de acordo com a situação real e estabeleça comunicação do dispositivo com o roteador ou switch.                             |
| 2    | Senha                  | Apenas para WLAN. Digite a senha da rede que você escolheu.                                                                                                    |
| 3    | DHCP                   | <ul> <li>Habilite o DHCP quando o roteador estiver no modo IP dinâmico.</li> <li>Desative o DHCP quando um switch for usado ou o roteador estiver no modo<br/>de IP estático.</li> </ul> |
| 4    | Endereço IP            |                                                                                                    |
| 5    | Máscara de<br>sub-rede | <ul> <li>Não configure os parâmetros quando o DHCP estiver habilitado.</li> <li>Configure os parâmetros de acordo com as informações do roteador ou</li> </ul>                           |
| 6    | Endereço de<br>gateway | interruptor quando o DHCP estiver desabilitado.                                                                                                    |
| 7    | Servidor DNS           |                                                                                                    |

# 9.5 Método de Instalação da Fiação

Não defina o Método de Fiação se o inversor estiver sendo instalado pela primeira vez e apenas um inversor for utilizado.

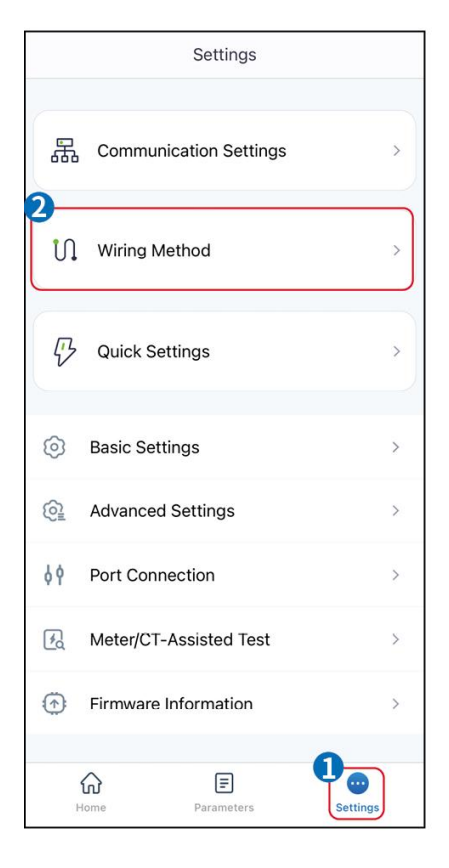

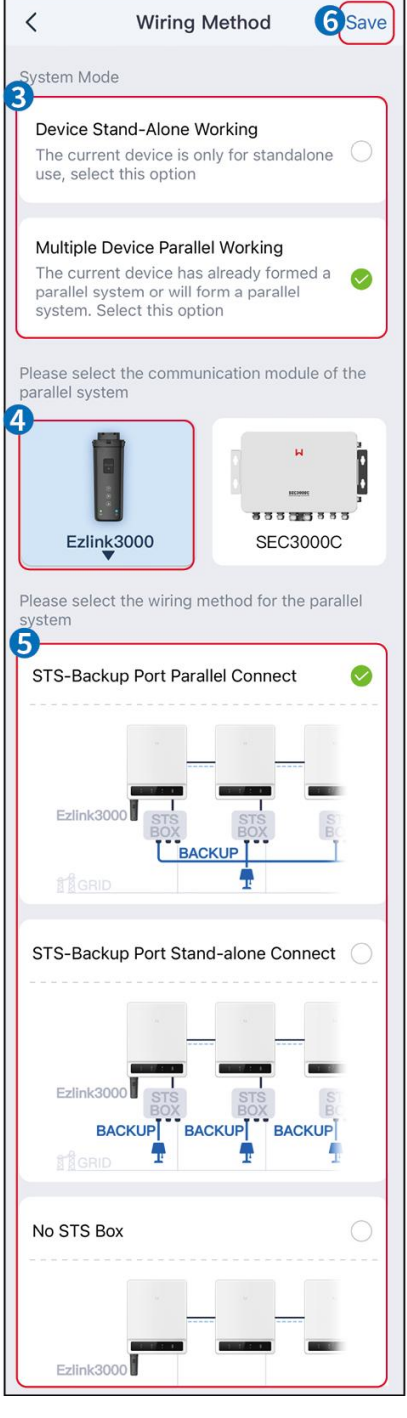

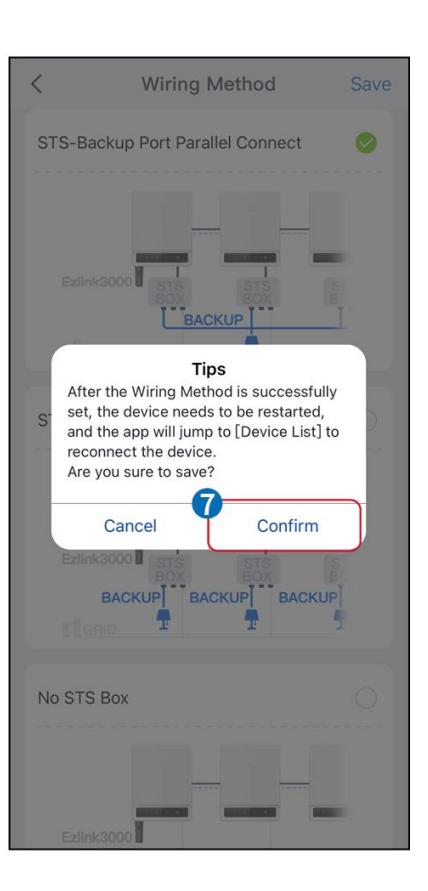

# 9.6 Configurando as Informações Básicas

## 9.6.1 Configurando Varredura de Sombra, SPD e Teste Automático

Passo 1 Toque em Home> Configurações > Configurações Básicas para definir os parâmetros.Passo 2 Defina as funções com base nas necessidades reais.

Varredura de Sombra, SPD e Teste Automático

| Não. | do ambiente         | Descrição                                        |
|------|---------------------|--------------------------------------------------|
| 1    | Varredura de sombra | Ative o Escaneamento de Sombra quando os painéis |

|   |                  | fotovoltaicos estiverem severamente sombreados para<br>otimizar a eficiência da geração de energia.                                            |
|---|------------------|----------------------------------------------------------------------------------------------------|
| 2 | SPD              | Após ativar o <b>SPD</b> , quando o módulo SPD estiver anormal, haverá um aviso de alarme de anomalia do módulo SPD.                           |
| 3 | Teste Automático | Ative o TESTE AUTOMÁTICO para configurar o teste automático<br>de conexão à rede em conformidade com os padrões e<br>requisitos da rede local. |

## 9.6.2 Configurando a Função de Backup

Esta função só pode ser configurada quando o inversor é usado com STS.

Após ativar o Backup, a bateria alimentará a carga conectada à porta de backup do inversor para garantir o fornecimento ininterrupto de energia quando a rede elétrica falhar.

| Não. | do ambiente                                                      | Descrição                                                                                                    |
|------|------------------------------------------------------------------|----------------------------------------------------------------------------------------------------|
| 1    | Modo UPS - Detecção de<br>Onda Total                             | Verifique se a tensão da rede elétrica está muito alta ou muito baixa.                                                                                                    |
| 2    | Modo UPS - Detecção de<br>Meia Onda                              | Verifique se a tensão da rede elétrica está muito baixa.                                                                                                    |
| 3    | Modo EPS - Suporta baixa<br>tensão devido à redução da<br>tensão | Parar de detectar a tensão da rede elétrica.                                                                                                    |
| 4    | Primeira Partida a Frio (Fora<br>da Rede)                        | Entrar em vigor uma vez. No modo off-grid, ative a Primeira Partida a<br>Frio (Off-grid) para fornecer energia de reserva com bateria ou energia<br>solar fotovoltaica.                                                                                                    |
| 5    | Mantenha a Inicialização a<br>Frio                               | Ter efeito várias vezes. No modo off-grid, ative a Primeira Partida a<br>Frio (Off-grid) para fornecer energia de reserva com bateria ou energia<br>solar fotovoltaica.                                                                                                    |
| 6    | Limpar Histórico de<br>Sobrecarga                                | Uma vez que a potência das cargas conectadas às portas de BACK-UP<br>do inversor exceda a potência nominal da carga, o inversor será<br>reiniciado e detectará a potência novamente. O inversor realizará<br>reinicializações e detecções várias vezes até que o problema de<br>sobrecarga seja resolvido. Toque em Limpar Histórico de Sobrecarga<br>para redefinir o intervalo de tempo de reinicialização depois que a<br>potência das cargas conectadas às portas BACK-UP atender aos<br>requisitos. O inversor reiniciará imediatamente |

# 9.7 Configurando Parâmetros Avançados

## 9.7.1 Configurando o AFCI

#### AFCI (Opcional)

Motivos para ocorrer arcos elétricos

- Conectores danificados no sistema fotovoltaico ou de bateria.
- Cabos mal conectados ou quebrados.
- Conectores e cabos envelhecidos.

Métodos para detectar arcos elétricos:

- O inversor possui uma função de AFCI integrada que atende à norma IEC63027.
- Quando o inversor detecta um arco elétrico, os usuários podem encontrar o horário da falha e o fenômeno detalhado através do aplicativo SolarGo.
- O inversor será desligado para proteção até que os alarmes de AFCI sejam apagados. Depois de apagar os alarmes, o inversor pode se reconectar automaticamente à rede.
  - O Reconexão automática: O alarme pode ser apagado automaticamente em 5 minutos se o inversor disparar uma falha menos de cinco vezes em 24 horas.
  - O Reconexão manual: O inversor será desligado para proteção após a 5ª falha de arco elétrico dentro de 24 horas. Não será possível operar o inversor normalmente até que a falha seja resolvida.

AFCI está desativado por padrão; ative-o por meio do aplicativo SolarGo, se necessário.

| Modelo      | Rótulo           | Descrição                                                                                                    |
|-------------|------------------|----------------------------------------------------------------------------------------------------|
| GW40K-ET-10 | F-I-AFPE-1-4/2-2 | F: Cobertura total<br>I: Integrado<br>AFPE: Capacidade de detecção e interrupção fornecida<br>1: 1 arranjo monitorado por porta de entrada<br>4/2: 4/2 portas de entrada por canal<br>2: 2 canais monitorados |
| GW50K-ET-10 | F-I-AFPE-1-4/4-2 | F: Cobertura total<br>I: Integrado<br>AFPE: Capacidade de detecção e interrupção fornecida<br>1: 1 arranjo monitorado por porta de entrada<br>4/4: 4/4 portas de entrada por canal<br>2: 2 canais monitorados |

# **Passo 1** Toque em **Início > Configurações > Configurações Avançadas > AFCI** para ajustar os parâmetros.

**Passo 2** Defina os parâmetros com base nas necessidades reais. Toque em ' $\sqrt{}$ ' ou em Salvar para salvar as configurações. Os parâmetros foram definidos com sucesso.

| do ambiente   | Descrição                                     |
|---------------|-----------------------------------------------|
| Teste de AFCI | Ative ou desative o AFCI conforme necessário. |

| Status do Teste AFCI   | O status do teste, como Não Autoverificação, autoverificação bem-sucedida, etc. |
|------------------------|---------------------------------------------------------------------------------|
| Limpar o Alarme AFCI   | Limpar registros de alarmes de Falha ARC.                                       |
| Verificação Automática | Toque para verificar se a função AFCI está funcionando normalmente.             |

## 9.7.2 Configurando o Modo de Conexão do PV

**Passo 1** Toque em **Início > Configurações > Configurações Avançadas > Modo de Conexão PV** para ajustar os parâmetros.

| Passo 2 Selecione o | modo efetivo | em que o PV e | está conectado ao | inversor. |
|---------------------|--------------|---------------|-------------------|-----------|

| do ambiente                      | Descrição                                                                                                    |
|----------------------------------|----------------------------------------------------------------------------------------------------|
| Conexão Autônoma                 | Os strings fotovoltaicos estão conectados aos terminais do MPPT um a um.                                                                                                    |
| Conexão Parcialmente<br>Paralela | Quando uma string fotovoltaica está conectada a várias portas MPPT no lado do<br>inversor, há também outros módulos fotovoltaicos conectados a outras portas MPPT<br>no mesmo lado do inversor. |
| Conexão Paralela                 | O string fotovoltaico externo está conectado a múltiplos terminais MPPT do inversor.                                                                                                    |

## 9.7.3 Configurando Parâmetros de Limite de Potência

Quando a potência de saída do inversor é ajustada, isso pode causar uma redução na própria potência de saída do inversor.

#### 9.6.3.1 Configuração do Limite de Potência (Para países/regiões exceto Austrália)

Passo 1 Toque em Início > Configurações > Configurações Avançadas > Configuração do Limite de Potência para definir os parâmetros.

Passo 2 Ative ou desative a função de limite de potência conforme as necessidades reais.

**Passo 3** Após ativar a função de limite de potência, insira os parâmetros e toque em  $\sqrt{}$ . Os parâmetros foram definidos com sucesso.

| Não. | do ambiente                                  | Descrição                                                                                                    |
|------|----------------------------------------------|----------------------------------------------------------------------------------------------------|
| 1    | Limite de potência                           | Ative <b>Limite de Potência</b> quando o limite de potência for exigido pelos padrões e requisitos da rede local. |
| 2    | Exportar Energia                             | Defina o valor com base na potência máxima real alimentada na rede elétrica.                                      |
| 3    | Relação de<br>Transformação do TC<br>Externo | Defina a relação da corrente primária com a corrente secundária do CT externo.                                    |

## 9.7.3.2 Configuração do Limite de Potência (Somente para a Austrália)

Passo 1 Toque em Início > Configurações > Configurações Avançadas > Configuração do Limite de Potência para definir os parâmetros.

Passo 2 Ative ou desative a função de limite de potência conforme as necessidades reais.

**Passo 3** Após ativar a função de limite de potência, insira os parâmetros e toque em  $\sqrt{}$ . Os parâmetros foram definidos com sucesso.

| Não. | do ambiente                                  | Descrição                                                                                                    |
|------|----------------------------------------------|----------------------------------------------------------------------------------------------------|
| 1    | Limite suave                                 | Ative o Limite Suave quando o limite de potência for exigido pelos padrões e requisitos da rede local.                                                      |
| 2    | Limite de potência                           | Defina o valor com base na potência máxima real alimentada na rede elétrica.                                                                                |
| 3    | Limite rígido                                | Após ativar esta função, o inversor e a rede elétrica se desconectarão<br>automaticamente quando a potência fornecida à rede exceder o limite<br>permitido. |
| 4    | Relação de<br>Transformação do TC<br>Externo | Defina a relação da corrente primária com a corrente secundária do CT<br>externo.                                                                           |

## 9.7.4 Configuração dos parâmetros da bateria

**Passo 1** Toque em **Início > Configurações > Função da Bateria** para definir os parâmetros. **Passo 2** Insira os parâmetros e toque no  $\sqrt{}$ . Os parâmetros foram definidos com sucesso.

| Descrição                                     |                                                                                                    |  |
|-----------------------------------------------|----------------------------------------------------------------------------------------------------|--|
| Proteção de limite                            |                                                                                                    |  |
| Proteção SOC                                  | Após ativar a função, quando a capacidade da bateria for inferior ao valor definido<br>de Profundidade de Descarga (on-grid) ou Profundidade de Descarga (off-grid).<br>A função de proteção pode ser ativada para que a bateria pare de descarregar.                                                                                                    |  |
| Profundidade de<br>Descarga (Na Rede)         | Indica a profundidade de descarga da bateria quando o inversor está fora da rede.                                                                                                    |  |
| Profundidade de<br>Descarga (Fora da<br>Rede) | O inversor só pode usar a função BACK-UP quando trabalha com STS.<br>Indica a profundidade de descarga da bateria quando o inversor está fora da rede.                                                                                                    |  |
| Manutenção do SOC<br>de Reserva               | O inversor só pode usar a função BACK-UP quando trabalha com STS.<br>Após a função ser ativada, quando a rede elétrica estiver normal e a bateria<br>descarregar até o valor de proteção SOC pré-definido, o nível da bateria pode ser<br>mantido sem mais declínio, e a energia restante será usada para alimentar a carga<br>durante interrupções no fornecimento de energia da rede. Se a energia |  |

|                                                                                                    | fotovoltaica não for suficiente ou não houver energia fotovoltaica, pode-se<br>comprar energia da rede elétrica para carregar a bateria e manter o SOC<br>reservado.                                                                                                    |  |
|----------------------------------------------------------------------------------------------------|----------------------------------------------------------------------------------------------------|--|
| Carregamento Imediato                                                                                                    |                                                                                                    |  |
| Ative o carregamento da bateria pela rede imediatamente. Entrar em vigor uma vez. Ativar ou desativar com<br>base nas necessidades reais. |                                                                                                    |  |
| SOC para Interromper<br>o Carregamento                                                                                                    | Parar de carregar a bateria uma vez que o estado de carga (SOC) da bateria atinja<br>o SOC para interromper o carregamento.                                                                                                    |  |
| Potência de Carga<br>Imediata                                                                                                    | Indica a porcentagem da potência de carregamento em relação à potência<br>nominal do inversor quando o Carregamento Imediato é ativado.<br>Por exemplo, definir a Potência de Carregamento Imediato de um inversor de<br>50kW para 60% significa que a potência de carregamento do inversor é<br>50kW*60%=30kW. |  |

## 9.7.5 Configuração da Função de Saída de Tensão Desequilibrada

Passo 1 Toque em Início > Configurações > Configurações Avançadas > Saída de Tensão Desbalanceada para definir os parâmetros.

**Passo 2** Ative ou desative a função de saída de tensão desbalanceada com base nas necessidades reais. **Passo 3** Insira os parâmetros e toque no  $\sqrt{}$ . Os parâmetros foram definidos com sucesso.

| do ambiente                       | Descrição                                                                                                    |
|-----------------------------------|----------------------------------------------------------------------------------------------------|
| Saída de Tensão<br>Desequilibrada | Após a função ser ativada, o inversor realizará redução de carga de energia e<br>distribuição de acordo com o valor de tensão de cada fase da rede para<br>garantir a máxima utilização da energia e prevenir o aumento de tensão tanto<br>quanto possível. |
| Limiar de Tensão                  | O valor de tensão que aciona a função de saída de tensão desequilibrada para<br>ser ativada.                                                                                                    |

# 9.8 Configuração do Controle de Carga

O inversor só pode usar a função BACK-UP quando trabalha com STS. O inversor suporta controle de carga para a porta GENETOR ou para a porta BACK UP LOAD.

#### Controle de carga do porto GERADOR

Passo 1 Toque em Início > Configurações > Conexão de Porta > Conexão de Carga > Controle de Carga para definir os parâmetros.

**Passo 2** Insira os parâmetros e toque no  $\sqrt{}$ . Os parâmetros foram definidos com sucesso.

#### Controle de carga do porto BACKUP LOAD

Passo 1 Toque em Início > Configurações > Conexão de Porta > Conexão de Gerador > Controle de Carga de Reserva para definir os parâmetros.

**Passo 2** Insira os parâmetros e toque no  $\sqrt{}$ . Os parâmetros foram definidos com sucesso.

Modo de Contato Seco: quando o interruptor está LIGADO, as cargas serão alimentadas; quando o interruptor está DESLIGADO, a energia será cortada. Ligue ou desligue o interruptor com base nas necessidades reais.

Modo de Tempo: ajuste o tempo para ativar a carga, e a carga será automaticamente alimentada dentro do período de tempo estabelecido. Selecione o modo padrão ou o modo inteligente.

| Não. | do ambiente                  | Descrição                                                                                                    |  |
|------|------------------------------|----------------------------------------------------------------------------------------------------|--|
| 1    | Padrão                       | As cargas serão alimentadas dentro do período de tempo definido.                                                                                                    |  |
| 2    | Inteligente                  | Uma vez que a energia excedente do fotovoltaico ultrapasse a potência<br>nominal da carga dentro do período de tempo, as cargas serão alimentadas.                                                                                           |  |
| 3    | Hora de Início               | O modo de tempo estará ativo entre o Horário de Início e o Horário de                                                                                                    |  |
| 4    | Hora de Término              | Término.                                                                                                    |  |
| 5    | Repetir                      | Os dias repetitivos.                                                                                                    |  |
| 6    | Tempo de<br>Consumo da Carga | O menor tempo de trabalho da carga após a carga ser alimentada. O tempo<br>é ajustado para evitar que as cargas sejam ligadas e desligadas<br>frequentemente quando a potência fotovoltaica flutua muito. Apenas para o<br>modo Inteligente. |  |
| 7    | Potência Nominal<br>de Carga | As cargas serão alimentadas quando a energia excedente do fotovoltaico exceder a potência nominal da carga. Apenas para o modo Inteligente.                                                                                                  |  |

Modo SOC: O STS possui uma porta de controle de carga integrada que pode controlar se deve fornecer energia à carga. No modo off grid, se sobrecarga ou ativação da função de proteção de SOC da bateria for detectada no terminal ACK-UP ou no terminal GENETOR, o fornecimento de energia para a carga conectada à porta pode ser interrompido.

# 9.9 Configuração da Função de Controle do Gerador

Somente quando o inversor funciona com o STS, ele suporta a conexão e o controle do gerador.

O inversor suporta a conexão de sinais de controle de gerador e pode controlar o início e a parada do gerador conectado à porta Gerador do dispositivo STS. O modo da função de controle do gerador é o seguinte:

- **Gerador não instalado:** Selecione esta opção quando o gerador não estiver instalado no sistema de armazenamento de energia.
- Controle manual do gerador (Não suporta conexão de nó seco): O início e a parada do gerador devem ser controlados manualmente, e o inversor não pode controlar o início e a parada do gerador.
- Gerador de controle automático (Suporta conexão em nó seco): Quando o gerador possui uma porta de controle de contato seco e está conectado ao inversor, o modo de controle do gerador do inversor precisa ser configurado no aplicativo SolarGo Modo de Controle por Interruptor OU Modo de Controle Automático.
  - O Modo de Controle de Chave: Quando o status do interruptor está aberto, o gerador funciona;

o gerador pode parar automaticamente após o tempo de operação estabelecido.

O Modo de Controle Automático: é proibido o funcionamento do gerador no período de tempo de trabalho proibido estabelecido, e é permitido o funcionamento do gerador no período de tempo de operação.

A função de controle do gerador está desativada por padrão; se necessário, ative-a pelo aplicativo SolarGo e configure as informações de controle do gerador e os parâmetros operacionais relacionados ao carregamento da bateria pelo gerador.

# Passo 1 Toque em Início > Configurações > Conexão de Porta > Controle do Gerador> para definir os parâmetros.

| do ambiente                    | Descrição                                                                                                    |  |
|--------------------------------|----------------------------------------------------------------------------------------------------|--|
| Modo de Controle por Chavea    | mento                                                                                                    |  |
| Chave de Nó Seco do<br>Gerador | Após ser ativado, o gerador começa a funcionar.                                                                                                    |  |
| Tempo de funcionamento         | O gerador continua a funcionar por um período de tempo, após o qual o gerador para de funcionar.                                                                                                    |  |
| Modo de Controle Automático    |                                                                                                    |  |
| Sem tempo de trabalho          | Defina um horário de trabalho proibido para o gerador.                                                                                                    |  |
|                                | O tempo de funcionamento contínuo do gerador após ser ligado, e o gerador para de funcionar após atingir esse tempo.                                                                                                    |  |
| Tempo de funcionamento         | Se o tempo de partida e funcionamento do gerador incluir um Horário de<br>Trabalho Proibido, o gerador interromperá seu funcionamento durante esse<br>período; após o Horário de Trabalho Proibido, o gerador retomará a operação<br>e a contagem do tempo. |  |

**Passo 2** Insira os parâmetros e toque no  $\sqrt{}$ . Os parâmetros foram definidos com sucesso.

| do ambiente                                                    | Descrição                                                                                                    |  |
|----------------------------------------------------------------|----------------------------------------------------------------------------------------------------|--|
| Configurações das Informações                                  | do Gerador                                                                                                    |  |
| Potência nominal                                               | Defina a potência nominal de geração do gerador                                                                           |  |
| Alta Tensão                                                    | Define a faiva de tenção pominal de geração de gerador                                                                    |  |
| Tensão Inferior                                                | Denna a faixa de tensão nominar de geração do gerador                                                                     |  |
| Limite superior de frequência                                  | Defina a faiva de frequência nominal de gereção de geredor                                                                |  |
| Frequência Inferior                                            | Denna a laixa de frequencia nominal de geração do gerador                                                                 |  |
| Tempo de pré-aquecimento                                       | Defina o tempo de funcionamento antes que o gerador seja autorizado a se<br>conectar ao inversor para geração de energia. |  |
| Configurações dos parâmetros para o gerador carregar a bateria |                                                                                                    |  |
| Interruptor                                                    | Escolha se deseja usar um gerador para gerar eletricidade e carregar a bateria.                                           |  |
| Potência máxima de<br>carregamento (%)                         | Potência de carregamento para carregar a bateria com um gerador.                                                          |  |

| Iniciar carregamento do SOC     | Quando o SOC da bateria estiver abaixo do valor estabelecido, o gerador carregará a bateria.         |
|---------------------------------|----------------------------------------------------------------------------------------------------|
| Interromper Carregamento<br>SOC | Quando o SOC da bateria estiver acima do valor estabelecido, o gerador parará de carregar a bateria. |

# 9.10 Configurando Parâmetros de Segurança

## 9.10.1 Configurando Parâmetros Básicos de Segurança

| AVISO                                                                                           |
|-------------------------------------------------------------------------------------------------|
| Os padrões de rede de alguns países ou regiões exigem que os inversores configurem funções para |
| atender aos requisitos locais.                                                                  |

#### Saída Trifásica Desbalanceada

A extremidade CA do inversor suporta potência de saída trifásica desequilibrada, e a potência máxima de saída de cada fase de diferentes modelos é mostrada na tabela abaixo.

| Modelo      | Potência Máx. de Saída por Fase (W) |
|-------------|-------------------------------------|
| GW40K-ET-10 | 14.66kW                             |
| GW50K-ET-10 | 18.33kW                             |

#### Passo 1 Toque em Início > Configurações > Configurações Avançadas para definir os parâmetros.

| Não. | do ambiente                       | Descrição                                                                                                    |
|------|-----------------------------------|----------------------------------------------------------------------------------------------------|
| 1    | Desligamento<br>Remoto/DRED/RCR   | Ative DRED/Desligamento Remoto/RCR antes de conectar o<br>dispositivo de terceiros DRED, desligamento remoto ou RCR para<br>cumprir as leis e regulamentos locais.                                                                                                    |
| 2    | Saída Trifásica<br>Desbalanceada  | Ative a Saída Trifásica Desequilibrada quando a companhia de<br>energia elétrica adotar a cobrança separada por fase.                                                                                                    |
| 3    | Chave de Relé de Backup N e<br>PE | O inversor só pode usar a função BACK-UP quando trabalha com STS.<br>Para cumprir as leis e regulamentos locais, certifique-se de que o relé<br>dentro da porta de reserva permaneça fechado e os fios N e PE<br>estejam conectados quando o inversor estiver operando fora da rede. |

## 9.10.2 Definindo Parâmetros de Segurança Personalizados

| AVISO                                                                                          |
|------------------------------------------------------------------------------------------------|
| Defina os parâmetros de segurança personalizados em conformidade com os requisitos locais. Não |
|                                                                                                |

#### 9.10.2.1 Definindo o Modo de Potência Ativa

#### Definindo a Curva P(F)

Passo 1 Toque em Início > Configurações > Configurações Avançadas > Configurações de Parâmetros de Segurança > Modo Ativo de Potência para definir os parâmetros.

Passo 2 Defina os parâmetros com base nas necessidades reais.

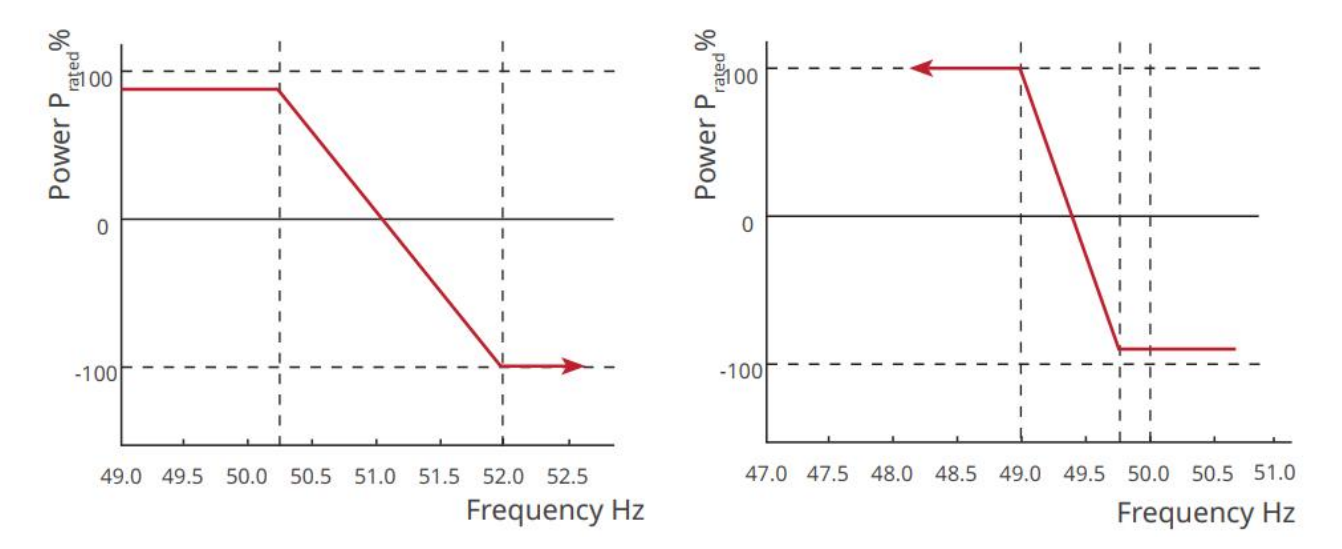

#### Definindo a Curva P(U)

Passo 1 Toque em Início > Configurações > Configurações Avançadas > Configurações de Parâmetros de Segurança > Modo Ativo de Potência para definir os parâmetros.

**Passo 2** Insira os parâmetros. O inversor ajustará a potência de saída ativa em relação à razão da potência aparente em tempo real, de acordo com a razão entre a tensão real da rede e a tensão nominal.

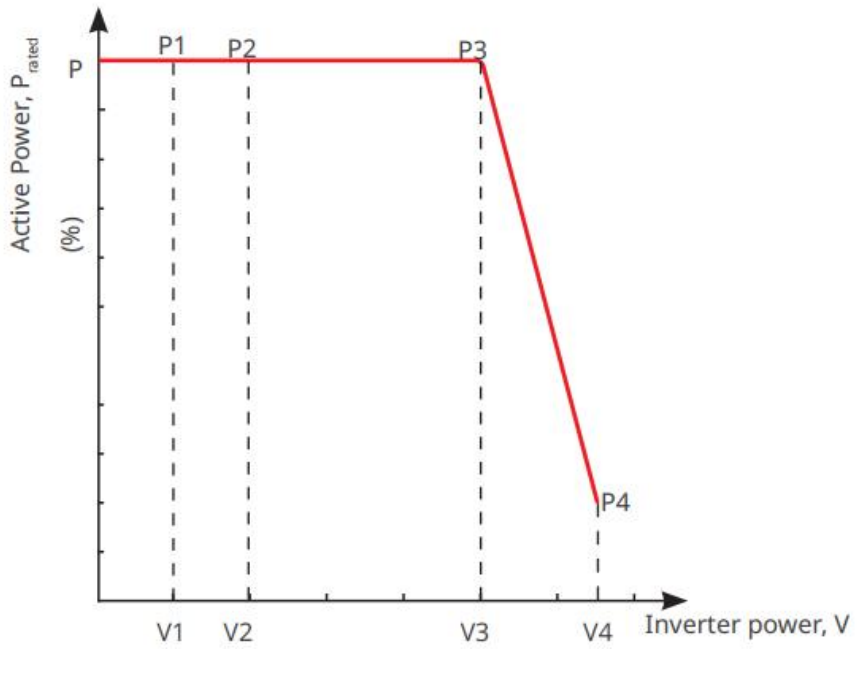

## 9.10.2.2 Definindo o Modo de Potência Reativa

#### Definindo o PF Fixo

Passo 1 Toque em Início > Configurações > Configurações Avançadas > Configurações de Parâmetros de Segurança > Modo de Potência Reativa para ajustar os parâmetros.

**Passo 2** Defina o parâmetro com base nas necessidades reais. O fator de potência permanece fixo durante o processo de trabalho do inversor.

| Não. | do ambiente          | Descrição                                                                       |
|------|----------------------|---------------------------------------------------------------------------------|
| 1    | Correção PF          | Ative o PF Fixo quando exigido pelos padrões e requisitos da rede local.        |
| 2    | Subexcitado          | Defina o fator de potência como atrasado ou adiantado com base nas necessidades |
| 3    | Sobreexcitado        | reais e nos padrões e requisitos da rede local.                                 |
| 4    | Fator de<br>potência | Defina o Fator de Potência com base nas necessidades reais.                     |

Definindo o Fix Q

# Passo 1 Toque em Início > Configurações > Configurações Avançadas > Configurações de Parâmetros de Segurança > Modo de Potência Reativa para ajustar os parâmetros.

**Passo 2** Defina o parâmetro com base nas necessidades reais. A potência reativa de saída permanece fixa durante o processo de trabalho do inversor.

| Não. | do ambiente          | Descrição                                                                                                    |
|------|----------------------|----------------------------------------------------------------------------------------------------|
| 1    | Fix Q                | Ative o Fix Q quando for exigido pelos padrões e requisitos da rede local.                                                      |
| 2    | Subexcitado          | Defina a potência reativa como indutiva ou capacitiva com base nas necessidades reais e nos padrões e requisitos da rede local. |
| 3    | Sobreexcitado        |                                                                                                    |
| 4    | Fator de<br>potência | A porcentagem da potência reativa de saída em relação à potência aparente.                                                      |

#### Definindo a Curva Q(U)

Passo 1 Toque em Início > Configurações > Configurações Avançadas > Configurações de Parâmetros de Segurança > Modo de Potência Reativa para ajustar os parâmetros.

**Passo 2** Insira os parâmetros. O inversor ajustará a relação entre a potência reativa e a potência aparente em tempo real, de acordo com a relação entre a tensão real da rede e a tensão nominal.
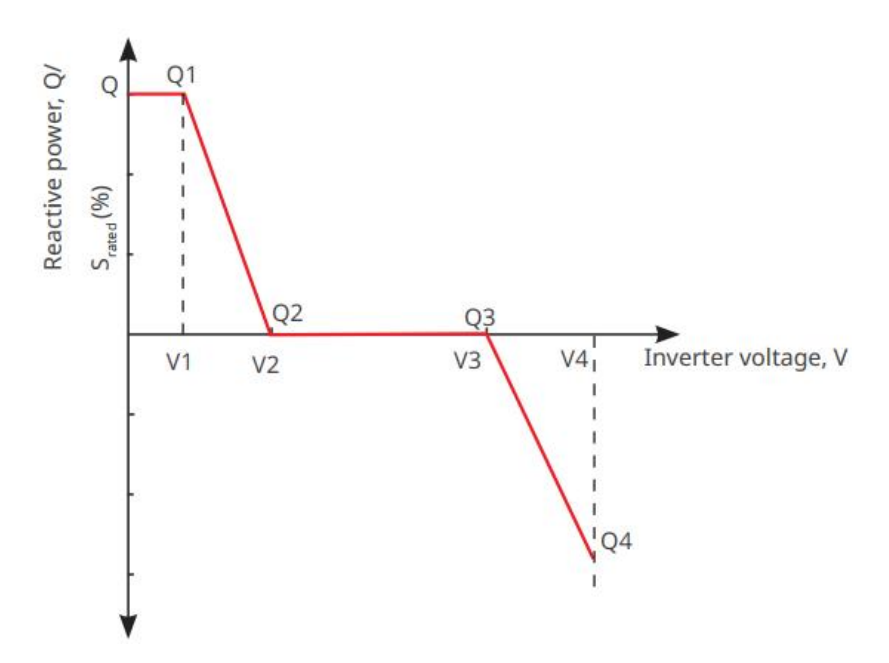

Definindo a Curva de Cosq

Passo 1 Toque em Início > Configurações > Configurações Avançadas > Configurações de Parâmetros de Segurança > Modo de Potência Reativa para ajustar os parâmetros.

**Passo 2** Insira os parâmetros. O inversor ajustará a potência de saída ativa em relação à razão da potência aparente em tempo real, de acordo com a razão entre a tensão real da rede e a tensão nominal.

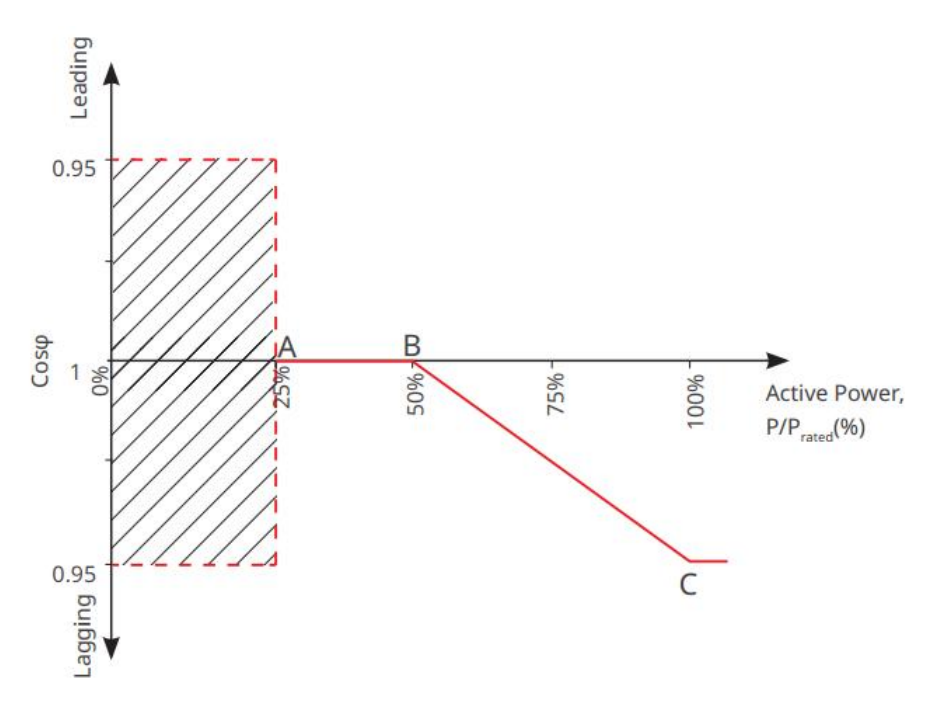

#### 9.10.2.3 Definindo os Parâmetros de Proteção da Rede Elétrica

Passo 1 Toque em Início > Configurações > Configurações Avançadas > Configurações dos Parâmetros de Segurança > Parâmetros de Proteção para definir os parâmetros.

Passo 2 Defina os parâmetros com base nas necessidades reais.

| Não.      | do ambiente                                    | Descrição                                                                          |  |  |  |  |
|-----------|------------------------------------------------|------------------------------------------------------------------------------------|--|--|--|--|
| Parâmetro | Parâmetros de Proteção de Tensão               |                                                                                    |  |  |  |  |
| 1         | Valor de Desarme da<br>Etapa n de OV           | Defina o valor do limite de proteção contra sobretensão na rede, n = 1,<br>2, 3.   |  |  |  |  |
| 2         | Tempo de Desarme da<br>Etapa n por Sobretensão | Defina o tempo de desarme da proteção contra sobretensão da rede, n<br>= 1, 2, 3.  |  |  |  |  |
| 3         | Valor de Desarme da<br>Etapa UV n              | Defina o valor do limite de proteção contra subtensão da rede, n = 1, 2,<br>3.     |  |  |  |  |
| 4         | Tempo de Desarme da<br>Etapa UV n              | Defina o tempo de disparo da proteção contra subtensão da rede, n = 1,<br>2, 3.    |  |  |  |  |
| 5         | Sobretensão de 10 min da<br>rede               | Defina o valor limite de proteção contra sobretensão de 10 minutos.                |  |  |  |  |
| Parâmetro | os de Proteção de Frequência                   | Э                                                                                  |  |  |  |  |
| 6         | Valor de Desarme da<br>Etapa n de OF           | Defina o valor do limite de proteção contra sobrefrequência da rede, n = 1, 2.     |  |  |  |  |
| 7         | Tempo de Desarme da<br>Etapa n de OF           | Defina o tempo de disparo da proteção contra sobrefrequência da rede,<br>n = 1, 2. |  |  |  |  |
| 8         | Valor de Desarme da<br>Etapa n de UF           | Defina o valor do limite de proteção contra subfrequência da rede, n = 1, 2.       |  |  |  |  |
| 9         | Tempo de Desarme da<br>Etapa n de UF           | Defina o tempo de disparo da proteção contra subfrequência da rede, n<br>= 1, 2.   |  |  |  |  |

#### 9.10.2.4 Configurando Parâmetros de Conexão

Passo 1 Toque em Início > Configurações > Configurações Avançadas > Configurações dos Parâmetros de Segurança > Parâmetros de Conexão para definir os parâmetros.

Passo 2 Defina os parâmetros com base nas necessidades reais.

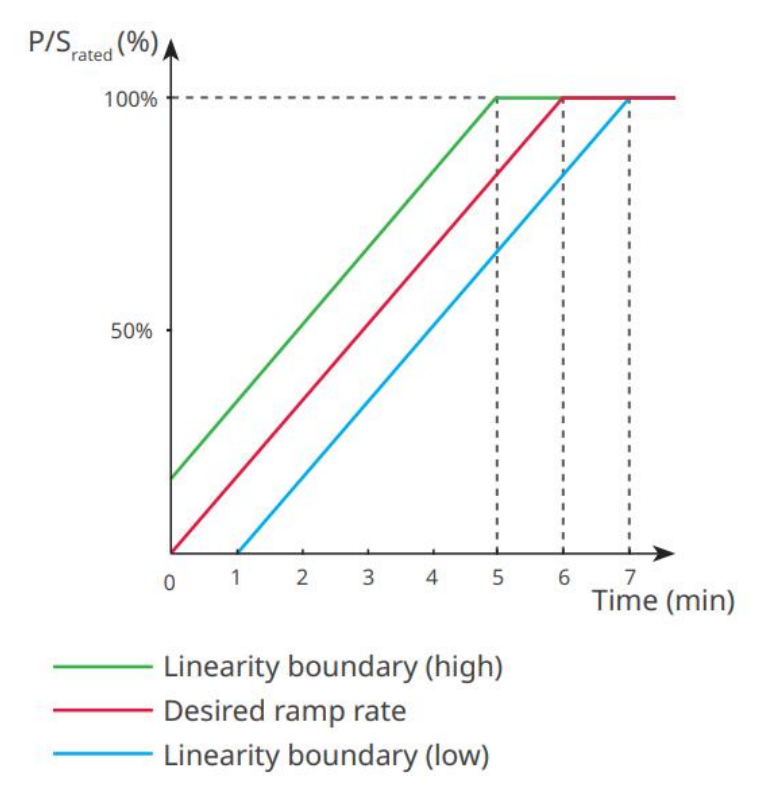

#### 9.10.2.5 Configurando Parâmetros de Ride Through de Tensão

Passo 1 Toque em Início > Configurações > Configurações Avançadas > Configurações de Parâmetros de Segurança > Suporte de Tensão para definir os parâmetros.

Passo 2 Defina os parâmetros com base nas necessidades reais.

| Não. | do ambiente                  | Descrição                                                                                              |  |
|------|------------------------------|----------------------------------------------------------------------------------------------------|--|
| LVRT |                              |                                                                                                    |  |
| 1    | Tensão UV1-7                 | Os valores de tensão e a duração correspondente de subtensão em cada                                   |  |
| 2    | Tempo UV1-7                  | estágio da rede elétrica, durante os quais o inversor pode permanecer conectado à rede.                |  |
| 3    | Entrar no Limiar de<br>LVRT  | O inversor não será desconectado da rede elétrica e entrará no Limite de                               |  |
| 4    | Ponto Final de Saída<br>LVRT | o Ponto de Saída de LVRT.                                                                              |  |
| 5    | Gradiente K1                 | Esta configuração não é suportada por este inversor da série.<br>Inclinação da variação de tensão.     |  |
| 6    | Modo de Corrente<br>Zero     | Após a função ser ativada, quando o inversor está no modo de Limiar LVRT,<br>não há saída de corrente. |  |
| 7    | Limiar de Entrada            | Quando a tensão da rede estiver abaixo deste valor, o inversor entra no modo de corrente zero.         |  |

| HVRT                                                    |                                           |                                                                                                    |  |  |
|---------------------------------------------------------|-------------------------------------------|----------------------------------------------------------------------------------------------------|--|--|
| 8                                                       | Tensão de OV1-7                           | Os valores de tensão e a duração correspondente de subtensão em cada                               |  |  |
| 9                                                       | Horário OV1-7                             | estágio da rede elétrica, durante os quais o inversor pode permanecer conectado à rede.            |  |  |
| 10                                                      | Entrar no Limiar de<br>Cruzamento Alto    | O inversor não será desconectado da rede elétrica e entrará no Limite de                           |  |  |
| 11                                                      | Sair do Limiar de<br>Cruzamento Alto      | o Ponto de Saída de LVRT.                                                                          |  |  |
| 12                                                      | Inclinação K2                             | Esta configuração não é suportada por este inversor da série.<br>Inclinação da variação de tensão. |  |  |
| 13                                                      | Modo de Corrente<br>Zero                  | Após a função ser ativada, quando o inversor está no modo HVRT, não h<br>saída de corrente.        |  |  |
| 14                                                      | Limiar de Entrada                         | Quando a tensão da rede estiver acima deste valor, o inversor entra no<br>Modo de Corrente Zero.   |  |  |
| Modo de                                                 | Distribuição Atual                        |                                                                                                    |  |  |
| 15                                                      | Modo de Prioridade de<br>Potência Reativa | Inversor padrão e só pode ser Modo de Prioridade de Potência Reativa.                              |  |  |
| 16                                                      | Modo de Prioridade de<br>Potência Ativa   | Este modo não é suportado por esta série de inversores.                                            |  |  |
| 17                                                      | Modo de Corrente<br>Constante             | Este modo não é suportado por esta série de inversores.                                            |  |  |
| Modo de Recuperação de Potência Reativa Após Cruzamento |                                           |                                                                                                    |  |  |
| 18                                                      | Desativar                                 | O inversor é padrão e só pode ser desligado.                                                       |  |  |
| 19                                                      | Controle de Gradientes                    | Este modo não é suportado por esta série de inversores.                                            |  |  |
| 20                                                      | Comportamento do<br>PT-1                  | Este modo não é suportado por esta série de inversores.                                            |  |  |

### 9.10.2.6 Configurando Parâmetros de Suporte à Variação de Frequência

| Não. | do ambiente      | Descrição                                                                                                    |  |
|------|------------------|----------------------------------------------------------------------------------------------------|--|
| 1    | Frequência UF1-3 | Valores de frequência de subfrequência em diferentes estágios. Quando a frequência da rede for inferior a esta frequência, o inversor pode permanecer conectado à rede. |  |
| 2    | Tempo UF1-3      | Tempo de proteção por subfrequência para diferentes estágios. Quando a frequência da rede estiver abaixo desta frequência, o tempo máximo que o                         |  |

|   |                              | inversor pode ficar conectado à rede.                                                                                                    |
|---|------------------------------|----------------------------------------------------------------------------------------------------|
| 3 | Frequência OF1-3             | Valores de frequência de sobrefrequência em diferentes estágios. Quando a<br>frequência da rede for maior do que esta frequência, o inversor pode<br>permanecer conectado à rede.                        |
| 4 | Horário OF1-3<br>Tempo OF1-3 | Tempo de proteção contra sobrefrequência para diferentes estágios. Quando a frequência da rede estiver acima da frequência especificada, o tempo máximo que o inversor pode permanecer conectado à rede. |

# 10 Monitoramento da Usina de Energia

# 10.1 Visão Geral do App do Portal SEMS

O App do Portal SEMS é uma plataforma de monitoramento. As funções comumente usadas são as seguintes:

- 1. Gerenciar as informações da organização ou do usuário.
- 2. Adicionar e monitorar as informações da usina.
- 3. Manutenção do equipamento.

#### Página de Login do App Portal SEMS

| SOODWE                  | English 👻         | < End user                                                                                                    |
|-------------------------|-------------------|----------------------------------------------------------------------------------------------------|
| A Email                 | 1                 | Need a company account?                                                                                                    |
| Please enter your passw | rard 💿            | • Email                                                                                                    |
| Remember                | Forgot password 2 | • Password                                                                                                    |
| <u>Demo</u>             | 3                 | Confirm Password                                                                                                    |
| Login                   |                   | This should be 8-16 characters, including at least one letter and one number.                                                                                                    |
| tegister                | Configuration 4   | Select your area                                                                                                    |
| L                       | 5                 | I have read and agree to the <u>Terms of Use</u> .     For the use of the SEMS-Portal. lagree to enter into     the <u>Data Processing Agreement</u> .     Please note our <u>Privacy Policy</u> . |
|                         |                   | Register                                                                                                    |
| SEMS PORTAL V:          | (APPs) 6          |                                                                                                    |

| Não. | Nome            | Descrição                                                                                                    |  |
|------|-----------------|----------------------------------------------------------------------------------------------------|--|
| 1    | Área de Login   | Digite o nome de usuário e a senha para entrar no aplicativo.                                                                                                 |  |
| 2    | Esqueci a Senha | Toque para redefinir a senha, verificando a conta.                                                                                                    |  |
| 3    | Demonstração    | Toque para entrar na página da amostra de planta. A página de amo<br>exibe conteúdos apenas com a conta de Visitante, que é somente p<br>referência.          |  |
| 4    | Configuração    | Configure os parâmetros de WiFi para estabelecer a comunicação entre<br>o inversor e o servidor e realizar o monitoramento e gerenciamento<br>remotos.        |  |
| 5    | Inscrição       | Toque para registrar uma conta de usuário final. Entre em contato com<br>fabricante ou a empresa conforme solicitado se precisar de uma conta<br>empresarial. |  |
| 6    | Demonstração    | Toque para entrar na página da amostra de planta. A página de amostra                                                                                         |  |

|  | avilas contavidas anonas como a conta da Visitante, que á comonte para |
|--|------------------------------------------------------------------------|
|  | exibe conteudos apenas com a conta de visitante, que e somente para    |
|  | referência.                                                            |

### Página Inicial do Aplicativo Portal SEMS

| Working Waitin         | o Fault          | Offline          |
|------------------------|------------------|------------------|
|                        |                  |                  |
| Q Please enter pla     | ant / SN / email | <u></u>          |
| Gen. Today   Total Inc | ome Total Gen    | . Specific Yield |
| Plants                 | Capacity \$      | Gen. Today 🖨     |
| o ==                   | 2.00             | 0.00             |
| • 1                    | 28.00            | 0.00             |
| a 💷                    | 50.00            | 0.00             |
| • Part                 | 20.00            | 0.00             |
|                        |                  |                  |
| <br>Plants             | WiFi Met         | ssage Discovery  |

| Não. | Nome                       | Descrição                                                                                                    |  |
|------|----------------------------|----------------------------------------------------------------------------------------------------|--|
| 1    | +                          | Crie uma nova usina de energia.                                                                                                    |  |
| 2    | Situação da<br>planta      | O resumo das informações operacionais das plantas sob a conta.                                                                                                    |  |
| 3    | Encontre a planta          | Encontre a planta inserindo o nome da planta, número de série do dispositivo,<br>endereço de e-mail ou mapa.                                                                                                 |  |
| 4    | Estatísticas de<br>geração | As informações de trabalho de uma única planta. Toque no nome da planta p<br>verificar as informações detalhadas dela, como nome, localização, potência,<br>capacidade, geração de hoje, geração total, etc. |  |
| 5    | <b>ooo</b><br>Plantas      | Página de monitoramento da planta.                                                                                                    |  |
| 6    | <b>A</b> larmes            | Verifique todos os alarmes, alarmes ativos e alarmes recuperados.                                                                                                    |  |

| 7  | Wi-Fi      | Complete as configurações de Wi-Fi quando um dongle do kit de Wi-Fi for usado.                                                                                                    |  |
|----|------------|----------------------------------------------------------------------------------------------------|--|
| 8  | Mensagem   | Mensagem: Defina e verifique as mensagens do sistema.                                                                                                    |  |
| 9  | Descoberta | Descoberta Para <b>Editar</b> a conta, criar Meu Código QR, definir <b>Configurações de Renda</b> , etc.                                                                                                    |  |
| 10 | (!)        | Falha. Usado para visualizar todas as falhas, falhas não resolvidas e falhas corrigidas.                                                                                                    |  |
| 11 |            | Mensagem: Defina e visualize as mensagens do sistema.                                                                                                    |  |
| 12 | ළ          | Minha. É usado para editar informações da conta, gerar meu código QR, definir rendimento de geração de energia, definir informações meteorológicas, visualizar acordos de serviço da plataforma, declarações de privacidade, entre outros. |  |

# 10.2 Gerenciando a Planta ou Dispositivos

### 10.2.1 Criando Usina Elétrica

Passo 1 Entre na página Criar Planta.

**Passo 2** Leia as instruções e preencha as informações solicitadas sobre a planta com base na situação real. (\* refere-se aos itens obrigatórios)

Passo 3 Siga as instruções para adicionar dispositivos e criar a instalação.

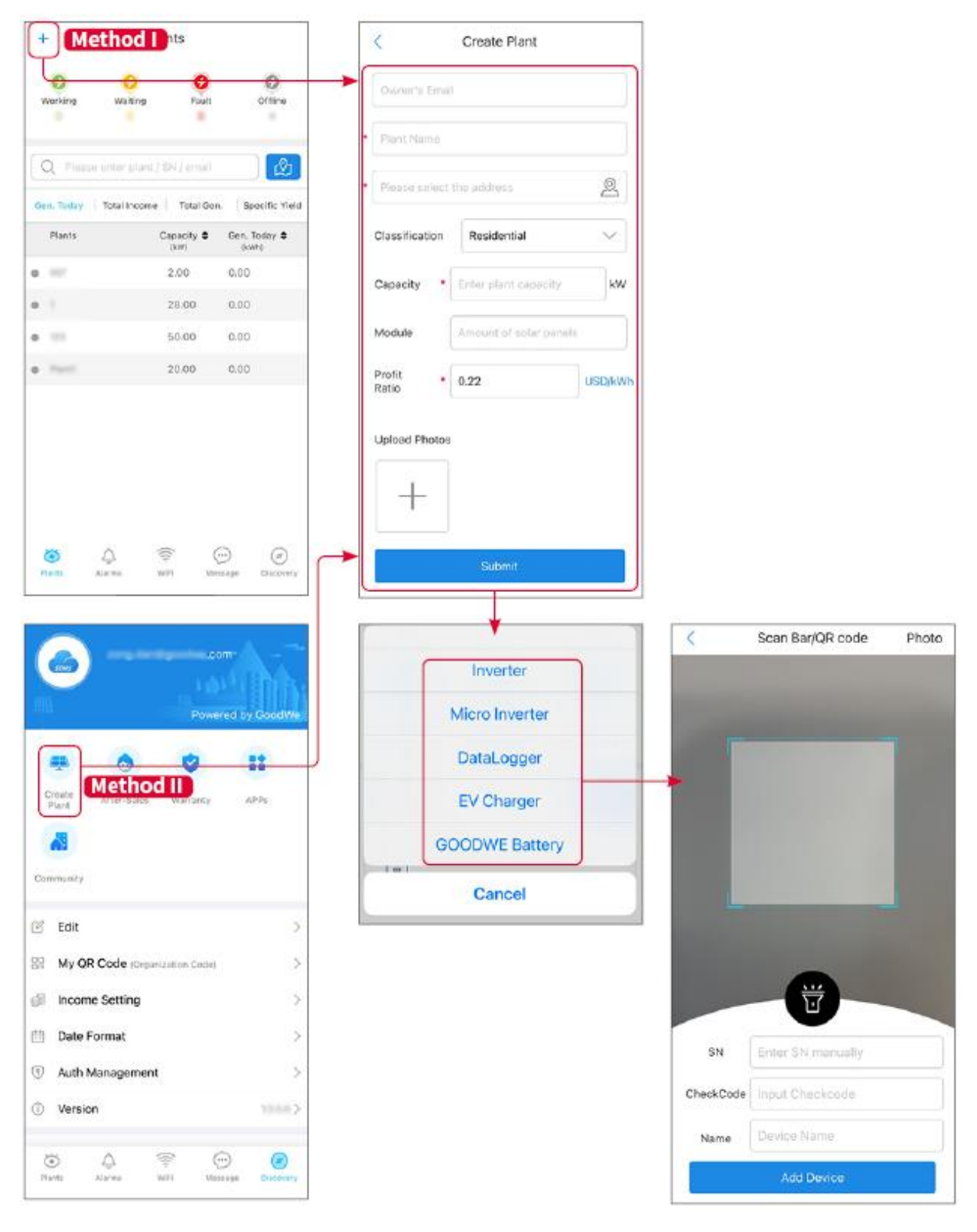

### Gerenciando a Usina

**Passo 1** Acesse a página de monitoramento da usina elétrica e exclua ou modifique as informações da usina com base nas necessidades reais.

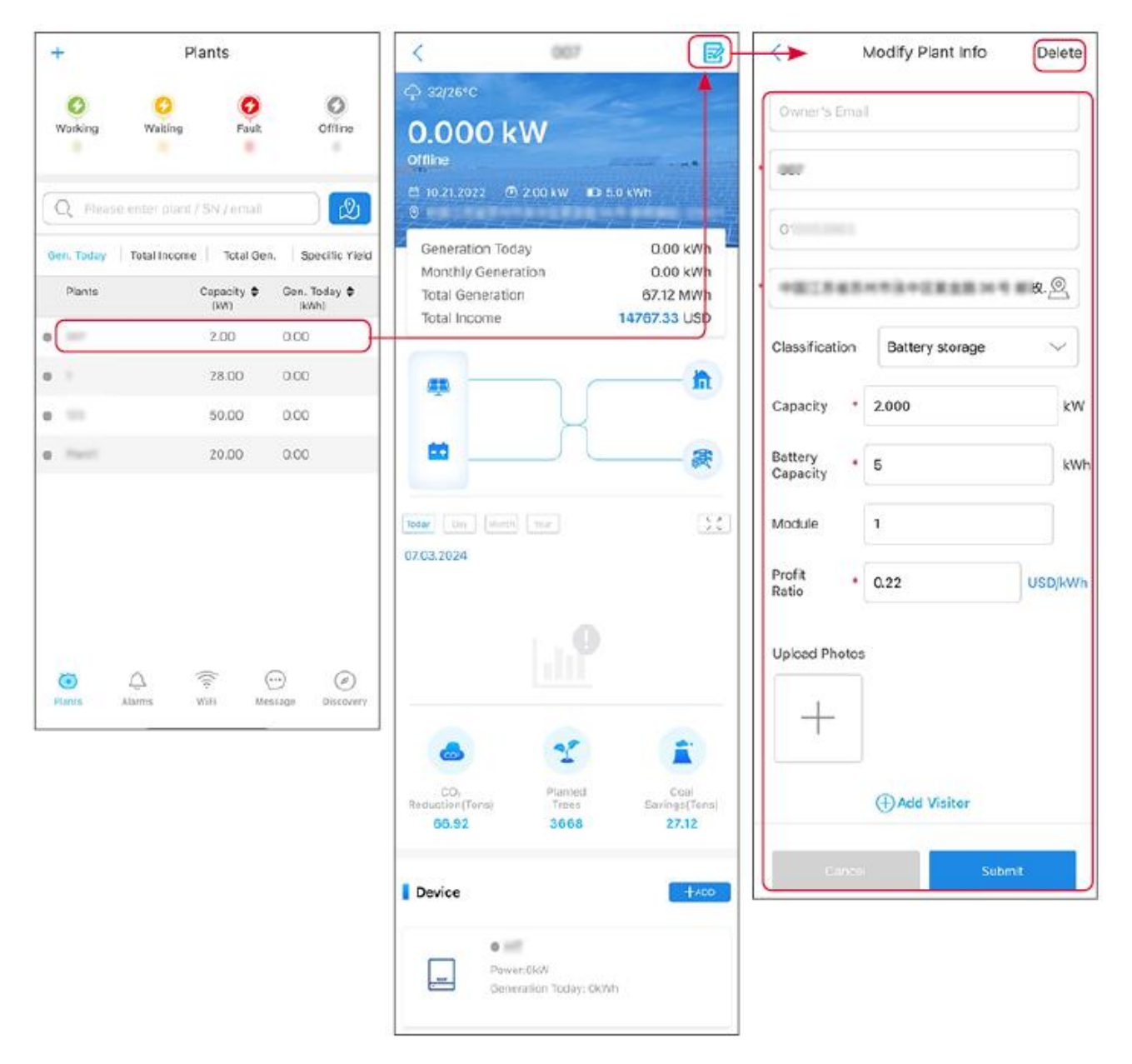

### 10.2.3 Gerenciando os Dispositivos

Passo 1 Selecione a usina elétrica e acesse a página de informações detalhadas.

Passo 2 Adicione, exclua ou substitua os dispositivos com base nas necessidades reais.

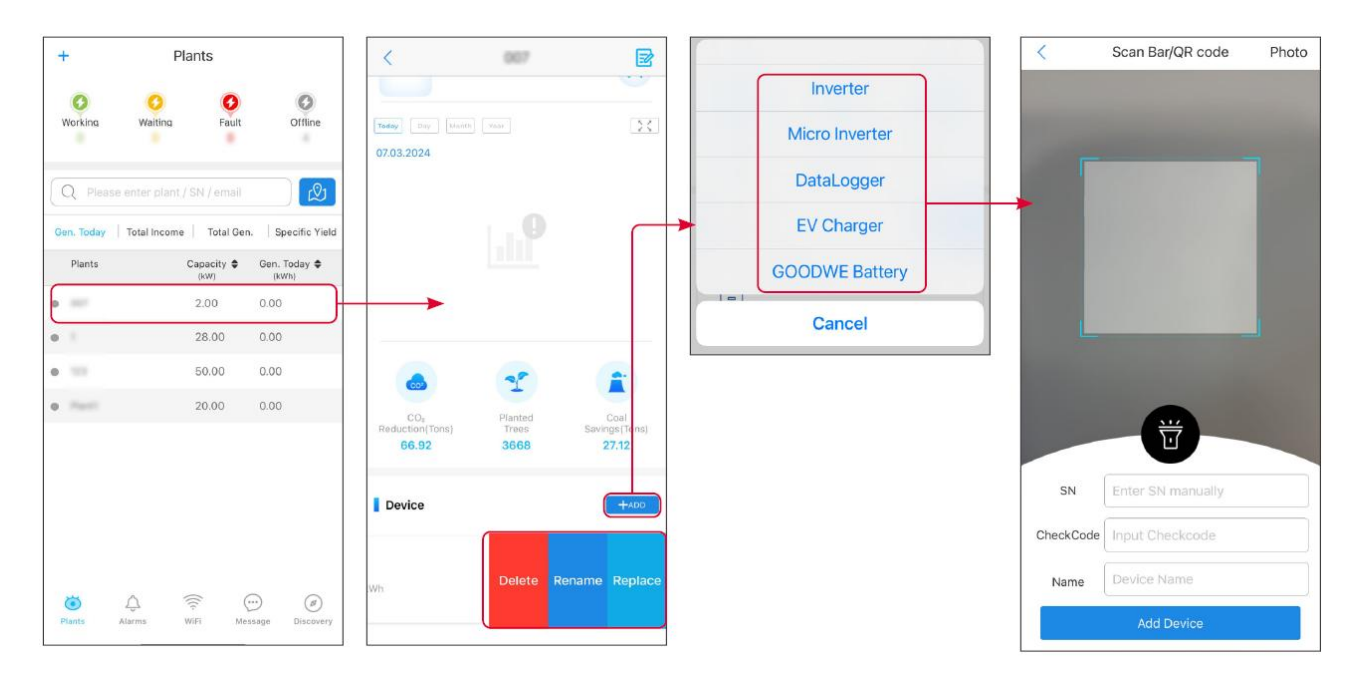

## 10.3 Monitoramento da Usina de Energia

### 10.3.1 Verificando as Informações da Usina

Faça login no aplicativo Portal SEMS com a conta e a senha. A situação geral de trabalho de todas as usinas sob esta conta será exibida. Clique em Monitoramento para acessar a interface de monitoramento da usina e visualizar todas as informações da usina.

O conteúdo exibido nas diferentes interfaces dos equipamentos da usina varia; consulte a situação real.

**Passo 1:** (Opcional) Pesquise o nome da planta, SN do inversor ou e-mail para encontrar a planta rapidamente. Ou toque no ícone do mapa para pesquisar a planta.

**Passo 2** Toque no nome da planta na lista de plantas ou no ícone da planta no mapa para verificar informações detalhadas sobre a planta.

**Passo 3** Verifique as informações da planta, situação de geração de energia, informações do dispositivo, falhas, etc.

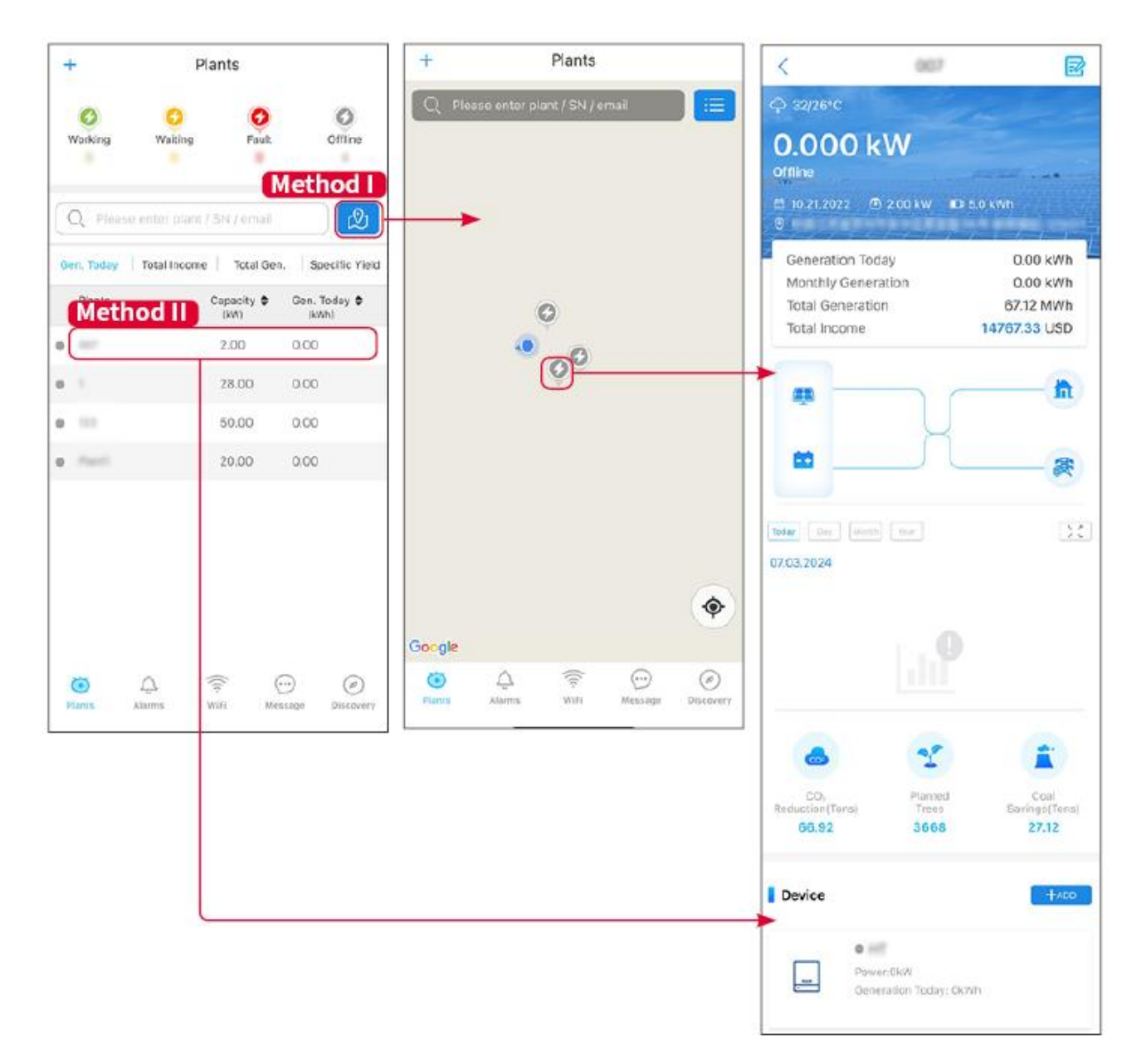

### 10.3.2 Visualizando Informações de Alarme

Passo 1 Toque na aba Alarme e entre na página de Detalhes do Alarme.

**Passo 2** (opcional) Insira o nome da planta, SN do inversor ou endereço de e-mail do proprietário na barra de pesquisa para descobrir a planta que está emitindo um alarme.

Passo 3 Toque no nome do alarme para verificar os detalhes do alarme.

| Alarms                                                                                                    |                        |                   | < Alarm Details                                                          |                                                              |
|----------------------------------------------------------------------------------------------------|------------------------|-------------------|--------------------------------------------------------------------------|--------------------------------------------------------------|
| All                                                                                                    | Happenin               | g Recovered       | WAARE SOLAR                                                              | Û                                                            |
| 10000000                                                                                                    | ) (                    |                   | Owner:                                                                   |                                                              |
| Q Plant/SN/E                                                                                                    | mail                   |                   | Device:                                                                  | INVERTE                                                      |
|                                                                                                    |                        |                   | SN:                                                                      | Litility Los                                                 |
| Plant                                                                                                    | Alarm                  | Occurrence≑       | Status:                                                                  | Happenin                                                     |
|                                                                                                    | Transfer of the second |                   | Occurrence:                                                              | 07.03.2024 07:23:0                                           |
| RATE 207'18                                                                                                    | Utility Loss           | 07.03.2024 07:23  | Recovery:                                                                |                                                              |
|                                                                                                    | Vac Fail               | 07.03.2024 07:23  | Possible Reasons                                                         |                                                              |
| King Patroleum                                                                                                    | Vac Fail               | 07.03.2024 04:22  | 1. Grid power fails.<br>2. AC connection is no                           | ot good.                                                     |
| (press) (the state)                                                                                                    | Vac Fail               | 07.03.2024 07:52  | 4. Grid is not connect                                                   | ed.                                                          |
|                                                                                                    | Fac Fail               | 07.03.2024 10:22  | Troubleshooting                                                          |                                                              |
|                                                                                                    | Vac Fail               | 07.03.2024 10:22  | 1. Make sure grid pow<br>2. Check (use multime<br>3. Check if breaker is | er is available.<br>eter) if AC side has voltage.<br>good    |
|                                                                                                    | Utility Loss           | 07.03.2024 10:22  | 4. Check AC side con<br>sure L/N cable are cor                           | nection is right or not (Make<br>nected in the right place). |
| presentes                                                                                                    | Vac Fail               | 07.03.2024 07:52  | 5. Make sure grid is co<br>turned ON.<br>6. If all is well, please t     | onnected and AC breaker                                      |
| generation.                                                                                                    | Utility Loss           | 07.03.2024 07:52  | turn on again after 5 n                                                  | nins.                                                        |
| phone and the                                                                                                    | Fac Fail               | 07.03.2024 07:52  |                                                                          |                                                              |
| Trapert                                                                                                    | Vac Fail               | 07.03.2024 07:52  |                                                                          |                                                              |
| <ul> <li></li> <li></li> <li><!--</td--><td>(((+</td><td><math>\odot</math> <math>\oslash</math></td><td></td><td></td></li></ul> | (((+                   | $\odot$ $\oslash$ |                                                                          |                                                              |
| Plants Alarr                                                                                                    | ms WiFi                | Message Discovery |                                                                          |                                                              |

# 11 Manutenção

# 11.1 Desligue o Sistema

Desligue o equipamento antes das operações e manutenção. Caso contrário, o equipamento pode ser danificado ou podem ocorrer choques elétricos.
Descarga atrasada. Aguarde até que os componentes sejam descarregados após o desligamento.

• Siga rigorosamente os requisitos de desligamento para evitar danos ao sistema

**AVISO** 

Instale o disjuntor entre o inversor e a bateria ou entre as duas baterias em conformidade com as leis e regulamentos locais.

### 11.1.1 Inversor Único Sem Função de Off-grid

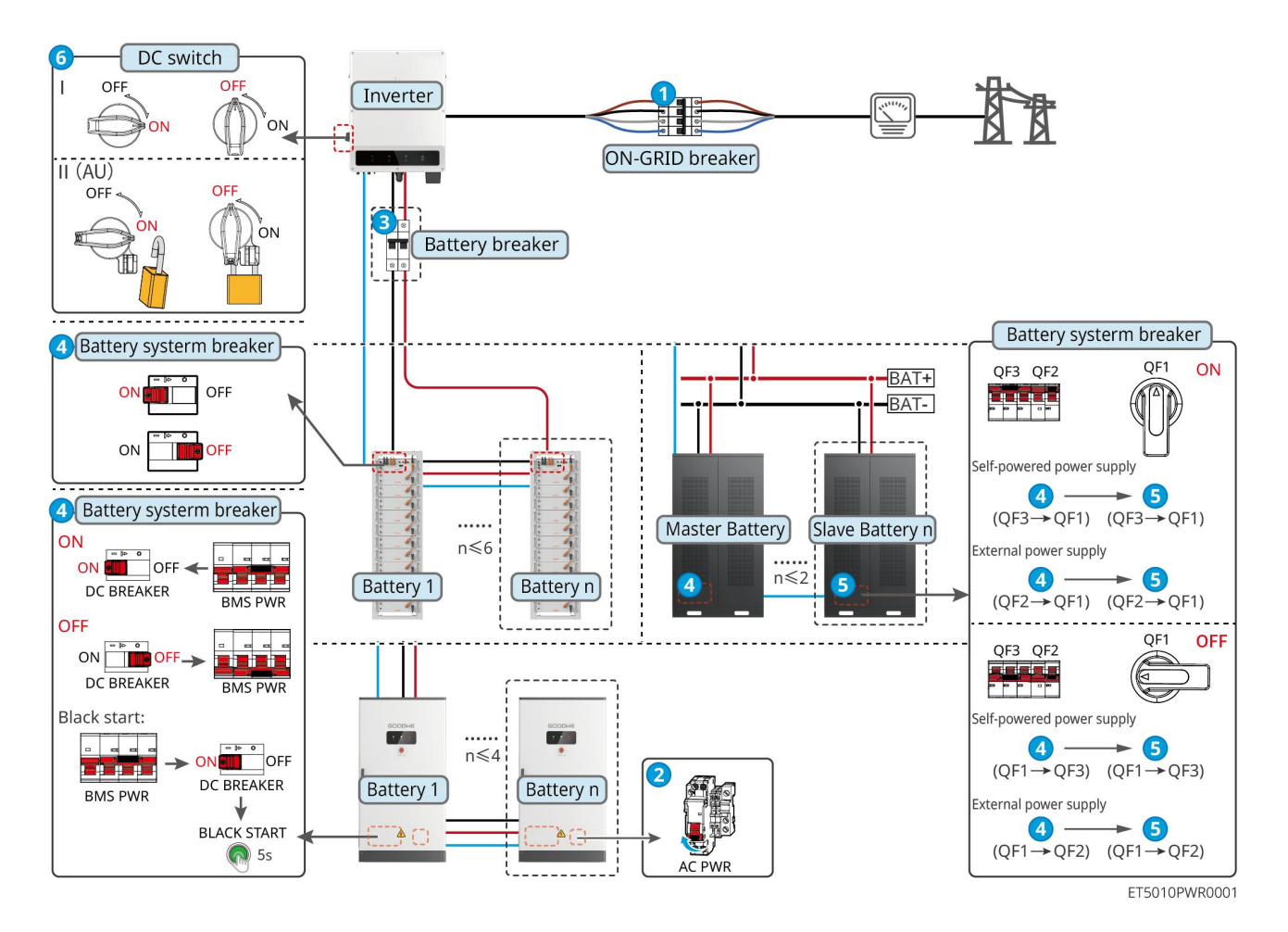

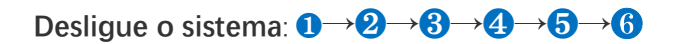

3: Opcional em conformidade com as leis e regulamentos locais.

### 11.1.2 Inversor Único com Função Fora da Rede

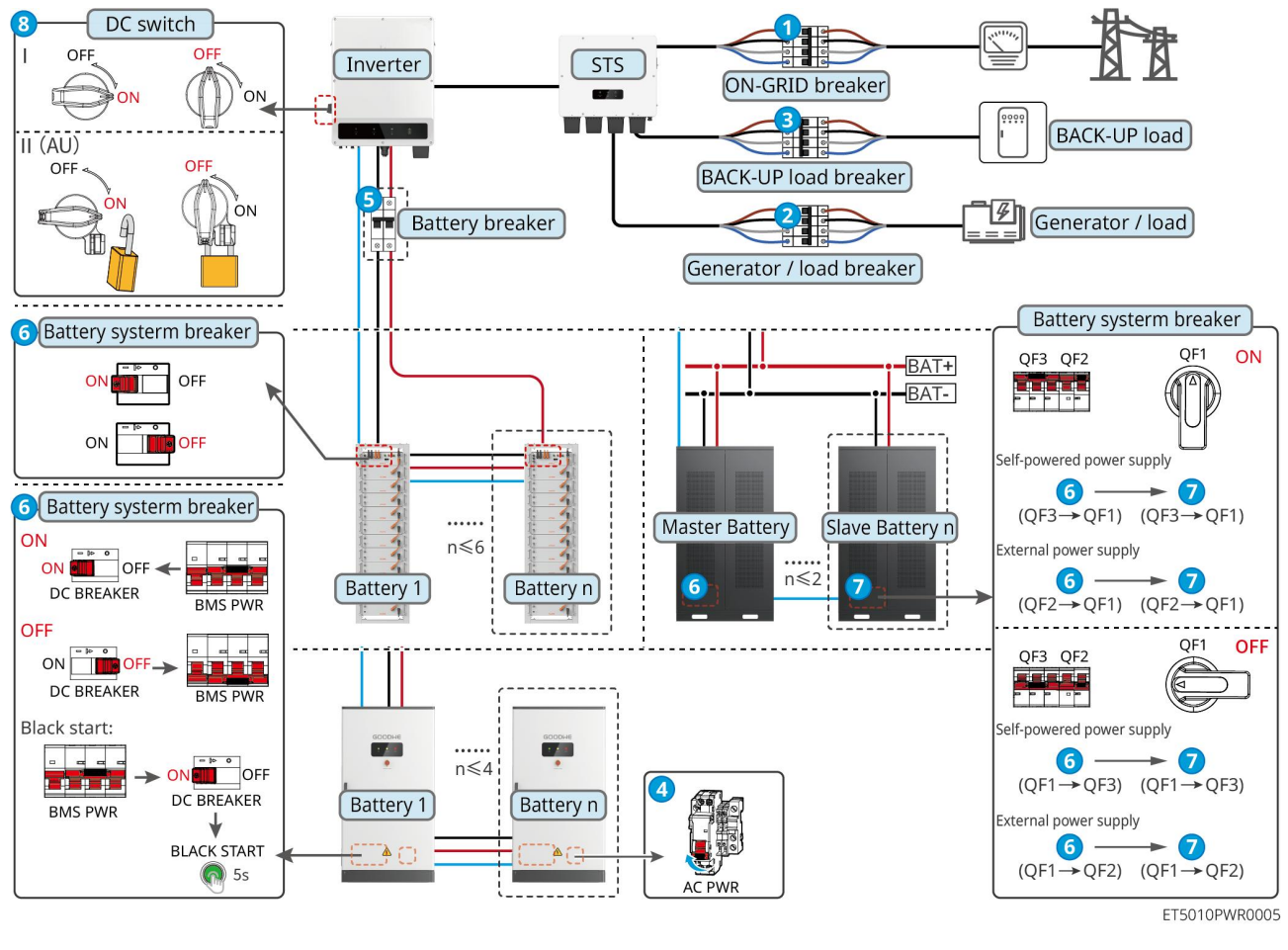

Desligue o sistema:  $1 \rightarrow 2 \rightarrow 3 \rightarrow 4 \rightarrow 5 \rightarrow 6 \rightarrow 7 \rightarrow 8$ 

#### Múltiplos Inversores sem Função de Desconexão da Rede

#### 11.1.3.1 ET+Bateria+GM330+Ezlink3000 (Número de Inversores em Paralelo ≤ 4)

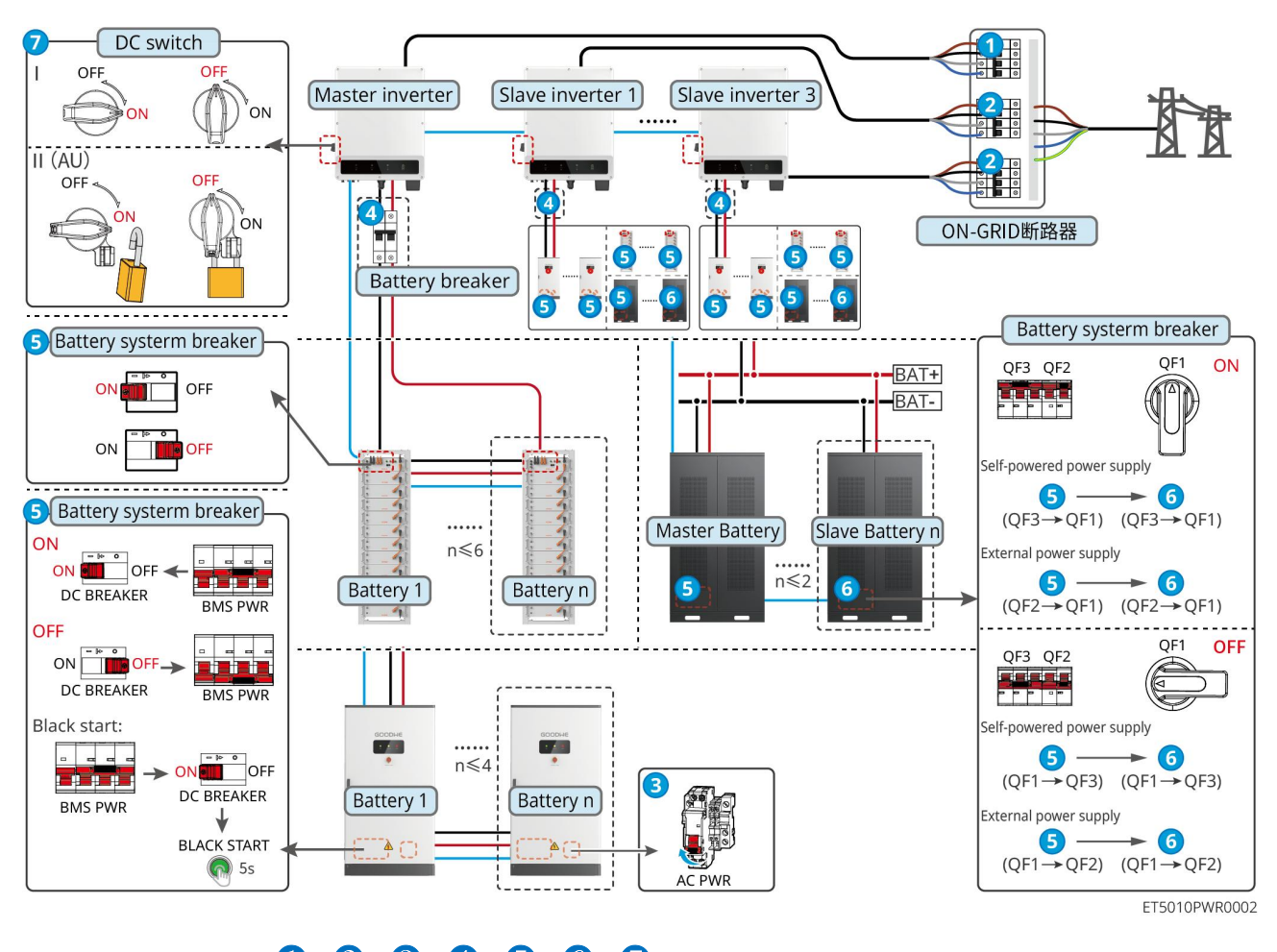

Desligue o sistema:  $1 \rightarrow 2 \rightarrow 3 \rightarrow 4 \rightarrow 5 \rightarrow 6 \rightarrow 7$ 

#### 11.1.3.2 ET+Bateria+SEC3000C+Kit WiFi/LAN-20 (Número de Inversores em Paralelo ≤

10)

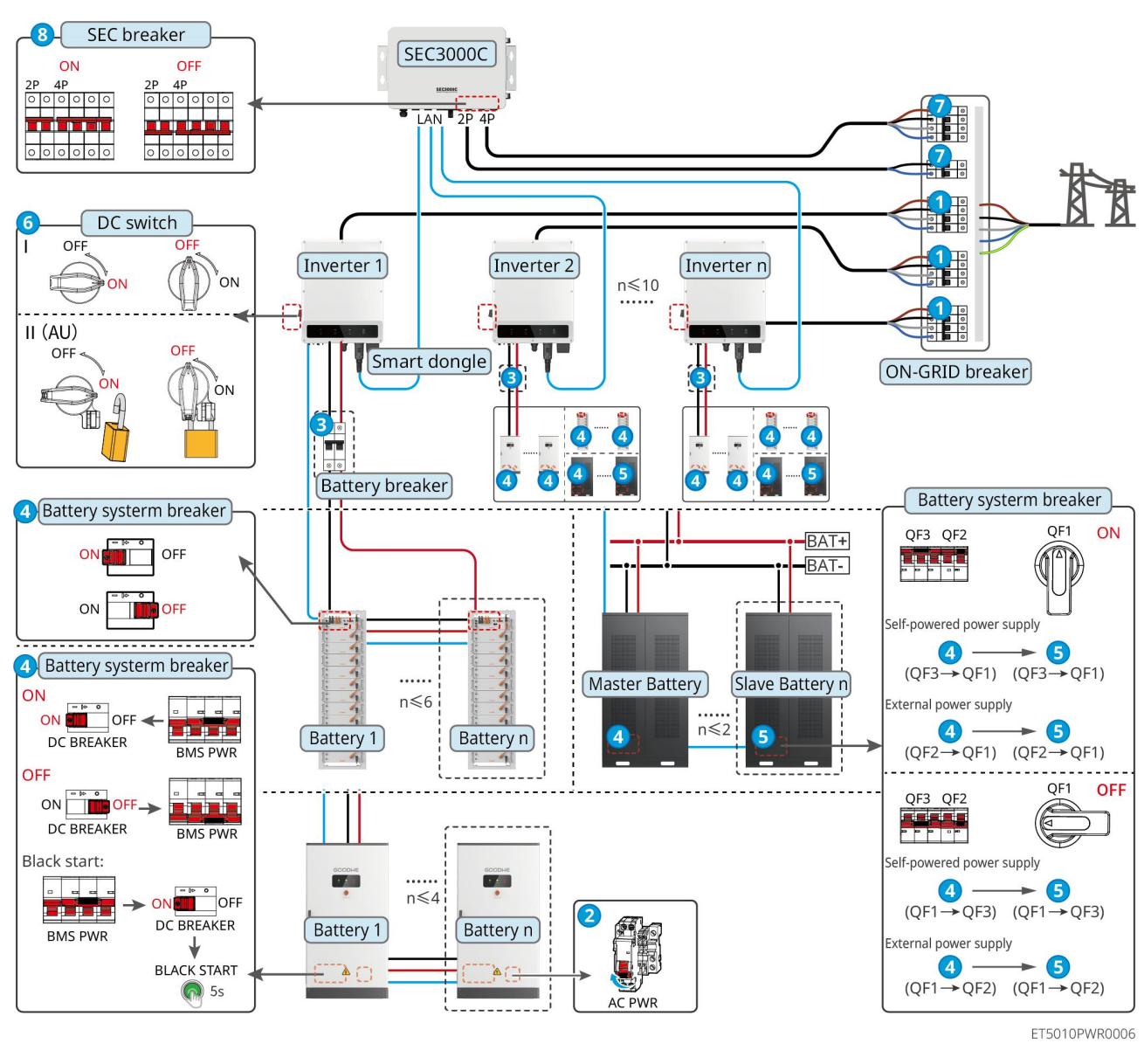

#### Desligue o sistema: $1 \rightarrow 2 \rightarrow 3 \rightarrow 4 \rightarrow 5 \rightarrow 6 \rightarrow 7 \rightarrow 8$

### 11.1.4 Múltiplos Inversores sem Função Paralela Off-grid

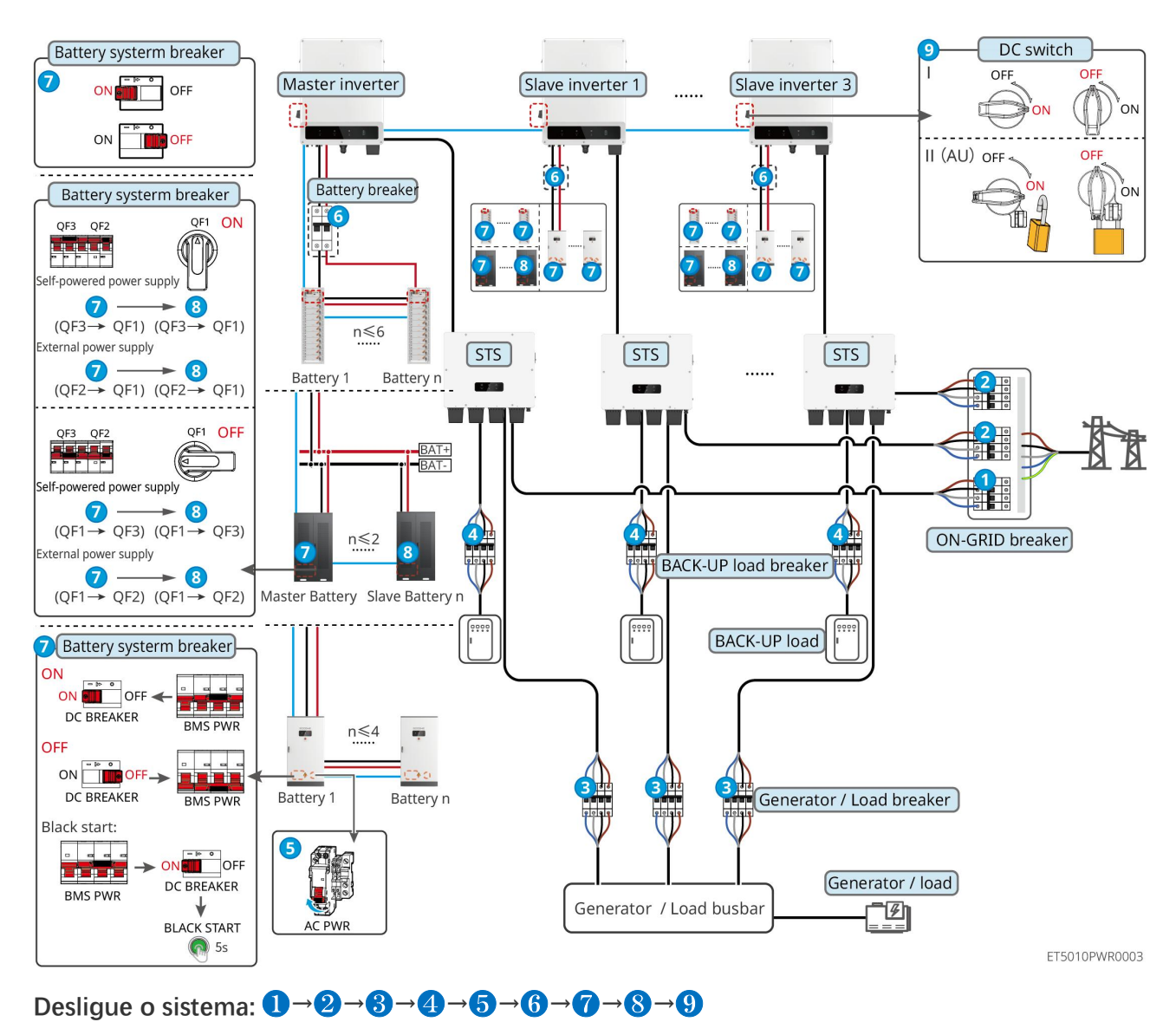

#### 11.1.4.1 ET+STS+Bateria+GM330+Ezlink3000 (Número de Inversores em Paralelo $\leq$ 4)

#### 11.1.4.2 ET+STS+Bateria+SEC3000C+Kit WiFi/LAN-20 (Número de Inversores em

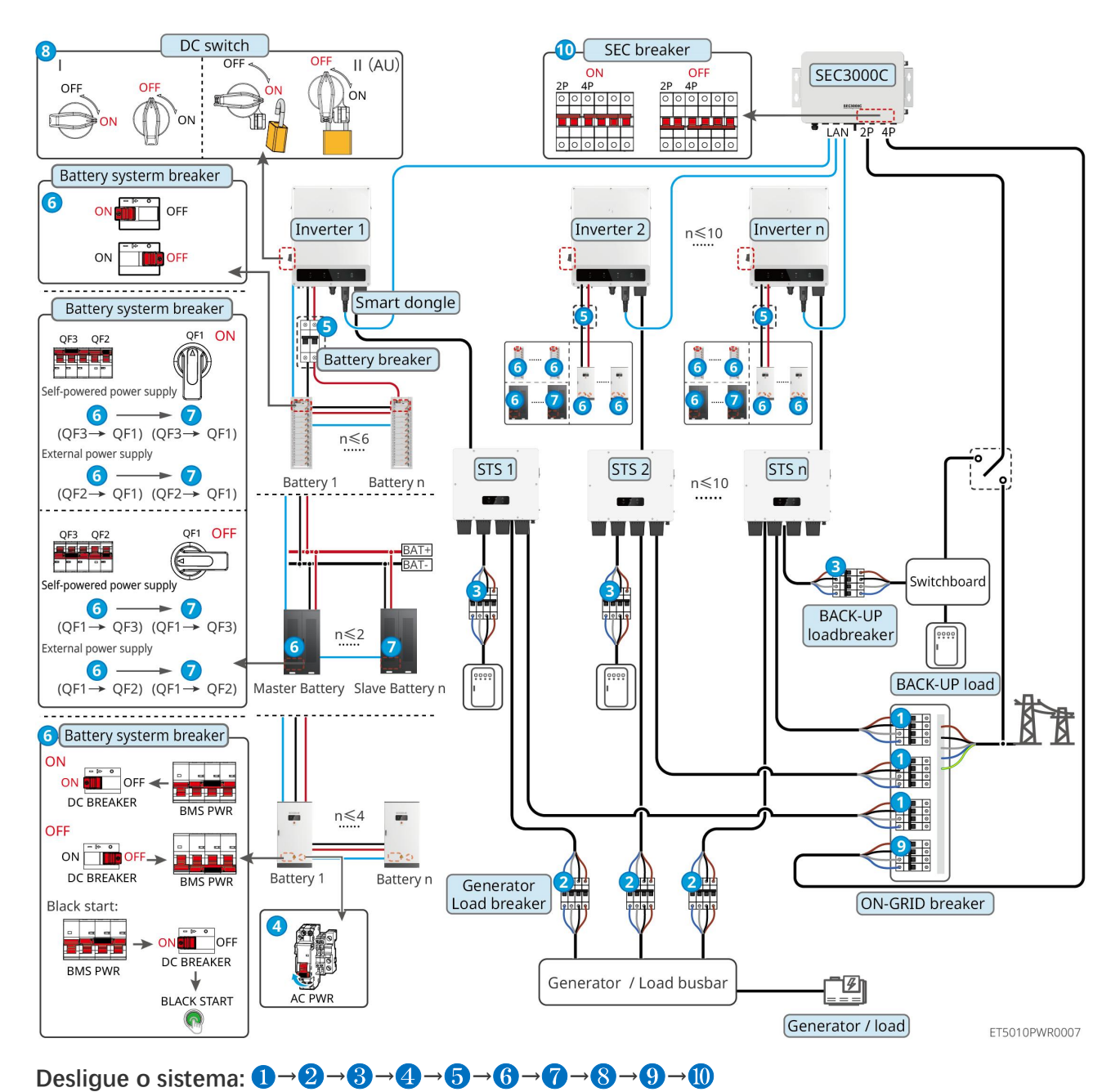

#### Paralelo $\leq$ 10)

### 11.1.5 Inversores múltiplos com função de paralelismo off-grid

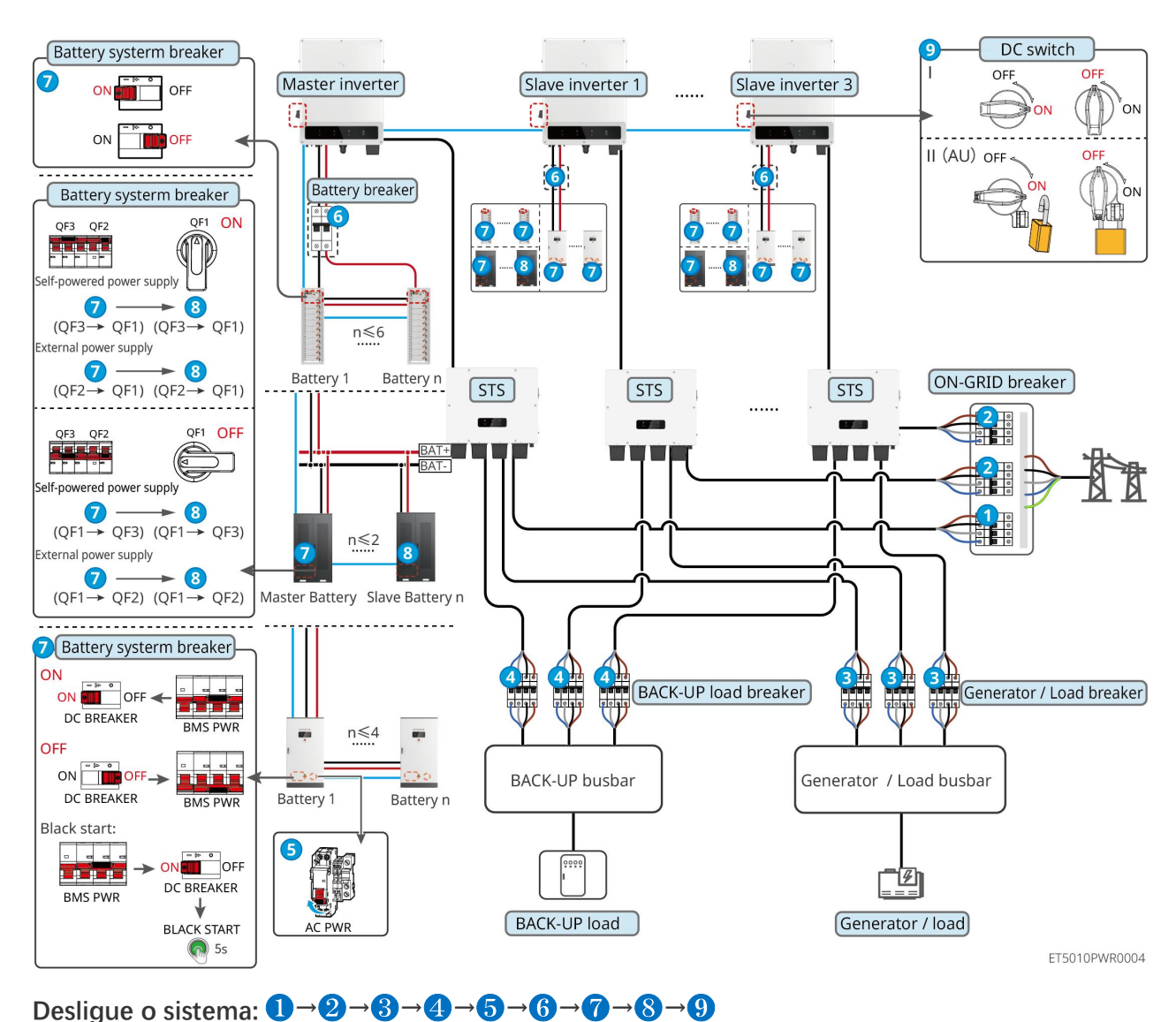

#### 11.1.5.1 ET+STS+Bateria+GM330+Ezlink3000 (número de inversores em paralelo ≤ 4)

#### 11.1.5.2 ET+STS+Bateria+SEC3000C+Kit WiFi/LAN-20 (número de inversores em

#### paralelo $\leq$ 10)

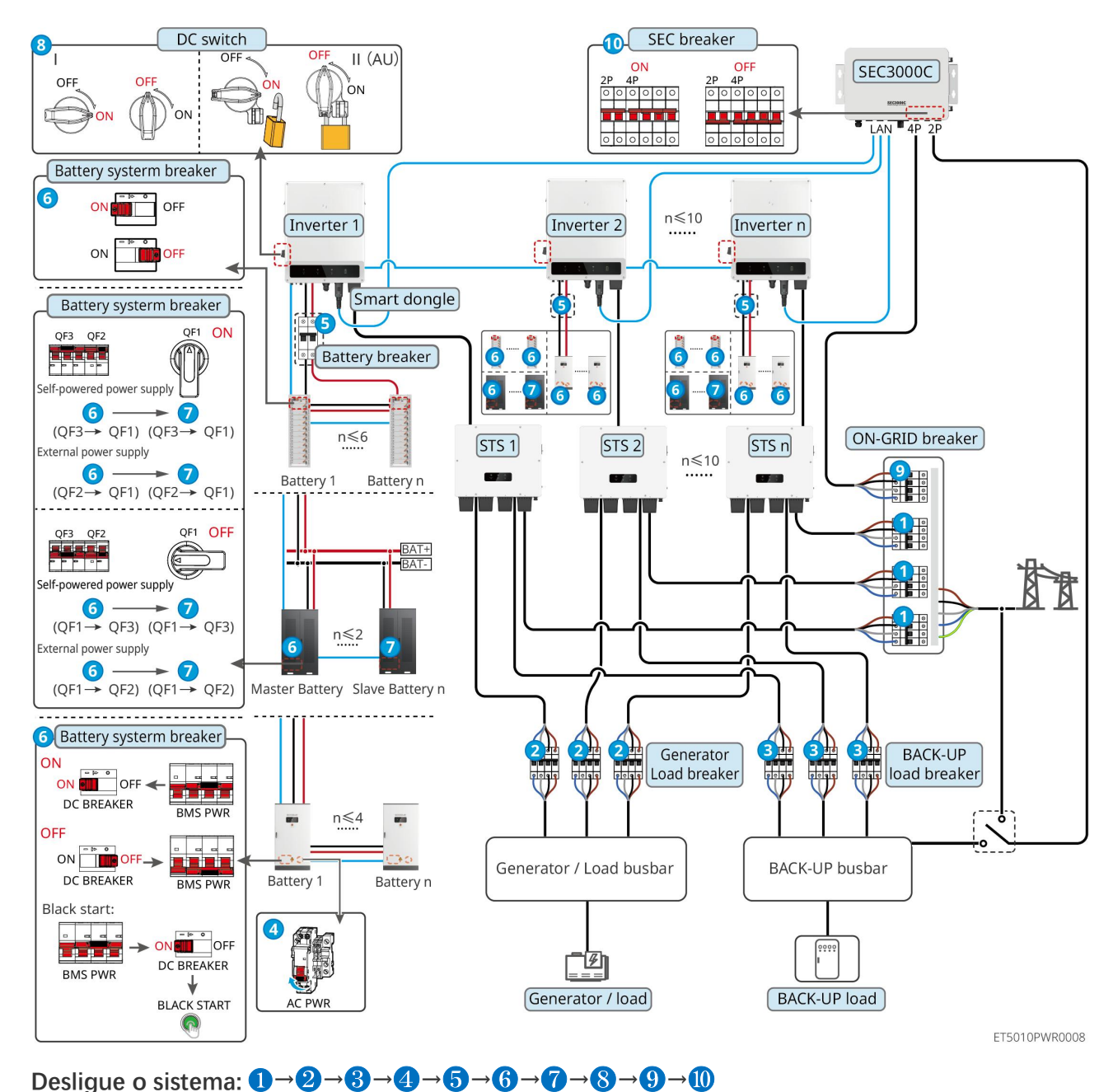

**(5**): Opcional em conformidade com as leis e regulamentos locais

## 11.2 Remoção do Equipamento

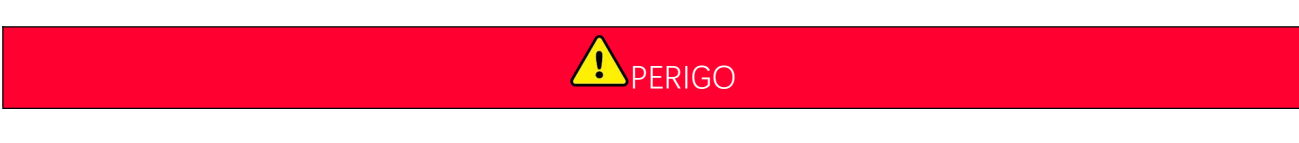

- Certifique-se de que o equipamento está desligado antes de prosseguir.
- Use equipamentos de proteção individual adequados durante as operações.
- Use a ferramenta PV e a ferramenta de bateria incluídas no pacote para remover o conector PV e o conector de bateria.

Passo 1 Desligue o sistema.

Passo 2 Marque os diferentes tipos de cabos no sistema.

Passo 3 Desconecte as conexões elétricas do inversor, do STS, da bateria e da carga de BACK-UP no sistema.

Passo 4 Remova o dispositivo da placa de montagem e desmonte a placa de montagem.

Passo 5 Remova o medidor inteligente e o dongle inteligente.

**Passo 6** Guarde o equipamento adequadamente. Se o equipamento precisar ser usado mais tarde, certifique-se de que as condições de armazenamento atendam aos requisitos.

#### Removendo GW51.2-BAT-I-G10, GW56.3-BAT-I-G10

Passo 1 Desligue o sistema de bateria

Passo 2 Remova as linhas de comunicação de baixa tensão

Passo 3 Remova o cabo de alimentação com uma chave de fenda de lâmina plana

Passo 4 Remova os parafusos entre a PCU e o rack, e entre a bateria e o rack.

Passo 5 Levante a PCU e a bateria do suporte

Passo 6 Remova os parafusos de expansão ou os suportes de fixação na parede

Passo 7 Deite o rack e remova os parafusos que fixam as colunas e as vigas

### 11.3 Descarte do Equipamento

Se o equipamento não puder mais funcionar, descarte-o de acordo com os requisitos locais para descarte de resíduos de equipamentos elétricos. O equipamento não pode ser descartado junto com o lixo doméstico.

### 11.4 Manutenção de rotina

|         |                                                                                                    | <b>A</b> V           | SO                    |                         |  |  |
|---------|----------------------------------------------------------------------------------------------------|----------------------|-----------------------|-------------------------|--|--|
| •       | Entre em contato com o serviço pós-venda para obter ajuda se encontrar algum problema que possa influenciar a bateria ou o inversor híbrido. É estritamente proibido desmontar sem permissão. |                      |                       |                         |  |  |
| •       | Entre em contato com o serviço de pós-venda para ajuda se o fio condutor estiver exposto. Não toque nem desmonte por conta própria porque existe risco de alta tensão.                        |                      |                       |                         |  |  |
| •       | • Em caso de outras emergências, entre em contato com o Serviço de Pós-Venda o mais rápido possível e s suas instruções. Ou espere que eles ajudem.                                           |                      |                       |                         |  |  |
|         |                                                                                                    |                      |                       |                         |  |  |
| Item de |                                                                                                    | Método de manutenção | Período de manutenção | Manutenção de propósito |  |  |

| Limpeza do sistema                                                                                                    | <ol> <li>Verifique o dissipador de<br/>calor, a entrada de ar e a<br/>saída de ar quanto a corpos<br/>estranhos ou poeira.</li> <li>Verifique se o espaço de<br/>instalação atende aos<br/>requisitos e se não há<br/>detritos ao redor do<br/>dispositivo.</li> </ol> | Uma vez a cada<br>seis meses   | Prevenir falhas de<br>dissipação de calor.                                        |
|----------------------------------------------------------------------------------------------------|----------------------------------------------------------------------------------------------------|--------------------------------|-----------------------------------------------------------------------------------|
| Instalação do sistema                                                                                                    | <ol> <li>Verifique se o equipamento<br/>está instalado de forma<br/>segura e se os parafusos<br/>estão apertados.</li> <li>Verifique se o equipamento<br/>está danificado ou<br/>deformado.</li> </ol>                                                                 | Uma vez a cada<br>6 a 12 meses | Certifique-se de que o<br>equipamento está instalado<br>de forma segura.          |
| Conexão elétrica<br>Conexão elétrica<br>Verifique se os cabos estão be<br>conectados. Verifique se os<br>cabos estão quebrados ou se<br>algum núcleo de cobre expos |                                                                                                    | Uma vez a cada<br>6 a 12 meses | Confirme a confiabilidade<br>das conexões elétricas.                              |
| Vedação                                                                                                    | Verifique se todos os terminais e<br>portas estão devidamente<br>vedados. Vede novamente o<br>orifício do cabo se não estiver<br>vedado ou for muito grande.                                                                                                    | Uma vez por<br>ano             | Confirme se o selo da<br>máquina e o desempenho à<br>prova d'água estão intactos. |

# 11.5 Solução de problemas

Realize a solução de problemas de acordo com os seguintes métodos. Entre em contato com o serviço pós-venda se esses métodos não funcionarem.

Reúna as informações abaixo antes de entrar em contato com o serviço pós-venda, para que os problemas sejam resolvidos rapidamente.

- 1. Informações do produto como número de série, versão do software, data de instalação, hora da falha, frequência de falhas, etc.
- 2. Ambiente de instalação, incluindo condições climáticas, se os módulos fotovoltaicos estão protegidos ou sombreados, etc. Recomenda-se fornecer algumas fotos e vídeos para auxiliar na análise do problema.
- 3. Situação da rede elétrica.

### 11.5.1 Solução de Problemas de Comunicação do Sistema

| Não. | Falha                                          | Soluções                                                                                                    |
|------|------------------------------------------------|----------------------------------------------------------------------------------------------------|
| 1    | Não é possível encontrar o<br>SSID do roteador | 1. Coloque o roteador mais próximo do Smart Dongle. Ou adicione<br>um repetidor WiFi para melhorar o sinal de WiFi. |

|   |                                                                                                    | 2. Reduza o número de dispositivos conectados ao roteador.                                                                                                    |
|---|----------------------------------------------------------------------------------------------------|----------------------------------------------------------------------------------------------------|
| 2 | Após concluir todas as<br>configurações, o Smart<br>Dongle não consegue<br>conectar-se ao roteador. | <ol> <li>Reinicie o inversor</li> <li>Verifique se o SSID, o método de criptografia e a senha na página<br/>de configuração do WiFi são os mesmos que os do roteador.</li> <li>Reinicie o roteador.</li> <li>Coloque o roteador mais próximo do Smart Dongle. Ou adicione<br/>um repetidor WiFi para melhorar o sinal de WiFi.</li> </ol> |
| 3 | Após concluir todas as<br>configurações, o Smart<br>Dongle não consegue<br>conectar-se ao roteador. | Reinicie o roteador e o inversor.                                                                                                    |
| 4 | Não é possível encontrar o<br>SSID do roteador na página<br>de pesquisa                             | <ol> <li>Coloque o roteador mais perto do inversor. Ou adicione alguns<br/>dispositivos repetidores WiFi.</li> <li>Verifique se o número do canal do roteador é superior a 13.</li> <li>Se sim, modifique-o para um número inferior na página de<br/>configuração do roteador.</li> </ol>                                                 |
| 5 | A luz de energia do<br>Ezlink3000 está desligada                                                    | Por favor, certifique-se de que o inversor está ligado.                                                                                                    |

# 11.5.2 Solução de Problemas do Inversor

#### Inversor único

| Não. | Falha                  | Causa                                                                                                    | Soluções                                                                                                    |
|------|------------------------|----------------------------------------------------------------------------------------------------|----------------------------------------------------------------------------------------------------|
| 1    | Perda de energia       | <ol> <li>Falha na energia da rede<br/>elétrica.</li> <li>O cabo CA está<br/>desconectado ou o<br/>disjuntor CA está<br/>desligado.</li> </ol> | <ol> <li>O alarme é apagado automaticamente<br/>depois que a fonte de alimentação da rede<br/>é restaurada.</li> <li>Verifique se o cabo CA está conectado e se<br/>o disjuntor CA está ligado.</li> </ol>                                                                                                    |
| 2    | Sobretensão da<br>rede | A tensão da rede excede a<br>faixa permitida ou a duração<br>da alta tensão excede o<br>requisito de HVRT.                                    | <ol> <li>Se o problema ocorrer ocasionalmente, a<br/>rede elétrica pode estar temporariamente<br/>anormal. O inversor se recuperará<br/>automaticamente quando detectar que a<br/>rede elétrica está normal.</li> <li>Se ocorrer com frequência, verifique se a<br/>tensão da rede está dentro da faixa<br/>permitida.</li> <li>Entre em contato com a companhia<br/>elétrica local se a tensão da rede<br/>exceder a faixa permitida.</li> <li>Modifique o limite de proteção contra</li> </ol> |

|   |                                  |                                                                                           | <ul> <li>sobretensão, HVRT ou desative a função de proteção contra sobretensão quando obtiver o consentimento da companhia elétrica local, se a frequência da rede estiver dentro da faixa permitida.</li> <li>3. Verifique se o disjuntor CA e os cabos de saída estão conectados de forma segura e correta, se o problema persistir.</li> </ul> |
|---|----------------------------------|-------------------------------------------------------------------------------------------|----------------------------------------------------------------------------------------------------|
| 3 | Sobretensão rápida               | A tensão da rede está                                                                     | <ol> <li>Se o problema ocorrer ocasionalmente, a<br/>rede elétrica pode estar temporariamente<br/>anormal. O inversor se recuperará<br/>automaticamente quando detectar que a<br/>rede elétrica está normal.</li> <li>Se o problema ocorrer com frequência,<br/>verifique se a tensão da rede está dentro da<br/>faixa permitida.</li> </ol>      |
|   | da rede                          | anormai ou muito alta.                                                                    | <ul> <li>Entre em contato com a companhia elétrica local se a tensão da rede exceder a faixa permitida.</li> <li>Modifique o limite de proteção contra sobretensão rápida da rede quando obtiver o consentimento da companhia elétrica local se a tensão da rede estiver dentro da faixa permitida.</li> </ul>                                    |
|   |                                  |                                                                                           | <ol> <li>Se o problema ocorrer ocasionalmente, a<br/>rede elétrica pode estar temporariamente<br/>anormal. O inversor se recuperará<br/>automaticamente quando detectar que a<br/>rede elétrica está normal.</li> </ol>                                                                                                    |
| 4 | Subtensão da rede                | A tensão da rede é inferior à<br>faixa permitida ou a duração<br>da baixa tensão excede o | <ul> <li>2. Se ocorrer com frequência, verifique se a tensão da rede está dentro da faixa permitida.</li> <li>Entre em contato com a companhia elétrica local se a tensão da rede exceder a faixa permitida.</li> </ul>                                                                                                    |
|   |                                  | requisito de LVRT.                                                                        | <ul> <li>Modifique o limite de proteção contra<br/>subtensão, LVRT, ou desative a função<br/>de proteção contra subtensão quando<br/>obtiver o consentimento da companhia<br/>elétrica local, se a frequência da rede<br/>estiver dentro da faixa permitida.</li> </ul>                                                                           |
|   |                                  |                                                                                           | <ol> <li>Verifique se o disjuntor CA e os cabos de<br/>saída estão conectados de forma segura e<br/>correta, se o problema persistir.</li> </ol>                                                                                                    |
| 5 | Sobretensão de<br>10 min da rede | A média móvel da tensão da<br>rede em 10 minutos excede a<br>faixa de requisitos de       | <ol> <li>Se o problema ocorrer ocasionalmente, a<br/>rede elétrica pode estar temporariamente<br/>anormal. O inversor se recuperará</li> </ol>                                                                                                    |

|   |                            | segurança.                                                                                                    | automaticamente quando detectar que a rede elétrica está normal.                                                                                                    |
|---|----------------------------|----------------------------------------------------------------------------------------------------|----------------------------------------------------------------------------------------------------|
|   |                            |                                                                                                    | <ul> <li>2. Se o problema ocorrer com frequência, verifique se a tensão da rede está dentro da faixa permitida.</li> <li>Entre em contato com a companhia elétrica local se a tensão da rede exceder a faixa permitida.</li> <li>Modifique o limite de proteção contra sobretensão rápida da rede quando obtiver o consentimento da companhia elétrica local se a tensão da rede estiver dentro da faixa permitida.</li> </ul>                                                                                                    |
| 6 | Sobrefrequência da<br>rede | Exceção da rede elétrica. A<br>frequência real da rede<br>excede o requisito do padrão<br>da rede local.      | <ol> <li>Se o problema ocorrer ocasionalmente, a<br/>rede elétrica pode estar temporariamente<br/>anormal. O inversor se recuperará<br/>automaticamente quando detectar que a<br/>rede elétrica está normal.</li> <li>Se o problema ocorrer com frequência,<br/>verifique se a frequência da rede está dentro<br/>da faixa permitida.</li> <li>Entre em contato com a companhia<br/>elétrica local se a frequência da rede<br/>exceder a faixa permitida.</li> <li>Modifique o limite de proteção contra<br/>sobrefrequência ou desative a função<br/>de proteção contra sobrefrequência<br/>quando obtiver o consentimento da<br/>companhia elétrica local, se a frequência<br/>da rede estiver dentro da faixa</li> </ol>                                                 |
| 7 | Subfrequência da<br>rede   | Exceção da rede elétrica. A<br>frequência real da rede é<br>inferior ao requisito do<br>padrão da rede local. | <ol> <li>Se o problema ocorrer ocasionalmente, a<br/>rede elétrica pode estar temporariamente<br/>anormal. O inversor se recuperará<br/>automaticamente quando detectar que a<br/>rede elétrica está normal.</li> <li>Se o problema ocorrer com frequência,<br/>verifique se a frequência da rede está dentro<br/>da faixa permitida.</li> <li>Entre em contato com a companhia<br/>elétrica local se a frequência da rede<br/>exceder a faixa permitida.</li> <li>Modifique o limite de proteção contra<br/>subfrequência ou desative a função de<br/>proteção contra subfrequência após<br/>obter o consentimento da empresa de<br/>energia local, se a frequência da rede<br/>estiver dentro da faixa permitida, ou<br/>desative a função de Subfrequência da</li> </ol> |

|    |                                        |                                                                                                    | Rede.                                                                                                    |
|----|----------------------------------------|----------------------------------------------------------------------------------------------------|----------------------------------------------------------------------------------------------------|
|    |                                        |                                                                                                    | <ol> <li>Se o problema ocorrer ocasionalmente, a<br/>rede elétrica pode estar temporariamente<br/>anormal. O inversor se recuperará<br/>automaticamente quando detectar que a<br/>rede elétrica está normal.</li> </ol>                                                                                                    |
| 8  | Instabilidade de<br>frequência da rede | Exceção da rede elétrica. A<br>taxa real de alteração da<br>frequência da rede não<br>atende aos requisitos do<br>padrão da rede local.                                             | <ul> <li>2. Se o problema ocorrer com frequência, verifique se a frequência da rede está dentro da faixa permitida.</li> <li>Entre em contato com a companhia elétrica local se a frequência da rede exceder a faixa permitida.</li> <li>Entre em contato com o revendedor ou o serviço pós-venda se a frequência da rede estiver dentro do intervalo permitido.</li> </ul> |
| 9  | Anti-ilhamento                         | A rede elétrica está<br>desconectada. A rede elétrica<br>está desconectada de acordo<br>com os regulamentos de<br>segurança, mas a tensão da<br>rede é mantida devido às<br>cargas. | <ol> <li>Verifique se a rede elétrica está<br/>desconectada.</li> <li>Entre em contato com o revendedor ou o<br/>serviço pós-venda.</li> </ol>                                                                                                    |
| 10 | Subtensão LVRT                         | Exceção da rede elétrica. A<br>duração da exceção da rede<br>elétrica excede o tempo<br>definido de LVRT.                                                                           | 1. Se o problema ocorrer ocasionalmente, a rede elétrica pode estar temporariamente anormal. O inversor se recuperará automaticamente quando detectar que a                                                                                                    |
| 11 | Sobretensão HVRT                       | Exceção da rede elétrica. A<br>duração da exceção da rede<br>elétrica excede o tempo<br>definido de HVRT.                                                                           | <ul> <li>2. Se o problema ocorrer com frequência, verifique se a frequência da rede está dentro da faixa permitida. Se não estiver, entre em contato com a companhia elétrica. Se estiver, entre em contato com o revendedor ou o serviço pós-venda.</li> </ul>                                                                                                    |
| 12 | GFCI anormal de<br>30 mA               |                                                                                                    | <ol> <li>Se o problema ocorrer ocasionalmente,<br/>pode ser causado por uma exceção de</li> </ol>                                                                                                    |
| 13 | GFCI anormal de<br>60 mA               | A impedância de isolamento<br>de entrada torna-se baixa<br>quando o inversor está em<br>funcionamento.                                                                              | cabo. O inversor se recuperará<br>automaticamente depois que o problema<br>for recoluido                                                                                                    |
| 14 | GFCI anormal de<br>150 mA              |                                                                                                    | <ol> <li>Verifique se a impedância entre o arranjo</li> <li>faturalizio a PE é avrita haiva en a</li> </ol>                                                                                                    |
| 15 | GFCI anormal                           |                                                                                                    | problema ocorrer com frequência ou persistir.                                                                                                    |
| 16 | CC grande de<br>corrente CA L1         | O componente CC da corrente de saída excede a                                                                                                    | 1. Se o problema for causado por uma falha                                                                                                    |

| 18Baixa resistência de<br>isolamentoO arranjo fotovoltaico está<br>em curto-circuito com PE.<br>O sistema fotovoltaico cestá<br>em un ambiente dímido e o<br>cabo não está bem isolado da<br>terra.1. Verifique se o cabo PE está conectado<br>corretamente.19Aterramento1. O cabo PE do inversor<br>não está conectado.<br>2. Quando a saída do<br>arranjo fotovoltaico está<br>em armanjo fotovoltaico está<br>aternada, os cabos de<br>saída CA L e N do inversor<br>está devidamente conectado.3. Se for confirmado que a resistência de lsolamento<br>de "Proteção da Resistência de lsolamento<br>de "Proteção da Resistência de lsolamento<br>está devidamente conectado.19Aterramento<br>anormal do sistema1. O cabo PE do inversor<br>não está conectado.<br>2. Quando a saída do<br>arranjo fotovoltaico está<br>aternada, os cabos de<br>saída CA L e N do inversor<br>estã devidamente conectado.1. Por favor, confirme se o cabo PE do inversor<br>está devidamente conectado.20Falha de energia<br>antireversaFlutuação anormal de carga<br>antireversa1. Erro de formato de<br>quadro1. Se a exceção for causada por uma falha<br>externa, o inversor se recuperará<br>automaticamente quando o problema for<br>resolvido.21Perda de<br>comunicação<br>interna1. Erro de formato de<br>quadro2. Erro de verificação de<br>paridade21Perda de<br>comunicação<br>interna3. CAN bus offline<br>4. Erro CRC de hardware<br>5. O bit de controle enviar<br>(receber) (receber<br>(receber)<br>(receber)<br>(receber)<br>(receber)<br>(receber)<br>(receber)<br>(receber)<br>(receber)<br>(receber)<br>(receber)<br>(receber)<br>(receber)<br>(receber)<br>(receber)<br>(receber)<br>(receber)<br>(receber)<br>(receber)<br>(receber)<br>(receber)<br>(receber)<br>(receber | 17 | CC grande de<br>corrente CA L2     | faixa de segurança ou a faixa<br>padrão.                                                                                                    | <ul> <li>externa, como uma exceção de rede elétrica<br/>ou exceção de frequência, o inversor se<br/>recuperará automaticamente quando o<br/>problema for resolvido.</li> <li>2. Se o problema ocorrer com frequência e a<br/>estação fotovoltaica não funcionar<br/>corretamente, entre em contato com o<br/>revendedor ou o serviço pós-venda.</li> </ul>                                                             |
|----------------------------------------------------------------------------------------------------|----|------------------------------------|----------------------------------------------------------------------------------------------------|----------------------------------------------------------------------------------------------------|
| 19Aterramento<br>anormal do sistema1. O cabo PE do inversor<br>não está conectado.<br>2. Quando a saída do<br>arranjo fotovoltaico está<br>aterrada, os cabos de<br>saída CA L e N do inversor<br>estão conectados de<br>forma invertida.1. Por favor, confirme se o cabo PE do inversor<br>está devidamente conectado.20Falha de energia<br>antirreversa1. Por favor, confirme se o cabo PE do inversor<br>estão conectados de<br>forma invertida.2. Se a saída do arranjo fotovoltaico estiver<br>aterrada, por favor, confirme se os cabos de<br>saída CA L e N do inversor estão conectado<br>de forma invertida.20Falha de energia<br>antirreversa1. Futuação anormal de carga1. Se a exceção for causada por uma falha<br>externa, o inversor se recuperará<br>automaticamente quando o problema for<br>resolvido.20Falha de energia<br>antirreversa1. Erro de formato de<br>quadro2. Se o problema ocorrer com frequência e a<br>estação fotovoltaica não funcionar<br>corretamente, entre em contato com o<br>revendedor ou o serviço pós-venda.21Perda de<br>                                                                                                    | 18 | Baixa resistência de<br>isolamento | O arranjo fotovoltaico está<br>em curto-circuito com PE.<br>O sistema fotovoltaico está<br>em um ambiente úmido e o<br>cabo não está bem isolado da<br>terra.                                                                                                    | <ol> <li>Verifique se a resistência do arranjo<br/>fotovoltaico para PE excede 50 kΩ. Se não<br/>exceder, verifique o ponto de curto-circuito.</li> <li>Verifique se o cabo PE está conectado<br/>corretamente.</li> <li>Se for confirmado que a resistência de<br/>isolamento está realmente abaixo do valor<br/>padrão em clima chuvoso, redefina o Ponto<br/>de "Proteção da Resistência de Isolamento".</li> </ol> |
| 20Falha de energia<br>antirreversaFlutuação anormal de carga1. Se a exceção for causada por uma falha<br>externa, o inversor se recuperará<br>automaticamente quando o problema for<br>resolvido.20Falha de energia<br>antirreversaFlutuação anormal de carga1. Se a exceção for causada por uma falha<br>externa, o inversor se recuperará<br>automaticamente quando o problema for<br>resolvido.20Falha de energia<br>antirreversaFlutuação anormal de carga2. Se o problema ocorrer com frequência e a<br>estação fotovoltaica não funcionar<br>corretamente, entre em contato com o<br>revendedor ou o serviço pós-venda.21Perda de<br>comunicação<br>interna1. Erro de formato de<br>quadroDesconecte o interruptor de saída CA e o<br>interruptor de entrada CC e conecte-os 5<br>minutos depois. Entre em contato com o<br>revendedor ou o serviço pós-venda, se o<br>problema persistir.21Perda de<br>comunicação<br>interna3. CAN bus offline<br>4. Erro CRC de hardware<br>(receber) é receber<br>(enviar).Desconecte o interruptor de saída CA e o<br>interruptor de entrada CC e conecte-os 5<br>minutos depois. Entre em contato com o<br>revendedor ou o serviço pós-venda, se o<br>problema persistir.                                                                                                    | 19 | Aterramento<br>anormal do sistema  | <ol> <li>O cabo PE do inversor<br/>não está conectado.</li> <li>Quando a saída do<br/>arranjo fotovoltaico está<br/>aterrada, os cabos de<br/>saída CA L e N do inversor<br/>estão conectados de<br/>forma invertida.</li> </ol>                                                   | <ol> <li>Por favor, confirme se o cabo PE do inversor<br/>está devidamente conectado.</li> <li>Se a saída do arranjo fotovoltaico estiver<br/>aterrada, por favor, confirme se os cabos de<br/>saída CA L e N do inversor estão conectados<br/>de forma invertida.</li> </ol>                                                                                                    |
| 21Perda de<br>comunicação<br>interna1. Erro de formato de<br>quadroDesconecte o interruptor de saída CA e o<br>interruptor de entrada CC e conecte-os 5<br>minutos depois. Entre em contato com o<br>revendedor ou o serviço pós-venda, se o<br>problema persistir.21Perda de<br>comunicação<br>interna3. CAN bus offline<br>4. Erro CRC de hardware<br>5. O bit de controle enviar<br>(receber) é receber<br>(enviar).Desconecte o interruptor de saída CA e o<br>interruptor de entrada CC e conecte-os 5<br>minutos depois. Entre em contato com o<br>revendedor ou o serviço pós-venda, se o<br>problema persistir.                                                                                                    | 20 | Falha de energia<br>antirreversa   | Flutuação anormal de carga                                                                                                    | <ol> <li>Se a exceção for causada por uma falha<br/>externa, o inversor se recuperará<br/>automaticamente quando o problema for<br/>resolvido.</li> <li>Se o problema ocorrer com frequência e a<br/>estação fotovoltaica não funcionar<br/>corretamente, entre em contato com o<br/>revendedor ou o serviço pós-venda.</li> </ol>                                                                                     |
| 22 Verificação de HCT A amostragem de HCT CA é Desconecte o interruptor de saída CA e o                                                                                                    | 21 | Perda de<br>comunicação<br>interna | <ol> <li>Erro de formato de<br/>quadro</li> <li>Erro de verificação de<br/>paridade</li> <li>CAN bus offline</li> <li>Erro CRC de hardware</li> <li>O bit de controle enviar<br/>(receber) é receber<br/>(enviar).</li> <li>Transmissão para<br/>unidade não permitida.</li> </ol> | Desconecte o interruptor de saída CA e o<br>interruptor de entrada CC e conecte-os 5<br>minutos depois. Entre em contato com o<br>revendedor ou o serviço pós-venda, se o<br>problema persistir.                                                                                                    |

|    | CA anormal                             | anormal.                                                                                                    | interruptor de entrada CC e conecte-os 5<br>minutos depois. Entre em contato com o<br>revendedor ou o serviço pós-venda, se o<br>problema persistir.                                             |
|----|----------------------------------------|----------------------------------------------------------------------------------------------------|----------------------------------------------------------------------------------------------------|
| 23 | Verificação de GFCI<br>HCT anormal     | A amostragem de GFCI HCT é<br>anormal.                                                                                                    | Desconecte o interruptor de saída CA e o<br>interruptor de entrada CC e conecte-os 5<br>minutos depois. Entre em contato com o<br>revendedor ou o serviço pós-venda, se o<br>problema persistir. |
| 24 | Falha na verificação<br>do relê        | <ol> <li>Falha no dispositivo de<br/>relé</li> <li>O circuito de controle<br/>está anormal.</li> <li>O cabo AC está<br/>conectado de forma<br/>inadequada, como se<br/>fosse uma conexão virtual<br/>ou um curto-circuito.</li> </ol> | Desconecte o interruptor de saída CA e o<br>interruptor de entrada CC e conecte-os 5<br>minutos depois. Entre em contato com o<br>revendedor ou o serviço pós-venda, se o<br>problema persistir. |
| 25 | Falha de Flash                         | O armazenamento Flash<br>interno está anormal                                                                                                    | Desconecte o interruptor de saída CA e o<br>interruptor de entrada CC e conecte-os 5<br>minutos depois. Entre em contato com o<br>revendedor ou o serviço pós-venda, se o<br>problema persistir. |
| 26 | Falha de arco CC                       | <ol> <li>O terminal CC não está<br/>conectado firmemente.</li> <li>O cabo CC está<br/>quebrado.</li> </ol>                                                                                                    | Por favor, verifique se os cabos de conexão do<br>componente estão conectados corretamente de<br>acordo com os requisitos de fiação no manual<br>de instalação rápida.                           |
| 27 | Falha de<br>autoverificação de<br>AFCI | A detecção de AFCI é<br>anormal.                                                                                                    | Desconecte o interruptor de saída CA e o<br>interruptor de entrada CC e conecte-os 5<br>minutos depois. Entre em contato com o<br>revendedor ou o serviço pós-venda, se o<br>problema persistir. |
|    |                                        | <ol> <li>O local de instalação do<br/>inversor não é ventilado.</li> </ol>                                                                                                    | <ol> <li>Verifique a ventilação e a temperatura<br/>ambiente no local de instalação.</li> </ol>                                                                                                  |
| 28 | Superaquecimento<br>da cavidade        | <ol> <li>A temperatura ambiente<br/>está muito alta,<br/>ultrapassando 60°C.</li> </ol>                                                                                                    | <ol> <li>Se houver pouca ventilação ou a<br/>temperatura ambiente for muito alta,<br/>melhore a ventilação e a dissipação de calor.</li> </ol>                                                   |
|    |                                        | 3. Ventilador interno funcionando anormalmente                                                                                                    | <ol> <li>Entre em contato com o revendedor ou o<br/>serviço pós-venda se a ventilação e a<br/>temperatura ambiente estiverem normais.</li> </ol>                                                 |
| 29 | Sobretensão do BUS                     | <ol> <li>A tensão fotovoltaica é<br/>muito alta.</li> <li>A amostragem da tensão<br/>do BUS do inversor está<br/>anormal.</li> </ol>                                                                                                  | Desconecte o interruptor de saída CA e o<br>interruptor de entrada CC e conecte-os 5<br>minutos depois. Entre em contato com o<br>revendedor ou o serviço pós-venda, se o<br>problema persistir. |

| 31Sobrecorrente<br>continua de<br>hardware<br>fotovoltaico1. A configuração<br>fotovoltaica não é<br>adequada.Desconecte o interruptor de saida CA e o<br>interruptor de entrada CC e conecte-os 5<br>minutos depois. Entre em contato com o<br>problema persistir.32Sobrecorrente<br>fotovoltaico1. A configuração<br>fotovoltaica não é<br>adequada.Desconecte o interruptor de saida CA e o<br>interruptor de entrada CC e conecte-os 5<br>minutos depois. Entre em contato com o<br>problema persistir.32Sobrecorrente<br>contínua de<br>software<br>fotovoltaico1. A configuração<br>fotovoltaica não é<br>adequada.Desconecte o interruptor de saida CA e o<br>interruptor de entrada CC e conecte-os 5<br>minutos depois. Entre em contato com o<br>problema persistir.33Arranjo fotovoltaico<br>invertido String12. O hardware está<br>danificado.Desconecte o interruptor de saida CA e o<br>interruptor de entrada CC e conecte-os 5<br>minutos depois. Entre em contato com o<br>problema persistir.34Arranjo fotovoltaico<br>invertido String22. O hardware está<br>danificado.Desconecte o interruptor de saida CA e o<br>interruptor de entrada CC e conecte-os 5<br>minutos depois. Entre em contato com o<br>problema persistir.35String3 PV String<br>ReversoArranjo fotovoltaico<br>strings fotovoltaicos estão<br>conectados de forma reversa.Verifique se o STS está funcionando<br>correctamente.36String4 PV String<br>ReversoA comunicação do STS e do<br>inversor n o são compatíveis.Verifique se o relé do STS está funcionando<br>correctamente.37Perda de<br>comunicação os Sto empatíveis.Verifique se o relé do STS está com defeito.38Falha no dispositivo<br> | 30 | Sobretensão de<br>entrada fotovoltaica                   | A configuração do arranjo<br>fotovoltaico não está correta.<br>Muitos painéis fotovoltaicos<br>estão conectados em série no<br>arranjo fotovoltaico.                                                                                                    | Verifique a conexão serial do arranjo<br>fotovoltaico. Certifique-se de que a tensão de<br>circuito aberto do arranjo fotovoltaico não seja<br>superior à tensão operacional máxima do<br>inversor. |
|----------------------------------------------------------------------------------------------------|----|----------------------------------------------------------|----------------------------------------------------------------------------------------------------|----------------------------------------------------------------------------------------------------|
| 32Sobrecorrente<br>continua de<br>software<br>fotovoltaico1. A configuração<br>fotovoltaica não é<br>adequada.Desconecte o interruptor de saída CA e o<br>interruptor de entrada CC e conecte-os 5<br>minutos depois. Entre em contato com or<br>problema persistir.33Arranjo fotovoltaico<br>invertido String1Arranjo fotovoltaico<br>invertido String2Arranjo fotovoltaico<br>postering PV String<br>ReversoArranjo fotovoltaico<br>postering PV String<br>ReversoArranjo fotovoltaico<br>postering PV String<br>Reverso36String4 PV String<br>ReversoAccomunicação entre o<br>inversor e o dispositivo STS<br>estering falhou:<br>Normalidade na fonte de<br>alimentação do STS e do<br>inversor não são compatíveis.Verifique se o STS está funcionando<br>corretamente.37Perda de<br>comunicaçãoOinterruptor on-gride of<br>stremo falhou:<br>Normalidade na fonte de<br>alimentação do STS e do<br>                                                                                                    | 31 | Sobrecorrente<br>contínua de<br>hardware<br>fotovoltaico | <ol> <li>A configuração<br/>fotovoltaica não é<br/>adequada.</li> <li>O hardware está<br/>danificado.</li> </ol>                                                                                                    | Desconecte o interruptor de saída CA e o<br>interruptor de entrada CC e conecte-os 5<br>minutos depois. Entre em contato com o<br>revendedor ou o serviço pós-venda, se o<br>problema persistir.    |
| 33Arranjo fotovoltaico<br>invertido String134Arranjo fotovoltaico<br>invertido String235String3 PV String<br>Reverso36String4 PV String<br>Reverso36String4 PV String<br>Reverso37Perda de<br>comunicação<br>externa38Falha no dispositivo<br>de conexão38Falha no dispositivo<br>de conexão39Ventilador interno<br>anormal39Sating3 PV String<br>Reverso39Sating3 PV String<br>Reverso31Sating3 PV String<br>Reverso32Perda de<br>comunicação entre o<br>inversor e o dispositivo STS<br>externo falhou:<br>Anormalidade na fonte de<br>alimentação do STS<br>Os protocolos de<br>comunicação do STS e do<br>inversor não são compatíveis.38Falha no dispositivo<br>de conexão39Ventilador interno<br>anormal39Ventilador interno<br>anormal:<br>S. Danos causados pelo<br>envelhecimento do<br>ventilador.39Sating4 PV String<br>Perda de<br>comunicação entre o<br>inversor não sato compatíveis.39Sating4 PV String<br>                                                                                                    | 32 | Sobrecorrente<br>contínua de<br>software<br>fotovoltaico | <ol> <li>A configuração<br/>fotovoltaica não é<br/>adequada.</li> <li>O hardware está<br/>danificado.</li> </ol>                                                                                                    | Desconecte o interruptor de saída CA e o<br>interruptor de entrada CC e conecte-os 5<br>minutos depois. Entre em contato com o<br>revendedor ou o serviço pós-venda, se o<br>problema persistir.    |
| 34Arranjo fotovoltaico<br>invertido String2Os strings fotovoltaicos estão<br>conectados de forma reversa.Verifique se os arranjos PV1 e PV2 estão<br>conectados inversamente.36String4 PV String<br>ReversoA comunicação entre o<br>inversor e o dispositivo STS<br>externo falhou:<br>Anormalidade na fonte de<br>alimentação do STS<br>Os protocolos de<br>comunicação do STS está<br>de conexãoA comunicação entre o<br>inversor e o dispositivo STS<br>externo falhou:<br>Anormalidade na fonte de<br>alimentação do STS<br>Os protocolos de<br>comunicação do STS está<br>demorando muito.Verifique se o STS está funcionando<br>corretamente.38Falha no dispositivo<br>de conexãoO interruptor on-grid e<br>off-grid do STS está<br>demorando muito.Verifique se o relé do STS está com defeito.39Ventilador interno<br>anormal:<br>2. Falha mecânica (rotação<br>bloqueada);<br>3. Danos causados pelo<br>envelhecimento do<br>ventilador.Desconecte o interruptor de saída CA e o<br>interruptor de entrada CC e conecte-os 5<br>minutos depois. Entre em contato com o<br>                                                                                                    | 33 | Arranjo fotovoltaico<br>invertido String1                |                                                                                                    |                                                                                                    |
| 35String3 PV String<br>Reversoconectados de forma reversa.conectados inversamente.36String4 PV String<br>ReversoA comunicação entre o<br>inversor e o dispositivo STS<br>                                                                                                    | 34 | Arranjo fotovoltaico<br>invertido String2                | Os strings fotovoltaicos estão                                                                                                    | Verifique se os arranjos PV1 e PV2 estão                                                                                                    |
| 36String4 PV String<br>Reverso37Perda de<br>comunicação<br>externaA comunicação entre o<br>                                                                                                    | 35 | String3 PV String<br>Reverso                             | conectados de forma reversa.                                                                                                    | conectados inversamente.                                                                                                    |
| 37Perda de<br>comunicação<br>externaA comunicação entre o<br>inversor e o dispositivo STS<br>                                                                                                    | 36 | String4 PV String<br>Reverso                             |                                                                                                    |                                                                                                    |
| 38Falha no dispositivo<br>de conexãoO interruptor on-grid e<br>off-grid do STS está<br>demorando muito.Verifique se o relé do STS está com defeito.39Ventilador interno<br>                                                                                                    | 37 | Perda de<br>comunicação<br>externa                       | A comunicação entre o<br>inversor e o dispositivo STS<br>externo falhou:<br>Anormalidade na fonte de<br>alimentação do STS<br>Os protocolos de<br>comunicação do STS e do<br>inversor não são compatíveis.                                                            | Verifique se o STS está funcionando<br>corretamente.                                                                                                    |
| 39Ventilador interno<br>anormalVentilador interno anormal,<br>possível motivo:<br>1. A fonte de alimentação<br>do ventilador está<br>anormal;Desconecte o interruptor de saída CA e o<br>interruptor de entrada CC e conecte-os 5<br>minutos depois. Entre em contato com o<br>revendedor ou o serviço pós-venda, se o<br>problema persistir.                                                                                                    | 38 | Falha no dispositivo<br>de conexão                       | O interruptor on-grid e<br>off-grid do STS está<br>demorando muito.                                                                                                    | Verifique se o relé do STS está com defeito.                                                                                                    |
| 40 Ventilador externo Possível causa de                                                                                                    | 39 | Ventilador interno<br>anormal<br>Ventilador externo      | <ul> <li>Ventilador interno anormal,<br/>possível motivo:</li> <li>1. A fonte de alimentação<br/>do ventilador está<br/>anormal;</li> <li>2. Falha mecânica (rotação<br/>bloqueada);</li> <li>3. Danos causados pelo<br/>envelhecimento do<br/>ventilador.</li> </ul> | Desconecte o interruptor de saída CA e o<br>interruptor de entrada CC e conecte-os 5<br>minutos depois. Entre em contato com o<br>revendedor ou o serviço pós-venda, se o<br>problema persistir.    |

| anc | ormal | anormalidade no ventilador<br>externo:                                         |  |
|-----|-------|--------------------------------------------------------------------------------|--|
|     |       | <ol> <li>A fonte de alimentação<br/>do ventilador está<br/>anormal;</li> </ol> |  |
|     |       | <ol> <li>Falha mecânica (rotação<br/>bloqueada);</li> </ol>                    |  |
|     |       | <ol> <li>Danos causados pelo<br/>envelhecimento do<br/>ventilador.</li> </ol>  |  |

#### Múltiplos inversores em paralelo

| Não. | Falha                                                         | Causa                                                                                                    | Soluções                                                                                                    |  |
|------|---------------------------------------------------------------|----------------------------------------------------------------------------------------------------|----------------------------------------------------------------------------------------------------|--|
| 1    | Comunicação<br>CAN em<br>paralelo<br>anormal                  | A conexão do cabo de<br>comunicação paralelo<br>está anormal, ou há um<br>inversor offline no<br>sistema paralelo. | <ol> <li>Verifique se todos os inversores estão ligados.</li> <li>Verifique se o cabo de comunicação paralelo do<br/>inversor está conectado de forma segura.</li> <li>Verifique se o interruptor DIP de comunicação CAN<br/>paralela do inversor está anormal.</li> <li>Verifique se as versões de software e hardware do<br/>dispositivo são consistentes.</li> </ol> |  |
| 2    | Conexão<br>reversa da rede<br>elétrica em<br>sistema paralelo | Inverta a sequência das<br>linhas para operação<br>paralela fora da rede                                           | Verifique se a sequência de fases de todos os inversores<br>conectados à porta AC do STS é consistente quando os<br>inversores estão desconectados da rede e conectados em<br>paralelo.                                                                                                    |  |

### 11.5.3 Solução de Problemas de Bateria

#### LX C 101-10, LX C 120-10, LX C 138-10, LX C 156-10

| Não. | Falha                                | Causa                                                                                                    | Soluções                                                                                                    |
|------|--------------------------------------|----------------------------------------------------------------------------------------------------|----------------------------------------------------------------------------------------------------|
| 1    | Carregamento<br>com<br>sobretensão 2 | <ul> <li>Tensão da célula<br/>única/tensão total está<br/>muito alta</li> <li>Cabo de amostragem de<br/>tensão anormal</li> </ul> | <ol> <li>Desligue e aguarde 5 minutos, depois reinicie<br/>para ver se a falha persiste;</li> <li>Entre em contato com o serviço pós-venda se<br/>o problema persistir.</li> </ol> |
| 2    | Sobrecarga de<br>tensão 3            | <ul> <li>Tensão da célula<br/>única/tensão total está<br/>muito alta</li> <li>Cabo de amostragem de<br/>tensão anormal</li> </ul> | <ol> <li>Desligue e aguarde 5 minutos, depois reinicie<br/>para ver se a falha persiste;</li> <li>Entre em contato com o serviço pós-venda se<br/>o problema persistir.</li> </ol> |
| 3    | Subtensão<br>durante a<br>descarga 3 | <ul> <li>Tensão da célula<br/>única/tensão total está<br/>muito baixa</li> <li>Cabo de amostragem de</li> </ul>                   | <ol> <li>Desligue e aguarde 5 minutos, depois reinicie<br/>para ver se a falha persiste;</li> <li>Determine a condição de funcionamento do</li> </ol>                              |

|   |                                  | tensão anormal                                                                                                    | <ul> <li>inversor, se a bateria não foi carregada devido<br/>ao modo de funcionamento ou outros<br/>problemas, tente carregar a bateria através do<br/>inversor e observe se o defeito foi corrigido.</li> <li>Potro em contato com o conciso néo vendo se</li> </ul> |
|---|----------------------------------|----------------------------------------------------------------------------------------------------|----------------------------------------------------------------------------------------------------|
|   |                                  |                                                                                                    | o problema persistir.                                                                                                    |
|   |                                  |                                                                                                    | 1. Desligue e aguarde 5 minutos, depois reinicie para ver se a falha persiste;                                                                                                    |
| 4 | Descarga por<br>sub-tensão 2     | <ul> <li>Tensão da célula<br/>única/tensão total está<br/>muito baixa</li> <li>Cabo de amostragem de<br/>tensão anormal</li> </ul>                                                                                 | <ol> <li>Determine a condição de funcionamento do<br/>inversor, se a bateria não foi carregada devido<br/>ao modo de funcionamento ou outros<br/>problemas, tente carregar a bateria através do<br/>inversor e observe se o defeito foi corrigido.</li> </ol>         |
|   |                                  |                                                                                                    | 3. Entre em contato com o serviço pós-venda se o problema persistir.                                                                                                    |
| 5 | Sobretensão em<br>célula única 2 | <ul> <li>Tensão da célula<br/>única/tensão total está<br/>muito alta</li> </ul>                                                                                                    | 1. Desligue e aguarde 5 minutos, depois reinicie para ver se a falha persiste;                                                                                                    |
|   |                                  | <ul> <li>Cabo de amostragem de<br/>tensão anormal</li> </ul>                                                                                                    | Entre em contato com o serviço pós-venda se o problema persistir.                                                                                                    |
| 6 | Subtensão de<br>célula única 2   | Subtensão de célula única                                                                                                    | 1. Desligue e aguarde 5 minutos, depois reinicie para ver se a falha persiste;                                                                                                    |
|   |                                  |                                                                                                    | 2. Determine a condição de funcionamento do inversor, se a bateria não foi carregada devido ao modo de funcionamento ou outros problemas, tente carregar a bateria através do inversor e observe se o defeito foi corrigido.                                          |
|   |                                  |                                                                                                    | 3. Entre em contato com o serviço pós-venda se o problema persistir.                                                                                                    |
|   | Exceção de                       | Exceção de diferença de<br>tensão                                                                                                    | 1. Reinicie a bateria e aguarde 12 horas.                                                                                                    |
| 7 | tensão em<br>célula única 2      |                                                                                                    | 2. Entre em contato com o serviço pós-venda se o problema persistir.                                                                                                    |
| 8 | Sobrecarga de<br>carregamento 2  | <ul> <li>Corrente de carregamento<br/>excessiva, limite anormal<br/>de corrente da bateria:<br/>mudanças súbitas nos<br/>valores de temperatura e<br/>tensão.</li> <li>Resposta do inversor<br/>anormal</li> </ul> | <ol> <li>Desligue e aguarde 5 minutos, depois reinicie<br/>para ver se a falha persiste;</li> <li>Verifique se a potência configurada do<br/>inversor está muito alta, causando a<br/>excedência da corrente de operação nominal</li> </ol>                           |
| 9 | Sobrecorrente<br>de Descarga 2   | <ul> <li>Corrente de descarga<br/>excessiva, limite anormal<br/>de corrente da bateria:<br/>mudanças súbitas na<br/>temperatura e nos valores<br/>de SOC.</li> </ul>                                               | <ul><li>da bateria.</li><li>3. Entre em contato com o serviço pós-venda se o problema persistir.</li></ul>                                                                                                    |

|     |                                                        | <ul> <li>Resposta do inversor<br/>anormal</li> </ul>                                                       |                                                                                                    |
|-----|--------------------------------------------------------|----------------------------------------------------------------------------------------------------|----------------------------------------------------------------------------------------------------|
| 10  | Alta<br>temperatura na<br>célula 2                     | <ul> <li>A temperatura da célula<br/>está muito alta</li> </ul>                                            | 1. Desligue e aguarde 30 minutos, depois reinicie para verificar se o problema persiste.                                                  |
|     |                                                        | <ul> <li>Sensor de temperatura<br/>anormal</li> </ul>                                                      | 2. Entre em contato com o serviço pós-venda se o problema persistir.                                                                      |
| 11  | Baixa<br>temperatura da<br>célula 2                    | <ul> <li>A temperatura ambiente<br/>está muito baixa</li> <li>Sensor de temperatura<br/>anormal</li> </ul> | 1. Desligue e aguarde 30 minutos, depois reinicie para verificar se o problema persiste.                                                  |
| ±±  |                                                        |                                                                                                    | 2. Entre em contato com o serviço pós-venda se o problema persistir.                                                                      |
| 12  | Superaquecime<br>nto durante o<br>carregamento 2       | <ul> <li>A temperatura da célula<br/>está muito alta</li> <li>Sensor de temperatura<br/>anormal</li> </ul> | 1. Desligue e aguarde 30 minutos, depois reinicie para verificar se o problema persiste.                                                  |
| ±£  |                                                        |                                                                                                    | 2. Entre em contato com o serviço pós-venda se o problema persistir.                                                                      |
| 13  | Baixa<br>temperatura de<br>carga 2                     | <ul> <li>A temperatura ambiente<br/>está muito baixa</li> </ul>                                            | 1. Desligue e aguarde 30 minutos, depois reinicie para verificar se o problema persiste.                                                  |
| 10  |                                                        | <ul> <li>Sensor de temperatura<br/>anormal</li> </ul>                                                      | 2. Entre em contato com o serviço pós-venda se o problema persistir.                                                                      |
| 1.4 | Descarregamen<br>to por<br>Sobreaquecime<br>nto 2      | <ul> <li>A temperatura da célula<br/>está muito alta</li> <li>Sensor de temperatura<br/>anormal</li> </ul> | 1. Desligue e aguarde 30 minutos, depois reinicie para verificar se o problema persiste.                                                  |
| 74  |                                                        |                                                                                                    | 2. Entre em contato com o serviço pós-venda se o problema persistir.                                                                      |
| 15  | Baixa<br>Temperatura de<br>Descarga 2                  | <ul> <li>A temperatura ambiente<br/>está muito baixa</li> <li>Sensor de temperatura<br/>anormal</li> </ul> | 1. Desligue e aguarde 30 minutos, depois reinicie para verificar se o problema persiste.                                                  |
| 10  |                                                        |                                                                                                    | 2. Entre em contato com o serviço pós-venda se o problema persistir.                                                                      |
| 16  | Diferença de<br>Temperatura<br>Excessiva 2             | Diferença excessiva de<br>temperatura                                                                      | 1. Desligue e aguarde 30 minutos, depois reinicie para verificar se o problema persiste.                                                  |
| 10  |                                                        |                                                                                                    | 2. Entre em contato com o serviço pós-venda se o problema persistir.                                                                      |
| 17  | Falha na<br>pré-carga                                  | Falha no fechamento do MOS<br>de pré-carga                                                                 | 1. Desligue e aguarde 5 minutos, depois reinicie para ver se a falha persiste;                                                            |
| 1   |                                                        |                                                                                                    | 2. Entre em contato com o serviço pós-venda se o problema persistir.                                                                      |
|     | Desarme do                                             | Chave de ar da bateria<br>disparada                                                                        | 1. Aguarde 10 minutos e feche o interruptor;                                                                                              |
| 18  | Bateria                                                |                                                                                                    | 2. Entre em contato com o serviço pós-venda se o problema persistir.                                                                      |
| 19  | Falha de<br>comunicação<br>entre bateria e<br>inversor | Falha de comunicação entre<br>bateria e inversor                                                           | <ol> <li>Confirme se a sequência da linha de<br/>comunicação e da linha DC estão corretas e se<br/>a continuidade está normal.</li> </ol> |
|     |                                                        |                                                                                                    | 2. Reinicie o inversor e a bateria                                                                                                    |

|    |                       |                                                                              | 3. Entre em contato com o serviço pós-venda se o problema persistir.                                                                                           |
|----|-----------------------|------------------------------------------------------------------------------|----------------------------------------------------------------------------------------------------|
| 20 | Falhas<br>específicas | Falhas específicas da bateria                                                | Entre em contato com o serviço pós-venda.                                                                                                    |
| 21 | Falha de cluster      | Perda de comunicação do<br>cluster secundário. Falha na<br>conexão paralela. | Verifique a confiabilidade da conexão de<br>comunicação dos cabos principal e secundário.<br>Por favor, entre em contato com o centro de<br>serviço pós-venda. |

#### GW51.2-BAT-I-G10, GW56.3-BAT-I-G10

| Não. | Falha                             | Causa                                                                                                    | Soluções                                                                                                    |
|------|-----------------------------------|----------------------------------------------------------------------------------------------------|----------------------------------------------------------------------------------------------------|
| 1    | Carregamento com<br>sobretensão 2 | <ul> <li>Tensão da célula<br/>única/tensão total está<br/>muito alta</li> <li>Cabo de amostragem<br/>de tensão anormal</li> </ul>  | <ol> <li>Desligue e aguarde 5 minutos, depois reinicie<br/>para ver se a falha persiste;</li> <li>Entre em contato com o serviço pós-venda se<br/>o problema persistir.</li> </ol>                                                                                                    |
| 2    | Sobrecarga de<br>tensão 3         | <ul> <li>Tensão da célula<br/>única/tensão total está<br/>muito alta</li> <li>Cabo de amostragem<br/>de tensão anormal</li> </ul>  | <ol> <li>Desligue e aguarde 5 minutos, depois reinicie<br/>para ver se a falha persiste;</li> <li>Entre em contato com o serviço pós-venda se<br/>o problema persistir.</li> </ol>                                                                                                    |
| 3    | Subtensão durante<br>a descarga 3 | <ul> <li>Tensão da célula<br/>única/tensão total está<br/>muito baixa</li> <li>Cabo de amostragem<br/>de tensão anormal</li> </ul> | <ol> <li>Desligue e aguarde 5 minutos, depois reinicie<br/>para ver se a falha persiste;</li> <li>Determine a condição de funcionamento do<br/>inversor, se a bateria não foi carregada devido<br/>ao modo de funcionamento ou outros<br/>problemas, tente carregar a bateria através do<br/>inversor e observe se o defeito foi corrigido.</li> <li>Entre em contato com o serviço pós-venda se<br/>o problema persistir.</li> </ol> |
| 4    | Descarga por<br>sub-tensão 2      | <ul> <li>Tensão da célula<br/>única/tensão total está<br/>muito baixa</li> <li>Cabo de amostragem<br/>de tensão anormal</li> </ul> | <ol> <li>Desligue e aguarde 5 minutos, depois reinicie<br/>para ver se a falha persiste;</li> <li>Determine a condição de funcionamento do<br/>inversor, se a bateria não foi carregada devido<br/>ao modo de funcionamento ou outros<br/>problemas, tente carregar a bateria através do<br/>inversor e observe se o defeito foi corrigido.</li> <li>Entre em contato com o serviço pós-venda se<br/>o problema persistir.</li> </ol> |
| 5    | Sobretensão em<br>célula única 2  | <ul> <li>Tensão da célula<br/>única/tensão total está<br/>muito alta</li> <li>Cabo de amostragem<br/>de tensão anormal</li> </ul>  | <ol> <li>Desligue e aguarde 5 minutos, depois reinicie<br/>para ver se a falha persiste;</li> <li>Entre em contato com o serviço pós-venda se o<br/>problema persistir.</li> </ol>                                                                                                    |

|            |                                                 |                                                                                                    | 1. | Desligue e aguarde 5 minutos, depois reinicie<br>para ver se a falha persiste;                                                                                                    |
|------------|-------------------------------------------------|----------------------------------------------------------------------------------------------------|----|----------------------------------------------------------------------------------------------------|
| 6          | Subtensão de<br>célula única 2                  | Subtensão de célula única                                                                                                    | 2. | Determine a condição de funcionamento do<br>inversor, se a bateria não foi carregada devido<br>ao modo de funcionamento ou outros<br>problemas, tente carregar a bateria através do<br>inversor e observe se o defeito foi corrigido. |
|            |                                                 |                                                                                                    | 3. | Entre em contato com o serviço pós-venda se<br>o problema persistir.                                                                                                    |
|            | Exceção de                                      | Exceção de diferenca de                                                                                                    | 1. | Reinicie a bateria e aguarde 12 horas.                                                                                                    |
| 7          | diferença de tensão<br>em célula única 2        | tensão                                                                                                    | 2. | Entre em contato com o serviço pós-venda se<br>o problema persistir.                                                                                                    |
| 8          | Sobrecarga de<br>carregamento 2                 | <ul> <li>Corrente de carregamento excessiva, limite anormal de corrente da bateria: mudanças súbitas nos valores de temperatura e tensão.</li> <li>Resposta do inversor anormal</li> </ul>                     | 1. | Desligue e aguarde 5 minutos, depois reinicie<br>para ver se a falha persiste;<br>Verifique se a potência configurada do<br>inversor está muito alta, causando a                                                                      |
| 9          | Sobrecorrente de<br>Descarga 2                  | <ul> <li>Corrente de descarga<br/>excessiva, limite<br/>anormal de corrente da<br/>bateria: mudanças<br/>súbitas na temperatura<br/>e nos valores de SOC.</li> <li>Resposta do inversor<br/>anormal</li> </ul> | 3. | excedencia da corrente de operação nominal<br>da bateria.<br>Entre em contato com o serviço pós-venda se<br>o problema persistir.                                                                                                    |
| 10         | Alta temperatura<br>na célula 2                 | <ul> <li>A temperatura da<br/>célula está muito alta</li> <li>Sensor de temperatura<br/>anormal</li> </ul>                                                                                                    | 1. | Desligue e aguarde 30 minutos, depois reinicie<br>para verificar se o problema persiste.                                                                                                    |
| 10         |                                                 |                                                                                                    | 2. | Entre em contato com o serviço pós-venda se<br>o problema persistir.                                                                                                    |
| 11         | Baixa temperatura<br>da célula 2                | <ul> <li>A temperatura<br/>ambiente está muito<br/>baixa</li> <li>Sensor de temperatura<br/>anormal</li> </ul>                                                                                                 | 1. | Desligue e aguarde 30 minutos, depois reinicie<br>para verificar se o problema persiste.                                                                                                    |
|            |                                                 |                                                                                                    | 2. | Entre em contato com o serviço pós-venda se<br>o problema persistir.                                                                                                    |
| 10         | Superaquecimento<br>durante o<br>carregamento 2 | <ul> <li>A temperatura da<br/>célula está muito alta</li> <li>Sensor de temperatura<br/>anormal</li> </ul>                                                                                                    | 1. | Desligue e aguarde 30 minutos, depois reinicie<br>para verificar se o problema persiste.                                                                                                    |
| ± <i>C</i> |                                                 |                                                                                                    | 2. | Entre em contato com o serviço pós-venda se<br>o problema persistir.                                                                                                    |
| 13         | Baixa temperatura<br>de carga 2                 | <ul> <li>A temperatura<br/>ambiente está muito<br/>baixa</li> </ul>                                                                                                    | 1. | Desligue e aguarde 30 minutos, depois reinicie<br>para verificar se o problema persiste.                                                                                                    |
|            |                                                 |                                                                                                    | 2. | Entre em contato com o serviço pós-venda se                                                                                                    |
|         |                                                   | <ul> <li>Sensor de temperatura<br/>anormal</li> </ul>                        | o problema persistir.                                                                                                    |
|---------|---------------------------------------------------|------------------------------------------------------------------------------|----------------------------------------------------------------------------------------------------|
| 14      | Descarregamento<br>por                            | <ul> <li>A temperatura da<br/>célula está muito alta</li> </ul>              | 1. Desligue e aguarde 30 minutos, depois reinicie para verificar se o problema persiste.                                                                          |
|         | Sobreaquecimento<br>2                             | <ul> <li>Sensor de temperatura<br/>anormal</li> </ul>                        | 2. Entre em contato com o serviço pós-venda se o problema persistir.                                                                                              |
| 15      | Baixa Temperatura                                 | <ul> <li>A temperatura<br/>ambiente está muito<br/>baixa</li> </ul>          | 1. Desligue e aguarde 30 minutos, depois reinicie para verificar se o problema persiste.                                                                          |
| 10      | de Descarga 2                                     | <ul> <li>Sensor de temperatura<br/>anormal</li> </ul>                        | 2. Entre em contato com o serviço pós-venda se o problema persistir.                                                                                              |
| 16      | Diferença de<br>Temperatura                       | Diferença excessiva de                                                       | 1. Desligue e aguarde 30 minutos, depois reinicie para verificar se o problema persiste.                                                                          |
| 10      | Excessiva 2                                       | temperatura                                                                  | 2. Entre em contato com o serviço pós-venda se o problema persistir.                                                                                              |
| 17      | Falha na nré-carga                                | Falha no fechamento do                                                       | 1. Desligue e aguarde 5 minutos, depois reinicie para ver se a falha persiste;                                                                                    |
| 17 Fair |                                                   | MOS de pré-carga                                                             | 2. Entre em contato com o serviço pós-venda se o problema persistir.                                                                                              |
| 18      | Desarme do                                        | Chave de ar da bateria                                                       | <ol> <li>Aguarde 10 minutos e feche o interruptor;</li> <li>Entre em contato com o servico pós-venda se</li> </ol>                                                |
|         | Bateria disparada                                 |                                                                              | o problema persistir.                                                                                                    |
|         | Falha de                                          | Falha de comunicação                                                         | <ol> <li>Confirme se a sequência da linha de<br/>comunicação e da linha DC estão corretas e se<br/>a continuidade está normal.</li> </ol>                         |
| 19      | comunicação entre<br>bateria e inversor           | entre bateria e inversor                                                     | 2. Reinicie o inversor e a bateria                                                                                                    |
|         |                                                   |                                                                              | 3. Entre em contato com o serviço pós-venda se o problema persistir.                                                                                              |
| 20      | Falhas específicas                                | Falhas específicas da bateria                                                | Entre em contato com o serviço pós-venda.                                                                                                    |
| 21      | Falha de cluster                                  | Perda de comunicação do<br>cluster secundário. Falha na<br>conexão paralela. | Verifique a confiabilidade da conexão de<br>comunicação dos chicotes principal e secundário.<br>Por favor, entre em contato com o centro de<br>serviço pós-venda. |
| 22      | Falha de Software                                 | Falha na auto-verificação<br>do software                                     | Por favor, entre em contato com o centro de serviço pós-venda.                                                                                                    |
| 23      | Falha na<br>Microeletrônica                       | Falha de componente<br>eletrônico                                            | Por favor, entre em contato com o centro de serviço pós-venda.                                                                                                    |
| 24      | Sobrecarga do<br>Sistema de Clusters<br>Paralelos | Exceder a capacidade de<br>condução do cabo de<br>energia                    | Pare de carregar. Se não se recuperar<br>automaticamente, entre em contato com um<br>técnico profissional para reiniciar o sistema.                               |
| 25      | Sentença1: SN<br>Anormal                          | O mesmo SN existe                                                            | Por favor, entre em contato com o centro de serviço pós-venda.                                                                                                    |

|    | Sentença3: SN<br>Anormal     |                                                      |                                        |
|----|------------------------------|------------------------------------------------------|----------------------------------------|
| 26 | Interruptor de ar<br>anormal | Disjuntor de caixa moldada<br>desligado anormalmente | Substitua o disjuntor de caixa moldada |

### GW102.4-BAT-AC-G10, GW112.6-BAT-AC-G10

| Não. | Falha                             | Causa                                                                                                    | Soluções                                                                                                    |
|------|-----------------------------------|----------------------------------------------------------------------------------------------------|----------------------------------------------------------------------------------------------------|
| 1    | Carregamento com<br>sobretensão 2 | <ul> <li>Tensão da célula<br/>única/tensão total está<br/>muito alta</li> <li>Cabo de amostragem<br/>de tensão anormal</li> </ul>  | <ol> <li>Desligue e aguarde 5 minutos, depois reinicie<br/>para ver se a falha persiste;</li> <li>Entre em contato com o serviço pós-venda se<br/>o problema persistir.</li> </ol>                                                                                                    |
| 2    | Sobrecarga de<br>tensão 3         | <ul> <li>Tensão da célula<br/>única/tensão total está<br/>muito alta</li> <li>Cabo de amostragem<br/>de tensão anormal</li> </ul>  | <ol> <li>Desligue e aguarde 5 minutos, depois reinicie<br/>para ver se a falha persiste;</li> <li>Entre em contato com o serviço pós-venda se<br/>o problema persistir.</li> </ol>                                                                                                    |
| 3    | Subtensão durante<br>a descarga 3 | <ul> <li>Tensão da célula<br/>única/tensão total está<br/>muito baixa</li> <li>Cabo de amostragem<br/>de tensão anormal</li> </ul> | <ol> <li>Desligue e aguarde 5 minutos, depois reinicie<br/>para ver se a falha persiste;</li> <li>Determine a condição de funcionamento do<br/>inversor, se a bateria não foi carregada devido<br/>ao modo de funcionamento ou outros<br/>problemas, tente carregar a bateria através do<br/>inversor e observe se o defeito foi corrigido.</li> <li>Entre em contato com o serviço pós-venda se<br/>o problema persistir.</li> </ol> |
| 4    | Descarga por<br>sub-tensão 2      | <ul> <li>Tensão da célula<br/>única/tensão total está<br/>muito baixa</li> <li>Cabo de amostragem<br/>de tensão anormal</li> </ul> | <ol> <li>Desligue e aguarde 5 minutos, depois reinicie<br/>para ver se a falha persiste;</li> <li>Determine a condição de funcionamento do<br/>inversor, se a bateria não foi carregada devido<br/>ao modo de funcionamento ou outros<br/>problemas, tente carregar a bateria através do<br/>inversor e observe se o defeito foi corrigido.</li> <li>Entre em contato com o serviço pós-venda se<br/>o problema persistir.</li> </ol> |
| 5    | Sobretensão em<br>célula única 2  | <ul> <li>Tensão da célula<br/>única/tensão total está<br/>muito alta</li> <li>Cabo de amostragem<br/>de tensão anormal</li> </ul>  | <ul> <li>2. Desligue e aguarde 5 minutos, depois reinicie para ver se a falha persiste;</li> <li>Entre em contato com o serviço pós-venda se o problema persistir.</li> </ul>                                                                                                    |
| 6    | Subtensão de<br>célula única 2    | Subtensão de célula única                                                                                                    | <ol> <li>Desligue e aguarde 5 minutos, depois reinicie<br/>para ver se a falha persiste;</li> <li>Determine a condição de funcionamento do<br/>inversor, se a bateria não foi carregada devido</li> </ol>                                                                                                    |

|    |                                            |                                                                                                    | 6.       | ao modo de funcionamento ou outros<br>problemas, tente carregar a bateria através do<br>inversor e observe se o defeito foi corrigido.<br>Entre em contato com o serviço pós-venda se |
|----|--------------------------------------------|----------------------------------------------------------------------------------------------------|----------|----------------------------------------------------------------------------------------------------|
|    |                                            |                                                                                                    | 2        | o problema persistir.                                                                                                    |
| 7  | Exceção de<br>diferença de tensão          | Exceção de diferença de                                                                                                    | 3.<br>4  | Reinicie a bateria e aguarde 12 horas.<br>Entre em contato com o servico nós-venda se                                                                                                 |
|    | em célula única 2                          | tensao                                                                                                    | -1.      | o problema persistir.                                                                                                    |
| 8  | Sobrecarga de<br>carregamento 2            | <ul> <li>Corrente de carregamento excessiva, limite anormal de corrente da bateria: mudanças súbitas nos valores de temperatura e tensão.</li> <li>Resposta do inversor anormal</li> </ul>                     | 4.<br>5. | Desligue e aguarde 5 minutos, depois reinicie<br>para ver se a falha persiste;<br>Verifique se a potência configurada do<br>inversor está muito alta, causando a                      |
| 9  | Sobrecorrente de<br>Descarga 2             | <ul> <li>Corrente de descarga<br/>excessiva, limite<br/>anormal de corrente da<br/>bateria: mudanças<br/>súbitas na temperatura<br/>e nos valores de SOC.</li> <li>Resposta do inversor<br/>anormal</li> </ul> | 6.       | excedência da corrente de operação nominal<br>da bateria.<br>Entre em contato com o serviço pós-venda se<br>o problema persistir.                                                     |
| 10 | Alta temperatura                           | <ul> <li>A temperatura da<br/>célula está muito alta</li> </ul>                                                                                                    | 3.       | Desligue e aguarde 30 minutos, depois reinicie<br>para verificar se o problema persiste.                                                                                              |
|    |                                            | <ul> <li>Sensor de temperatura<br/>anormal</li> </ul>                                                                                                    | 4.       | Entre em contato com o serviço pós-venda se o problema persistir.                                                                                                    |
| 11 | Baixa temperatura                          | <ul> <li>A temperatura<br/>ambiente está muito<br/>baixa</li> </ul>                                                                                                    | 3.       | Desligue e aguarde 30 minutos, depois reinicie<br>para verificar se o problema persiste.                                                                                              |
|    | da celula z                                | <ul> <li>Sensor de temperatura<br/>anormal</li> </ul>                                                                                                    | 4.       | Entre em contato com o serviço pós-venda se<br>o problema persistir.                                                                                                    |
| 12 | Superaquecimento                           | <ul> <li>A temperatura da<br/>célula está muito alta</li> </ul>                                                                                                    | 3.       | Desligue e aguarde 30 minutos, depois reinicie<br>para verificar se o problema persiste.                                                                                              |
| L  | carregamento 2                             | <ul> <li>Sensor de temperatura<br/>anormal</li> </ul>                                                                                                    | 4.       | Entre em contato com o serviço pós-venda se<br>o problema persistir.                                                                                                    |
| 13 | Baixa temperatura                          | <ul> <li>A temperatura<br/>ambiente está muito<br/>baixa</li> </ul>                                                                                                    | 3.       | Desligue e aguarde 30 minutos, depois reinicie<br>para verificar se o problema persiste.                                                                                              |
| TO | de carga 2                                 | • Sensor de temperatura anormal                                                                                                    | 4.       | Entre em contato com o serviço pós-venda se<br>o problema persistir.                                                                                                    |
| 14 | Descarregamento<br>por<br>Sobreaquecimento | <ul> <li>A temperatura da<br/>célula está muito alta</li> <li>Sensor de temperatura</li> </ul>                                                                                                    | 3.       | Desligue e aguarde 30 minutos, depois reinicie<br>para verificar se o problema persiste.                                                                                              |

|    | 2                                                    | anormal                                                                                                    | 4. Entre em contato com o serviço pós-venda se o problema persistir.                                                                                                    |
|----|------------------------------------------------------|----------------------------------------------------------------------------------------------------|----------------------------------------------------------------------------------------------------|
| 15 | Baixa Temperatura<br>de Descarga 2                   | <ul> <li>A temperatura<br/>ambiente está muito<br/>baixa</li> <li>Sensor de temperatura<br/>anormal</li> </ul> | <ol> <li>Desligue e aguarde 30 minutos, depois reinicie<br/>para verificar se o problema persiste.</li> <li>Entre em contato com o serviço pós-venda se<br/>o problema persistir.</li> </ol>                                                                      |
| 16 | Diferença de<br>Temperatura<br>Excessiva 2           | Diferença excessiva de<br>temperatura                                                                          | <ol> <li>Desligue e aguarde 30 minutos, depois reinicie<br/>para verificar se o problema persiste.</li> <li>Entre em contato com o serviço pós-venda se<br/>o problema persistir.</li> </ol>                                                                      |
| 17 | Falha na pré-carga                                   | Falha no fechamento do<br>MOS de pré-carga                                                                     | <ol> <li>Desligue e aguarde 5 minutos, depois reinicie<br/>para ver se a falha persiste;</li> <li>Entre em contato com o serviço pós-venda se<br/>o problema persistir.</li> </ol>                                                                                |
| 18 | Desarme do<br>Bateria                                | Chave de ar da bateria<br>disparada                                                                            | <ol> <li>Aguarde 10 minutos e feche o interruptor;</li> <li>Entre em contato com o serviço pós-venda se<br/>o problema persistir.</li> </ol>                                                                                                    |
| 19 | Falha de<br>comunicação entre<br>bateria e inversor  | Falha de comunicação<br>entre bateria e inversor                                                               | <ol> <li>Confirme se a sequência da linha de<br/>comunicação e da linha DC estão corretas e se<br/>a continuidade está normal.</li> <li>Reinicie o inversor e a bateria</li> <li>Entre em contato com o serviço pós-venda se<br/>o problema persistir.</li> </ol> |
| 20 | Falhas específicas                                   | Falhas específicas da bateria                                                                                  | Entre em contato com o serviço pós-venda.                                                                                                    |
| 21 | Falha de cluster                                     | Perda de comunicação do<br>cluster secundário. Falha na<br>conexão paralela.                                   | Verifique a confiabilidade da conexão de<br>comunicação dos chicotes principal e secundário.<br>Por favor, entre em contato com o centro de<br>serviço pós-venda.                                                                                                 |
| 22 | Falha de Software                                    | Falha na auto-verificação<br>do software                                                                       | Por favor, entre em contato com o centro de serviço pós-venda.                                                                                                    |
| 23 | Falha na<br>Microeletrônica                          | Falha de componente<br>eletrônico                                                                              | Por favor, entre em contato com o centro de serviço pós-venda.                                                                                                    |
| 24 | Sobrecarga do<br>Sistema de Clusters<br>Paralelos    | Exceder a capacidade de<br>condução do cabo de<br>energia                                                      | Pare de carregar. Se não se recuperar<br>automaticamente, entre em contato com um<br>técnico profissional para reiniciar o sistema.                                                                                                    |
| 25 | Sentença1: SN<br>Anormal<br>Sentença3: SN<br>Anormal | O mesmo SN existe                                                                                              | Por favor, entre em contato com o centro de<br>serviço pós-venda.                                                                                                    |
| 26 | Interruptor de ar<br>anormal                         | Disjuntor de caixa moldada<br>desligado anormalmente                                                           | Substitua o disjuntor de caixa moldada.                                                                                                    |

| 27 | Interruptor de Ar<br>falha de adesão               | Disjuntor de caixa moldada<br>falha ou disjuntor auxiliar<br>de ar falha                                | Substitua o disjuntor de caixa moldada ou o<br>disjuntor auxiliar de ar. |
|----|----------------------------------------------------|----------------------------------------------------------------------------------------------------|--------------------------------------------------------------------------|
| 28 | Sistema de<br>proteção contra<br>incêndio acionado | Fuga térmica dentro do<br>sistema<br>ou acionamento indevido<br>por parte do consumidor                 | Por favor, entre em contato com o centro de serviço pós-venda.           |
| 29 | Falha no ar<br>condicionado                        | Anomalia no sistema de ar<br>condicionado                                                               | Por favor, entre em contato com o centro de serviço pós-venda.           |
| 30 | Falha no controle<br>de acesso à energia           | A porta está aberta<br>anormalmente ou o sensor<br>de controle de acesso de<br>energia está danificado. | Feche a porta ou substitua o sensor de controle de acesso de energia.    |
| 31 | Acionamento do<br>botão de parada de<br>emergência | O botão de emergência<br>está pressionado ou o<br>botão de emergência está<br>danificado.               | Substitua o botão de parada de emergência                                |
| 32 | Falha no ventilador<br>do pack                     | O ventilador do Pack está<br>bloqueado ou não<br>consegue funcionar                                     | Substitua o ventilador correspondente do Pack.                           |

# 12 Dados Técnicos

## 12.1 Dados Técnicos do Inversor

| Dados técnicos                                           | GW40K-ET-10   | GW50K-ET-10   |  |  |
|----------------------------------------------------------|---------------|---------------|--|--|
| Dados de entrada da bateria                              |               |               |  |  |
| Tipo de bateria                                          | íons de lítio | íons de lítio |  |  |
| Tensão nominal da bateria (V)                            | 500           | 500           |  |  |
| Faixa de tensão da bateria (V)                           | 200 a 800     | 200 a 800     |  |  |
| Tensão de partida (V)                                    | 200           | 200           |  |  |
| Número de entrada de bateria                             | 1             | 1             |  |  |
| Corrente de carga contínua máxima (A)                    | 100           | 100           |  |  |
| Corrente de descarga contínua máxima (A)                 | 100           | 100           |  |  |
| Potência máxima de carga (W)                             | 44, 000       | 55, 000       |  |  |
| Potência máxima de descarga (W)                          | 44, 000       | 55, 000       |  |  |
| Dados de entrada FV                                      |               |               |  |  |
| Potência de Entrada Máxima (W) <sup>*2</sup>             | 60, 000       | 75,000        |  |  |
| Tensão de entrada máxima (V)                             | 1.000         | 1.000         |  |  |
| Faixa de tensão operacional de MPPT (V)                  | 165~850       | 165~850       |  |  |
| Faixa de tensão MPPT na potência nominal<br>(V)          | 400 a 850     | 400 a 850     |  |  |
| Tensão de partida (V)                                    | 200           | 200           |  |  |
| Tensão nominal de entrada (V)                            | 620           | 620           |  |  |
| Corrente máxima de entrada por MPPT (A)                  | 42/32/42      | 42/32/42/32   |  |  |
| Corrente máxima de curto-circuito por MPPT<br>(A)        | 55/42/55      | 55/42/55/42   |  |  |
| Corrente de Retroalimentação Máxima para<br>a Matriz (A) | 0             | 0             |  |  |
| Número de rastreadores MPP                               | 3             | 4             |  |  |
| Número de strings por MPPT                               | 2             | 2             |  |  |
| Dados de saída CA (na rede)                              |               |               |  |  |
| Potência nominal de saída (W)                            | 40,000        | 50,000        |  |  |
| Potência de saída máxima (W)                             | 40, 000       | 50, 000       |  |  |
| Potência nominal aparente de saída para a rede (VA)      | 40, 000       | 50, 000       |  |  |

| Saída Máxima de Potência Aparente para a<br>Rede Elétrica (VA) | 40, 000                                            | 50, 000                                            |
|----------------------------------------------------------------|----------------------------------------------------|----------------------------------------------------|
| Potência aparente nominal a partir da rede<br>elétrica (VA)    | 40, 000                                            | 50,000                                             |
| Saída máxima de potência aparente da rede<br>elétrica (VA)     | 40, 000                                            | 50,000                                             |
| Tensão nominal de saída (V)                                    | 380/400, 3L/N/PE                                   | 380/400, 3L/N/PE                                   |
| Faixa de tensão de saída (V) <sup>*3</sup>                     | 176~276                                            | 176~276                                            |
| Frequência nominal de rede CA (Hz)                             | 50/60                                              | 50/60                                              |
| Faixa de frequência da rede CA (Hz)                            | 45 a 65                                            | 45 a 65                                            |
| Saída máxima de corrente CA para a rede<br>elétrica (A)        | 60,6                                               | 75,8                                               |
| Corrente CA máxima da rede elétrica (A)                        | 60,6                                               | 75,8                                               |
| Corrente CA Nominal da Rede Elétrica (A)                       | 60.6 @380V<br>58.0 @400V                           | 75.8 @380V<br>72.5 @400V                           |
| Corrente máxima de falha de saída (pico e<br>duração) (A)      | 178@2µs                                            | 178@2µs                                            |
| Corrente de entrada (pico e duração) (A)                       | 178@2µs                                            | 178@2µs                                            |
| Corrente nominal de saída (A)                                  | 58,0                                               | 72,5                                               |
| Fator de potência                                              | ~ 1 (ajustável de 0,8 à frente a<br>0,8 de atraso) | ~ 1 (ajustável de 0,8 à frente a<br>0,8 de atraso) |
| Distorção harmônica total máxima                               | <3%                                                | <3%                                                |
| Proteção máxima de sobrecorrente de saída<br>(A)               | 156                                                | 156                                                |
| Dados de Saída CA (Backup) <sup>*1</sup>                       |                                                    |                                                    |
| Potência nominal aparente de backup (VA)                       | 40, 000                                            | 50, 000                                            |
| Potência máxima aparente de saída (VA)                         | 44.000 (48.000 aos 60 seg,<br>60.000 aos 10 seg)   | 55.000 (60.000 em 60s, 75.000<br>em 10s)           |
| Corrente nominal de saída (A)                                  | 58,0                                               | 72,5                                               |
| Corrente de saída máxima (A)                                   | 66,7                                               | 83,3                                               |
| Corrente máxima de falha de saída (pico e<br>duração) (A)      | 178@2µs                                            | 178@2µs                                            |
| Corrente de entrada (pico e duração) (A)                       | 178@2µs                                            | 178@2µs                                            |
| Proteção máxima de sobrecorrente de saída<br>(A)               | 156                                                | 156                                                |
| Tensão nominal de saída (V)                                    | 380/400, 3L/N/PE                                   | 380/400, 3L/N/PE                                   |
| Frequência nominal de saída (Hz)                               | 50/60                                              | 50/60                                              |
| THDv de saída (em carga linear)                                | <3%                                                | <3%                                                |
| Eficiência                                                     |                                                    |                                                    |

| Eficiência máxima                               | 98,1%                          | 98,1%                          |  |  |  |
|-------------------------------------------------|--------------------------------|--------------------------------|--|--|--|
| Eficiência europeia                             | 97,50%                         | 97,50%                         |  |  |  |
| Eficiência máxima da bateria para CA            | 97,7%                          | 97,7%                          |  |  |  |
| Eficiência de MPPT                              | 99,00%                         | 99,00%                         |  |  |  |
| Proteção                                        | Proteção                       |                                |  |  |  |
| Monitoramento de corrente residual              | Integrado                      | Integrado                      |  |  |  |
| Proteção contra polaridade reversa fotovoltaica | Integrado                      | Integrado                      |  |  |  |
| Proteção contra polaridade reversa da bateria   | Integrado                      | Integrado                      |  |  |  |
| Proteção anti-ilhamento                         | Integrado                      | Integrado                      |  |  |  |
| Proteção contra sobrecorrente CA                | Integrado                      | Integrado                      |  |  |  |
| Proteção contro curto-circuito CA               | Integrado                      | Integrado                      |  |  |  |
| Proteção contra sobretensão CA                  | Integrado                      | Integrado                      |  |  |  |
| Interruptor CC                                  | Integrado                      | Integrado                      |  |  |  |
| Proteção contra surtos CC                       | Tipo II (Tipo I + II opcional) | Tipo II (Tipo I + II opcional) |  |  |  |
| Proteção contra surtos CA                       | Tipo II                        | Tipo II                        |  |  |  |
| AFCI                                            | Opcional                       | Opcional                       |  |  |  |
| Desligamento remoto                             | Integrado                      | Integrado                      |  |  |  |
| Dados gerais                                    |                                |                                |  |  |  |
| Faixa de temperatura operacional (°C)           | -35 a +60                      | -35 a +60                      |  |  |  |
| Umidade relativa                                | 0~95%                          | 0~95%                          |  |  |  |
| Altitude operacional máx. (m)                   | 4000                           | 4000                           |  |  |  |
| Método de resfriamento                          | Smart Fan Cooling              | Smart Fan Cooling              |  |  |  |
| Interface do usuário                            | LED, WLAN+APP                  | LED, WLAN+APP                  |  |  |  |
| Comunicação com BMS                             | CAN                            | CAN                            |  |  |  |
| Comunicação com o medidor                       | RS485                          | RS485                          |  |  |  |
| Comunicação com o portal                        | LAN / 4G (Opcional)            | LAN / 4G (Opcional)            |  |  |  |
| Peso (Kg)                                       | 62                             | 65                             |  |  |  |
| Dimensão (L $\times$ A $\times$ P mm)           | 520×660×260                    | 520×660×260                    |  |  |  |
| Emissão de ruído (dB)                           | <65                            | <65                            |  |  |  |
| Topologia                                       | Não isolada                    | Não isolada                    |  |  |  |
| Autoconsumo à noite (W)                         | <15                            | <15                            |  |  |  |
| Grau de Proteção IP                             | IP66                           | IP66                           |  |  |  |
| Conector CC                                     | MC4 (4~6mm <sup>2</sup> )      | MC4 (4~6mm <sup>2</sup> )      |  |  |  |
| Conector CA                                     | OT                             | OT                             |  |  |  |

| Categoria ambiental                                                                             | 4K4H                                                               | 4K4H                                             |  |  |
|-------------------------------------------------------------------------------------------------|--------------------------------------------------------------------|--------------------------------------------------|--|--|
| Grau de poluição                                                                                | III                                                                |                                                  |  |  |
| Categoria de sobretensão                                                                        | CC II/CA III                                                       | CC II/CA III                                     |  |  |
| Temperatura de armazenamento (°C)                                                               | -40~+85                                                            | -40~+85                                          |  |  |
| Classe de tensão decisiva (DVC)                                                                 | Bateria: C<br>Fotovoltaico: C<br>CA: C<br>Com: A                   | Bateria: C<br>Fotovoltaico: C<br>CA: C<br>Com: A |  |  |
| Método de montagem                                                                              | Montado na parede                                                  | Montado na parede                                |  |  |
| Método anti-ilhamento ativo                                                                     | AFDPF + AQDPF                                                      | AFDPF + AQDPF                                    |  |  |
| Tipo de sistema de alimentação elétrica                                                         | Rede trifásica                                                     | Rede trifásica                                   |  |  |
| País de fabricação                                                                              | China                                                              | China                                            |  |  |
| Certificação <sup>*4</sup>                                                                      |                                                                    |                                                  |  |  |
| Padrões de rede                                                                                 | NRS097-2-1, VDE-AR-N 4105, PPDS 2021 Tipo A2, 50549-1,<br>NBT32004 |                                                  |  |  |
| Regulamento de segurança                                                                        | IEC62109-1&2                                                       |                                                  |  |  |
| EMC EN61000-6-1, EN61000-6-2, EN61000-6-3, EN61000-6-4                                          |                                                                    |                                                  |  |  |
| *1. A função de backup só pode ser realizada com a Caixa STS (Caixa de Transferência Estática). |                                                                    |                                                  |  |  |

\*2: Na Austrália, para a maioria dos módulos fotovoltaicos, a potência de entrada máxima pode atingir 2\*Pn, como a potência de entrada máxima do GW50K-ET, que pode alcançar 100000W.

\*3: Faixa de tensão de saída: tensão de fase.

\*4: Nem todas as certificações e padrões foram listados, consulte o site oficial para obter detalhes.

| Dados técnicos                         | GW102.4-BAT-AC-G10  | GW112.6-BAT-AC-G10 |  |  |
|----------------------------------------|---------------------|--------------------|--|--|
| Sistema de bateria                     |                     |                    |  |  |
| Tipo de célula                         | LFP (LiFe           | PO4)               |  |  |
| Capacidade da Célula (Ah)              | 100                 |                    |  |  |
| Capacidade nominal (Ah)                | 200                 |                    |  |  |
| Tipo/modelo de embalagem               | GW10.2-PACK-ACI-G10 |                    |  |  |
| Energia Nominal do Pacote (kWh)        | 10,24               |                    |  |  |
| Configuração do Pacote                 | 2P160S 2P176S       |                    |  |  |
| Peso do Pacote (kg)                    | < 90                |                    |  |  |
| Número de Pacotes                      | 10                  | 11                 |  |  |
| Energia nominal (kWh)                  | 102,4               | 112,6              |  |  |
| Energia utilizável (kWh) <sup>*1</sup> | 100                 | 110                |  |  |
| Tensão nominal (V)                     | 512                 | 563,2              |  |  |
| Faixa de tensão operacional (V)        | 459,2 a 577,6       | 505,12~635,36      |  |  |

| Faixa de Temperatura de Carregamento (°C)            | -20~+55                                                                             |                  |
|------------------------------------------------------|-------------------------------------------------------------------------------------|------------------|
| Faixa de Temperatura de Operação de Descarga<br>(°C) | -20~+55                                                                             |                  |
| Corrente Máxima de Carga/Descarga (A) *2             | 180/2                                                                               | 20               |
| Taxa Máxima de Carga/Descarga <sup>+2</sup>          | 0,9°C/1                                                                             | ,1°C             |
| Potência máxima de carga/descarga (kW) <sup>-2</sup> | 92,1/112,6                                                                          | 101,3/123,9      |
| Ciclo de vida                                        | 6000 (25±2°C, 0,5C, 9                                                               | 0% DOD, 70% EOL) |
| Profundidade de descarga                             | 1009                                                                                | Ж                |
| Eficiência                                           |                                                                                     |                  |
| Eficiência de ida e volta                            | 96% a 100% DOD,                                                                     | 0,2C, 25±2°C     |
| Dados gerais                                         |                                                                                     |                  |
| Faixa de temperatura operacional (°C)                | -20~55 °C                                                                           |                  |
| Temperatura de armazenamento (°C)                    | +35°C a +45°C (por até 6 meses); -20°C a +35°C (por até 1 ano                       |                  |
| Umidade relativa                                     | 0 a 100% (Sem condensação)                                                          |                  |
| Altitude operacional máx. (m)                        | 4000                                                                                |                  |
| Método de resfriamento                               | Ar condicionado                                                                     |                  |
| Interface do usuário                                 | LED                                                                                 |                  |
| Comunicação                                          | CAN (RS485                                                                          | opcional)        |
| Peso (Kg)                                            | < 1310                                                                              | < 1400           |
| Dimensão (L × A × P mm)                              | 1055*2000*1055                                                                      | 1055*2000*1055   |
| Grau de Proteção IP                                  | IP55                                                                                |                  |
| Classe anticorrosiva                                 | C4 (C5-M opcional)                                                                  |                  |
| Equipamento de segurança contra incêndio             | Aerossol (nível de gabinete)                                                        |                  |
| Certificação <sup>+3</sup>                           |                                                                                     |                  |
| Regulamento de segurança                             | IEC62619/IEC63056/IEC60730/IEC62477/VDE2510/ISO13849<br>IEC62040/N140/EU 2023/1542/ |                  |
| EMC                                                  | IEC/EN61000-6-1/2/3/4                                                               |                  |

\*1: Condições de teste, 100% DOD, carga e descarga de 0,2C a +25±2 °C para o sistema de bateria no início de vida. A energia utilizável do sistema pode variar com a configuração do sistema.

\*2: A corrente de descarga/carga real e a redução de potência ocorrerão relacionadas à temperatura da célula e ao SOC. E, o tempo contínuo máximo da taxa C é afetado pelo SOC, pela temperatura da célula e pela temperatura do ambiente atmosférico.

\*3: Nem todas as certificações e normas estão listadas; verifique o site oficial para mais detalhes.

## 12.2 Dados Técnicos do STS

| Dados técnicos                                      | STS200-80-10     |  |
|-----------------------------------------------------|------------------|--|
| Dados elétricos                                     |                  |  |
| Tensão nominal de saída (V)                         | 380/400, 3L/N/PE |  |
| Faixa de tensão de saída (V)                        | 176~276          |  |
| Frequência Nominal de CA (Hz)                       | 50/60            |  |
| Faixa de Frequência de CA (Hz)                      | 45 a 65          |  |
| Dados do Lado do Inversor                           |                  |  |
| Potência Aparente Nominal (VA)                      | 50, 000          |  |
| Potência Aparente Máxima (VA)*1                     | 50, 000          |  |
| Corrente Nominal (A)                                | 72,5             |  |
| Corrente Máxima (A) * 2                             | 75,8             |  |
| Dados do Lado da Rede                               |                  |  |
| Potência Aparente Nominal (VA)                      | 50, 000          |  |
| Potência Aparente Máxima (VA)                       | 50, 000          |  |
| Corrente Nominal (A)                                | 72,5             |  |
| Corrente máxima (A)                                 | 75,8             |  |
| Dados de Backup Lateral                             |                  |  |
| Potência Aparente Nominal (VA)                      | 50, 000          |  |
| Potência Aparente Máxima sem Conexão à Rede<br>(VA) | 55, 000          |  |
| Potência Aparente Máxima com Rede (VA)              | 138000           |  |
| Corrente Nominal (A)                                | 72,5             |  |
| Corrente Máxima (A)×3                               | 83,3             |  |
| Dados do Lado do Gerador/Inversor PV                |                  |  |
| Potência Aparente Nominal (VA)                      | 50, 000          |  |
| Potência Aparente Máxima (VA)                       | 55, 000          |  |
| Corrente Nominal (A)                                | 72,5             |  |
| Corrente máxima (A)                                 | 83,3             |  |
| Outros Dados Elétricos                              |                  |  |
| Corrente Nominal do Relé do Lado de CA (A)          | 200,0            |  |
| Corrente Nominal do Relé do Lado do Gerador (A)     | 90,0             |  |
| Tempo de Comutação (ms)                             | <10              |  |
| Dados gerais                                        |                  |  |

| Faixa de Temperatura de Operação (°F)             | -35 °C ~ +60 °C                                       |
|---------------------------------------------------|-------------------------------------------------------|
| Altitude operacional máx. (m)                     | 4000                                                  |
| Método de resfriamento                            | Convexão natural                                      |
| Comunicação com o Inversor                        | RS485                                                 |
| Peso (Kg)                                         | 16,5                                                  |
| Dimensão (L × A × P mm)                           | 510*425*156                                           |
| Emissão de ruído (dB)                             | <48                                                   |
| Тороlogia                                         | Não isolada                                           |
| Método de montagem                                | Montado na parede                                     |
| Grau de Proteção IP                               | IP65                                                  |
| Categoria de sobretensão                          | CA III                                                |
| Classe protetiva                                  | 1                                                     |
| Certificação                                      |                                                       |
| Regulamento de segurança                          | IEC62109-1/-2                                         |
| EMC                                               | EN61000-6-1, EN61000-6-2, EN61000-6-3,<br>EN61000-6-4 |
| 1. Quanda a inversar acté anaranda na actada fara |                                                       |

\*1: Quando o inversor está operando no estado fora da rede, a potência aparente máxima do lado do inversor pode atingir 55 kW.

\*2: Quando o inversor está operando no estado fora da rede, a corrente máxima do lado do inversor pode atingir 83,3 A.

\*3: Quando a rede está ligada, a corrente máxima do lado de backup pode atingir 200 A.

### 12.3 Dados Técnicos da Bateria

| Dados técnicos                                          | LX C 101-10               | LX C120-10                |
|---------------------------------------------------------|---------------------------|---------------------------|
| Energia utilizável (kWh) <sup>*1</sup>                  | 101,38                    | 119,81                    |
| Módulo de bateria                                       | LX C9.2-10: 38.4V 9.21kWh | LX C9.2-10: 38.4V 9.21kWh |
| Número de módulos                                       | 11                        | 13                        |
| Tipo de célula                                          | LFP (LiFePO4)             |                           |
| Configuração de célula                                  | 132S2P                    | 156S2P                    |
| Faixa de Tensão Nominal (V)                             | 422,4                     | 499,2                     |
| Faixa de Temperatura de<br>Operação (V)                 | 369,6~468,6               | 436,8~553,8               |
| Corrente nominal de<br>carga/descarga (A)* <sup>2</sup> | 100                       |                           |
| Potência nominal (kW)*2                                 | 42,24                     | 49,92                     |

| Corrente de d                                                                                     | Corrente de curto-circuito 4.0kA 0.66ms@468.6V.dc |                                                    | 4.1kA 0.62ms@553.8V.dc               |
|---------------------------------------------------------------------------------------------------|---------------------------------------------------|----------------------------------------------------|--------------------------------------|
| Faixa de temperatura<br>operacional (°C)                                                          |                                                   | Carga: 0~+45: Descarga: -20 a +50                  |                                      |
| Umidade rela                                                                                      | ativa                                             | 0~95%                                              |                                      |
| Altitude operacional máx.<br>(m) 2.000                                                            |                                                   |                                                    |                                      |
| Comunicação                                                                                       | )                                                 | CAN+RS485                                          |                                      |
| Peso (Kg)                                                                                         |                                                   | 1120                                               | 1280                                 |
| Dimensões (L×A×P em mm)                                                                           |                                                   | 1155×1650×730                                      |                                      |
| Grau de Proteção IP                                                                               |                                                   | IP21                                               |                                      |
| Temperatura de<br>armazenamento (℃)                                                               |                                                   | 0~35 ( < Um Ano): -20~0 ou +35~+45 ( < Três Meses) |                                      |
| Método de montagem No chão                                                                        |                                                   |                                                    |                                      |
| Eficiência de ida e volta <sup>*1</sup> 96,0%                                                     |                                                   |                                                    |                                      |
| Ciclo de vida <sup>*3</sup> 4000                                                                  |                                                   |                                                    |                                      |
| Segurança IEC62619, IEC62040, IEC63056                                                            |                                                   |                                                    |                                      |
| Certificação<br>e padrão                                                                          | EMC                                               | IEC/EN61000-6-1/2/3/4                              |                                      |
|                                                                                                   | Transporte                                        | UN38.3                                             |                                      |
| *1: Condições de teste, 100% DOD, carga e descarga de 0,2C a +25±2 °C para o sistema de bateria r |                                                   |                                                    | 25±2 °C para o sistema de bateria no |
| início de vida. A energia utilizável do sistema pode variar de acordo com o inversor.             |                                                   |                                                    | ordo com o inversor.                 |
| *2: A carga e descarga nominais e a redução de potência ocorrerão relacionadas à temperatura e ac |                                                   |                                                    |                                      |
| SOC.                                                                                              |                                                   |                                                    |                                      |

\*3: Baseado na faixa de tensão de 2,5∼3,65 V a 25±2°C da célula sob condição de teste de 0,5C/0,5C e 100% DOD 80% EOL.

| Dados técnicos                 | cnicos LX C138-10 LX C156-10 |                           |
|--------------------------------|------------------------------|---------------------------|
| Energia utilizável (kWh)*1     | 138,24                       | 156,67                    |
| Módulo de bateria              | LX C9.2-10: 38.4V 9.21kWh    | LX C9.2-10: 38.4V 9.21kWh |
| Número de módulos              | 15                           | 17                        |
| Tipo de célula                 | LFP (LiFePO4)                |                           |
| Configuração de célula         | 180S2P                       | 204S2P                    |
| Faixa de Tensão Nominal<br>(V) | 576,0                        | 652,8                     |

| Faixa de Tem<br>Operação (V)                                                                       | peratura de        | 504,0~639,0                                        | 571,2~724,2                 |  |
|----------------------------------------------------------------------------------------------------|--------------------|----------------------------------------------------|-----------------------------|--|
| Corrente nominal de<br>carga/descarga (A) <sup>*2</sup>                                            |                    | 100                                                |                             |  |
| Potência non                                                                                       | ninal (kW) $^{*2}$ | 57,60                                              | 65,28                       |  |
| Corrente de curto-circuito                                                                         | D                  | 4,2 kA 0,57 ms @ 639 V.dc                          | 4,3 kA 0,53 ms @ 724,2 V.dc |  |
| Faixa de tem<br>operacional (                                                                      | peratura<br>°C)    | Carga: 0~+45: Descarga: -20 a +50                  |                             |  |
| Umidade rela                                                                                       | ativa              | 0~95%                                              |                             |  |
| Altitude operacional<br>máx. (m)                                                                   |                    | 2.000                                              |                             |  |
| Comunicação                                                                                        |                    | CAN+RS485                                          |                             |  |
| Peso (Kg)                                                                                          |                    | 1480 1650                                          |                             |  |
| Dimensões (L×A×P em<br>mm)                                                                         |                    | 1155×2065×730                                      |                             |  |
| Grau de Proteção IP                                                                                |                    | IP21                                               |                             |  |
| Temperatura de<br>armazenamento (°C)                                                               |                    | 0~35 ( < Um Ano): -20~0 ou +35~+45 ( < Três Meses) |                             |  |
| Método de montagem                                                                                 |                    | No chão                                            |                             |  |
| Eficiência de ida e volta <sup>*1</sup>                                                            |                    | 96,0%                                              |                             |  |
| Ciclo de vida <sup>*3</sup>                                                                        |                    | 4000                                               |                             |  |
| Certificação<br>e padrão                                                                           | Segurança          | IEC62619, IEC62040, IEC63056                       |                             |  |
|                                                                                                    | EMC                | IEC/EN61000-6-1/2/3/4                              | IEC/EN61000-6-1/2/3/4       |  |
|                                                                                                    | Transporte         | UN38.3                                             |                             |  |
| *1: Condições de teste, 100% DOD, carga e descarga de 0.2C a +25±2 °C para o sistema de bateria no |                    |                                                    |                             |  |

início de vida. A energia utilizável do sistema pode variar de acordo com o inversor.

\*2: A carga e descarga nominais e a redução de potência ocorrerão relacionadas à temperatura e ao SOC.

\*3: Baseado na faixa de tensão de 2,5~3,65 V a 25±2°C da célula sob condição de teste de 0,5C/0,5C e 100% DOD 80% EOL.

| Dados técnicos     | GW51.2-BAT-I-G10 | GW56.3-BAT-I-G10 |
|--------------------|------------------|------------------|
| Sistema de bateria |                  |                  |

| Tipo de célula                                       | LFP (LiF                                                           | ePO4)         |
|------------------------------------------------------|--------------------------------------------------------------------|---------------|
| Capacidade (Ah)                                      | 100                                                                |               |
| Tipo/modelo de embalagem                             | GW 5.1-BAT-I-G10                                                   |               |
| Energia Nominal do Pacote (kWh)                      | 5,1                                                                | 2             |
| Configuração do Pacote                               | 1P160S                                                             | 1P176S        |
| Peso do Pacote (kg)                                  | 42,                                                                | 5             |
| Número de Pacotes                                    | 10                                                                 | 11            |
| Energia nominal (kWh)                                | 51,2                                                               | 56,3          |
| Energia utilizável (kWh)*1                           | 50                                                                 | 55            |
| Tensão nominal (V)                                   | 512                                                                | 563,2         |
| Faixa de tensão operacional (V)                      | 459,2 a 577,6                                                      | 505,12~635,36 |
| Faixa de Temperatura de Carregamento<br>(℃)          | 0~+                                                                | 55            |
| Faixa de Temperatura de Descarga em<br>Operação (°C) | -20~+55                                                            |               |
| Corrente Máxima de Carga/Descarga (A) *2             | 100/110                                                            |               |
| Taxa Máxima de Carga/Descarga <sup>*2</sup>          | 1C/1.1C                                                            |               |
| Potência máxima de carga/descarga (kW) *2            | 51,2/56,3 56,3/61,9                                                |               |
| Ciclo de vida                                        | 6000 (25±2°C, 0,5C, 90% DOD, 70% EOL)                              |               |
| Profundidade de descarga                             | 100%                                                               |               |
| Eficiência                                           |                                                                    |               |
| Eficiência de ida e volta                            | 96% a 100% DOD, 0,2C, 25±2°C                                       |               |
| Dados gerais                                         |                                                                    |               |
| Faixa de temperatura operacional (°C)                | 0 ~ 40 °C                                                          |               |
| Temperatura de armazenamento (°C)                    | +35°C a +45°C (menos de 6 meses); -20°C a +35°C (menos d<br>1 ano) |               |
| Umidade relativa                                     | 5 a 85%, sem condensação                                           |               |
| Altitude operacional máx. (m)                        | 3.000                                                              |               |
| Método de resfriamento                               | Resfriamento Natural                                               |               |
| Interface do usuário                                 | LED                                                                |               |
| Comunicação                                          | CAN (RS485 opcional)                                               |               |
| Peso (Kg)                                            | eso (Kg) 495 540                                                   |               |
| Dimensão (C x L x A mm)                              | 543*520*1815                                                       | 543*520*1815  |

| Grau de Proteção IP                      | IP20                                   |
|------------------------------------------|----------------------------------------|
| Equipamento de segurança contra incêndio | Aerosol Opcional, Nível de Embalagem   |
| Certificação <sup>∗3</sup>               |                                        |
| Regulamento de segurança                 | IEC62619/IEC60730-1/EN62477-1/IEC63056 |
| EMC                                      | IEC/EN61000-6-1/2/3/4                  |

\*1: Condições de teste, 100% DOD, carga e descarga de 0,2C a +25±2 °C para o sistema de bateria no início de vida. A energia utilizável do sistema pode variar com a configuração do sistema.

\*2: A corrente de descarga/carga real e a redução de potência ocorrerão relacionadas à temperatura da célula e ao SOC. E, o tempo contínuo máximo da taxa C é afetado pelo SOC, pela temperatura da célula e pela temperatura do ambiente atmosférico.

\*3: Nem todas as certificações e normas estão listadas; verifique o site oficial para mais detalhes.

| Parâmetros técnicos                                                 |                                            |                                     | GM330        |
|---------------------------------------------------------------------|--------------------------------------------|-------------------------------------|--------------|
| Entrada                                                             | Rede                                       |                                     | Trifásico    |
|                                                                     |                                            | Tensão nominal de Fase (F-N) (Vca)  | 220/230      |
|                                                                     | Topeão                                     | Tensão nominal de Linha (F-F) (Vca) | 380/400      |
|                                                                     | 1011500                                    | Faixa de tensão                     | 0.88Un-1.1Un |
|                                                                     |                                            | Frequência nominal de rede CA (Hz)  | 50/60        |
|                                                                     | Corrente                                   | Razão do transformador de corrente  | nA: 50A      |
| Comunicação                                                         |                                            |                                     | RS485        |
| Distância de comu                                                   | unicação (m)                               |                                     | 1.000        |
| Interface do usuário                                                |                                            | 4 LEDs, botão Reset                 |              |
| Precisão                                                            | Tensão/Cor                                 | rente                               | Classe 0,5   |
| Energia ativa<br>Energia reativa                                    |                                            | а                                   | Classe 0,5   |
|                                                                     |                                            | tiva                                | Classe 1     |
| Consumo de energia (W)                                              |                                            | < 5                                 |              |
| Parâmetros                                                          | Dimensões (L×A×P em mm)                    |                                     | 72*85*72     |
| Mecânicos                                                           | Peso (g)                                   |                                     | 240          |
| Montagem                                                            |                                            | Trilho din                          |              |
| Ambiente de Grau de F                                               |                                            | oteção IP                           | IP20         |
| Operação                                                            | Faixa de temperatura operacional (°C)      |                                     | -30~70       |
|                                                                     | Faixa de temperatura de armazenamento (°C) |                                     | -30~70       |
| Umidade relativa (sem condensação)<br>Altitude operacional máx. (m) |                                            | lativa (sem condensação)            | 0~95%        |
|                                                                     |                                            | 3.000                               |              |

# 12.4 Dados Técnicos do Medidor Inteligente

# 12.5 Dados Técnicos do Dongle Inteligente

| Parâmetros técnicos    |                    | Kit WiFi/LAN-20            |  |
|------------------------|--------------------|----------------------------|--|
| Tensão de entrada (V)  |                    | 5                          |  |
| Consumo de energia (W) |                    | ≤3                         |  |
| Interface de conexão   |                    | USB                        |  |
| Comunicaçã             | Interface Ethernet | 10M/100Mbps Autoadaptação  |  |
| 0                      | WLAN               | IEEE 802.11 b/g/n @2.4 GHz |  |

|                                               | Bluetooth                              | Bluetooth V4.2 BR/EDR<br>Especificação do Bluetooth LE |
|-----------------------------------------------|----------------------------------------|--------------------------------------------------------|
| Parâmetros                                    | Dimensões (L×A×P em<br>mm)<br>Peso (a) | 48,3*159,5*32,1<br>82                                  |
| Mecânicos<br>do ambiente                      | Grau de Proteção IP                    | IP65                                                   |
| Faixa de temperatura operacional (°C)         |                                        | -30 - 60                                               |
| Faixa de temperatura de<br>armazenamento (°C) |                                        | -40 - 70                                               |
| Umidade relativa                              |                                        | 0 a 95%                                                |
| Altitude operacional máx. (m)                 |                                        | 4000                                                   |

| Parâmetros técnicos                            | Ezlink3000                                                          |  |  |  |
|------------------------------------------------|---------------------------------------------------------------------|--|--|--|
| Dados gerais                                   |                                                                     |  |  |  |
| Interface de conexão                           | USB                                                                 |  |  |  |
| Interface Ethernet (opcional)                  | 10/100Mbps auto-adaptação,<br>Distância de comunicação ≤ 100 metros |  |  |  |
| Método de instalação                           | Plug and Play                                                       |  |  |  |
| Indicador                                      | Indicador LED                                                       |  |  |  |
| Dimensões (L×A×P em mm)                        | 49*153*32                                                           |  |  |  |
| Peso (g)                                       | 130                                                                 |  |  |  |
| Grau de Proteção IP                            | IP65                                                                |  |  |  |
| Consumo de energia (W)                         | ≤2 (típico)                                                         |  |  |  |
| Modo de operação                               | STA                                                                 |  |  |  |
| Parâmetros sem fio                             |                                                                     |  |  |  |
| municação Bluetooth 5.1                        |                                                                     |  |  |  |
| Comunicação Wi-Fi                              | ao Wi-Fi 802.11b/g/n (2.412GHz-2.484GHz)                            |  |  |  |
| Ambiente de Operação                           |                                                                     |  |  |  |
| a de temperatura operacional (°C) -30 - +60 °C |                                                                     |  |  |  |
| Faixa de temperatura de armazenamento (°C)     | -30 -+ 70 °C                                                        |  |  |  |
| Umidade relativa                               | 0-100% (sem condensação)                                            |  |  |  |

## 13 Apêndice

### 13.1.1 Como Realizar a Detecção de Medidor/TC?

A detecção de Medidor/TC é usada para verificar automaticamente se o Medidor Inteligente e o TC estão conectados corretamente e seu status de funcionamento.

Passo 1 Toque em Início > Configurações > Teste Assistido por Medidor/CT para definir a função.

Passo 2 Toque em Iniciar Teste para iniciar o teste. Verifique o Resultado do Teste após o teste.

### 13.1.2 Como Atualizar a Versão do Firmware

Verifique e atualize a versão do ARM, a versão do BMS, a versão do AFCI do inversor ou a versão do firmware do módulo de comunicação. Alguns dispositivos não suportam a atualização da versão do firmware pelo aplicativo SolarGo.

#### Método I:

Se a caixa de diálogo de Atualização de Firmware aparecer ao fazer login no aplicativo, clique em Atualização de Firmware para ir diretamente para a página de informações do firmware.

Quando houver um ponto vermelho no lado direito das informações do firmware, clique para ver as informações de atualização do firmware.

Durante o processo de atualização, certifique-se de que a rede esteja estável e que o dispositivo permaneça conectado ao SolarGo; caso contrário, a atualização pode falhar.

**Passo 1** Toque em **Home > Configurações > Atualização de Firmware** para verificar a versão do firmware. Se a caixa de diálogo de Atualização de Firmware aparecer ao fazer login no aplicativo, clique em Atualização de Firmware para ir diretamente para a página de informações do firmware.

Passo 2 (Opcional) Toque em Verificar Atualização para verificar se há uma versão mais recente para atualizar.

Passo 3 Toque em Atualização de Firmware conforme solicitado para acessar a página de atualização de firmware.

Passo 4 (Opcional) Toque em Saiba Mais para verificar as informações relacionadas ao firmware, como Versão Atual, Nova Versão, Registro de Atualização, etc.

Passo 5 Toque em Atualizar e siga as instruções para concluir a atualização.

#### Método II:

A função de atualização automática só é permitida quando um módulo WiFi/LAN é aplicado, e a versão do firmware do módulo é V2.0.1 ou superior.

Após ativar a função de atualização automática, se houver alguma atualização e o dispositivo estiver conectado à rede, a versão correspondente do firmware pode ser atualizada automaticamente.

Passo 1 Toque em Home > Configurações > Atualização de Firmware para verificar a versão do firmware.

Passo 2 Clique em O ou O para habilitar ou desabilitar a Atualização Automática com base nas necessidades reais.

#### Método III:

O inversor suporta apenas atualização de software por meio de pen drive USB em cenários de inversor único, e a atualização por pen drive USB é proibida em sistemas paralelos.

Antes de atualizar o dispositivo com um pen drive USB, entre em contato com o centro de pós-venda para obter o pacote de atualização de software e o método de atualização.

### 13.2 Acrônimos e Abreviações

| Abreviação                        | Descrição em Inglês                                                                  |  |  |
|-----------------------------------|--------------------------------------------------------------------------------------|--|--|
| U <sub>batt</sub>                 | Faixa de Tensão da Bateria                                                           |  |  |
| U <sub>batt, r</sub>              | Tensão Nominal da Bateria                                                            |  |  |
| l <sub>batt, max (C/D)</sub>      | Corrente Máxima de Carga Contínua<br>Corrente Máxima de Descarga Contínua            |  |  |
| E <sub>c. R</sub>                 | Energia nominal                                                                      |  |  |
| U <sub>DCmax</sub>                | Tensão Máxima de Entrada                                                             |  |  |
| U <sub>MPP</sub>                  | Faixa de Tensão de Operação do MPPT                                                  |  |  |
| I <sub>DC, max</sub>              | Corrente de Entrada Máxima por MPPT                                                  |  |  |
| I <sub>SC PV</sub>                | Corrente Máxima de Curto-Circuito por MPPT                                           |  |  |
| P <sub>AC, r</sub>                | Potência nominal de saída                                                            |  |  |
| S <sub>r (para a grade)</sub>     | Potência Aparente Nominal de Saída para a Rede de Utilidades                         |  |  |
| S <sub>máximo (para a rede)</sub> | Potência Aparente Máxima de Saída para a Rede de Utilidades                          |  |  |
| S <sub>r (da rede)</sub>          | Potência Aparente Nominal da Rede Elétrica                                           |  |  |
| S <sub>máximo (da rede)</sub>     | Potência Aparente Máxima da Rede Elétrica                                            |  |  |
| U <sub>AC, r</sub>                | Tensão nominal de saída                                                              |  |  |
| f <sub>AC, r</sub>                | Frequência Nominal da Rede CA                                                        |  |  |
| I <sub>AC, max(to grid)</sub>     | Corrente AC Máxima de Saída para a Rede Elétrica                                     |  |  |
| I <sub>AC, máx(from grid)</sub>   | Corrente Máxima de CA da Rede Elétrica                                               |  |  |
| F.P.                              | Fator de potência                                                                    |  |  |
| S <sub>r</sub>                    | Potência aparente nominal de backup                                                  |  |  |
| S <sub>max</sub>                  | Potência Aparente de Saída Máxima (VA)<br>Potência aparente máxima de saída sem rede |  |  |
| I <sub>AC, máx</sub>              | Corrente máxima de saída                                                             |  |  |
| U <sub>AC, r</sub>                | Tensão nominal de saída                                                              |  |  |
| f <sub>AC, r</sub>                | Frequência nominal de saída                                                          |  |  |
| Toperating                        | Faixa de temperatura de operação                                                     |  |  |
| I <sub>DC, max</sub>              | Corrente máxima de entrada                                                           |  |  |
| U <sub>DC</sub>                   | Tensão de entrada                                                                    |  |  |
| U <sub>DC, r</sub>                | Fonte de alimentação CC                                                              |  |  |
| U <sub>AC</sub>                   | Fonte de alimentação/Fonte de alimentação CA                                         |  |  |

| U <sub>AC, r</sub>                     | Fonte de alimentação/Faixa de tensão de entrada           |  |  |
|----------------------------------------|-----------------------------------------------------------|--|--|
| T <sub>operating</sub>                 | Faixa de temperatura de operação                          |  |  |
| P <sub>max</sub>                       | Potência máxima de saída                                  |  |  |
| P <sub>RF</sub>                        | Potência TX                                               |  |  |
| P <sub>D</sub>                         | Consumo de Energia                                        |  |  |
| P <sub>AC, r</sub>                     | Consumo de Energia                                        |  |  |
| F <sub>(Hz)</sub>                      | Frequência                                                |  |  |
| I <sub>SC PV</sub>                     | Corrente Máxima de Curto-Circuito de Entrada              |  |  |
| U <sub>dcmin</sub> -U <sub>dcmax</sub> | Faixa de Tensão de Operação de Entrada                    |  |  |
| U <sub>AC, dim(L-N)</sub>              | Tensão de Entrada da Fonte de Alimentação                 |  |  |
| U <sub>sistema, máx</sub>              | Tensão Máxima do Sistema                                  |  |  |
| H <sub>altitude, máx</sub>             | Altitude Máxima de Operação                               |  |  |
| PF                                     | Fator de potência                                         |  |  |
| THDi                                   | Distorção Harmônica Total da Corrente                     |  |  |
| THDv                                   | Distorção Harmônica Total da Tensão                       |  |  |
| C&I                                    | Comercial e Industrial                                    |  |  |
| SEMS                                   | Sistema de Gerenciamento de Energia Inteligente           |  |  |
| MPPT                                   | Rastreamento do Ponto de Máxima Potência                  |  |  |
| PID                                    | Degradação Induzida por Potencial                         |  |  |
| Voc                                    | Tensão de Circuito Aberto                                 |  |  |
| Anti PID                               | Anti-PID                                                  |  |  |
| Recuperação de PID                     | Recuperação de PID                                        |  |  |
| PLC                                    | Comunicação de linha de energia                           |  |  |
| Modbus TCP/IP                          | Controle de Transmissão Modbus / Protocolo de Internet    |  |  |
| Modbus RTU                             | Unidade Remota de Terminal Modbus                         |  |  |
| SCR                                    | Relação de Curto-Circuito                                 |  |  |
| UPS                                    | Fonte de Alimentação Ininterrupta                         |  |  |
| TOU                                    | Tempo de uso                                              |  |  |
| ESS                                    | Sistema de Armazenamento de Energia                       |  |  |
| PCS                                    | Sistema de Conversão de Energia                           |  |  |
| SPD                                    | Dispositivo de Proteção contra Surto                      |  |  |
| DRED                                   | Dispositivo de Habilitação para Resposta à Demanda        |  |  |
| RCR                                    | Receptor de Controle de Ripple                            |  |  |
| AFCI                                   | AFCI                                                      |  |  |
| GFCI                                   | Dispositivo de Interrupção de Circuito por Falta de Terra |  |  |
| RCMU                                   | Unidade de monitoramento de corrente residual             |  |  |
| FRT                                    | Ride Through de Falhas                                    |  |  |

| HVRT            | Passagem de alta tensão              |  |
|-----------------|--------------------------------------|--|
| LVRT            | Passagem de baixa tensão             |  |
| EMS             | Sistema de Gerenciamento de Energia  |  |
| BMS             | Sistema de Gerenciamento de Baterias |  |
| BMU             | Unidade de Medição de Bateria        |  |
| BCU             | Unidade de Controle de Bateria       |  |
| ESTADO DE CARGA | Estado de Carga                      |  |
| SOH             | Estado de Saúde                      |  |
| SOE             | Estado de Energia                    |  |
| SOP             | Estado de Poder                      |  |
| SOF             | Estado da Função                     |  |
| SOS             | Estado de Segurança                  |  |
| DOD             | Profundidade de descarga             |  |

### 13.3 Explicação de Termos

#### Definição de categoria de sobretensão

Categoria I: Aplica-se a equipamentos conectados a um circuito onde foram tomadas medidas para reduzir a sobretensão transitória a um nível baixo.

Categoria II: Aplica-se a equipamentos não permanentemente conectados à instalação. Exemplos são eletrodomésticos, ferramentas portáteis e outros equipamentos conectados por plugue.

Categoria III: Aplica-se a um equipamento fixo a jusante, incluindo o quadro de distribuição principal. Exemplos são quadros elétricos e outros equipamentos em uma instalação industrial.

Categoria IV: Aplica-se a equipamentos conectados permanentemente na origem de uma instalação (a montante do quadro de distribuição principal). Exemplos são medidores de eletricidade, equipamentos de proteção

primária contra sobrecorrente e outros equipamentos conectados diretamente a linhas externas abertas.

| do ambiente              | Nível      |             |             |
|--------------------------|------------|-------------|-------------|
|                          | 3K3        | 4K2         | 4K4H        |
| Parâmetros de<br>umidade | 0 a +40 °C | -33 a +40 ℃ | -33 a +40 ℃ |
| Faixa de<br>temperatura  | 5% - 85%   | 15% - 100%  | 4% - 100%   |

#### Definição de categoria de localização de umidade

#### Definição de categoria ambiental

Ao ar livre: Temperatura Ambiente: -25~+60°C, aplicada a ambiente de Grau de Poluição 3. Interno Não Condicionado: Temperatura Ambiente: -25~+40°C, aplicada a ambiente de Grau de Poluição 3. Interno condicionado: Temperatura ambiente: 0 a +40°C, aplicável a ambientes de Grau de Poluição 2. Ao ar livre: Temperatura ambiente: 0 a +40°C, aplicável a ambientes de Grau de Poluição 2.

#### Definição do grau de poluição

Grau de Poluição I: não ocorre poluição ou ocorre apenas poluição seca e não condutiva. A poluição não tem influência.

**Grau de Poluição II:** normalmente ocorre apenas poluição não condutiva. Ocasionalmente, no entanto, deve-se esperar uma condutividade temporária causada por condensação.

Grau de Poluição III: A poluição condutiva ocorre, ou ocorre a poluição não condutiva seca, que se torna condutiva devido à condensação, o que é esperado.

Grau de Poluição IV: A poluição condutiva persistente ocorre, por exemplo, devido à poeira condutiva, chuva ou neve.